## SIEMENS

### SINUMERIK 840D sl

### **CNC:** ShopTurn

### **Commissioning Manual**

Valid for

Control SINUMERIK 840D sl/840DE sl

| Software                   | Version |
|----------------------------|---------|
| NCU system software for    |         |
| SINUMERIK 840D sl/840DE sl | 1.5     |
| with ShopTurn              | 7.5     |

01/2008 Edition

| Hardware                  | 1  |
|---------------------------|----|
| Supplementary Conditions  | 2  |
| Reserved Functions        | 3  |
| Commissioning             | 4  |
| PLC Program               | 5  |
| Signal Description        | 6  |
| Machine Data              | 7  |
| Tool Management           | 8  |
| Additional Functions      | 9  |
| Customized User Interface | 10 |
| Miscellaneous             | 11 |
|                           |    |
| Abbreviations             | Α  |
| Index                     | В  |
|                           |    |
|                           |    |

### SINUMERIK<sup>®</sup> documentation

### **Printing history**

Brief details of this edition and previous editions are listed below.

The status of each edition is shown by the code in the "Remarks" column.

Status code in the "Remarks" column:

- A . . . . New documentation.
- **B**..... Unrevised reprint with new Order No.
- **C**.... Revised edition with new status.

| Edition | Order No.           | Remarks |
|---------|---------------------|---------|
| 03/2001 | 6FC5 297–6AD70–0BP0 | Α       |
| 01/2002 | 6FC5 297–6AD70–0BP1 | С       |
| 03/2004 | 6FC5 297–6AD70–0BP2 | С       |
| 08/2005 | 6FC5 397–5AP10–0BA0 | С       |
| 11/2006 | 6FC5 397–5AP10–1BA0 | С       |
| 01/2008 | 6FC5 397–5AP10–2BA0 | С       |

### Trademarks

All names identified by <sup>®</sup> are registered trademarks of Siemens AG. The remaining trademarks in this publication may be trademarks whose use by third parties for their own purposes could violate the rights of the owner.

**Disclaimer of liability** We have checked that the contents of this document correspond to the hardware and software described. Since deviations cannot be precluded entirely, we cannot guarantee full agreement. The information given in this publication is reviewed at regular intervals and any corrections that might be necessary are made in the subsequent editions.

Further information is available in the Internet under: http://www.siemens.com/motioncontrol

This publication was produced with Interleaf V 7

© Siemens AG 2008

Other functions not described in this documentation might be executable in the control. However, no claim can be made regarding the availability of these functions when the equipment is first supplied or in the event of servicing.

We have checked that the contents of this document correspond to the hardware and software described. Nevertheless, differences might exist and therefore we cannot guarantee that they are completely identical. The data in this document is regularly checked and the necessary corrections are included in subsequent editions. Suggestions for improvement are also welcome.

Subject to change without prior notice.

Siemens-Aktiengesellschaft

Order No. 6FC5 397-5AP10-2BA0 Printed in the Federal Republic of Germany

### Preface

| SINUMERIK      | The SINUMERIK documentation is organized in three parts:                                                                                                    |
|----------------|----------------------------------------------------------------------------------------------------|
| documentation  | General documentation                                                                                                    |
|                | User documentation                                                                                                    |
|                | Manufacturer/Service documentation                                                                                                    |
|                | A documentation overview with the available languages, updated monthly, can<br>be found on the Internet under:<br>http://www.siemens.com/motioncontrol<br>Follow the menu items —> "Support" —> "Technical Documentation" —><br>"Documentation Overview". |
|                | The Internet edition of the DOConCD, the DOCon Web, can be found under: http://www.automation.siemens.com/doconweb                                                                                                    |
|                | You can find information about training courses on offer and about the FAQs (frequently asked questions) on the Internet under:<br>http://www.siemens.com/motioncontrol under "Support".                                                                  |
| Target group   | This documentation is intended for manufacturers of single–carriage turning machines using SINUMERIK 840D sl. It provides information needed for configuring and commissioning ShopTurn.                                                                  |
| Standard scope | This document provides information about the control system design and the interfaces of the individual components. It also describes the commissioning procedure for ShopTurn with SINUMERIK 840D sl.                                                    |
|                | For detailed information about individual functions, function assignment and perfor-<br>mance data of individual components, please refer to the appropriate document for<br>the subject concerned (e.g. manuals, description of functions etc.).         |
|                | User-oriented activities such as the creation of parts programs and control operating procedures are described in details in separate documents.                                                                                                    |
|                | Further descriptions of tasks to be performed by the machine tool manufacturer are also available for the standard SINUMERIK 840D sl. We may refer to them in this documentation if appropriate.                                                          |
|                | This documentation only describes the functionality of the standard version.<br>Additions or revisions made by the machine manufacturer are documented by<br>the machine manufacturer.                                                                    |
|                | Other functions not described in this documentation might be executable in the control. However, no claim can be made regarding the availability of these functions when the equipment is first supplied or in the event of servicing.                    |
|                | Further, for the sake of simplicity, this documentation does not contain all detailed information about all types of the product and cannot cover every conceivable case of installation, operation or maintenance.                                       |

| Technical Support                           | If you have any technical questions, please contact our hotline: |                                                                                               |  |
|---------------------------------------------|------------------------------------------------------------------|-----------------------------------------------------------------------------------------------|--|
|                                             | Europe/Africa                                                    |                                                                                               |  |
|                                             | Tel.: +49 (0) 180<br>Fax: +49 (0) 180<br>Internet: http://wv     | 5050–222<br>5050–223<br>vw.siemens.com/automation/support–request                             |  |
|                                             | America                                                          |                                                                                               |  |
|                                             | Tel.: +1 (0) 423 2<br>Fax: +1 (0) 423 2<br>E–mail: mailto:tee    | 62 2522<br>262 2200<br>chsupport.sea@siemens.com                                              |  |
|                                             | Asia/Pacific regio                                               | n                                                                                             |  |
|                                             | Tel.: +86 (0) 1064<br>Fax: +86 (0) 1064<br>E–mail: mailto:te     | 4 719 990<br>4 747 474<br>chsupport.asia@siemens.com                                          |  |
|                                             | Note                                                             |                                                                                               |  |
|                                             | Country–specific<br>Internet at:<br>http://www.sieme             | telephone numbers for technical support are provided on the ns.com/automation/service&support |  |
| Questions aboutFor questionthisfax or e-mai |                                                                  | the documentation (suggestions, corrections), please send a he following address:             |  |
| documentation                               | Fax: +49 (0) 913<br>E–mail: mailto:do                            | 1–98 63315<br>ocu.motioncontrol@siemens.com                                                   |  |
|                                             | You can find a fa                                                | x template in the appendix to this document.                                                  |  |
| SINUMERIK<br>Internet address               | http://www.siemens.com/sinumerik                                 |                                                                                               |  |
| Search guides                               | The alarms of SI                                                 | NUMERIK 840D sl can be found in                                                               |  |
|                                             | References:                                                      | /DAsl/ Diagnostics Manual                                                                     |  |
|                                             | For further useful                                               | information on startup and troubleshooting, please refer to                                   |  |
|                                             | References:                                                      | /FB/, D1, "Diagnostics Tools"                                                                 |  |

### Notes

The following symbols with special significance are used in the documentation:

### Note

This symbol always appears in the document where further information is provided.

Safety information

This manual contains information which you must observe in order to ensure your own personal safety, as well as to avoid material damage. Notes relating to your safety are highlighted in the manual by means of a warning triangle; no warning triangle appears in conjunction with notes relating to material damage. Depending on the hazard level, warnings are indicated in a descending order as follows:

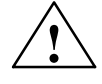

### Danger

indicates that death or serious injury **will** result if proper precautions are not taken.

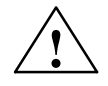

### Warning

indicates that death or serious injury **may** result if proper precautions are not taken.

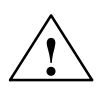

### Caution

with a safety alert symbol, indicates that minor personal injury **may** result if proper precautions are not taken.

### Caution

without a safety alert symbol, indicates that property damage **can** result if proper precautions are not taken.

### Notice

indicates that an undesirable outcome or state **may** arise if the relevant notes are not observed.

# Qualified<br/>personnelThe device/system may only be set up and used in conjunction with this docu-<br/>mentation. Only qualified personnel should be allowed to commission and<br/>operate the device/system. For the purpose of the safety information in this<br/>documentation, a "qualified person" is someone who is authorized to energize,<br/>ground, and tag equipment, systems, and circuits in accordance with estab-<br/>lished safety procedures.Intended usePlease note the following:

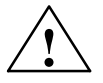

### Warning

This equipment is only allowed to be used for the applications described in the catalog and in the technical description, and only in conjunction with non–Siemens equipment and components recommended by Siemens. Correct, reliable operation of the product required proper transport, storage, positioning and assembly, as well as careful operation and maintenance.

### Unit of measurement

In this manual, the units of the parameters are always indicated as metric values. The equivalent imperial units are shown in the table below.

| Metric   | Inch     |
|----------|----------|
| mm       | in       |
| mm/tooth | in/tooth |
| mm/min   | in/min   |
| mm/rev   | in/rev   |
| m/min    | ft/min   |

### Contents

| 1 | Hardware 1                                                         |                                                                                                    |                                                      |  |  |
|---|--------------------------------------------------------------------|----------------------------------------------------------------------------------------------------|------------------------------------------------------|--|--|
| 2 | Supplementary Conditions                                           |                                                                                                    |                                                      |  |  |
| 3 | Reserved Functions                                                 |                                                                                                    |                                                      |  |  |
| 4 | Commissioning                                                      |                                                                                                    |                                                      |  |  |
|   | 4.1 Prerequisites                                                  |                                                                                                    |                                                      |  |  |
|   | 4.2<br>4.2.1<br>4.2.2<br>4.2.3<br>4.2.4<br>4.2.5<br>4.2.6<br>4.2.7 | First commissioning<br>Sequence<br>Installation of ShopTurn on NCU (HMI Embedded sl)<br>Installing ShopTurn on the PCU 50.3<br>PLC commissioning<br>NCK commissioning<br>Display machine data<br>Acceptance report | 4-18<br>4-20<br>4-20<br>4-21<br>4-22<br>4-24<br>4-24 |  |  |
| 5 | PLC Pro                                                            | gram                                                                                                    | 5-25                                                 |  |  |
|   | 5.1                                                                | Structure of the PLC program                                                                                                    | 5-25                                                 |  |  |
|   | 5.2                                                                | Sample source files                                                                                                    | 5-25                                                 |  |  |
|   | 5.3                                                                | ' Standard interface signals for/from ShopTurn                                                                                                    | 5-27                                                 |  |  |
| 6 | Signal D                                                           | escription                                                                                                    | 6-29                                                 |  |  |
|   | 6.1                                                                | ·<br>HMI interface DB19                                                                                                    | 6-29                                                 |  |  |
|   | 6.2                                                                | HMI interface DB21                                                                                                    | 6-33                                                 |  |  |
|   | 6.3<br>6.3.1<br>6.3.2                                              | Overview of former ShopTurn interface<br>Signals to ShopTurn (input signals)<br>Signals from ShopTurn (output signals)                                                                                             | 6-34<br>6-34<br>6-36                                 |  |  |
| 7 | Machine                                                            | Data                                                                                                    | 7-39                                                 |  |  |
|   | 7.1                                                                | NCK machine data for ShopTurn                                                                                                    | 7-39                                                 |  |  |
|   | 7.2<br>7.2.1<br>7.2.2                                              | Display machine data for ShopTurn<br>Overview of display machine data<br>Description of display machine data                                                                                                    | 7-41<br>7-41<br>7-45                                 |  |  |
| 8 | Tool Mar                                                           | nagement                                                                                                    | 8-75                                                 |  |  |
|   | 8.1                                                                | Overview of functions                                                                                                    | 8-75                                                 |  |  |
|   | 8.2                                                                | Commissioning sequence                                                                                                    | 8-77                                                 |  |  |
|   | 8.3<br>8.3.1<br>8.3.2<br>8.3.3                                     | Commissioning in NCK<br>Enter the NCK machine data<br>Description of NCK machine data<br>Creating and loading the configuration file                                                                               | 8-78<br>8-78<br>8-80<br>8-86                         |  |  |

|    | 8.4<br>8.4.1<br>8.4.2                                     | Commissioning in the PLC<br>Example for FC 100 and FB 110<br>Signal description                                                                                                    | 8-92<br>8-93<br>8-95                                        |
|----|-----------------------------------------------------------|----------------------------------------------------------------------------------------------------|-------------------------------------------------------------|
|    | 8.5                                                       | Display machine data                                                                                                    | 8-103                                                       |
|    | 8.6                                                       | Enable spindle and coolant                                                                                                    | 8-104                                                       |
|    | 8.7                                                       | Moving the turret manually                                                                                                    | 8-105                                                       |
|    | 8.8<br>8.8.1<br>8.8.2<br>8.8.3<br>8.8.4<br>8.8.5<br>8.8.6 | Configuring the operator interface<br>Integrating additional list<br>Configuring lists<br>Creating the configuration file<br>Adapting individual parameters<br>Defining texts for the magazine locations on the intermediate buffer<br>Designating a load magazine in the tool list sorted according<br>to magazines | 8-108<br>8-108<br>8-109<br>8-110<br>8-115<br>8-117<br>8-118 |
|    | 8.8.7                                                     | Define texts                                                                                                    | 8-118                                                       |
|    | 8.9                                                       | Reading in tool data                                                                                                    | 8-121                                                       |
| 9  | Addition                                                  | al Functions                                                                                                    | 9-125                                                       |
|    | 9.1<br>9.1.1<br>9.1.2                                     | Measuring cycle          Brief description          Display machine data for measuring cycle                                                                                                    | 9-125<br>9-125<br>9-126                                     |
|    | 9.2                                                       | Network link                                                                                                    | 9-128                                                       |
|    | 9.3<br>9.3.1<br>9.3.2<br>9.3.3<br>9.3.4                   | Cylinder surface transformation, end face machining<br>General<br>Example: X axis and Z axis, main spindle and tool spindle<br>Example: X axis and Z axis, main spindle and tool spindle, Y axis<br>Example: X axis and Z axis, main spindle, tool spindle and<br>counter–spindle                                    | 9-129<br>9-129<br>9-130<br>9-132<br>9-132                   |
|    | 9.3.5                                                     | Example: X axis and Z axis, main spindle, tool spindle, and counter-spindle, Y axis                                                                                                    | 9-136                                                       |
|    | 9.4                                                       | Inclined Y axis                                                                                                    | 9-138                                                       |
|    | 9.5                                                       | Measuring cycle support in the G code editor                                                                                                    | 9-141                                                       |
|    | 9.6                                                       | Counter-spindle                                                                                                    | 9-143                                                       |
|    | 9.7                                                       | Turning machines with a B axis                                                                                                    | 9-146                                                       |
|    | 9.8                                                       | Working with two tool carriers                                                                                                    | 9-147                                                       |
| 10 | Customiz                                                  | zed User Interface                                                                                                    | 10-151                                                      |
|    | 10.1                                                      | Configuring the custom boot screen                                                                                                    | 10-151                                                      |
|    | 10.2<br>10.2.1<br>10.2.2<br>10.2.3                        | Configuring the custom screen<br>Transferring cycles to the machining plan<br>Linking cycles into the machining plan<br>Integrating measuring cycles                                                                                                    | 10-152<br>10-156<br>10-157<br>10-158                        |
|    | 10.3<br>10.3.1                                            | ShopTurn Open (PCU 50.3)                                                                                                    | 10-159<br>10-159                                            |
|    | 10.4                                                      | Operator interface for ShopTurn on the NCU (HMI Embedded sl) .                                                                                                    | 10-160                                                      |

|    | 10.5<br>10.5.1 | User status display                | 10-161<br>10-162 |
|----|----------------|------------------------------------|------------------|
|    | 10.6           | OP hotkeys, PLC keys               | 10-164           |
| 11 | Miscella       | ineous                             | 11-165           |
|    | 11.1           | Machine data for protection levels | 11-165           |
|    | 11.2           | Machine manufacturer cycle         | 11-167           |
|    | 11.3           | Spindle control                    | 11-168           |
|    | 11.4           | ISO dialects                       | 11-171           |
|    | 11.5           | Automatically generated programs   | 11-172           |
|    | 11.6           | Manual machine                     | 11-173           |
|    | 11.7           | Action log                         | 11-175           |
|    | 11.8           | Version display                    | 11-176           |
| Α  | Abbrevi        | ations                             | A-177            |
| в  | Index .        |                                    | Index-179        |

# Space for your notes

### Hardware

# 1

| System structure | The hardware configuration for ShopTurn is as standard for SINUMERIK 840D sl |                                                                   |
|------------------|------------------------------------------------------------------------------|-------------------------------------------------------------------|
|                  | References:                                                                  | /IDsl/, Commissioning CNC: NCK, PLC, drive,<br>SINUMERIK 840D sl; |
|                  |                                                                              | /GDsl/, Device Manual NCU, SINUMERIK 840D sl                      |

Table 1-1 Basic components

| Basic components | Order No.          | Comment                |
|------------------|--------------------|------------------------|
| TCU              | 6FC5312-0DA00-0AA0 |                        |
| NCU 710.1        | 6FC5371-0AA10-0AA0 | CNC: 3 MB; PLC: 128 KB |
| NCU 710.2        | 6FC5371-0AA10-0AA1 | CNC: 3 MB; PLC: 512 KB |
| NCU 720.1        | 6FC5372-0AA00-0AA0 | CNC: 3 MB; PLC: 128 KB |
| NCU 720.2        | 6FC5372-0AA00-0AA1 | CNC: 3 MB; PLC: 512 KB |
| NCU 720.2PN      | 6FC5372-0AA01-0AA1 | CNC: 3 MB; PLC: 512 KB |
| NCU 730.1        | 6FC5373-0AA00-0AA0 | CNC: 3 MB; PLC: 128 KB |
| NCU 730.2        | 6FC5374-0AA01-0AA0 | CNC: 3 MB; PLC: 128 KB |
| NCU 730.2 PN     | 6FC5373-0AA01-0AA1 | CNC: 3 MB; PLC: 512 KB |

### Table 1-2 Operator components

| Operator Components            | Order No.          | Comment |
|--------------------------------|--------------------|---------|
| OP010 operator panel           | 6FC5203-0AF00-0AA0 |         |
| OP010C operator panel          | 6FC5203-0AF01-0AA0 |         |
| OP010S operator panel          | 6FC5203-0AF04-0AA0 |         |
| OP012 operator panel           | 6FC5203-0AF02-0AA0 |         |
| OP015 operator panel           | 6FC5203-0AF03-0AA0 |         |
| OP015A operator panel          | 6FC5203-0AF05-0AB0 |         |
| OP015AT operator panel         | 6FC5203-0AF05-1AB0 |         |
| TP015A operator panel          | 6FC5203-0AF08-0AB0 |         |
| TP015AT operator panel         | 6FC5203-0AF08-1AB0 |         |
|                                |                    |         |
| PROFIBUS DP direct key module  | 6FC5247-0AF11-0AA0 |         |
| Direct key module mounting kit | 6FC5247-0AF30-0AA0 |         |
|                                | 1                  |         |

Table 1-2Operator components

| PCU 50.3 – C | 6FC5210-0DF31-2AA0 | 1.5 GHz, 512 MB, Windows XP  |
|--------------|--------------------|------------------------------|
| PCU 50.3 – P | 6FC5210-0DF33-2AA0 | 2.0 GHz, 1024 MB, Windows XP |

### Table 1-2Operator components

| Operator Components       | Order No.          | Comment |
|---------------------------|--------------------|---------|
| MCP 310                   | 6FC5203-0AF23-1AA0 |         |
| MCP 310 IE                | 6FC5303-0AF23-1AA0 |         |
| MCP 483                   | 6FC5203-0AF22-1AA2 |         |
| MCP 483C IE               | 6FC5303-0AF22-0AA0 |         |
| MCP 483 IE                | 6FC5303-0AF22-1AA0 |         |
| CNC full keyboard KB 310C | 6FC5203-0AF21-0AA0 |         |
| CNC Full Keyboard KB 483C | 6FC5203-0AF20-0AA1 |         |
| PC keyboard, standard     | 6FC5203-0AC01-3AA0 |         |

# 2

### **Supplementary Conditions**

When using ShopTurn, please observe the following supplementary conditions:

- ShopTurn only runs in channel 1, mode group 1.
- ShopTurn has been designed for use with universal turning machines with four axes (X, Z, Y, and auxiliary axis for counterspindle) and 3 spindles (main, tool, and counterspindle).
- ShopTurn only runs with tool management.
- If you wish to use rotating tools, you need the software option "cylinder surface transformation" (Tracyl) and "end face machining" (Transmit). Order No. 6FC5 800–0AM27–0YB0
- If you wish to use a counterspindle on your machine, you need the software options "travel to fixed stop" (Order No. 6FC5 800–0AM01–0YB0) and "synchronous spindle" (Order No. 6FC5 800–0AM14–0YB0).
- With ShopTurn Open, you must not change the position of the following softkeys in the basic menu bar; i.e. in the REGIE.INI file these functions must always have been assigned a specific task.
   Task 0 (horizontal softkey 1): Operating area – Machine
   Task 1 (horizontal softkey 2): Operating area – Program manager
   Task 2 (horizontal softkey 3): Operating area – Program
   Task 4 (horizontal softkey 5): Operating area – Tools/Zero offsets
- With ShopTurn it is possible via TCU to use several operator panels.
- The HMI and Windows screen savers must not be used together.
   References: /IHA/, Commissioning Base Software and HMI Advanced, SINUMERIK 840D sl/840Di/840D;
   /IHE/ Commissioning Base Software and HMI Embedded sl, SINUMERIK 840D sl

### Space for your notes

# 3

### **Reserved Functions**

The following functions are utilized by ShopTurn and must not be assigned for other purposes.

 PROG\_EVENT
 The system cycle PROG\_EVENT.SPF is used by the standard cycles and by ShopTurn.

 If you wish to use the cycle PROG\_EVENT.SPF for user functions as well, it is necessary to implement these user functions in the cycles CYCPE\_US.SPF and CYCPE1US.SPF. Save these cycles in the directory for user cycles or manufacturer cycles.

### Space for your notes

# 4

### Commissioning

### 4.1 Prerequisites

Data transfer

For data transfer you require:

### Hardware

- Programming device with Windows XP or a PC with Ethernet
- Memory stick, if required (Order No.: 6ES7 648-0DC20-0AA0)
- Software
  - SIMATIC Step7, version 5.3 SP2 or higher (for Order No., see SIMATIC catalog)

### ShopTurn software

• ShopTurn on NCU (HMI Embedded sl)

With the ShopTurn variant on NCU (HMI Embedded sl), the software is already pre–installed on the CompactFlash Card:

- Drive software (Sinamics)
- PLC software
- NCK software
- ShopTurn
- Cycles

The software is provided in 6 languages (German, English, French, Italian, Spanish, and Chinese).

• ShopTurn for PCU 50.3

The necessary software is located on the "NCU–SysSW and ShopTurn–HMI" CD–ROM. The software is provided in 6 languages (German, English, French, Italian, Spanish, and Chinese).

The procedure for installing the software on PCU and NCK/PLC is described in the following sections.

### Note

The NCU software components are located in file SIEMENSD.RTF (German)/SIEMENSE.RTF (English). A compatibility list can be found in file 840D\_sl\_compatibility\_list.xls.

### 4.2.1 Sequence

Before you begin commissioning, please read the general conditions and reserved functions.

Proceed as follows when commissioning:

- For installation of ShopTurn on PCU from CD (only for ShopTurn on PCU 50.3).
   For ShopTurn on NCU (HMI Embedded sl) the ShopTurn software is already preinstalled.
- PLC commissioning
- NCK commissioning
- Installing additional functions (optional)
- Adapting display machine data
- Customizing the operator interface (optional)
- Testing using the acceptance certificate

You can commission tool management either together with NCK and PLC commissioning or afterwards. If tool management is already set up on the machine, you only need to adapt the display machine data for tool management; (see Section 8.2 "Commissioning sequence").

A detailed description of commissioning is provided in the following documents:

References: /IDsl/, Commissioning CNC: NCK, PLC, drive, SINUMERIK 840D sl; /IHA/, Commissioning Base Software and HMI Advanced, SINUMERIK 840D sl/840Di/840D; /IHE/, Commissioning Base Software and HMI Embedded sl, SINUMERIK 840D sl

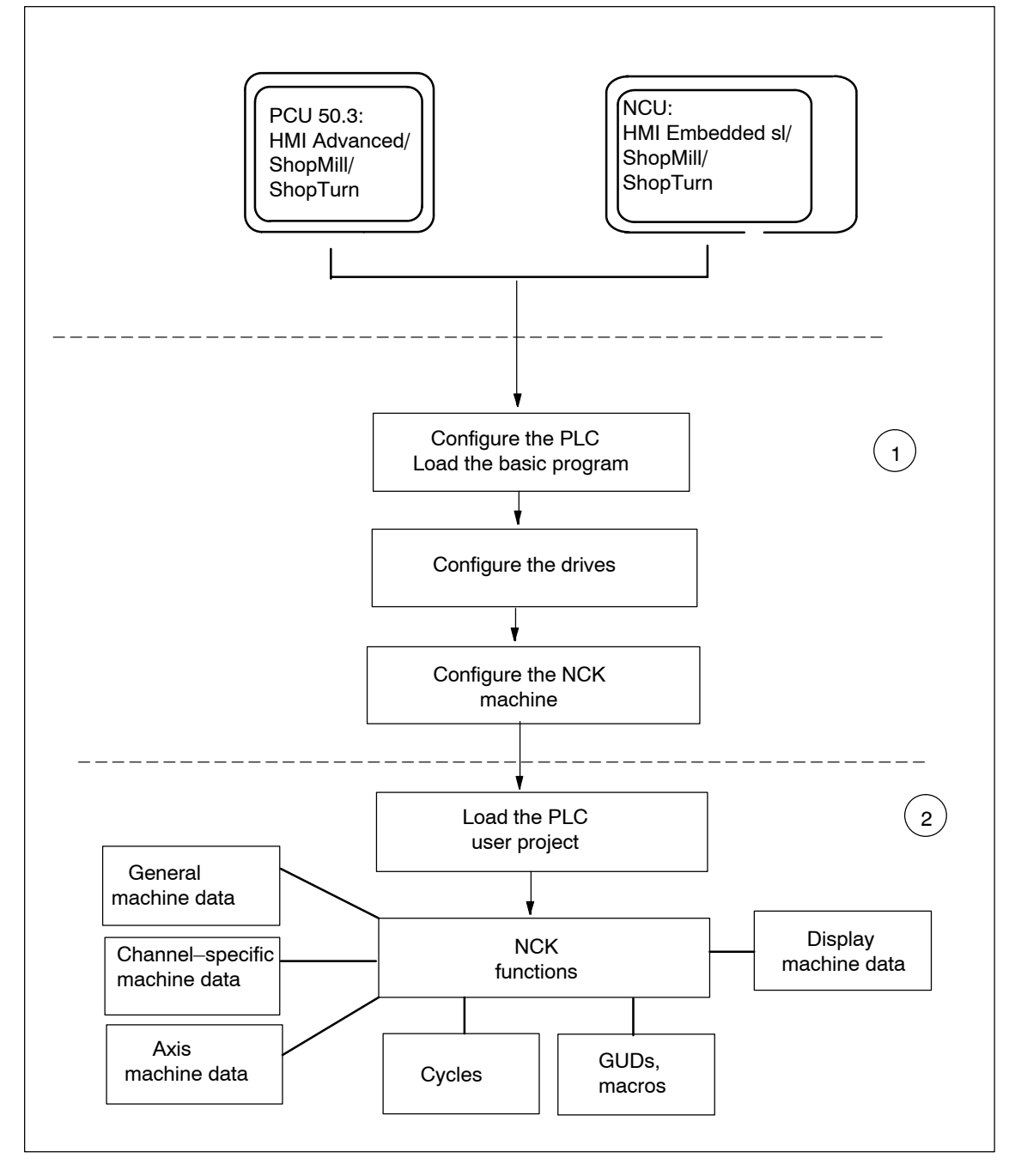

Fig. 4-1 General sequence of first commissioning

General sequence of first commissioning (1) The first step when commissioning is to configure the control system, i.e. to set up communication between all involved components. PLC, drive and NCK are commissioned **References:** /IDsl/, Commissioning CNC: NCK, PLC, drive, SINUMERIK 840D sl

(2) In a second step, the individual functions are commissioned in several runs. The commissioning sequence for these functions is described in the following sections.

### 4.2.2 Installation of ShopTurn on NCU (HMI Embedded sl)

For the purposes of operating ShopTurn on NCU (HMI Embedded sl) the whole software is pre-installed on the CompactFlash Card. Just a few adaptations of the NCK and PLC are needed.

### Note

ShopTurn uses the alarm texts and PLC messages of the CNC ISO user interface. You can find detailed information on this subject as well as the the software installation in the following document:

References: /IHE/, Commissioning Base Software and HMI Embedded sI, SINUMERIK 840D sI

### 4.2.3 Installing ShopTurn on the PCU 50.3

The HMI Advanced software must be installed on the PCU 50.3 before you install ShopTurn.

Following installation, the internal HMI Embedded on the NCU must be deactivated. Deactivation and activation can be carried out with the aid of the WinSCP service program. Start WinSCP and select "Open Terminal" under Commands. The "sc disable hmi" action deactivates the internal HMI Embedded. The "sc enable hmi" action activates the internal HMI Embedded.

References: /IDsl/, Commissioning Manual CNC: NCK, PLC, drive, SINUMERIK 840D sl;

/IHA/, Commissioning Base Software and HMI Advanced, SINUMERIK 840D sl/840Di/840D

You can install ShopTurn on the PCU 50.3 in one of three different ways:

- Installation via a network link
- Installation from a data carrier (e.g. DVD)
- Installation via USB interface

### Note

ShopTurn uses the alarm texts and PLC messages of the CNC ISO user interface. You can find detailed information on this subject as well as the the software installation in the following document:

References: /IHE/, Commissioning Base Software and HMI Advanced, SINUMERIK 840D sl/840Di/840D

### 4.2.4 PLC commissioning

To commission the PLC, you must first create and then load a PLC user project.

To commission the PLC, proceed as follows:

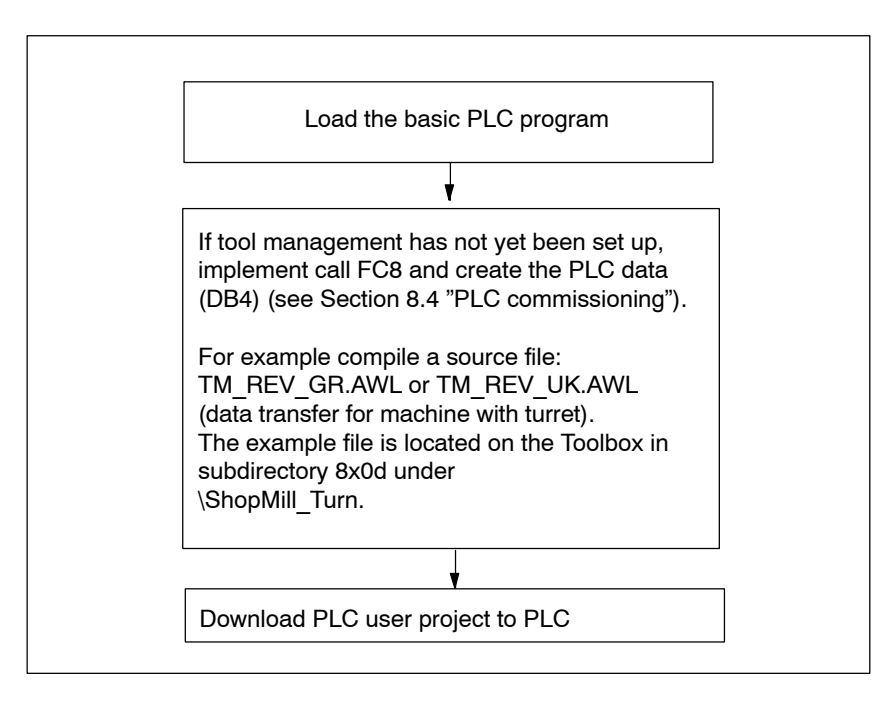

Fig. 4-2 PLC commissioning

### 4.2.5 NCK commissioning

NCK commissioning comprises the following points:

- Set up axes and spindle(s)
- Load ShopTurn machine data, definitions, and cycles
- Set up tool management

You only need to set up the axes and spindles if you have not yet done so on the machine. When setting up the axes and spindles, please observe the general conditions; (see Section 2 "General conditions").

Similarly, you only need to set up tool management in the NCK if this does not yet exist.

### Note:

Example files are located in the directories CYCLES\SC\PROG\TEMPLATES\_DEU and CYCLES\SC\PROG\ TEMPLATES\_ENG.

### SINUMERIK 840D sl

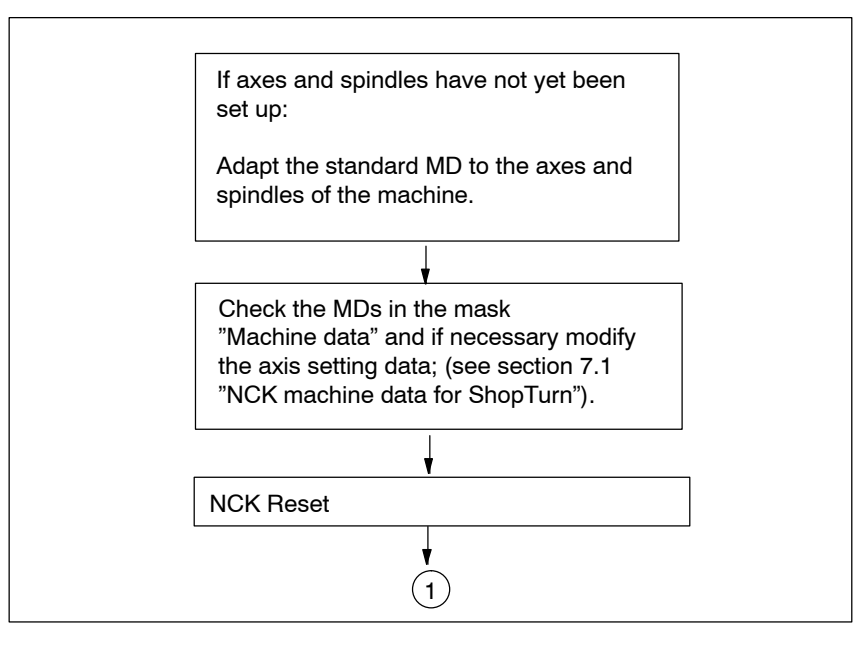

Fig. 4-3 NCK SINUMERIK 840D sl commissioning

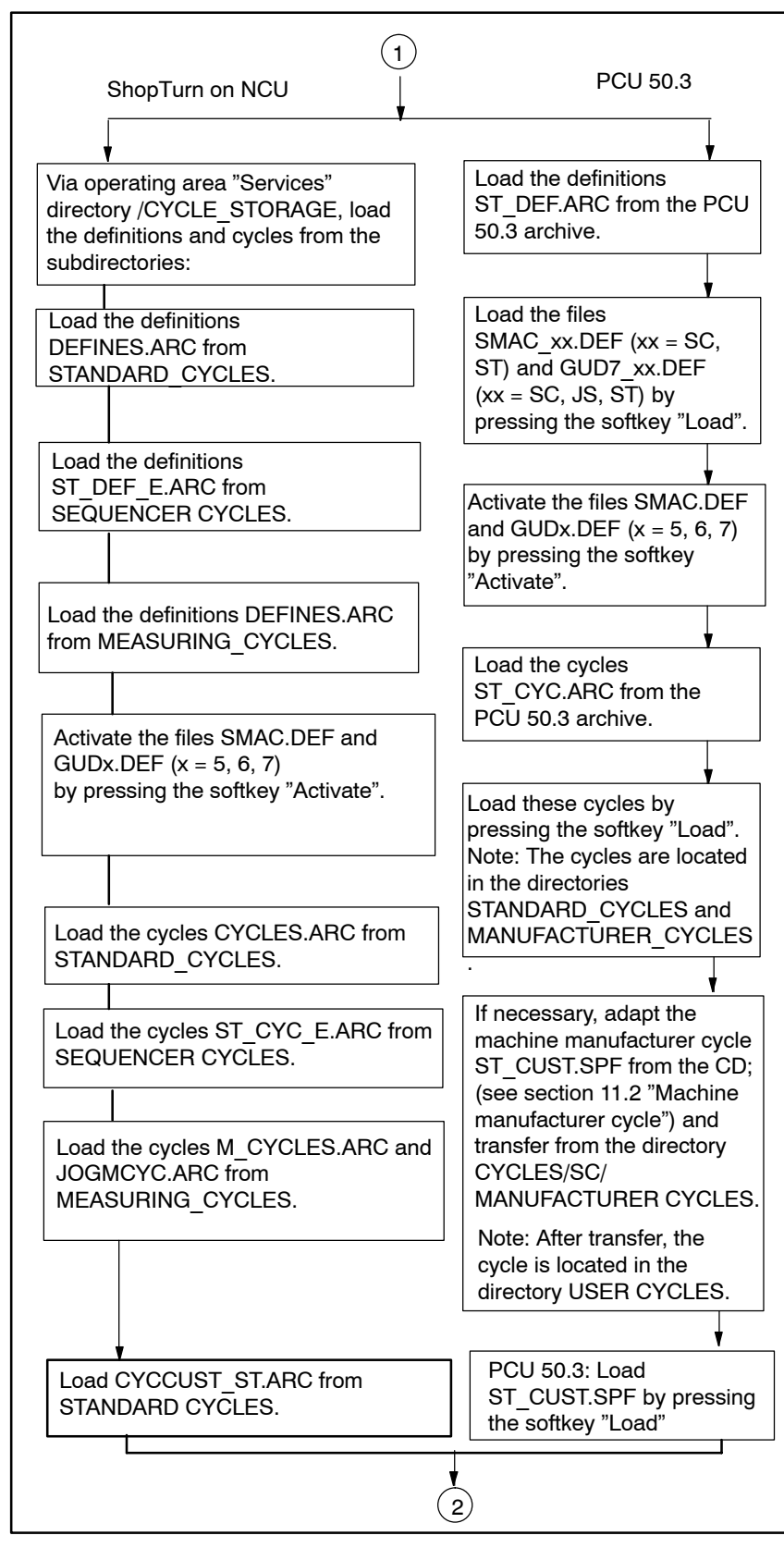

Fig. 4-4 NCK SINUMERIK 840D sl commissioning

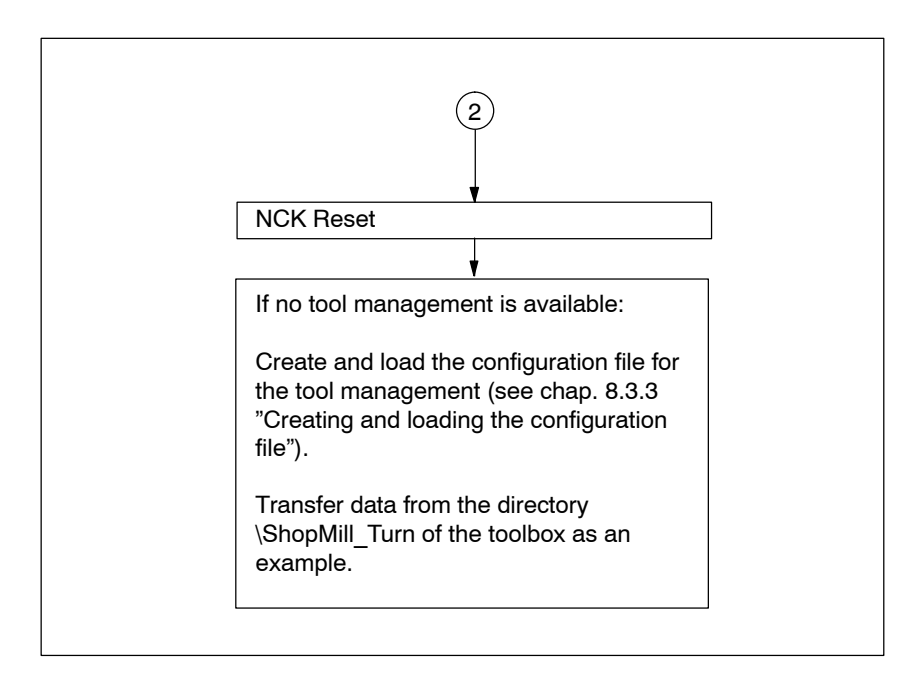

Fig. 4-5 NCK SINUMERIK 840D sl commissioning

### 4.2.6 Display machine data

Once you have completed installation of ShopTurn on the PCU and commissioning of NCK and PLC, you must adapt the display machine data. The display machine data is listed in Section 7.2 "Display machine data for ShopTurn".

### 4.2.7 Acceptance report

The acceptance report can be used to test the installed ShopTurn functions once ShopTurn commissioning has been completed. The acceptance report is included on the ShopTurn CD–ROM.

### **PLC Program**

### 5.1 Structure of the PLC program

In the OBs 1, 40, and 100, the tool management and basic PLC program (FB 1, FC 2, ...) must be activated.

For a description of the function blocks and the basic PLC program please refer to:

References: /FB1/, Description of Functions, basic machine, P3 sl, "Basic PLC program"

### 5.2 Sample source files

ShopTurn includes a variety of source files for sample blocks. You can adapt and compile these source files or you can use your own blocks.

| Table 5-1 | Sample source files |
|-----------|---------------------|

| Source            | Mnemonics | Note                                                                        | Block            | Comment                                                                                                    |
|-------------------|-----------|-----------------------------------------------------------------------------|------------------|----------------------------------------------------------------------------------------------------|
| TM_REV_GR.<br>AWL | German    | The indicated<br>block numbers<br>are pro-<br>grammed in<br>absolute terms. | FC 100           | Sample block for config-<br>uring tool management<br>The block is called in<br>OB100.                                          |
|                   |           |                                                                             | FB 110<br>DB 110 | Sample block for data<br>transfer of tool manage-<br>ment. The block is<br>called in OB1.<br>Instance data block for<br>FB 110 |
| TM_REV_UK.<br>AWL | English   | like TM_REV_G                                                               | R.AWL            | ·                                                                                                    |

### 5.2 Sample source files

|                     |           | -                                                                                                    |                            |                                                     |
|---------------------|-----------|----------------------------------------------------------------------------------------------------|----------------------------|-----------------------------------------------------|
| Source              | Mnemonics | Note                                                                                                    | Block                      | Comment                                             |
| TM_REV_M_GR.<br>AWL | German    | The block de-<br>signation is<br>symbolic.<br>For example,<br>the following<br>block numbers<br>can be as-<br>signed. |                            |                                                     |
|                     |           | TM_REV_M                                                                                                    | FC55,<br>Data type<br>FC55 | Sample block for track-<br>ing the turret position. |
|                     |           | DB_TM_REV_<br>M                                                                                                    | DB 55<br>Data type<br>DB55 | Data block                                          |
|                     |           | FB4_INST_DB                                                                                                    | DB56<br>Data type<br>FB4   | Instance data block<br>for FB4                      |
| TM_REV_M_UK.<br>AWL | English   | like TM_REV_M                                                                                                    | _GR.AWL                    | ·                                                   |

Table 5-1Sample source files

The sample blocks are located in the toolbox under  $\ShopMill\_Turn$ .

### 5.3 Standard interface signals for/from ShopTurn

The following table lists the standard interface signals that are affected by the ShopTurn interface (DB19).

| Byte       | Designation                                                            |
|------------|------------------------------------------------------------------------|
| DB19       | Signals from operator panel (HMI——>PLC)                                |
| DBB21      | Active MMC operating area see section 6.1 "HMI interface DB19"         |
| DBX20 Bit6 | Simulation active see section 6.1 "HMI interface DB19"                 |
| DBW24      | Current screen number in ShopTurn see section 6.1 "HMI interface DB19" |
| DB21       | Signals to NCK channel (PLC—>NCK)                                      |
| DBX7.5     | Deactivate global start lock<br>see section 6.2 "HMI interface DB21"   |

| Table 5-2 | Standard interface | signals for/fron | n ShopTurn   |
|-----------|--------------------|------------------|--------------|
|           | olunduru mitoridoo | olghalo iol/liol | n onop i uni |

### Note

• Feed disable must not be activated in the PLC user program while the spindle is stationary, because with "Hole thread cutting with positioning on circle" the axes are positioned on the next hole as per the federate even with a stationary spindle.

### Space for your notes

# 6

### Signal Description

| DB19                   | E_SimActiv                     |                               |                                                        |
|------------------------|--------------------------------|-------------------------------|--------------------------------------------------------|
| DBX20.6                | Simulation                     | active                        |                                                        |
| Data block             | Signal(s) fro                  | m ShopTurn                    |                                                        |
| Edge evaluation: No    |                                | Signal(s) updated: Cyclically | Signal(s) valid from software version:<br>ShopTurn 6.1 |
| Significance of signal | 0: Exit simul<br>1: Start simu | ation<br>Ilation              |                                                        |

| DB19                   | E_AcitivWA                                                                                                    |                                                                                                    |                                                        |
|------------------------|----------------------------------------------------------------------------------------------------|----------------------------------------------------------------------------------------------------|--------------------------------------------------------|
| DBB21                  | Active MMC                                                                                                    | Coperating area                                                                                               |                                                        |
| Data block             | Signal(s) fro                                                                                                    | m ShopTurn                                                                                                    |                                                        |
| Edge evaluation: No    |                                                                                                    | Signal(s) updated: Cyclically                                                                                 | Signal(s) valid from software version:<br>ShopTurn 7.1 |
| Significance of signal | OPEN (HMI<br>SK number<br>Classic (HM<br>201: ST mac<br>202: ST dire<br>203: ST pro<br>204: ST alar<br>205: ST tool | Advanced)<br>(as predefined in the control (Task+1))<br>I Embedded)<br>chine<br>actory<br>gram<br>ms/messages |                                                        |

### 6 Signal Description

| DB19                   | Mask number                                                          |
|------------------------|----------------------------------------------------------------------|
| DBW24                  | Current screen number in ShopTurn                                    |
| Data block             | Signal(s) from ShopTurn                                              |
| Edge evaluation: No    | Signal(s) updated: Cyclically Signal(s) valid from software version: |
|                        | ShopTurn 7.5                                                         |
| Significance of signal | The signal outputs the screen number of the current ShopTurn screen. |
|                        | The following screen numbers can be output:                          |
|                        | No. ShopTurn screen                                                  |
|                        | Machine Manual mode                                                  |
|                        | (without "Manual machine" option)                                    |
|                        |                                                                      |
|                        | 21 Set 70*                                                           |
|                        | 30 Workpiece zero                                                    |
|                        | 31 Workpiece zero – User screenform*                                 |
|                        | 34 Workpiece zero – User screenform*                                 |
|                        | 35 Workpiece zero – User screenform*                                 |
|                        | 36 Workpiece zero – User screenform*                                 |
|                        | 37 Workpiece zero – User screenform*                                 |
|                        | 38 Workpiece zero – User screenform*                                 |
|                        | 40 Workpiece zero – User screenform*                                 |
|                        | 5 Workpiece zero – Measure edge Z                                    |
|                        | 50 Measure tool                                                      |
|                        | 51 Measure tool – Manual Z/User screeniorm*                          |
|                        | 52 Measure tool – Manitud – 2/05er screenform*                       |
|                        | 50 Measure tool – User screenform*                                   |
|                        | 55 Measure tool – User screenform*                                   |
|                        | 56 Measure tool – Calibration probe*/User screenform*                |
|                        | 57 Measure tool – User screenform*                                   |
|                        | 58 Measure tool – Autom. – Z*                                        |
|                        | 59 Measure tool – Autom. – X*                                        |
|                        | 4 Position                                                           |
|                        | 18 Face milling*                                                     |
|                        | 80 Stock removal*                                                    |
|                        | 81 Cycle start screen (stock removal/facemilling) – Accept with OK*  |
|                        | 90 Tallstock user screenform                                         |
|                        | 1 ShonTurn softings                                                  |
|                        | 1 Shop full settings                                                 |
|                        | Machine Manual mode                                                  |
|                        | (with "Manual machine" option):                                      |
|                        | 19 Basic screen                                                      |
|                        | 50 Measure tool                                                      |
|                        | 51 Measure tool – Manual– X/User screenform*                         |
|                        | 52 Measure tool – Manual – Z/User screenform*                        |
|                        | 53 Measure tool – Magnifying glass*/User screenform*                 |
|                        | 54 Measure tool – User screenform*                                   |
|                        | 55 Measure tool – User screenform*                                   |
|                        | 50 Measure tool – Calibration probe^/User screenform*                |
|                        | 57 Measure tool Autom 7*                                             |
|                        | 50 Measure tool – Autom – X*                                         |
|                        | 21 Set ZO*                                                           |
|                        | 1300 Straight line                                                   |
|                        | , v                                                                  |

| DB19                   | Mask number                                                                          |
|------------------------|--------------------------------------------------------------------------------------|
| DBW24                  | Current screen number in ShopTurn                                                    |
| Data block             | Signal(s) from ShopTurn                                                              |
| Significance of signal | 1400 Drilling                                                                        |
| 5                      | 1410 Drilling – Center                                                               |
|                        | 1420 Drilling – Thread center                                                        |
|                        | 1433 Drilling – Centering*                                                           |
|                        | 1434 Drilling – Drilling*                                                            |
|                        | 1435 Drilling – Reaming*                                                             |
|                        | 1440 Drilling – Deep–hole drilling*                                                  |
|                        | 1453 Drilling – Tapping*                                                             |
|                        | 1454 Drilling– Thread milling*                                                       |
|                        | 1500 Turning                                                                         |
|                        | 1513 Turning – Stock removal 1                                                       |
|                        | 1514 Turning – Stock removal 2                                                       |
|                        | 1513 Turning – Stock Ternoval 3                                                      |
|                        | 1524 Turning Groove 2                                                                |
|                        | 1525  Turning = Groove 3                                                             |
|                        | 1533 Turning – Undercut form F                                                       |
|                        | 1534 Turning – Undercut form F                                                       |
|                        | 1535 Turning – Undercut thread DIN                                                   |
|                        | 1536 Turning – Undercut thread                                                       |
|                        | 1543 Turning – Thread longitudinal                                                   |
|                        | 1544 Turning – Thread taper                                                          |
|                        | 1545 Turning – Thread face                                                           |
|                        | 1550 Turning – Cut–off                                                               |
|                        | 1600 Milling*                                                                        |
|                        | 1613 Milling – Rectangular pocket*                                                   |
|                        | 1614 Milling – Circular pocket*                                                      |
|                        | 1623 Milling – Rectangular spigot*                                                   |
|                        | 1624 Milling – Circular spigot^                                                      |
|                        | 1634 Milling — Circumforontial groove*                                               |
|                        | 1640 Milling Multi edge*                                                             |
|                        | 1670 Milling – Engraving*                                                            |
|                        | 1730 Simulation – 3–window view*                                                     |
|                        | 1740 Simulation – Side view*                                                         |
|                        | 1750 Simulation – Front view*                                                        |
|                        | 1760 Simulation – Volume model*                                                      |
|                        | 1731 Simultaneous recording – 3-window view*                                         |
|                        | 1741 Simultaneous recording – Side view*                                             |
|                        | 1751 Simultaneous recording – Front view*                                            |
|                        | 1761 Simultaneous recording – Volume model*                                          |
|                        | 1777 Simulation settings                                                             |
|                        | 81 Cycle start screen (drilling/turning/milling) – Accept with UK*                   |
|                        | 90 Tailstock user screenform <sup>2</sup>                                            |
|                        | 1 ShonTurn settings                                                                  |
|                        | i onopium seungs                                                                     |
|                        | MDA mode:                                                                            |
|                        | 20 MDA                                                                               |
|                        |                                                                                      |
|                        | Machine Auto mode:                                                                   |
|                        | 200 Basic screen                                                                     |
|                        | 210 Program control                                                                  |
|                        | 220 Block search                                                                     |
|                        | 230 User screenform*                                                                 |
|                        | 241 Simultaneous recording – Settings*                                               |
|                        | 242 Simultaneous recording – 3–window view*                                          |
|                        | 243 Simultaneous recording – Side View^                                              |
|                        | 244 Simultaneous recording - Front view"<br>245 Simultaneous recording Volume model* |
|                        | 240 Simulateous recording – volume model"<br>250 Extended softkey menu Setting       |
|                        | 200 Extended Solikey Hend – Setting                                                  |

### 6 Signal Description

| 01/2008 |
|---------|
|---------|

| DB10                     | Mask numb                         | or                        |                |                                                        |
|--------------------------|-----------------------------------|---------------------------|----------------|--------------------------------------------------------|
| DBN94                    | Current screen number in ShonTurn |                           |                |                                                        |
| Data black               | Signal(s) from ShonTurn           |                           |                |                                                        |
| Edge evoluction: No      | Signal(s) in                      | Simple) undeted. Cu       |                | Cignal(a) valid from coffuerro version                 |
| Euge evaluation. No      |                                   | Signal(s) upualeu. Cy     | Silcally       | Signal(s) valid from software version.<br>ShonTurn 7.5 |
| Significance of signal   | Onerating a                       | rea program manager:      |                | chop full 7.0                                          |
| olgrinioarioo or olgriai | First softkey                     | / menu                    |                |                                                        |
|                          | 300 Direct                        | ory NC                    |                |                                                        |
|                          | 310 Part p                        | rogram*                   |                |                                                        |
|                          | 320 Subp                          | ogram*                    |                |                                                        |
|                          | 330 User                          | directory 1*              |                |                                                        |
|                          | 340 User (                        | directory 2*              |                |                                                        |
|                          | 350 User (                        | directory 3*              |                |                                                        |
|                          | 360 User (                        | 360 User directory 4*     |                |                                                        |
|                          | Second sof                        | tkey menu                 |                |                                                        |
|                          | 380 Stand                         | ard cycles*               |                |                                                        |
|                          | 381 Manu                          | facturer cycles*          |                |                                                        |
|                          | 382 User                          | cycles*                   |                |                                                        |
|                          | 383 User (                        | directory 5*              |                |                                                        |
|                          | 384 User (                        | directory 6*              |                |                                                        |
|                          | 385 User (                        | directory 7*              |                |                                                        |
|                          | 386 User (                        | directory 8*              |                |                                                        |
|                          | Operating a                       | rea program:              |                |                                                        |
|                          | 400 Mach                          | ning plan/G code editor   |                |                                                        |
|                          | 411 Simul                         | ation – Settings*         |                |                                                        |
|                          | 412 Simul                         | ation – 3–window view*    |                |                                                        |
|                          | 413 Simul                         | ation – Side view*        |                |                                                        |
|                          | 414 Simul                         | ation – Front view*       |                |                                                        |
|                          | 415 Simul                         | ation – Volume model*     |                |                                                        |
|                          | Operating a                       | rea messages/alarms:      |                |                                                        |
|                          | 500 Mess                          | ages                      |                |                                                        |
|                          | 510 User s                        | screenform*               |                |                                                        |
|                          | 520 User :                        | screenform*               |                |                                                        |
|                          | Operating a                       | rea tools/zero offsets:   |                |                                                        |
|                          | 600 Tool li                       | st                        |                |                                                        |
|                          | 610 Tool w                        | /ear                      |                |                                                        |
|                          | 620 User t                        | ool list*                 |                |                                                        |
|                          | 630 Maga                          | zine                      |                |                                                        |
|                          | 640 Zero (                        | offset                    |                |                                                        |
|                          | 650 R para                        | ameters                   |                |                                                        |
|                          | 660 User :                        | screenform*               |                |                                                        |
|                          | 670 Spind                         | les                       |                |                                                        |
|                          | 600 Mach                          | uala<br>no doto           |                |                                                        |
|                          | USU WACH                          |                           |                |                                                        |
|                          | Run screen                        |                           |                |                                                        |
|                          | 910 Run s                         | creen in operating area N | Achine Manual  | *                                                      |
|                          | 920 Run s                         | creen in operating area N | /lachine MDA*  |                                                        |
|                          | 930 Run s                         | creen in operating area N | /lachine Auto* |                                                        |
|                          |                                   |                           |                |                                                        |
|                          | * = If screer                     | n is available            |                |                                                        |
|                          |                                   |                           |                |                                                        |

6.2

### 6.2 HMI interface DB21

In ShopTurn a program can only be started by default in the machine area. Starting a program in any of the other areas (e.g. tools) is prevented by a global start lock.

### Note

You can specify, via MD 9719, bit 9, that it should be possible to start a program from all masks.

In automated sequences, e.g. a start from the PLC as used on a machine with a pallet change system, this global start lock can be deactivated by means of interface signal DB21.DBX7.5.

This prevents a program start of this nature being locked by the operator interface.

| DB21                   | suppressStartLock                                                     |                               |                                                        |
|------------------------|-----------------------------------------------------------------------|-------------------------------|--------------------------------------------------------|
| DBX7.5                 | Deactivate global start lock                                          |                               |                                                        |
| Data block             | PLC> NCK                                                              |                               |                                                        |
| Edge evaluation: No    |                                                                       | Signal(s) updated: Cyclically | Signal(s) valid from software version:<br>ShopTurn 7.1 |
| Significance of signal | 0: Do not cancel global start lock<br>1: Deactivate global start lock |                               |                                                        |

So that an alarm is output in the event of a start being attempted while the global start lock is activated, bit 6 in the machine data 16956 \$MN\_ENABLE\_ALARM\_MASK must be set. 6.3 Overview of former ShopTurn interface

### 6.3 Overview of former ShopTurn interface

With the new software version of ShopTurn the ShopTurn PLC program and the associated ShopTurn interface DB 82 are no longer used. The following tables show where you can find the old DB82 interface signals.

### 6.3.1 Signals to ShopTurn (input signals)

| Address<br>DB82<br>DBX | Name<br>Comments                                                                | Spares                                                                                           |
|------------------------|---------------------------------------------------------------------------------|--------------------------------------------------------------------------------------------------|
| 0.0 - 0.7              | CMM_IN.transfer_base_sig<br>Transfer mode for MTTS signal                       | Omitted because ShopTurn PLC no longer exists                                                    |
| 2.0                    | CMM_IN.base_sig.main_mode_mill.manual<br>ShopTurn operating mode – manual       | Transfer is via FC19/FC24 to the standard inter-<br>face DB11.DBX0.2 JOG.                        |
| 2.1                    | CMM_IN.base_sig.main_mode_mill.automatic<br>ShopTurn operating mode – automatic | Transfer is via FC19/FC24 to the standard inter-<br>face DB11.DBX0.0 AUTO.                       |
| 4.0                    | CMM_IN.base_sig.reset<br>Reset for ShopTurn                                     | Transfer is via FC19/FC24 to the standard inter-<br>face DB21.DBX7.7 Reset.                      |
| 4.1                    | CMM_IN.base_sig.nc_cycle_start<br>Cycle start                                   | Transfer is via FC19/FC24 to the standard inter-<br>face DB21.DBX7.1 NC–Start.                   |
| 4.2                    | CMM_IN.base_sig.nc_cycle_stop<br>Cycle stop                                     | Transfer is via FC19/FC24 to the standard inter-<br>face DB21.DBX7.3 NC–Stop.                    |
| 6.0                    | CMM_IN.sub_mode_mill.tool<br>Operating area – tool                              | Omitted. Use the appropriate key on the operator panel; (see section 10.6 OP hotkeys, PLC keys). |
| 6.1                    | CMM_IN.sub_mode_mill.directory<br>Operating area – Directory                    | Omitted. Use the appropriate key on the operator panel; (see section 10.6 OP hotkeys, PLC keys). |
| 6.2                    | CMM_IN.sub_mode_mill.messages<br>Operating area – Alarms/messages               | Omitted. Use the appropriate key on the operator panel; (see section 10.6 OP hotkeys, PLC keys). |
| 6.3                    | CMM_IN.sub_mode_mill.program<br>Operating area – program                        | Omitted. Use the appropriate key on the operator panel; (see section 10.6 OP hotkeys, PLC keys). |
| 6.4                    | CMM_IN.sub_mode_mill.oem1<br>Operating area – OEM1                              | n.a.                                                                                             |
| 6.5                    | CMM_IN.sub_mode_mill.oem2<br>Operating area – OEM2                              | n.a.                                                                                             |
| 6.6                    | CMM_IN.sub_mode_mill.customer<br>Operating area – Customer                      | n.a.                                                                                             |
| 6.7                    | CMM_IN.sub_mode_mill.mda<br>Operating area – MDA                                | Transfer is via FC19/FC24 to the standard inter-<br>face DB11.DBX0.1 MDA.                        |
| 9.5                    | CMM_IN.program_extern_selected<br>Program is selected in the PLC.               | This is no longer required because the logic in the ShopTurn interface has been modified.        |

 Table 6-1
 Signals to ShopTurn (input signals)

### 6.3 Overview of former ShopTurn interface

| Address<br>DB82 | Name<br>Comments                                                                    | Spares                                                                                                    |
|-----------------|-------------------------------------------------------------------------------------|----------------------------------------------------------------------------------------------------|
| DBX             |                                                                                     |                                                                                                    |
| 9.6             | CMM_IN.disable_cnc_standard<br>Lock the switchover to CNC–ISO operator<br>interface | ShopTurn Open (PCU 50.3):<br>not available,<br>ShopTurn on NCU (HMI Embedded)<br>Assign protective levels to lock the remaining op-<br>erator areas                                                                                                    |
| 9.7             | CMM_IN.cmm_activ_in_cnc_mode<br>ShopTurn PLC active during CNC-ISO oper-<br>ation   | Omitted because ShopTurn PLC no longer exists.                                                                                                    |
| 10.0            | CMM_IN.program_test_request<br>Select function for program test                     | MMC -> PLC DB21.DBX25.7<br>PLC -> NCK DB21.DBX1.7<br>Connect as in the PLC user program.                                                                                                    |
| 10.1            | CMM_IN.dry_run_request<br>Select the function DryRun                                | MMC -> PLC DB21.DBX24.6<br>PLC -> NCK DB21.DBX0.6<br>Connect as in the PLC user program.                                                                                                    |
| 10.2            | CMM_IN.m01_request<br>Select function M01                                           | MMC -> PLC DB21.DBX24.5<br>PLC -> NCK DB21.DBX0.5<br>Connect as in the PLC user program.                                                                                                    |
| 10.3            | CMM_IN.skip_block_request<br>Select function for skipping record                    | MMC -> PLC DB21.DBX26.0 ff<br>PLC -> NCK DB21.DBX2.0 ff<br>Connect as in the PLC user program                                                                                                    |
| 10.4            | CMM_IN.boot_standard<br>System boot in CNC-ISO operator interface                   | ShopTurn Open (PCU 50.3):<br>Modify Power on task in the schedule, or remove<br>the ShopTurn operating area from the schedule, or<br>assign a protective level to the ShopTurn oper-<br>ating area in the schedule.<br>ShopTurn on NCU (HMI Embedded):<br>Assign a protective level to the ShopTurn oper-<br>ating area. |
| 10.5            | CMM_IN.nck_auto_req<br>Prepare record search PLC                                    | Omitted because operating areas Jog, Automatic,<br>and MDA are now identical with the NCK oper-<br>ating modes                                                                                                    |
| 10.7            | CMM_IN.ignore_nck_alarm<br>Ignore NCK alarm in the event of cycle start             | Omitted because the NCK start is no longer ma-<br>nipulated by ShopTurn                                                                                                    |
| 11.1            | CMM_IN.get_tool_data<br>Update tools data                                           | Omitted because the data is automatically updated with the NCK function "Extended tool counter"                                                                                                    |
| 11.2            | CMM_IN.c_axis_feed_drive<br>Separate feed drive as C axis drive                     | DB31ff.DBX56.0                                                                                                    |
| 11.3            | CMM_IN.select_spindle_readout_0<br>Select spindle speed display, bit 0              | DB31ff.DBX56.1<br>All bits 0: The main spindle rule applies<br>More than 1 bit active: The following sequence<br>applies:<br>1. Main spindle<br>2. Rotating tool spindle<br>3. Counterspindle                                                                                                    |

### Table 6-1 Signals to ShopTurn (input signals)

### 6.3 Overview of former ShopTurn interface

| Address<br>DB82<br>DBX | Name<br>Comments                                                       | Spares                                                                                                    |
|------------------------|------------------------------------------------------------------------|----------------------------------------------------------------------------------------------------|
| 11.4                   | CMM_IN.select_spindle_readout_1<br>Select spindle speed display, bit 1 | DB31ff.DBX56.1<br>All bits 0: The main spindle rule applies<br>More than 1 bit active: The following sequence<br>applies:<br>1. Main spindle<br>2. Rotating tool spindle<br>3. Counterspindle |
| 11.5                   | CMM_IN.drf_request<br>Select the function DRF                          | MMC -> PLC DB21.DBX24.3<br>PLC -> NCK DB21.DBX0.3<br>Connect as in the PLC user program.                                                                                                    |

### Table 6-1 Signals to ShopTurn (input signals)

### 6.3.2 Signals from ShopTurn (output signals)

| Address<br>DB82<br>DBX | Name<br>Comments                                                                     | Spares                                                                                         |
|------------------------|--------------------------------------------------------------------------------------|------------------------------------------------------------------------------------------------|
| 30.0                   | CMM_OUT.base_sig.main_mode_mill.manual<br>ShopTurn operating mode - manual           | Transfer is via FC19/FC24 to the standard inter-<br>face DB11.DBX6.2 JOG                       |
| 30.1                   | CMM_OUT.base_sig.main_mode_mill.auto<br>matic<br>ShopTurn operating mode – automatic | Transfer is via FC19/FC24 to the standard inter-<br>face DB11.DBX6.0 AUTO                      |
| 32.0                   | CMM_OUT.base_sig.reset<br>Reset performed                                            | Can be simulated with the interface signal DB21.DBX35.7 channel status reset                   |
| 32.1                   | CMM_OUT.base_sig.nc_cycle_activ<br>Cycle active                                      | Transfer is via FC19/FC24 to the standard inter-<br>face DB21.DBX                              |
| 32.2                   | CMM_OUT.base_sig.nc_cycle_activ<br>Cycle interrupted                                 | Transfer is via FC19/FC24 to the standard inter-<br>face DB21.DBX                              |
| 34.0                   | CMM_OUT.sub_mode_mill.tool<br>Operating area – Tool is selected                      | Standard interface signal<br>DB19.DBB21 = 205                                                  |
| 34.1                   | CMM_OUT.sub_mode_mill.directory<br>Operating area – Directory is selected            | Standard interface signal<br>DB19.DBB21 = 202                                                  |
| 34.2                   | CMM_OUT.sub_mode_mill.messages<br>Operating area – Alarms/Messages is se-<br>lected  | Standard interface signal<br>DB19.DBB21 = 204                                                  |
| 34.3                   | CMM_OUT.sub_mode_mill.program<br>Operating area – Program is selected                | Standard interface signal<br>DB19.DBB21 = 203                                                  |
| 34.7                   | CMM_OUT.sub_mode_mill.mda<br>Operating area – MDA is selected                        | Transfer is via FC19/FC24 to the standard inter-<br>face DB11.DBX6.1 MDA                       |
| 36.0                   | CMM_OUT.cmm_plc_activ<br>ShopTurn PLC active                                         | Omitted because ShopTurn PLC no longer exists                                                  |
| 36.1                   | CMM_OUT.cmm_mmc_activ<br>ShopTurn operator interface active                          | ShopTurn Open (PCU 50.3):<br>is not evaluated<br>ShopTurn on NCU (HMI Embedded):<br>DB19.DBB21 |
| 36.7                   | CMM_OUT.ext_prog_sel<br>External processing program is selected                      | n.a.                                                                                           |

 Table 6-2
 Signals from ShopTurn (output signals)
#### 6.3 Overview of former ShopTurn interface

| Address<br>DB82<br>DBX | Name<br>Comments                                                                              | Spares                                                                                                    |
|------------------------|-----------------------------------------------------------------------------------------------|----------------------------------------------------------------------------------------------------|
| 37.0                   | CMM_OUT.program_selection_done<br>Acknowledgment from HMI that a program<br>has been selected | Omitted because of the new start lock logic of the NCK. The program can be selected and started directly. |
| 37.1                   | CMM_OUT.program_test_activ<br>Function for program test is active                             | Standard interface signal DB21.DBX33.7                                                                    |
| 37.2                   | CMM_OUT.dry_run_activ<br>Function for DryRun is active                                        | Standard interface signal DB21.DBX318.6                                                                   |
| 37.3                   | CMM_OUT.m01_activ<br>Function M01 is active                                                   | Standard interface signal DB21. DBX32.5                                                                   |
| 37.4                   | CMM_OUT.skip_block_activ<br>Function for skipping record is active                            | Standard interface signal DB21. DBX26.0ff                                                                 |
| 37.7                   | CMM_OUT.start_up_activ<br>ShopTurn boot active                                                | n.a.                                                                                                    |
| 38.1                   | CMM_OUT.tool_un_load_internal<br>Load/unload tool without moving magazine                     | Standard interface signal DB71.DBX32.0 for the1st loading point                                           |
| 38.2                   | CMM_OUT.drf_activ<br>Function DRF is active                                                   | Standard interface signal<br>DB21.DBX24.3                                                                 |
| 38.3                   | CMM_OUT.nc_start_ineffective<br>NC start has no effect                                        | Global start lock can be deactivated. Standard interface signal DB21.DBX7.5                               |
| 44                     | CMM_OUT.mask_number<br>Current screen number in ShopTurn                                      | Standard interface signal DB19.DBW24                                                                      |

| Table 6-2 | Signals from   | ShopTurn | (output signa | ıls) |
|-----------|----------------|----------|---------------|------|
|           | Signals IIUIII | ShopTum  | (output signe | 13)  |

 $\circledcirc$  Siemens AG 2008 All Rights Reserved SINUMERIK 840D sI Commissioning CNC: ShopTurn – 01/2008 Edition

# Space for your notes

# 7

# **Machine Data**

# 7.1 NCK machine data for ShopTurn

When commissioning the NCK, all relevant NCK machine data (including tool management data) must be set with the ShopTurn-specific values.

In the operating area "Tools – zero" open the mask "Machine data" by pressing the softkey "Machine data" in the extended softkey bar. Here all the machine data needed for ShopTurn is displayed with information regarding setpoint and actual values.

Correctly set machine data is marked with a tick. Machine data marked with an exclamation point must be corrected accordingly. A red exclamation point in the header (No., MD, Set, Actual) will indicate when it is necessary to correct machine data.

The following symbols indicate the rule for setpoint to actual value:

- =: must be exact
- ≤: must be at least
- &: certain bits must be exact

If no rule is indicated for setpoint to actual value, it is only a suggestion.

NCK machine data with exact values must be set as specified. NCK machine data with minimum values can be adapted to the specific features of your machine.

The activation mode for each item of machine data is indicated in the column after the actual value display.

- po: Power On (softkey "NCK reset")
- cf: Configuration (softkey "Set MD effective")
- so: Immediately (no action required)
- re: Reset ("Reset" key on machine control panel)

#### Note

Files SIEMENSD.RTF and SIEMENSE.RTF list the necessary settings for the ShopTurn machine data. You are advised to print these out. You can then check and if necessary correct the specific values more conveniently.

Setup feed rate

#### 7.1 NCK machine data for ShopTurn

"Use the "Actual = Set" softkey to adjust incorrect values so that they meet the minimum ShopTurn requirements. These are confirmed when you click "OK" to acknowledge the query that follows.

If, for instance, the actual value is too low, the value of the machine data will be set to the lowest setpoint. For bit masks only the missing bits are set.

#### Caution

The tool length corrections are set in ShopTurn (setting data 42940 \$SC\_TOOL\_LENGTH\_CONST and 42950 \$SC\_TOOL\_LENGTH\_TYPE); length 1 always refers to the X direction and length 2 always refers to the Z direction irrespective of machining layer and cutting position.

#### Note

Please note that the machine data record also contains machine data for configuring the memory.

For an exact description of all NCK machine data please refer to: **References:** /LIS1sI/, lists (book 1); /LIS2sI/, lists (book 2); /IDsI/, Commissioning CNC: NCK, PLC, drive, SINUMERIK 840D sI; /FB/, Description of Functions

Use the SD 42600 JOG\_FEED\_PER\_REV\_SOURCE and SD 43300 \$SA\_ASSIGN\_FEED\_PER\_REV\_SOURCE setting data of the relevant axes to specify which setup feedrate will be evaluated in manual mode.

- SD 42600 JOG\_FEED\_PER\_REV\_SOURCE = -3 and SD \$SA\_ASSIGN\_FEED\_PER\_REV\_SOURCE = -3: When the main spindle is rotating, the JOG function uses the revolutional feedrate. When the spindle is stationary, the feedrate for each minute is used.
- SD 42600 JOG\_FEED\_PER\_REV\_SOURCE = 0 and SD \$SA\_ASSIGN\_FEED\_PER\_REV\_SOURCE = 0: The feedrate used depends on the setting data SD 41100 JOG\_REV\_IS\_ACTIVE: Bit 0 = 0 setup feedrate in mm/min (with rotating and stationary spindle) Bit 0 = 1 setup feedrate in mm/rev

The setup feed rates can be entered in the mask "Machine – manual"  $\rightarrow$  ">"  $\rightarrow$  "ShopTurn settings".

Use the option "Manual machine", enter the feed in the basic mask "Manual". **References:** /BATsl/, Operation/Programming ShopTurn

Once ShopTurn has been installed on the PCU and commissioning of the NCK and PLC is complete, you still need to adapt the display machine data. In any case, you must check the settings of the display machine data that are identified in table 7-1 by means of "\*".

7.2

## 7.2.1 Overview of display machine data

| Table 7-1 | Display | machine data | for | ShopTurn |
|-----------|---------|--------------|-----|----------|
|           |         |              |     |          |

| MD    | MD identifier                     | Comment                                                                                                    | Preset  |
|-------|-----------------------------------|----------------------------------------------------------------------------------------------------|---------|
| num-  |                                   |                                                                                                    | default |
| ber   |                                   |                                                                                                    |         |
| 9014  | \$MM_USE_CHANNEL_DISPLAY_DATA     | Use channel-specific display machine                                                                                             | 0       |
|       |                                   |                                                                                                    |         |
| 9020  | \$MM_TECHNOLOGY                   | Basic configuration turning/milling                                                                                              | 1       |
| 9422  | \$MM_MA_PRESET_MODE               | Preset/basic offset in JOG                                                                                                    | 1       |
| 9428  | \$MM_MA_SPIND_MAX_POWER           | Factor for display of spindle utilization                                                                                        | 100     |
| 9429  | \$MM_MA_SPIND_POWER_RANGE         | Display area for spindle utilization                                                                                             | 200     |
| 9450  | \$MM_WRITE_TOA_FINE_LIMIT         | Limit value for wear fine                                                                                                    | 0.999   |
| 9451  | \$MM_WRITE_ZOA_FINE_LIMIT         | Limit value for fine adjustment                                                                                                  | 0.999   |
| 9460  | \$MM_PROGRAM_SETTINGS             | Settings in the Program area                                                                                                    | HD      |
| 9478* | \$MM_TO_OPTION_MASK               | Settings for ShopTurn                                                                                                    | 1       |
| 9550* | \$MM_CTM_CYC_ROUGH_RELEASE_DIST   | Retraction distance for stock removal at a contour                                                                               | 1       |
| 9551* | \$MM_CTM_CYC_ROUGH_RELEASE_ANGLE  | Retraction angle for stock removal at a contour                                                                                  | 45      |
| 9552* | \$MM_CTM_CYC_ROUGH_BLANC_OFFS     | Blank offset for stock removal at a contour                                                                                      | 1       |
| 9553* | \$MM_CTM_CYC_ROUGH_TRACE_ANGLE    | Starting angle for tracing a contour                                                                                             | 5       |
| 9554  | \$MM_CTM_CYC_ROUGH_MIN_REST_MAT_1 | Starting thickness, with reference to the<br>final machining allowance, for machining<br>residual material (axis 1)              | 50      |
| 9555  | \$MM_CTM_CYC_ROUGH_MIN_REST_MAT_2 | N_REST_MAT_2 Starting thickness, with reference to the<br>final machining allowance, for machining<br>residual material (axis 2) |         |
| 9556  | \$MM_CTM_CYC_ROUGH_VAR_DEPTH      | Percentage for variable cutting depth when turning a contour                                                                     | 20      |
| 9557  | \$MM_CTM_CYC_ROUGH_FEED_INT_TIME  | Feed interruption time when turning a con-<br>tour                                                                               | -1      |
| 9558  | \$MM_CTM_CYC_ROUGH_INT_REL_DIST   | Retraction path feed interruption Contour turning                                                                                | 0       |
| 9560  | \$MM_CTM_TURN_GROOV_TOOL_BEND     | Retraction due to tool bending when<br>plunge-turning a groove                                                                   | 0.1     |
| 9561  | \$MM_CTM_TURN_GROOV_FREE_CUT_VAL  | Retraction depth before turning operation when plunge-turning a groove                                                           | 0.1     |
| 9606  | \$MM_CTM_SIMULATION_TIME_NEW_POS  | Simulation updating rate of actual value                                                                                         | 350     |
| 9611  | \$MM_CTM_CROSS_AX_DIAMETER_ON     | Diameter display for active transverse axes                                                                                      | 1       |
| 9619  | \$MM_CTM_G91_DIAMETER_ON          | Incremental infeed                                                                                                    | 0       |
| 9621  | \$MM_CTM_CYCLE_DWELL_TIME         | Dwell time for cycles                                                                                                    | -1      |
| 9626  | \$MM_CTM_TRACE                    | Settings for ShopTurn                                                                                                    | 1       |
| 9630  | \$MM_CTM_FIN_FEED_PERCENT         | Finishing feed in percent                                                                                                    | 100     |
| 9639  | \$MM_CTM_MAX_TOOL_WEAR            | Upper input limit for tool wear                                                                                                  | 1       |
| 9640  | \$MM CTM ENABLE CALC THREAD PITCH | Calculation of thread depth if pitch entered                                                                                     | 0       |

| MD          | MD identifier                      | Comment                                                                      | Preset  |
|-------------|------------------------------------|------------------------------------------------------------------------------|---------|
| num-<br>ber |                                    |                                                                              | default |
| 9646        | \$MM_CTM_FACTOR_O_CALC_THR_PITCH   | Factor for calculating the external thread<br>depth if pitch entered         | 0.6134  |
| 9647        | \$MM_CTM_FACTOR_I_CALC_THR_PITCH   | Factor for calculating the internal thread depth if pitch entered            | 0.5413  |
| 9648        | \$MM_CTM_ROUGH_O_RELEASE_DIST      | Retraction distance for stock removal/cut-<br>ting by external machining     | 1.0     |
| 9649        | \$MM_CTM_ROUGH_I_RELEASE_DIST      | Retraction distance for stock removal/cut-<br>ting by internal machining     | 0.5     |
| 9650*       | \$MM_CMM_POS_COORDINATE_SYSTEM     | Position of coordinate system                                                | 34      |
| 9651*       | \$MM_CMM_TOOL_MANAGEMENT           | Tool management variant                                                      | 4       |
| 9652*       | \$MM_CMM_TOOL_LIFE_CONTROL         | Tool monitoring                                                              | 1       |
| 9654        | \$MM_CMM_SPEED_FIELD_DISPLAY_RES   | Number of decimal places in the speed input field                            | 0       |
| 9657        | \$MM_CMM_CYC_MIN_CONT_PO_TO_RAD    | Variation of smallest possible cutter radius in percent                      | 5       |
| 9658        | \$MM_CMM_CYC_MAX_CONT_PO_TO_RAD    | Variation of largest possible cutter radius                                  | 0.01    |
| 9663        | \$MM_CMM_TOOL_DISPLAY_IN_DIAM      | Display radius/diameter for tool                                             | 1       |
| 9664        | \$MM_CMM_MAX_INP_FEED_P_MIN        | Maximum feed in mm/min                                                       | 10000.0 |
| 9665        | \$MM_CMM_MAX_INP_FEED_P_ROT        | Maximum feed in mm/rev                                                       | 1.0     |
| 9666        | \$MM_CMM_MAX_INP_FEED_P_TOOTH      | Maximum feed in mm/tooth                                                     | 1.0     |
| 9667*       | \$MM_CMM_FOLLOW_ON_TOOL_ACTIVE     | Tool preselection active                                                     | 0       |
| 9668*       | \$MM_CMM_M_CODE_COOLANT_I_AND_II   | M function coolant I and II                                                  | -1      |
| 9669        | \$MM_CMM_FACE_MILL_EFF_TOOL_DIAM   | Effective cutter diameter for face milling                                   | 85.0    |
| 9670        | \$MM_CMM_START_RAD_CONTOUR_POCKE   | Radius of approach circle for finishing con-                                 | -1.0    |
|             |                                    | tour pockets plus half the final machining allowance (-1 = safety clearance) |         |
| 9671        | \$MM_CMM_TOOL_LOAD_DEFAULT_MAG     | Load tool in default magazine                                                | 0       |
| 9672*       | \$MM_CMM_FIXED_TOOL_PLACE          | Fixed location coding                                                        | 1       |
| 9673*       | \$MM_CMM_TOOL_LOAD_STATION         | Number of loading point                                                      | 1       |
| 9674        | \$MM_CMM_ENABLE_TOOL_MAGAZINE      | Display of magazine list                                                     | 1       |
| 9675        | \$MM CMM CUSTOMER START PICTURE    | Customized boot screen                                                       | 0       |
| 9676*       | \$MM_CMM_DIRECTORY_SOFTKEY_PATH1   | Path for drive names in directory manage-<br>ment                            | -       |
| 9677*       | \$MM_CMM_DIRECTORY_SOFTKEY_PATH2   | Path for drive names in directory manage-<br>ment                            | _       |
| 9678*       | \$MM_CMM_DIRECTORY_SOFTKEY_PATH3   | Path for drive names in directory manage-<br>ment                            | -       |
| 9679*       | \$MM_CMM_DIRECTORY_SOFTKEY_PATH4   | Path for drive names in directory manage-<br>ment                            | -       |
| 9680*       | \$MM_CMM_M_CODE_COOLANT_I          | M function coolant I                                                         | 8       |
| 9681*       | \$MM_CMM_M_CODE_COOLANT_II         | M function coolant II                                                        | 7       |
| 9686*       | \$MM_CMM_M_CODE_COOLANT_OFF        | M function for coolant OFF                                                   | 9       |
| 9687        | \$MM_CMM_TOOL_MOVE_DEFAULT_MAG     | Reload tool in default magazine                                              | 0       |
| 9718*       | \$MM_CMM_OPTION_MASK_2             | Settings for ShopTurn                                                        | 2       |
| 9719*       | \$MM_CMM_OPTION_MASK               | Settings for ShopTurn                                                        | H5      |
| 9724        | SMM_CMM_CIRCLE_RAPID_FEED          | Rapid feed for positioning on circular path                                  | 5000    |
| 9725        | SMM_CMM_ENABLE_QUICK_M_CODES       | Enable fast M functions                                                      | U       |
| 9729        | \$MIM_CMIM_G_CODE_IOOL_CHANGE_PROG | code                                                                         | -       |
| 9749*       | \$MM_CMM_ENABLE_MEAS_T_AUTO        | Enable automatic tool measurement                                            | 1       |
| 9751*       | \$MM_CMM_MEAS_T_PROBE_INPUT        | Measuring input for tool probe                                               | 0       |
| 9754        | \$MM_CMM_MEAS_DIST_TOOL_LENGTH     | Maximum measurement distance for tool length for rotating spindle            | 10      |
| 9759        | \$MM_CMM_MAX_CIRC_SPEED_ROT_SP     | Maximum circumferential speed for tool<br>measurement for rotating spindle   | 100     |

| MD<br>num-<br>ber | MD identifier                                                                            | Comment                                                                                                    | Preset<br>default |
|-------------------|------------------------------------------------------------------------------------------|----------------------------------------------------------------------------------------------------|-------------------|
| 9760              | \$MM_CMM_MAX_SPIND_SPEED_ROT_SP                                                          | Maximum speed for tool measurement for rotating spindle                                                                                                    | 1000              |
| 9771              | \$MM_CMM_MAX_FEED_ROT_SP                                                                 | Maximum feed for tool measurement for rotating spindle                                                                                                    | 20                |
| 9772              | \$MM_CMM_T_PROBE_MEASURING_DIST                                                          | Measurement distance for tool measure-<br>ment with stationary spindle                                                                                                    | 10                |
| 9773              | \$MM_CMM_T_PROBE_MEASURING_FEED                                                          | Feed rate for tool measurement with sta-<br>tionary spindle                                                                                                    | 300               |
| 9777              | \$MM_CMM_ENABLE_TIME_DISPLAY                                                             | Control for time display                                                                                                    | 0x7F              |
| 9802              | \$MM_ST_INDEX_AXIS_C_SUB                                                                 | Axis index for separate C axis of counter-<br>spindle                                                                                                    | 0                 |
| 9803*             | \$MM_ST_INDEX_AXIS_4                                                                     | Axis index for 4th axis                                                                                                    | 5                 |
| 9804*             | \$MM_ST_INDEX_SPINDLE_MAIN                                                               | Axis index for main spindle                                                                                                    | 3                 |
| 9805*             | \$MM_ST_INDEX_SPINDLE_TOOL                                                               | Axis index for tool spindle                                                                                                    | 4                 |
| 9806*             | \$MM_ST_INDEX_SPINDLE_SUB                                                                | Axis index for counter-spindle                                                                                                    | 6                 |
| 9807*             | \$MM_ST_INDEX_AXIS_C                                                                     | Axis index for C axis                                                                                                    | 3                 |
| 9000"             | \$MIN_ST_INDEX_AXIS_D<br>\$MM_ST_GEAR_STERS_SPINDLE_MAIN                                 | Number of gears on main spindle                                                                                                    | 0                 |
| 9811*             | \$MM_ST_GEAR_STEPS_SPINDLE_MAIN                                                          | Number of gears on tool spindle                                                                                                    | 0                 |
| 9812*             | \$MM_ST_GEAR_STEPS_SPINDLE_SUB                                                           | Number of gears on counter-spindle                                                                                                    | 0                 |
| 9820              | \$MM_ST_MAGN_GLASS_POS_1                                                                 | Im_ST_ALAN_OTEL S_STINDEL_SOB         Number of gears on counter-spinale           IM_ST_MAGN_GLASS_POS_1         Position of magnifying glass for measuring tool. 1st axis |                   |
| 9821              | \$MM_ST_MAGN_GLASS_POS_2 Position of magnifying glass for measuring tool, 2nd axis       |                                                                                                    | 0                 |
| 9822*             | \$MM_ST_DISPL_DIR_MAIN_SPIND_M3 Displayed direction of rotation for main spindle with M3 |                                                                                                    | 0                 |
| 9823*             | \$MM_ST_DISPL_DIR_SUB_SPIND_M3                                                           | M3 Displayed direction of rotation for counter-<br>spindle with M3                                                                                                    |                   |
| 9824*             | \$MM_ST_DISPL_DIR_MAIN_C_AX_INV                                                          | Displayed direction of rotation for C axis main spindle with M3                                                                                                    | 0                 |
| 9825*             | \$MM_ST_DISPL_DIR_SUB_C_AX_INV                                                           | Displayed direction of rotation for C axis<br>counter-spindle with M3                                                                                                    | 0                 |
| 9826*             | \$MM_ST_DEFAULT_DIR_TURN_TOOLS                                                           | Main direction of rotation for all turning tools                                                                                                    | 3                 |
| 9827*             | \$MM_ST_DEFAULT_MACHINING_SENSE                                                          | Basic settings for machining direction – milling                                                                                                    | 0                 |
| 9828*             | \$MM_ST_MEAS_T_PROBE_INPUT_SUB                                                           | Input number for tool probe for counter-<br>spindle                                                                                                    | 1                 |
| 9829              | \$MM_ST_SPINDLE_CHUCK_TYPES                                                              | Type of spindle chuck                                                                                                    | 0                 |
| 9830              | \$MM_ST_SPINDLE_PARA_ZL0                                                                 | Chuck dimension for main spindle                                                                                                    | 0                 |
| 9831              | \$MM_ST_SPINDLE_PARA_ZL1                                                                 | Chuck dimension for counter-spindle                                                                                                    | 0                 |
| 9832              | \$MM_ST_SPINDLE_PARA_ZL2                                                                 | Stop almension for counter-spinale                                                                                                    | 0                 |
| 9833              | \$MIM_ST_SPINDLE_FARA_ZL3                                                                | Tailataak diamatar                                                                                                    | 0                 |
| 9837              | \$MM_ST_TAILSTOCK_LENGTH                                                                 |                                                                                                    | 0                 |
| 9838              | \$MM_ST_BORDER_TOOL LEN X BEV 2                                                          | Limit value of tool length X for the 2nd tur-                                                                                                    | 0                 |
|                   |                                                                                          | ret                                                                                                    | •                 |
| 9840*             | \$MM_ST_ENABLE_MAGN_GLASS                                                                | Magnifying glass function in manual: Mea-<br>suring a tool                                                                                                    | 0                 |
| 9841*             | \$MM_ST_ENABLE_PART_OFF_RECEPT                                                           | Enable receptacle function for cut-off                                                                                                    | 0                 |
| 9842*             | \$MM_ST_ENABLE_TAILSTOCK                                                                 | Enable tail stock                                                                                                    | 0                 |
| 9843*             | \$MM_ST_ENABLE_SPINDLE_CLAMPING                                                          | Enable spindle clamping (C axis)                                                                                                    | 0                 |
| 9849              | \$MM_ST_CYCLE_SUB_SP_FARK_POS_Y                                                          | Parking position of Y axis with counter-<br>spindle                                                                                                    | 0                 |

| MD<br>num-<br>ber | MD identifier                    | Comment                                                                                        | Preset<br>default |
|-------------------|----------------------------------|------------------------------------------------------------------------------------------------|-------------------|
| 9850              | \$MM_ST_CYCLE_THREAD_RETURN_DIST | Return distance for thread turning                                                             | 2                 |
| 9851*             | \$MM_ST_CYCLE_SUB_SP_WORK_POS    | Retraction position Z for counter-spindle                                                      | 0                 |
| 9852              | \$MM_ST_CYCLE_SUB_SP_DIST        | Distance as of which feed rate is used<br>when approaching fixed stop with counter-<br>spindle | 10                |
| 9853              | \$MM_ST_CYCLE_SUB_SP_FEED        | Feed rate for traveling to fixed stop with<br>counter-spindle                                  | 0                 |
| 9854              | \$MM_ST_CYCLE_SUB_SP_FORCE       | Force in percent for traveling to fixed stop<br>with counter-spindle                           | 10                |
| 9855              | \$MM_ST_CYCLE_TAP_SETTINGS       | Settings for thread tapping                                                                    | 0                 |
| 9856              | \$MM_ST_CYCLE_TAP_MID_SETTINGS   | Settings for center tapping                                                                    | 0                 |
| 9857              | \$MM_ST_CYCLE_RET_DIST_FIXEDSTOP | Retraction distance before clamping after traveling to fixed stop                              | 0                 |
| 9858              | \$MM_ST_CYCLE_RET_DIST_PART_OFF  | Retraction distance before cut-off with<br>counter-spindle                                     | 0                 |
| 9859              | \$MM_ST_CYCLE_PART_OFF_CTRL_DIST | Distance for cut-off check                                                                     | 0.1               |
| 9860              | \$MM_ST_CYCLE_PART_OFF_CTRL_FEED | Feed for cut–off check                                                                         | 0                 |
| 9861              | \$MM_ST_CYCLE_PART_OFF_CTRL_FORC | Force in percent for cut–off check                                                             | 10                |
| 9862              | \$MM_ST_CYC_DRILL_MID_MAX_ECCENT | Maximum center offset for center drilling                                                      | 0.5               |
| 9863              | \$MM_ST_MAX_INP_AREA_GAMMA       | Maximum input area for gamma alignment angle                                                   | 5                 |
| 9897              | \$MM_ST_OPTION_MASK_MAN_FUNC     | Settings for ShopTurn manual functions                                                         | 0                 |
| 9898*             | \$MM_ST_OPTION_MASK              | Settings for ShopTurn                                                                          | H7000             |
| 9899*             | \$MM_ST_TRACE                    | Settings for ShopTurn                                                                          | 0                 |

# 7.2.2 Description of display machine data

| 9014                                                              | \$MM_USE_CHANNEL_DISPLAY_DATA |                |                             |                               |                       |
|-------------------------------------------------------------------|-------------------------------|----------------|-----------------------------|-------------------------------|-----------------------|
| MD number                                                         | Use channe                    | l-specific di  | isplay machine data         |                               |                       |
| Default setting: 0                                                |                               | Min. input lir | nit: 0                      | Max. input li                 | mit: 1                |
| Change becomes effective after: IMMEDIATELY Protection level: 3/4 |                               |                |                             |                               | Units: –              |
| Data type: LONG                                                   |                               |                |                             | Valid as of software version: |                       |
|                                                                   |                               |                |                             | Shop Turn 6.                  | 4                     |
| Significance:                                                     | In this MD yo                 | ou stipulate w | /hether you want to use cha | annel–specific                | display machine data. |
|                                                                   | 0 = No chan                   | nel–specific o | display machine data        |                               |                       |
| 1 = Channel-specific display machine data                         |                               |                |                             |                               |                       |
| Note: With ShopTurn this must be set to MD = 0.                   |                               |                |                             |                               |                       |

| 9020                                    | \$MM_TECHNOLOGY                                                                                                    |              |               |        |  |
|-----------------------------------------|----------------------------------------------------------------------------------------------------|--------------|---------------|--------|--|
| MD number                               | Basic configuration tur                                                                                                    | ning/milling |               |        |  |
| Default setting: 1                      | Min. input li                                                                                                    | mit: 0       | Max. input li | mit: 2 |  |
| Change becomes effective                | Change becomes effective after: POWER ON Protection level: 3/4 Units: -                                                                                                    |              |               |        |  |
| Data type: BYTE Valid as of software ve |                                                                                                    |              |               |        |  |
|                                         |                                                                                                    |              | ShopTurn 6    | .1     |  |
| Significance:                           | In this MD you stipulate the basic configuration for simulation and free contour program-<br>ming.<br>0 = No specific configuration<br>1 = Turning machine configuration<br>2 = Milling machine configuration |              |               |        |  |

| 9422                       | \$MM_MA_PRESET_MODE                                                                                                    |                |                       |                                              |          |  |
|----------------------------|----------------------------------------------------------------------------------------------------|----------------|-----------------------|----------------------------------------------|----------|--|
| MD number                  | Preset/basic                                                                                                    | offset in JO   | DG                    |                                              |          |  |
| Default setting: 1         |                                                                                                    | Min. input lir | nit: 0                | Max. input li                                | mit: 3   |  |
| Change becomes effective a | after: IMMEDIA                                                                                                    | ATELY          | Protection level: 3/4 |                                              | Units: – |  |
| Data type: BYTE            |                                                                                                    |                |                       | Valid as of software version<br>ShopTurn 6.4 |          |  |
| Significance:              | <ul> <li>ce: In this MD you stipulate the behavior of the function "Set zero offset" in "Machine – manual" mode.</li> <li>≠ 2: Zero point is saved in the currently active zero offset, in other cases it is saved in the basic offset</li> <li>= 2: Zero point is saved in basic offset</li> </ul> |                |                       |                                              |          |  |

| 9428                     | \$MM_MA_SPIND_MAX_POWER                     |                                                  |                            |                   |                       |  |
|--------------------------|---------------------------------------------|--------------------------------------------------|----------------------------|-------------------|-----------------------|--|
| MD number                | Maximum v                                   | Maximum value of the spindle performance display |                            |                   |                       |  |
| Default setting: 100     | Min. input limit: 100 Max. input limit: *** |                                                  |                            |                   |                       |  |
| Change becomes effective | after: POWEF                                | N                                                | Protection level: 3/4      |                   | Units: %              |  |
| Data type: WORD          |                                             |                                                  |                            | Valid as of s     | oftware version       |  |
| ShopTurn 7.1             |                                             |                                                  |                            |                   | .1                    |  |
| Significance:            | In this MD e                                | nter the facto                                   | r by which the supplied sp | indle utilizatior | n will be multiplied. |  |

| 9429                     | \$MM_MA_SPIND_POWER_RANGE                                                                                                    |                |                       |                                              |          |  |
|--------------------------|----------------------------------------------------------------------------------------------------|----------------|-----------------------|----------------------------------------------|----------|--|
| MD number                | Display area                                                                                                    | a for spindle  | utilization           |                                              |          |  |
| Default setting: 200     |                                                                                                    | Min. input lir | nit: 100              | Max. input li                                | mit: *** |  |
| Change becomes effective | after: POWER                                                                                                    | N              | Protection level: 3/4 |                                              | Units: % |  |
| Data type: WORD          |                                                                                                    |                |                       | Valid as of software version<br>ShopTurn 7.1 |          |  |
| Significance:            | In this MD you stipulate the display range of the bar displaying spindle utilization. Depend-<br>ing upon the value entered, the displayed percentage values and the extension of the color<br>areas change.<br>Value entered = 100: Percentage values 0, 80, and 100% are displayed. The color display<br>changes from green to red starting at 80%.<br>Value entered = > 100, e.g. 200: Percentage values 0, 100, and 200% are displayed. The<br>colored display changes from green to red as of 100% |                |                       |                                              |          |  |

| 9450                                                              | \$MM_WRIT                                                                                                    | \$MM_WRITE_TOA_FINE_LIMIT |                          |                              |           |  |
|-------------------------------------------------------------------|----------------------------------------------------------------------------------------------------|---------------------------|--------------------------|------------------------------|-----------|--|
| MD number                                                         | Limit value                                                                                                    | Limit value for wear fine |                          |                              |           |  |
| Default setting: 0.999                                            |                                                                                                    | Min. input lir            | nit: —                   | Max. input li                | mit: –    |  |
| Change becomes effective after: IMMEDIATELY Protection level: 3/4 |                                                                                                    |                           |                          |                              | Units: mm |  |
| Data type: DOUBLE                                                 |                                                                                                    |                           |                          | Valid as of software version |           |  |
|                                                                   |                                                                                                    |                           |                          | ShopTurn 6                   | .4        |  |
| Significance:                                                     | nificance: With this MD you define the upper incremental limit (limit value for wear fine) for tool wear (length, radius).                              |                           |                          |                              |           |  |
|                                                                   | The incremental upper limit is only effective if the active protection level is greater than the protection level set in MD 9203 USER CLASS WRITE FINE. |                           |                          |                              |           |  |
|                                                                   | The absolute                                                                                                    | e upper limit i           | s set in MD 9639 \$MM_CT | M_MAX_TOC                    | DL_WEAR.  |  |

| 9451<br>MD number                                                                                  | \$MM_WRITE_ZOA_FINE_LIMIT                                                                                                    |                                         |  |  |                       |
|----------------------------------------------------------------------------------------------------|----------------------------------------------------------------------------------------------------|-----------------------------------------|--|--|-----------------------|
| Default setting: 0.999                                                                             |                                                                                                    | Min. input limit: – Max. input limit: – |  |  |                       |
| Change becomes effective after: IMMEDIATELY Protection level: 3/4 Units: mm                        |                                                                                                    |                                         |  |  | Units: mm             |
| Data type: DOUBLE         Valid as of software version           ShopTurn 6.4         ShopTurn 6.4 |                                                                                                    |                                         |  |  | oftware version<br>.4 |
| Significance:                                                                                      | When entering the fine adjustment the difference between the previous value and the new value must not exceed the value specified in this MD. |                                         |  |  |                       |

| 9460                                                                         | \$MM_PROGRAM_SETTINGS                                    |                                         |  |  |                 |  |
|------------------------------------------------------------------------------|----------------------------------------------------------|-----------------------------------------|--|--|-----------------|--|
| MD number                                                                    | Settings in                                              | Settings in the Program area            |  |  |                 |  |
| Default setting: HD                                                          |                                                          | Min. input limit: – Max. input limit: – |  |  | mit: –          |  |
| Change becomes effective after: IMMEDIATELY Protection level: 3/4 Units: Hex |                                                          |                                         |  |  | Units: Hex      |  |
| Data type: LONG Valid as of software version                                 |                                                          |                                         |  |  | oftware version |  |
|                                                                              | ShopTurn 6.4                                             |                                         |  |  |                 |  |
| Significance:                                                                | Bit 0 to 4: Re                                           | eserved                                 |  |  |                 |  |
|                                                                              | Bit 5: Display hidden lines (;*HD*) in the G code editor |                                         |  |  |                 |  |
|                                                                              | Bit 6: Reserved                                          |                                         |  |  |                 |  |
|                                                                              | Bit7: Switch off G program checking during mold making   |                                         |  |  |                 |  |

| 9478                | \$MM_TO_OPTION_MASK                                                                                                    |                                                                                                    |                                                                                                    |                                                                                                    |  |  |  |
|---------------------|----------------------------------------------------------------------------------------------------|----------------------------------------------------------------------------------------------------|----------------------------------------------------------------------------------------------------|----------------------------------------------------------------------------------------------------|--|--|--|
| MD number           | Settings fo                                                                                                    | Settings for ShopTurn                                                                                                    |                                                                                                    |                                                                                                    |  |  |  |
| Default setting: 1  |                                                                                                    | Min. inpu                                                                                                    | ut limit: 0000                                                                                                    | Max. input limit: FFFF                                                                                                    |  |  |  |
| Change becomes effe | ective after: POWER                                                                                                    | RON                                                                                                    | Protection level: 1                                                                                                    | Units: Hex                                                                                                    |  |  |  |
| Data type: LONG     |                                                                                                    |                                                                                                    | I                                                                                                    | Valid as of software version<br>ShopTurn 7.5                                                                                                    |  |  |  |
| Significance:       | Bit 0: Displa<br>agement.<br>Bit 1: Reser<br>Bit 2: Displa<br>Bit 3: Disabl<br>Bit 4 to bit 6<br>Bit7: Disabl<br>Zine.<br>Bit 8: Evalua<br>Bit 9: Disabl<br>Bit 10: Calcı<br>Bit 11: Calcı<br>Bit 11: Calcı<br>Bit 11: Calcı<br>Bit 11: Calcı<br>Bit 12: Disabl<br>Bit 13: Displ<br>Bit 14: Rese<br>Bit 15: Disabl<br>Bit 15: Disabl<br>Bit 16: Do n<br>Bit 17: Hide<br>Bit 18: Hide<br>Bit 19: With<br>Bit 20: Spinu<br>Bit 22: 3D a<br>Bit 23: Rese<br>Bit 24: Maga<br>Bit 25: Maga | y tool para<br>ved<br>y additiona<br>e creation<br>: Reserve<br>e editing o<br>ate file TO<br>e loading/<br>ulate by ac<br>it 12: Rese<br>ay interme<br>erved<br>be loading<br>ot delete to<br>tool reloca<br>magazine<br>Multifix stu<br>dle is load<br>c length is<br>nd edge p<br>erved<br>azine positi<br>azine num | ameters "Number of teeth",<br>al list in the tool manageme<br>of new tools directly on a r<br>d<br>f tool parameters (tool type<br>_TURN.INI for configuration<br>unloading of tools if a progr<br>dding tool wear entries.<br>erved<br>ediate memory (spindle and<br>g/unloading of tools in/out o<br>ool wear when entering a g<br>ation<br>positioning.<br>eel holder, tool can be select<br>ed directly.<br>displayed in "Tool orientation<br>robes not unloaded with "U<br>tioning in the tool wear list.<br>ber is always displayed in t | "Spindle" and "Coolant" in the tool man-<br>ent.<br>magazine location.<br>, tool name) if the tools are in the maga-<br>n of the tool management user interface.<br>ram is being executed on the machine.<br>I dual gripper).<br>If spindles.<br>eometric value.<br>cted in tool list.<br>cted in tool list.<br>on" detail display.<br>nload all" function. |  |  |  |

| 9550<br>MD number                                                        | \$MM_CTM_CYC_ROUGH_RELEASE_DIST<br>Retraction distance for stock removal at a contour                                                                                                    |                                          |                                               |           |  |
|--------------------------------------------------------------------------|----------------------------------------------------------------------------------------------------|------------------------------------------|-----------------------------------------------|-----------|--|
| Default setting: 1                                                       |                                                                                                    | Min. input limit: 0 Max. input limit: 10 |                                               |           |  |
| Change becomes effective after: IMMEDIATELY Protection level: 3/4 Units: |                                                                                                    |                                          |                                               | Units: mm |  |
| Data type: DOUBLE                                                        |                                                                                                    |                                          | Valid as of software version:<br>ShopTurn 6.3 |           |  |
| Significance:                                                            | This MD is used to stipulate the distance by which both axes are lifted off the contour dur-<br>ing rough cutting operations. This value also applies to stock removal, plunge–cutting, and<br>groove turning. |                                          |                                               |           |  |

| 9551                       | \$MM CTM CYC ROUG                                                     | H RELEASE ANGLE                                                       |                               |                                                  |  |
|----------------------------|-----------------------------------------------------------------------|-----------------------------------------------------------------------|-------------------------------|--------------------------------------------------|--|
| MD number                  | Retraction angle for stock removal at a contour                       |                                                                       |                               |                                                  |  |
| Default setting: 45        | Min. input lir                                                        | nit: 0                                                                | Max. input lir                | nit: 90                                          |  |
| Change becomes effective a | after: IMMEDIATELY                                                    | Protection level: 3/4                                                 |                               | Units: Degrees                                   |  |
| Data type: DOUBLE          |                                                                       |                                                                       | Valid as of se<br>ShopTurn 6. | oftware version:<br>3                            |  |
| Significance:              | This MD is used to stipula<br>cutting operations. This ve<br>turning. | ate the angle at which axes<br>alue also applies to stock re<br>Angle | are lifted off the            | ne contour during rough<br>e-cutting, and groove |  |

| 9552                                                              | \$MM_CTM                                                                                                    | \$MM_CTM_CYC_ROUGH_BLANC_OFFS               |  |                                               |  |  |
|-------------------------------------------------------------------|----------------------------------------------------------------------------------------------------|---------------------------------------------|--|-----------------------------------------------|--|--|
| MD number                                                         | Blank offse                                                                                                    | Blank offset for stock removal at a contour |  |                                               |  |  |
| Default setting: 1                                                |                                                                                                    | Min. input limit: 0 Max. input limit: 100   |  |                                               |  |  |
| Change becomes effective after: IMMEDIATELY Protection level: 3/4 |                                                                                                    |                                             |  | Units: mm                                     |  |  |
| Data type: DOUBLE                                                 |                                                                                                    |                                             |  | Valid as of software version:<br>ShopTurn 6.3 |  |  |
| Significance:                                                     | This MD is used to stipulate the distance from the blank at which G0 is switched over to G1 during stock removal at a contour to compensate for any blank allowances. This value also applies to stock removal, plunge–cutting, and groove turning. |                                             |  |                                               |  |  |

| 9553                     | \$MM_CTM_CYC_ROUGH_TRACE_ANGLE                                                                                                    |                       |                                               |  |  |  |
|--------------------------|----------------------------------------------------------------------------------------------------|-----------------------|-----------------------------------------------|--|--|--|
| MD number                | Starting angle for tracing a contour                                                                                                    |                       |                                               |  |  |  |
| Default setting: 5       | Min. input lir                                                                                                    | mit: 0                | Max. input limit: 90                          |  |  |  |
| Change becomes effective | after: IMMEDIATELY                                                                                                    | Protection level: 3/4 | Units: Degrees                                |  |  |  |
| Data type: DOUBLE        |                                                                                                    |                       | Valid as of software version:<br>ShopTurn 6.3 |  |  |  |
| Significance:            | This MD is used to stipulate the angle between the cutting edge and the contour as of which, when removing stock from an edge or a contour (rough cutting), rounding will automatically take place to remove any residual material. If the angle of the residual material is greater than that specified in the MD, the tool will round the contour. |                       |                                               |  |  |  |
|                          |                                                                                                    |                       | Contour                                       |  |  |  |
|                          | Residual<br>material                                                                                                    | Angle                 | Current cutting depth D                       |  |  |  |

| 9554<br>MD number        | \$MM_CTM_CYC_ROL<br>Starting thickness, wi<br>residual material (axis                                                                                                    | \$MM_CTM_CYC_ROUGH_MIN_REST_MAT1<br>Starting thickness, with reference to the final machining allowance, for machining<br>residual material (axis 1)                                            |               |           |  |  |
|--------------------------|----------------------------------------------------------------------------------------------------|----------------------------------------------------------------------------------------------------|---------------|-----------|--|--|
| Default setting: 50      | Min. input                                                                                                    | limit: 0                                                                                                    | Max. input li | mit: 1000 |  |  |
| Change becomes effective | ve after: IMMEDIATELY                                                                                                    | Protection level: 3/4                                                                                                    |               | Units: %  |  |  |
| Data type: DOUBLE        | DOUBLE Valid as of software version:<br>ShopTurn 6.3                                                                                                    |                                                                                                    |               |           |  |  |
| Significance:            | This MD is used to stipu<br>axis 1 (Z axis). This valu<br>ing.                                                                                                    | This MD is used to stipulate the limit value for machining residual material in the direction of axis 1 (Z axis). This value also applies to stock removal, plunge–cutting, and groove turning. |               |           |  |  |
|                          | Example:<br>If the MD is set to 50% and the final machining allowance is 0.5mm, any residual material<br>thinner than 0.25 mm is not machined in a separate machining step but is removed during<br>finishing. |                                                                                                    |               |           |  |  |
| Corresponding to         | MD 9555; \$MM_CTM_0                                                                                                    | CYC ROUGH MIN RESE                                                                                                    | T MAT2        |           |  |  |

| 9555<br>MD number          | \$MM_CTM_CYC_ROUGH_MIN_REST_MAT2<br>Starting thickness, with reference to the final machining allowance, for machining<br>residual material (axis 2)                                                                                                    |                |                       |                             |                        |  |
|----------------------------|----------------------------------------------------------------------------------------------------|----------------|-----------------------|-----------------------------|------------------------|--|
| Default setting: 50        |                                                                                                    | Min. input lir | mit: 0                | Max. input li               | mit: 1000              |  |
| Change becomes effective a | after: IMMED                                                                                                    | IATELY         | Protection level: 3/4 |                             | Units: %               |  |
| Data type: DOUBLE          |                                                                                                    |                |                       | Valid as of s<br>ShopTurn 6 | oftware version:<br>.3 |  |
| Significance:              | ShopTurn 6.3         This MD is used to stipulate the limit value for machining residual material in the direction of axis 2 (X axis). This value also applies to stock removal, plunge–cutting, and groove turning.         Example:         If the MD is set to 50% and the final machining allowance is 0.5mm, any residual material thinner than 0.25 mm is not machined in a separate machining step but is removed during |                |                       |                             |                        |  |
| Corresponding to           | MD 9554: \$MM_CTM_CYC_ROUGH_MIN_RESET_MAT1                                                                                                    |                |                       |                             |                        |  |

| 9556                                                                       | \$MM_CTM_CYC_ROUGH_VAR_DEPTH                                                          |                                                                                         |  |                               |                      |  |
|----------------------------------------------------------------------------|---------------------------------------------------------------------------------------|-----------------------------------------------------------------------------------------|--|-------------------------------|----------------------|--|
| MD number                                                                  | Percentage                                                                            | Percentage for variable cutting depth when turning a contour                            |  |                               |                      |  |
| Default setting: 20                                                        |                                                                                       | Min. input limit: 0                                                                     |  |                               | Max. input limit: 50 |  |
| Change becomes effective after: IMMEDIATELY Protection level: 3/4 Units: % |                                                                                       |                                                                                         |  | Units: %                      |                      |  |
| Data type: BYTE                                                            |                                                                                       |                                                                                         |  | Valid as of software version: |                      |  |
|                                                                            | ShopTurn 6.3                                                                          |                                                                                         |  |                               |                      |  |
| Significance:                                                              | Specify the percentage for changing the cutting depth when turning a contour. You can |                                                                                         |  |                               |                      |  |
|                                                                            | select chang                                                                          | select changing the cutting depth for stock removal and for removing residual material. |  |                               |                      |  |

| 9557                       | \$MM_CTM_CYC_ROUGH_FEED_INT_TIME      |                                  |                                                              |                                   |                                  |
|----------------------------|---------------------------------------|----------------------------------|--------------------------------------------------------------|-----------------------------------|----------------------------------|
| MD number                  | Feed interre                          | uption time v                    | when turning a contour                                       |                                   |                                  |
| Default setting: -1        |                                       | Min. input li                    | mit: –                                                       | Max. input li                     | mit: –                           |
| Change becomes effective a | after: IMMED                          | ATELY                            | Protection level: 3/4                                        |                                   | Units: –                         |
| Data type: DOUBLE          |                                       |                                  |                                                              | Valid as of software version:     |                                  |
|                            |                                       |                                  |                                                              | Shop Turn 6.                      | 4                                |
| Significance:              | This MD is upplunge-cutti             | ised to stipula<br>ng, plunge–ti | ate the feed interruption tim<br>urning). The MD is only eva | e for contour t<br>luated if MD 9 | turning (removing stock,<br>1558 |
|                            | MM_CTM_C                              | CYC_ROUGH                        | I_INT_REL_DIST = 0.                                          |                                   |                                  |
|                            | > 0: Interruption time in seconds     |                                  |                                                              |                                   |                                  |
|                            | < 0: Interruption time in revolutions |                                  |                                                              |                                   |                                  |
|                            | 0: No interru                         | iption                           |                                                              |                                   |                                  |

| 9558                       | \$MM_CTM_CYC_ROUGH_INT_REL_DIST                                                                                                    |                                                                                                    |               |           |  |  |
|----------------------------|----------------------------------------------------------------------------------------------------|----------------------------------------------------------------------------------------------------|---------------|-----------|--|--|
| MD number                  | Retraction distance at                                                                                                    | Retraction distance at feed interruption Contour turning                                                                                                    |               |           |  |  |
| Default setting: 0         | Min. input li                                                                                                    | imit: 0                                                                                                    | Max. input li | imit: 10  |  |  |
| Change becomes effective a | after: IMMEDIATELY                                                                                                    | Protection level: 3/4                                                                                                    |               | Units: mm |  |  |
| Data type: DOUBLE          | Valid as of software version:<br>ShopTurn 6.4                                                                                       |                                                                                                    |               |           |  |  |
| Significance:              | This MD is used to stipul<br>ing (removing stock, plur<br>> 0: Retraction distance<br>MD 9557 \$MM_CTI<br>= 0: No retraction distan | This MD is used to stipulate the retraction distance for feed interruption when contour turn-<br>ing (removing stock, plunge–cutting, plunge–turning).<br>> 0: Retraction distance for feed interruption<br>MD 9557 \$MM_CTM_CYC_ROUGH_FEED_INT_TIME is not effective. |               |           |  |  |

| 9560                     | \$MM_CTM_TURN_GR                                                        | OOV_TOOL_BEND                                                                       |                                                                                   |
|--------------------------|-------------------------------------------------------------------------|-------------------------------------------------------------------------------------|-----------------------------------------------------------------------------------|
| MD number                | Retraction due to tool                                                  | bending when plunge-tur                                                             | ning a groove                                                                     |
| Default setting: 0.1     | Min. input                                                              | limit: 0.0                                                                          | Max. input limit: 1.0                                                             |
| Change becomes effective | after: IMMEDIATELY                                                      | Protection level: 3/4                                                               | Units: mm                                                                         |
| Data type: DOUBLE        |                                                                         |                                                                                     | Valid as of software version:<br>ShopTurn 6.3                                     |
| Significance:            | In the stock removal cycright up to the contour. Twhich each subsequent | Cle, as the tool bends during<br>This MD is used to stipulate<br>tout is shortened. | plunge turning, the tool cannot travel<br>the lateral distance to the last cut by |

| 9561                       | \$MM_CTM                                                                                  | \$MM_CTM_TURN_GROOV_FREE_CUT_VAL |                             |                               |                           |  |
|----------------------------|-------------------------------------------------------------------------------------------|----------------------------------|-----------------------------|-------------------------------|---------------------------|--|
| MD number                  | Retraction                                                                                | depth before                     | turning operation when      | plunge-turni                  | ing a groove              |  |
| Default setting: 0.1       |                                                                                           | Min. input lir                   | nit: 0.0                    | Max. input li                 | mit: 1.0                  |  |
| Change becomes effective a | ective after: IMMEDIATELY Protection level: 3/4 Units: mm                                 |                                  |                             |                               | Units: mm                 |  |
| Data type: DOUBLE          |                                                                                           |                                  |                             | Valid as of software version: |                           |  |
|                            |                                                                                           |                                  |                             | ShopTurn 6.                   | .3                        |  |
| Significance:              | In the stock                                                                              | removal cycle                    | e, as the tool bends during | plunge turning                | g, the tool would make an |  |
|                            | excessively deep cut. In this MD you define the tool retraction distance between grooving |                                  |                             |                               |                           |  |
|                            | and stock removal.                                                                        |                                  |                             |                               |                           |  |
|                            | Diagram see                                                                               | 9650 \$N 9650                    | /IM_CIM_IURN_GROOV          | _LOOF_REM                     | D                         |  |

| 9606                     | \$MM_CTM_SIMULATION_TIME_NEW_POS                                                                                                    |                                          |                                               |  |  |
|--------------------------|----------------------------------------------------------------------------------------------------|------------------------------------------|-----------------------------------------------|--|--|
| MD number                | Simulation updating ra                                                                                                    | Simulation updating rate of actual value |                                               |  |  |
| Default setting: 350     | Min. input limit: 0 Max. input limit: 4000                                                                                                    |                                          |                                               |  |  |
| Change becomes effective | Change becomes effective after: POWER ON Protection level: 3/4 Units: ms                                                                                                    |                                          |                                               |  |  |
| Data type: WORD          |                                                                                                    |                                          | Valid as of software version:<br>ShopTurn 6.1 |  |  |
| Significance:            | This MD is used to stipulate the time intervals at which the simulation graphic must be up-<br>dated to show the current machining process on the machine tool.<br>Value = 0 means no update. |                                          |                                               |  |  |

| 9611<br>MD number        | \$MM_CTM_CROS                                                                                                    | SS_AX     | _DIAMETER_ON<br>tive transverse axes |                                               |          |
|--------------------------|----------------------------------------------------------------------------------------------------|-----------|--------------------------------------|-----------------------------------------------|----------|
| Default setting: 1       | Min. i                                                                                                    | input lir | nit: 0                               | Max. input li                                 | mit: 1   |
| Change becomes effective | after: IMMEDIATELY                                                                                                    | ſ         | Protection level: 3/4                | •                                             | Units: – |
| Data type: BYTE          |                                                                                                    |           |                                      | Valid as of software version:<br>ShopTurn 6.1 |          |
| Significance:            | <ul> <li>Snop lurn 6.1</li> <li>Absolute values input as radius value</li> <li>Zero offsets always specified as radius value</li> <li>1:</li> <li>Position display as diameter</li> <li>Distance to go as diameter</li> </ul> |           |                                      |                                               |          |

| 9619                       | \$MM_CTM_G91_DIAMETER_ON                                                                                                    |          |                               |         |  |
|----------------------------|----------------------------------------------------------------------------------------------------|----------|-------------------------------|---------|--|
| MD number                  | Incremental infeed                                                                                                    |          |                               |         |  |
| Default setting: 0         | Min. input                                                                                                    | limit: 0 | Max. input li                 | imit: 1 |  |
| Change becomes effective a | hange becomes effective after: IMMEDIATELY Protection level: 3/4 Units: -                                                                                            |          |                               |         |  |
| Data type: BYTE            |                                                                                                    |          | Valid as of software version: |         |  |
|                            |                                                                                                    |          | ShopTurn 6.1                  |         |  |
| Significance:              | If the coordinates are entered as incremental dimensions, you can choose between radius<br>and diameter programming.<br>0 = Entry as radius<br>1 = Entry as diameter |          |                               |         |  |

| 9621                     | \$MM_CTM_CYCLE_DWELL_TIME                                  |                 |                            |                               |                          |
|--------------------------|------------------------------------------------------------|-----------------|----------------------------|-------------------------------|--------------------------|
| MD number                | Dwell time                                                 | for cycles      |                            |                               |                          |
| Default setting: -1      |                                                            | Min. input lir  | mit: –100                  | Max. input li                 | mit: +100                |
| Change becomes effective | after: IMMEDI                                              | ATELY           | Protection level: 3/4      |                               | Units:                   |
|                          |                                                            |                 |                            |                               | See meaning              |
| Data type: DOUBLE        |                                                            |                 |                            | Valid as of software version: |                          |
|                          |                                                            |                 |                            | ShopTurn 6                    | .4                       |
| Significance:            | This MD is u                                               | ised to stipula | ate the dwell time between | plunge and re                 | traction for the plunge- |
|                          | cutting cycles ("Turning" $\rightarrow$ "Plunge–cutting"). |                 |                            |                               |                          |
|                          | > 0 = Dwell time in seconds                                |                 |                            |                               |                          |
|                          | < 0 = Dwell                                                | time in spindl  | e revolutions              |                               |                          |

| 9626                     | \$MM_CTM_TRA                                                                                                    | ACE                                                           |                                                            |                           |                           |
|--------------------------|----------------------------------------------------------------------------------------------------|---------------------------------------------------------------|------------------------------------------------------------|---------------------------|---------------------------|
| MD number                | Settings for She                                                                                                    | opTurn                                                        |                                                            |                           |                           |
| Default setting: 1       | Mir                                                                                                    | n. input lir                                                  | nit: 0000                                                  | Max. input                | limit: FFFF               |
| Change becomes effective | after: IMMEDIATE                                                                                                    | ELY                                                           | Protection level: 3/4                                      |                           | Units: Hex                |
| Data type: WORD          |                                                                                                    |                                                               |                                                            | Valid as of<br>ShopTurn 7 | software version:<br>7.1  |
| Significance:            | Bit 0: Free<br>Bit 1: Display sys<br>only).<br>Bit 2 to bit 12: Re<br>Bit 13: Display cy<br>diagnostics purp<br>Bit 14 to 16: Res | vstem mes<br>leserved<br>cyclical lea<br>poses only<br>served | ssages from ShopTurn in<br>ad time of ShopTurn betw<br>y). | the dialog line           | (for diagnostics purposes |

| 9630<br>MD number          | \$MM_CTM_FIN_SPEED_PERCENT<br>Finishing feed in percent                                                                                                    |                |        |                             |                        |
|----------------------------|----------------------------------------------------------------------------------------------------|----------------|--------|-----------------------------|------------------------|
| Default setting: 100       |                                                                                                    | Min. input lir | nit: 1 | Max. input li               | imit: 100              |
| Change becomes effective a | tive after: IMMEDIATELY Protection level: 3/4 Units: %                                                                                                    |                |        |                             |                        |
| Data type: WORD            |                                                                                                    |                |        | Valid as of s<br>ShopTurn 6 | oftware version:<br>.1 |
| Significance:              | This MD is used to stipulate a feed rate for the finishing process when complete machining "Roughing and finishing" is selected; this feed rate is a percentage of the value entered for parameter F (feed rate). |                |        |                             |                        |

| 9639                     | \$MM_CTM_MAX_TOOL_WEAR                                                                     |                             |                |                          |
|--------------------------|--------------------------------------------------------------------------------------------|-----------------------------|----------------|--------------------------|
| MD number                | Upper input limit for too                                                                  | ol wear                     |                |                          |
| Default setting: 1       | Min. input lir                                                                             | nit: 0                      | Max. input li  | mit: 10                  |
| Change becomes effective | after: IMMEDIATELY                                                                         | Protection level: 3/4       |                | Units: mm                |
| Data type: DOUBLE        |                                                                                            |                             | Valid as of s  | oftware version:         |
|                          |                                                                                            |                             | ShopTurn 6     | .4                       |
| Significance:            | With this MD you define t                                                                  | he upper absolute limit for | tool wear (len | gth, radius). This means |
|                          | that the total value must not exceed the upper absolute limit when entering the wear value |                             |                |                          |
|                          | in the tool wear list.                                                                     |                             |                |                          |
|                          | The incremental upper limit is defined in MD 9450 \$MM_WRITE_TOA_FINE_LIMIT.               |                             |                |                          |

| 9640                                                                       | \$MM_CTM_ENABLE_C                                                                                                    | ALC_THREAD_PITCH      |                               |        |  |
|----------------------------------------------------------------------------|----------------------------------------------------------------------------------------------------|-----------------------|-------------------------------|--------|--|
| MD number                                                                  | Calculation of thread de                                                                                                    | epth if pitch entered |                               |        |  |
| Default setting: 0                                                         | Min. input lir                                                                                                    | mit: 0                | Max. input li                 | mit: 1 |  |
| Change becomes effective after: IMMEDIATELY Protection level: 3/4 Units: - |                                                                                                    |                       |                               |        |  |
| Data type: BYTE                                                            |                                                                                                    |                       | Valid as of software version: |        |  |
|                                                                            |                                                                                                    |                       | ShopTurn 6.                   | .3     |  |
| Significance:                                                              | This MD is used to calculate thread depth K for a metric thread according to pitch P (mm/<br>rev) and thread type (internal/external thread).<br>0 = Thread depth K is not calculated<br>1 = Thread depth K is calculated |                       |                               |        |  |

| 9646                                                                       | \$MM_CTM_FACTOR_O_CALC_THR_PITCH                                                                                             |                                                                   |                               |  |                           |  |
|----------------------------------------------------------------------------|----------------------------------------------------------------------------------------------------|-------------------------------------------------------------------|-------------------------------|--|---------------------------|--|
| MD number                                                                  | Factor for c                                                                                                    | Factor for calculating the external thread depth if pitch entered |                               |  |                           |  |
| Default setting: 0,6134                                                    |                                                                                                    | Min. input limit: – Max. input limit: –                           |                               |  |                           |  |
| Change becomes effective after: IMMEDIATELY Protection level: 3/4 Units: – |                                                                                                    |                                                                   |                               |  | Units: –                  |  |
| Data type: DOUBLE                                                          |                                                                                                    |                                                                   | Valid as of software version: |  |                           |  |
| ShopTurn 6.3                                                               |                                                                                                    |                                                                   |                               |  | 3                         |  |
| Significance:                                                              | gnificance: This MD is used to stipulate the factor for converting thread pitch to thread depth for metric external threads. |                                                                   |                               |  | o thread depth for metric |  |

| 9647<br>MD number                                                                                                    | \$MM_CTM<br>Factor for c | \$MM_CTM_FACTOR_I_CALC_THR_PITCH<br>Factor for calculating the internal thread depth if pitch entered |                             |                        |          |  |
|----------------------------------------------------------------------------------------------------|--------------------------|----------------------------------------------------------------------------------------------------|-----------------------------|------------------------|----------|--|
| Default setting: 0,5413                                                                                                    | 1                        | Min. input limit: – Max. input limit: –                                                               |                             |                        |          |  |
| Change becomes effective after: IMMEDIATELY Protection level: 3/4 Units: –                                                     |                          |                                                                                                    |                             |                        | Units: – |  |
| Data type: DOUBLE                                                                                                    |                          |                                                                                                    | Valid as of s<br>ShopTurn 6 | oftware version:<br>.3 |          |  |
| Significance: This MD is used to stipulate the factor for converting thread pitch to thread depth for metric internal threads. |                          |                                                                                                    |                             |                        |          |  |

| 9648                                                                        | \$MM_CTM_ROUGH_O_RELEASE_DIST                                                               |                                                                     |                     |                               |           |  |
|-----------------------------------------------------------------------------|---------------------------------------------------------------------------------------------|---------------------------------------------------------------------|---------------------|-------------------------------|-----------|--|
| MD number                                                                   | Retraction distance                                                                         | Retraction distance for stock removal/cutting by external machining |                     |                               |           |  |
| Default setting: 1,0                                                        | Min. inp                                                                                    | Min. input limit: –1 Max. input limit: 100                          |                     |                               |           |  |
| Change becomes effective after: IMMEDIATELY Protection level: 3/4 Units: mm |                                                                                             |                                                                     |                     |                               | Units: mm |  |
| Data type: DOUBLE                                                           |                                                                                             |                                                                     |                     | Valid as of software version: |           |  |
|                                                                             |                                                                                             |                                                                     |                     | ShopTurn 6.1                  |           |  |
| Significance:                                                               | This MD is used to s                                                                        | tipulate the                                                        | e distance by which | the tool is retra             | acted     |  |
|                                                                             | from the outside contour for cutting and stock removal by external machining. This does not |                                                                     |                     |                               |           |  |
|                                                                             | apply to stock removal of a contour.                                                        |                                                                     |                     |                               |           |  |
|                                                                             | -1 = Retraction by tv                                                                       | vice the to                                                         | ol nose radius      |                               |           |  |

| 9649                                                                        | \$MM_CTM_ROUGH_I_RELEASE_DIST                                                                                                    |                                                                     |                                               |  |           |  |
|-----------------------------------------------------------------------------|----------------------------------------------------------------------------------------------------|---------------------------------------------------------------------|-----------------------------------------------|--|-----------|--|
| MD number                                                                   | Retraction d                                                                                                    | Retraction distance for stock removal/cutting by internal machining |                                               |  |           |  |
| Default setting: 0,5                                                        |                                                                                                    | Min. input limit: -1 Max. input limit: 100                          |                                               |  |           |  |
| Change becomes effective after: IMMEDIATELY Protection level: 3/4 Units: mm |                                                                                                    |                                                                     |                                               |  | Units: mm |  |
| Data type: DOUBLE                                                           |                                                                                                    |                                                                     | Valid as of software version:<br>ShopTurn 6.1 |  |           |  |
| Significance:                                                               | This MD is used to stipulate the distance by which the tool is retracted from the inside contour for cutting and stock removal by internal machining. This does not apply to stock removal of a contour.<br>-1 = Retraction by twice the tool nose radius |                                                                     |                                               |  |           |  |

| 9650                       | \$MM_CMM_POS_COORDINATE_SYSTEM                                                                                                    |                                                        |  |  |  |  |  |
|----------------------------|----------------------------------------------------------------------------------------------------|--------------------------------------------------------|--|--|--|--|--|
| MD number                  | Position of coordinate system                                                                                                    |                                                        |  |  |  |  |  |
| Default setting: 34        | Min. input limit: 0                                                                                                    | Max. input limit: 47                                   |  |  |  |  |  |
| Change becomes effective a | after: IMMEDIATELY Protection level: 3/4                                                                                                    | Units: –                                               |  |  |  |  |  |
| Data type: BYTE            |                                                                                                    | Valid as of software version<br>ShopTurn 6.1           |  |  |  |  |  |
| Significance:              | This MD is used to adapt the coordinates system of the operator interface to that of the machine. Depending upon the selected position, all help displays, process graphics, simulation and entry fields with circle direction data automatically change on the ShopTurn user interface.<br>The coordinate system can take on the positions listed below.<br>Also note MD 9719 \$MM_CMM_OPTION_MASK, bit 31 (training coordinates system).<br>Examples:<br>0: Vertical turning machine (vertical boring and turning mill)<br>19: Horizontal turning machine, processing in front of turning center<br>34: Horizontal turning machine, processing behind turning center |                                                        |  |  |  |  |  |
|                            | bed turning machine)                                                                                                    |                                                        |  |  |  |  |  |
| +Z<br>+Y                   | +Y +Z +Z                                                                                                    | +Y<br>+Z<br>+Z                                         |  |  |  |  |  |
| (0) +X                     | (1) +Z ♥ (2) ▲ +Y                                                                                                    | (3)                                                    |  |  |  |  |  |
| +Z +Y<br>+Y<br>(4) +X      | 5 +Z 6 +X                                                                                                    | +Z +X +X +X +Y +Z                                      |  |  |  |  |  |
| *X<br>*Z<br>8<br>*Z        | 9 +X V 10 +Z                                                                                                    | +Z<br>+Z<br>+X<br>(11) +X                              |  |  |  |  |  |
| +X +Z +Z                   | +Y +Z +Z +Y +<br>13 + +X 14 +Y +                                                                                                    | ++X<br>+Y<br>+Z<br>+Z<br>+X                            |  |  |  |  |  |
| 16 +Y +X +Z                | +Y<br>+Z<br>(17) +Y<br>(18) +X                                                                                                    | +Z (19 +X +Z +Z +Y +Y +Y +Y +Y +Y +Y +Y +Y +Y +Y +Y +Y |  |  |  |  |  |
| +Y +X +X                   | +Z +X +Z +Z +Z                                                                                                    | +Y +Z +Z +X +Y                                         |  |  |  |  |  |

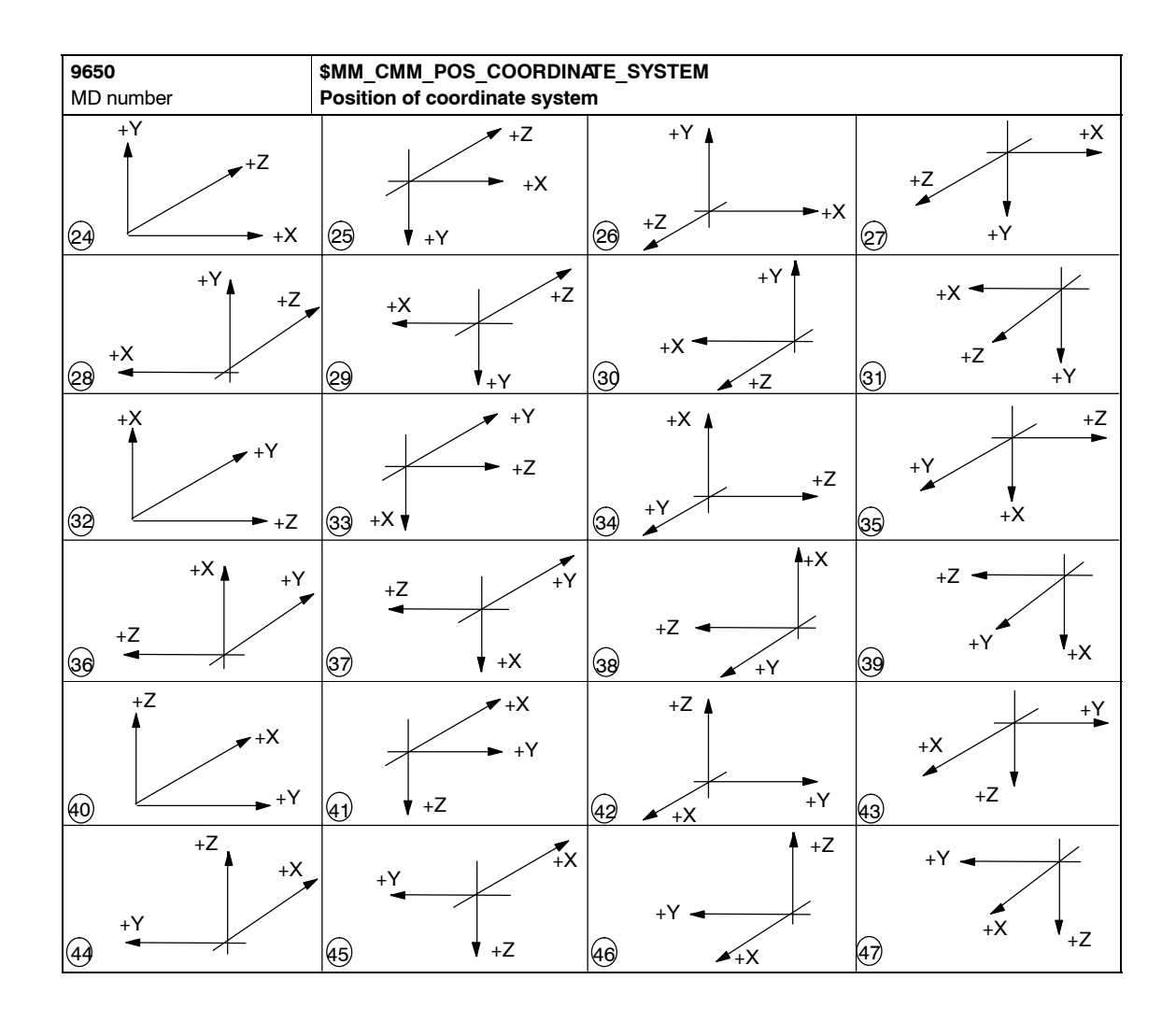

| 9651<br>MD number        | \$MM_CMM_TOOL_MANAGEMENT                  |                                         |                             |                       |  |  |
|--------------------------|-------------------------------------------|-----------------------------------------|-----------------------------|-----------------------|--|--|
| Default setting: 4       | Min. input                                | Min. input limit: 1 Max. input limit: 4 |                             |                       |  |  |
| Change becomes effective | after: POWER ON                           |                                         | Units: –                    |                       |  |  |
| Data type: BYTE          |                                           |                                         | Valid as of s<br>ShopTurn 6 | oftware version<br>.1 |  |  |
| Significance:            | Choice of two tool mana                   | agement variants:                       |                             |                       |  |  |
|                          | 2: Tool management wit                    | hout loading/unloading                  |                             |                       |  |  |
|                          | 4: Tool management with loading/unloading |                                         |                             |                       |  |  |

| 9652                     | \$MM_CMM_TOOL_LIFE_CONTROL           |                                         |                              |     |  |  |
|--------------------------|--------------------------------------|-----------------------------------------|------------------------------|-----|--|--|
| MD number                | Tool monitoring                      |                                         |                              |     |  |  |
| Default setting: 1       | Min. input                           | Min. input limit: 0 Max. input limit: 1 |                              |     |  |  |
| Change becomes effective | after: POWER ON                      |                                         | Units: –                     |     |  |  |
| Data type: BYTE          |                                      |                                         | Valid as of software version |     |  |  |
|                          |                                      |                                         | ShopTurn 6                   | 5.1 |  |  |
| Significance:            | This MD is used to activ             | ate tool monitoring.                    |                              |     |  |  |
|                          | 0 = Tool monitoring is not displayed |                                         |                              |     |  |  |
|                          | 1 = Tool monitoring is displayed     |                                         |                              |     |  |  |

| 9654                                                              | \$MM_CMM_SPEED_FIELD_DISPLAY_RES |                                                                                         |  |                              |  |
|-------------------------------------------------------------------|----------------------------------|-----------------------------------------------------------------------------------------|--|------------------------------|--|
| MD number                                                         | Number of                        | Number of decimal places in the speed input field                                       |  |                              |  |
| Default setting: 0                                                |                                  | Min. input limit: 0 Max. input limit: 4                                                 |  |                              |  |
| Change becomes effective after: IMMEDIATELY Protection level: 3/4 |                                  |                                                                                         |  | Units: –                     |  |
| Data type: BYTE                                                   |                                  |                                                                                         |  | Valid as of software version |  |
| ShopTurn 6.1                                                      |                                  |                                                                                         |  | 1                            |  |
| Significance:                                                     | This MD is u                     | This MD is used to stipulate the number of decimal places in parameter field S (speed). |  |                              |  |

| \$MM_CMM                                                                                                    | CYC_MIN_C                                                                                    | CONT_PO_TO_RAD                                                                                                    |                                                                                                    |                                                                                                    |
|----------------------------------------------------------------------------------------------------|----------------------------------------------------------------------------------------------|----------------------------------------------------------------------------------------------------|----------------------------------------------------------------------------------------------------|----------------------------------------------------------------------------------------------------|
| Variation of                                                                                                    | Variation of smallest possible cutter radius in %                                            |                                                                                                    |                                                                                                    |                                                                                                    |
|                                                                                                    | Min. input limit: 0 Max. input limit: 50                                                     |                                                                                                    |                                                                                                    |                                                                                                    |
| Change becomes effective after: IMMEDIATELY Protection level: 3/4                                                                                                    |                                                                                              |                                                                                                    |                                                                                                    | Units: %                                                                                                    |
| Data type: WORD                                                                                                    |                                                                                              |                                                                                                    | Valid as of software version                                                                                                    |                                                                                                    |
|                                                                                                    |                                                                                              |                                                                                                    | ShopTurn 6                                                                                                    | .1                                                                                                    |
| This MD is required for milling contour pockets. This parameter is used to stipulate the percentage by which the radius of the cutter being used may be smaller than the one used for generation |                                                                                              |                                                                                                    |                                                                                                    |                                                                                                    |
|                                                                                                    | \$MM_CMM<br>Variation of<br>after: IMMEDI<br>This MD is ri<br>percentage I<br>for generation | \$MM_CMM_CYC_MIN_C<br>Variation of smallest po<br>Min. input lin<br>after: IMMEDIATELY<br>This MD is required for m<br>percentage by which the in<br>for generation. | \$MM_CMM_CYC_MIN_CONT_PO_TO_RAD         Variation of smallest possible cutter radius in %         Min. input limit: 0         after: IMMEDIATELY       Protection level: 3/4         This MD is required for milling contour pockets. This percentage by which the radius of the cutter being u for generation. | \$MM_CMM_CYC_MIN_CONT_PO_TO_RAD         Variation of smallest possible cutter radius in %         Min. input limit: 0       Max. input limit: after: IMMEDIATELY         Protection level: 3/4         Valid as of s         ShopTurn 6.         This MD is required for milling contour pockets. This parameter is percentage by which the radius of the cutter being used may be store for generation. |

| 9658                                                                        | \$MM_CMM_CYC_MAX                                                                                                    | CONT_PO_TO_RAD       |                                              |  |  |
|-----------------------------------------------------------------------------|----------------------------------------------------------------------------------------------------|----------------------|----------------------------------------------|--|--|
| MD number                                                                   | Variation of largest po                                                                                                    | ssible cutter radius |                                              |  |  |
| Default setting: 0.01                                                       | Min. input limit: 0.0 Max. input limit: 10.0                                                                                                    |                      |                                              |  |  |
| Change becomes effective after: IMMEDIATELY Protection level: 3/4 Units: mm |                                                                                                    |                      |                                              |  |  |
| Data type: DOUBLE                                                           |                                                                                                    |                      | Valid as of software version<br>ShopTurn 6.1 |  |  |
| Significance:                                                               | This MD is required for milling contour pockets. This parameter is used to stipulate the amount by which the radius of the cutter being used may be larger than the one used for generation. |                      |                                              |  |  |

| 9663                       | \$MM_CMM_TOOL_DISPLAY_IN_DIAM                                    |                                         |                                              |                               |  |  |
|----------------------------|------------------------------------------------------------------|-----------------------------------------|----------------------------------------------|-------------------------------|--|--|
| MD number                  | Display radius/diame                                             | Display radius/diameter for tool        |                                              |                               |  |  |
| Default setting: 1         | Min. inpu                                                        | Min. input limit: 0 Max. input limit: 1 |                                              |                               |  |  |
| Change becomes effective a | after: POWER ON                                                  | Protection level: 3/4                   |                                              | Units: –                      |  |  |
| Data type: BYTE            |                                                                  |                                         | Valid as of software version<br>ShopTurn 6.1 |                               |  |  |
| Significance:              | This MD is used to stip<br>tools):<br>0 = Radius<br>1 = Diameter | ulate the display/input forma           | at for the tool (c                           | only for milling and drilling |  |  |

| 9664                                                              | \$MM_CMM_MAX_INP_FEED_P_MIN |                                                                             |                       |                            |                 |  |
|-------------------------------------------------------------------|-----------------------------|-----------------------------------------------------------------------------|-----------------------|----------------------------|-----------------|--|
| MD number                                                         | Maximum fe                  | Maximum feed in mm/min                                                      |                       |                            |                 |  |
| Default setting: 10000.0                                          |                             | Min. input lir                                                              | nit: 0.0              | Max. input limit: 100000.0 |                 |  |
| Change becomes effective after: IMMEDIATELY Protection level: 3/4 |                             |                                                                             | Protection level: 3/4 |                            | Units: mm/min   |  |
| Data type: DOUBLE                                                 |                             |                                                                             |                       | Valid as of s              | oftware version |  |
| ShopTurn 6.1                                                      |                             |                                                                             |                       | .1                         |                 |  |
| Significance:                                                     | This MD is u                | This MD is used to enter the upper limit for the feed rate input in mm/min. |                       |                            |                 |  |

| 9665<br>MD number                                                 | \$MM_CMM_MAX_INP_FEED_P_ROT<br>Maximum feed in mm/rev |                                                                             |                       |                              |               |
|-------------------------------------------------------------------|-------------------------------------------------------|-----------------------------------------------------------------------------|-----------------------|------------------------------|---------------|
| Default setting: 1.0                                              |                                                       | Min. input limit: 0.0 Max. input limit: 10.0                                |                       |                              |               |
| Change becomes effective after: IMMEDIATELY Protection level: 3/4 |                                                       |                                                                             | Protection level: 3/4 |                              | Units: mm/rev |
| Data type: DOUBLE                                                 |                                                       |                                                                             |                       | Valid as of software version |               |
| ShopTurn 6.1                                                      |                                                       |                                                                             |                       |                              | .1            |
| Significance:                                                     | This MD is u                                          | This MD is used to enter the upper limit for the feed rate input in mm/rev. |                       |                              |               |

| 9666<br>MD number          | \$MM_CMM_MAX_INP_FEED_P_TOOTH<br>Maximum feed in mm/tooth |                                                                               |                 |                 |  |
|----------------------------|-----------------------------------------------------------|-------------------------------------------------------------------------------|-----------------|-----------------|--|
| Default setting: 1.0       | Min. input limit: 0.0 Max. input limit: 5.0               |                                                                               |                 | mit: 5.0        |  |
| Change becomes effective a | Protection level: 3/4                                     |                                                                               | Units: mm/tooth |                 |  |
| Data type: DOUBLE          |                                                           |                                                                               | Valid as of s   | oftware version |  |
| ShopTurn 6.1               |                                                           |                                                                               |                 | .1              |  |
| Significance:              | This MD is used to enter                                  | This MD is used to enter the upper limit for the feed rate input in mm/tooth. |                 |                 |  |

| 9667<br>MD number                                                          | \$MM_CMM_FOLLOW_ON_TOOL_ACTIVE<br>Tool preselection active                                                                                                    |                             |                                              |                            |
|----------------------------------------------------------------------------|----------------------------------------------------------------------------------------------------|-----------------------------|----------------------------------------------|----------------------------|
| Default setting: 0                                                         | Min. input li                                                                                                    | mit: 0                      | Max. input I                                 | imit: 1                    |
| Change becomes effective after: IMMEDIATELY Protection level: 3/4 Units: – |                                                                                                    |                             |                                              |                            |
| Data type: BYTE                                                            |                                                                                                    |                             | Valid as of software version<br>ShopTurn 6.1 |                            |
| Significance:                                                              | This MD is used to activate tool preselection in a magazine (e.g. chain magazine); i.e. the following tool is already brought to the loading point for a pending tool change.<br>0 = Tool preselection is not active<br>1 = Tool preselection is active |                             |                                              |                            |
|                                                                            | Note: Tool preselection is                                                                                                    | s not necessary for a turre | revolver; i.e. t                             | the MD must be set to "0". |

| 9668<br>MD number        | \$MM_CMM_M_CODE_COOLANT_I_AND_II<br>M function coolant I and II                                          |                                                       |                                              |                              |  |
|--------------------------|----------------------------------------------------------------------------------------------------|-------------------------------------------------------|----------------------------------------------|------------------------------|--|
| Default setting: -1      | Min. input li                                                                                            | mit: —1                                               | Max. input li                                | mit: 32767                   |  |
| Change becomes effective | Protection level: 3/4                                                                                    |                                                       | Units: –                                     |                              |  |
| Data type: WORD          |                                                                                                    |                                                       | Valid as of software version<br>ShopTurn 6.1 |                              |  |
| Significance:            | This MD is used to stipula<br>at the same time.<br>Value:<br>-1 = No M function<br>xy = M function xy fi | ate the M function if in the t<br>or coolant I and II | ools list coola                              | nts I and II are both active |  |

| 9669                     | \$MM_CMM_FACE_MILL_EFF_TOOL_DIAM                             |                                                             |                                                            |                                                                                    |  |  |
|--------------------------|--------------------------------------------------------------|-------------------------------------------------------------|------------------------------------------------------------|------------------------------------------------------------------------------------|--|--|
| MD number                | Effective cutter diamet                                      | Effective cutter diameter for face milling                  |                                                            |                                                                                    |  |  |
| Default setting: 85.0    | Min. input                                                   | limit: 50.0                                                 | Max. input li                                              | mit: 100.0                                                                         |  |  |
| Change becomes effective | after: IMMEDIATELY                                           | Protection level: 3/4                                       |                                                            | Units: %                                                                           |  |  |
| Data type: DOUBLE        |                                                              | -                                                           | Valid as of s<br>ShopTurn 6                                | oftware version<br>.3                                                              |  |  |
| Significance:            | This MD is used to stiputer diameter is derived findiameter. | late the effective cutter dia<br>rom the ratio d/D, where d | d = 85<br>D = 100<br>Effective milling<br>d/D = 85/100 = 0 | milling. I he effective cut-<br>and D = largest cutter<br>diameter:<br>0.85 -> 85% |  |  |

| 9670<br>MD number          | \$MM_CMM_START_RAD_CONTOUR_POCKE<br>Radius of approach circle for finishing contour pockets plus half the final machining<br>allowance (-1 = safety clearance)                                                                                                    |                |         |                                              |            |  |
|----------------------------|----------------------------------------------------------------------------------------------------|----------------|---------|----------------------------------------------|------------|--|
| Default setting: -1.0      |                                                                                                    | Min. input lin | nit: —1 | Max. input li                                | mit: 100.0 |  |
| Change becomes effective a | nange becomes effective after: IMMEDIATELY Protection level: 3/4                                                                                                    |                |         |                                              | Units: mm  |  |
| Data type: DOUBLE          |                                                                                                    |                |         | Valid as of software version<br>ShopTurn 6.1 |            |  |
| Significance:              | This MD affects the radius of the approach circle when finishing contour pockets.<br>-1 = The radius is selected such that the safety clearance for final machining is observed at<br>the start point.<br>>0 = The radius is selected such that the value of this MD for final machining allowance is<br>observed at the start point. |                |         |                                              |            |  |

| 9671<br>MD number        | \$MM_CMM_TOOL_LOAD_DEFAULT_MAG<br>Load tool in default magazine                                                       |  |                             |                       |  |
|--------------------------|----------------------------------------------------------------------------------------------------|--|-----------------------------|-----------------------|--|
| Default setting: 0       | Min. input limit: 0 Max. input limit: 30                                                                              |  |                             | mit: 30               |  |
| Change becomes effective | Protection level: 3/4                                                                                                 |  | Units: –                    |                       |  |
| Data type: BYTE          |                                                                                                    |  | Valid as of s<br>ShopTurn 6 | oftware version<br>.4 |  |
| Significance:            | This MD is used to stipulate the magazine in which ShopTurn first searches for an empty location when loading a tool. |  |                             |                       |  |

| 9672                     | \$MM_CMM_FIXED_TOOL_PLACE                                                                     |                                         |                             |                              |          |
|--------------------------|-----------------------------------------------------------------------------------------------|-----------------------------------------|-----------------------------|------------------------------|----------|
| MD number                | Fixed locati                                                                                  | Fixed location coding                   |                             |                              |          |
| Default setting: 1       |                                                                                               | Min. input limit: 0 Max. input limit: 1 |                             |                              |          |
| Change becomes effective | after: POWEF                                                                                  | RON                                     | Protection level: 3/4       |                              | Units: – |
| Data type: BYTE          |                                                                                               |                                         |                             | Valid as of software version |          |
|                          |                                                                                               |                                         |                             | ShopTurn 6                   | .1       |
| Significance:            | This MD is u                                                                                  | used to stipula                         | ate the state of the tools: |                              |          |
|                          | 0 = Tool with                                                                                 | n variable loca                         | ation coding in the magazin | le                           |          |
|                          | 1 = Tools with fixed location coding in the magazine                                          |                                         |                             |                              |          |
|                          | Note: With a turret revolver the tools are always allocated to a fixed location; i.e. this MD |                                         |                             |                              |          |
|                          | must be set                                                                                   | to "1".                                 |                             |                              |          |

| 9673                     | \$MM_CMM_TOOL_LOAD_STATION                                                                                                    |                                              |               |          |  |
|--------------------------|----------------------------------------------------------------------------------------------------|----------------------------------------------|---------------|----------|--|
| MD number                | Number of loading poin                                                                                                    | nt                                           |               |          |  |
| Default setting: 1       | Min. input li                                                                                                    | mit: 1                                       | Max. input li | mit: 2   |  |
| Change becomes effective | after: POWER ON                                                                                                    | Protection level: 3/4                        |               | Units: – |  |
| Data type: BYTE          |                                                                                                    | Valid as of software version<br>ShopTurn 6.1 |               |          |  |
| Significance:            | This MD is used to stipulate the loading point at which the magazine and the spindle are loaded and unloaded. (The magazine and the spindle are always loaded/unloaded at the same loading point.)<br>1 = Loading point 1<br>2 = Loading point 2 |                                              |               |          |  |

| 9674<br>MD number                                                       | \$MM_CMM<br>Display of r                                                         | \$MM_CMM_ENABLE_TOOL_MAGAZINE Display of magazine list |  |                              |                      |  |
|-------------------------------------------------------------------------|----------------------------------------------------------------------------------|--------------------------------------------------------|--|------------------------------|----------------------|--|
| Default setting: 1                                                      |                                                                                  | Min. input limit: 0 Max. input limit: 1                |  |                              |                      |  |
| Change becomes effective after: POWER ON Protection level: 3/4 Units: – |                                                                                  |                                                        |  |                              | Units: –             |  |
| Data type: BYTE                                                         |                                                                                  |                                                        |  | Valid as of s<br>ShopTurn 6. | oftware version<br>1 |  |
| Significance:                                                           | gnificance: 0 = Magazine list is not displayed<br>1 = Magazine list is displayed |                                                        |  |                              |                      |  |

| 9675                                                              | \$MM_CMM                | \$MM_CMM_CUSTOMER_START_PICTURE |                              |             |          |  |
|-------------------------------------------------------------------|-------------------------|---------------------------------|------------------------------|-------------|----------|--|
| MD number                                                         | Customized              | Customized boot screen          |                              |             |          |  |
| Default setting: 0                                                |                         | Min. input limit: 0             |                              |             | mit: 1   |  |
| Change becomes effective after: IMMEDIATELY Protection level: 3/4 |                         |                                 |                              |             | Units: – |  |
| Data type: BYTE                                                   |                         |                                 | Valid as of software version |             |          |  |
|                                                                   |                         |                                 |                              | ShopTurn 6. | 1        |  |
| Significance:                                                     | The custom              | zed boot scre                   | een is activated as follows: |             |          |  |
|                                                                   | 0 = Siemens boot screen |                                 |                              |             |          |  |
|                                                                   | 1 = Custom              | 1 = Customized boot screen      |                              |             |          |  |

| 9676                                                           | \$MM_CMM_DIRECTORY_SOFTKEY_PATH1                                                              |                                                  |                       |                              |          |
|----------------------------------------------------------------|-----------------------------------------------------------------------------------------------|--------------------------------------------------|-----------------------|------------------------------|----------|
| MD number                                                      | Path for dri                                                                                  | Path for drive names in directory management     |                       |                              |          |
| Default setting: -                                             |                                                                                               | Min. input limit: – Max. in                      |                       |                              | mit: –   |
| Change becomes effective after: POWER ON Protection level: 3/4 |                                                                                               |                                                  | Protection level: 3/4 |                              | Units: – |
| Data type: STRING (80 characters)                              |                                                                                               |                                                  |                       | Valid as of software version |          |
|                                                                |                                                                                               |                                                  |                       | ShopTurn 6.                  | .1       |
| Significance:                                                  | This MD is used to stipulate the path for the drive name of the 2nd softkey (horizontal bar)  |                                                  |                       |                              |          |
|                                                                | in directory management with hard disk network link. If a blank string is entered in the dis- |                                                  |                       |                              |          |
|                                                                | play machin                                                                                   | play machine data this softkey is not displayed. |                       |                              |          |

| 9677                              | \$MM_CMM_DIRECTORY_SOFTKEY_PATH2                                                                                                    |                                              |                              |                             |  |
|-----------------------------------|----------------------------------------------------------------------------------------------------|----------------------------------------------|------------------------------|-----------------------------|--|
| MD number                         | Path for drive names                                                                                                    | Path for drive names in directory management |                              |                             |  |
| Default setting: -                | Min. input limit: – Max. input limit: –                                                                                                   |                                              |                              | mit: –                      |  |
| Change becomes effective          | nge becomes effective after: POWER ON Protection level: 3/4                                                                               |                                              |                              | Units: –                    |  |
| Data type: STRING (80 characters) |                                                                                                    |                                              | Valid as of software version |                             |  |
|                                   |                                                                                                    |                                              | ShopTurn 6                   | .1                          |  |
| Significance:                     | This MD is used to stip                                                                                                    | ulate the path for the drive n               | ame of the 3rd               | softkey (horizontal bar) in |  |
|                                   | directory management with hard disk network link. If a blank string is entered in the display machine data this softkey is not displayed. |                                              |                              |                             |  |

| 9678                                     | \$MM_CMM_DIRECTORY_SOFTKEY_PATH3                                                              |                                              |                               |                              |                             |  |
|------------------------------------------|-----------------------------------------------------------------------------------------------|----------------------------------------------|-------------------------------|------------------------------|-----------------------------|--|
| MD number                                | Path for dri                                                                                  | Path for drive names in directory management |                               |                              |                             |  |
| Default setting: -                       |                                                                                               | Min. input limit: –                          |                               |                              | mit: –                      |  |
| Change becomes effective after: POWER ON |                                                                                               | Protection level: 3/4                        |                               | Units: –                     |                             |  |
| Data type: STRING (80 cha                | racters)                                                                                      |                                              | •                             | Valid as of software version |                             |  |
|                                          |                                                                                               |                                              |                               | ShopTurn 6.1                 |                             |  |
| Significance:                            | This MD is u                                                                                  | ised to stipula                              | ate the path for the drive na | me of the 4th                | softkey (horizontal bar) in |  |
|                                          | directory management with hard disk network link. If a blank string is entered in the display |                                              |                               |                              |                             |  |
|                                          | machine dat                                                                                   | machine data this softkey is not displayed.  |                               |                              |                             |  |

| 9679<br>MD number                          | \$MM_CMM_DIRECTORY_SOFTKEY_PATH4<br>Path for drive names in directory management                                                                                                    |                       |  |                                              |        |  |
|--------------------------------------------|----------------------------------------------------------------------------------------------------|-----------------------|--|----------------------------------------------|--------|--|
| Default setting: -                         |                                                                                                    | Min. input limit: –   |  |                                              | mit: – |  |
| Change becomes effective after: POWER ON P |                                                                                                    | Protection level: 3/4 |  | Units: –                                     |        |  |
| Data type: STRING (80 characters)          |                                                                                                    |                       |  | Valid as of software version<br>ShopTurn 6.1 |        |  |
| Significance:                              | This MD is used to stipulate the path for the drive name of the 5th softkey (horizontal bar) in directory management with hard disk network link. If a blank string is entered in the display machine data this softkey is not displayed. |                       |  |                                              |        |  |

| 9680<br>MD number                                                 | \$MM_CMM_M_CODE_COOLANT_I<br>M function coolant I                                                   |                     |  |                              |                      |  |
|-------------------------------------------------------------------|----------------------------------------------------------------------------------------------------|---------------------|--|------------------------------|----------------------|--|
| Default setting: 8                                                |                                                                                                    | Min. input limit: 0 |  |                              | mit: 32767           |  |
| Change becomes effective after: IMMEDIATELY Protection level: 3/4 |                                                                                                    |                     |  |                              | Units: –             |  |
| Data type: WORD                                                   |                                                                                                    |                     |  | Valid as of s<br>ShopTurn 6. | oftware version<br>2 |  |
| Significance:                                                     | This MD is used to stipulate the M function for coolant I; this is output when the tool is changed. |                     |  |                              |                      |  |

| 9681                                                              | \$MM_CMM                                                                                    | MM_CMM_M_CODE_COOLANT_II |  |                              |          |  |  |
|-------------------------------------------------------------------|---------------------------------------------------------------------------------------------|--------------------------|--|------------------------------|----------|--|--|
| MD number                                                         | M function                                                                                  | coolant II               |  |                              |          |  |  |
| Default setting: 7                                                | Min. input limit: 0                                                                         |                          |  | Max. input limit: 32767      |          |  |  |
| Change becomes effective after: IMMEDIATELY Protection level: 3/4 |                                                                                             |                          |  |                              | Units: – |  |  |
| Data type: WORD                                                   |                                                                                             |                          |  | Valid as of software version |          |  |  |
| ShopTurn 6.2                                                      |                                                                                             |                          |  |                              | .2       |  |  |
| Significance:                                                     | This MD is used to stipulate the M function for coolant II; this is output when the tool is |                          |  |                              |          |  |  |
|                                                                   | changed.                                                                                    |                          |  |                              |          |  |  |

| 9686<br>MD number                                                 | \$MM_CMM_M_CODE_COOLANT_OFF<br>M function for coolant OFF                                                           |                     |   |                              |                         |  |
|-------------------------------------------------------------------|----------------------------------------------------------------------------------------------------|---------------------|---|------------------------------|-------------------------|--|
| Default setting: 9                                                |                                                                                                    | Min. input limit: 0 |   |                              | Max. input limit: 32767 |  |
| Change becomes effective after: IMMEDIATELY Protection level: 3/4 |                                                                                                    |                     |   |                              | Units: –                |  |
| Data type: LONG                                                   |                                                                                                    |                     | 1 | Valid as of software version |                         |  |
|                                                                   |                                                                                                    |                     |   | ShopTurn 6.                  | 3                       |  |
| Significance:                                                     | This MD is used to stipulate the M function for switching the coolant OFF; this is output when the tool is changed. |                     |   |                              |                         |  |

| 9687                                       | \$MM_CMM_TOOL_MOVE_DEFAULT_MAG                                                                                             |              |                       |                              |          |  |
|--------------------------------------------|----------------------------------------------------------------------------------------------------|--------------|-----------------------|------------------------------|----------|--|
| ND number                                  | Reload tool                                                                                                    | In default m | agazine               |                              |          |  |
| Default setting: 0                         | t setting: 0 Min. input limit: 0                                                                                           |              |                       | Max. input limit: 30         |          |  |
| Change becomes effective after: POWER ON P |                                                                                                    |              | Protection level: 3/4 |                              | Units: – |  |
| Data type: BYTE                            |                                                                                                    |              |                       | Valid as of software version |          |  |
| Sh                                         |                                                                                                    |              |                       |                              | 4        |  |
| Significance:                              | This MD is used to stipulate the magazine in which ShopTurn first searches for an empty<br>location when reloading a tool. |              |                       |                              |          |  |

| 9718<br>MD number        | \$MM_CMM_OPTION_MASK_2<br>Settings for ShopTurn                                                                                                    |                     |                                              |            |  |  |
|--------------------------|----------------------------------------------------------------------------------------------------|---------------------|----------------------------------------------|------------|--|--|
| Default setting: 2       | Min. input                                                                                                    | imit: 0000          | Max. input I                                 | imit: FFFF |  |  |
| Change becomes effective | after: IMMEDIATELY                                                                                                    | Protection level: 1 |                                              | Units: Hex |  |  |
| Data type: LONG          |                                                                                                    |                     | Valid as of software version<br>ShopTurn 7.1 |            |  |  |
| Significance:            | Bit 0: Do not jump to Automatic mode when an external program (from the PLC) is selected<br>for execution.<br>Bit 1: Influence simulation speed by feed override<br>Bit 2: Do not display the basic offset in the measuring and program mask and cannot be<br>entered.<br>Bit 3 to bit 6: Reserved<br>Bit7: Deactivate the function approaching and departing along the software limit switches<br>for the swivel heads.<br>Bits 8 to 12: Reserved |                     |                                              |            |  |  |

| 1                        |                                                                                                    |                                                                                                    |                                                                                                    |                                                                                                    |  |  |  |  |
|--------------------------|----------------------------------------------------------------------------------------------------|----------------------------------------------------------------------------------------------------|----------------------------------------------------------------------------------------------------|----------------------------------------------------------------------------------------------------|--|--|--|--|
| 9719                     | \$MM_CMM_                                                                                                    | \$MM_CMM_OPTION_MASK                                                                                                    |                                                                                                    |                                                                                                    |  |  |  |  |
| MD number                | Settings for ShopTurn                                                                                                    |                                                                                                    |                                                                                                    |                                                                                                    |  |  |  |  |
| Default setting: H5      |                                                                                                    | Min. input lir                                                                                                    | nit: 0000                                                                                                    | Max. input limit: FFFF                                                                                                    |  |  |  |  |
| Change becomes effective | after: IMMEDIA                                                                                                    | ATELY                                                                                                    | Protection level: 1                                                                                                    | Units: Hex                                                                                                    |  |  |  |  |
| Data type: LONG          |                                                                                                    |                                                                                                    |                                                                                                    | Valid as of software version<br>ShopTurn 7.1                                                                                                    |  |  |  |  |
| Significance:            | Bit 0 to bit 8:<br>Bit 9: Start pr<br>Bit 10 to bit 1<br>Bit 18: When<br>ShopTurn use<br>Bit 19: Instea<br>Bit 20: Displa<br>Bit 21: Enable<br>Bit 22 to bit 2:<br>Bit 26: Enable<br>Bit 27: Enable<br>Bit 28 to bit 3:<br>Bit 31: Alway<br>handed coord | Reserved<br>ogram exect<br>7: Reserved<br>switching fro<br>er interface.<br>d of "MCS" a<br>y work offse<br>e basic recon<br>5: Reserved<br>e directory "F<br>e directory "S<br>0: Reserved<br>s display coo<br>dinates syste | ution in all screens.<br>om manual/MDI/Auto, cha<br>and "WCS" display texts "I<br>ts not as "ZO1", but as "G<br>rd display.<br>Part programs" in program<br>Subroutines" in program m<br>ordinates system for G17<br>em) or down (left–handed | nge the operating mode but not the<br>Machine" and "Workpiece".<br>54" (except in the work offset list).<br>manager.<br>anager.<br>as follows: X to right, Y up (right–<br>coordinates system). |  |  |  |  |

| 9724<br>MD number                                                 | \$MM_CMM_CIRCLE_RAPID_FEED<br>Rapid feed for positioning on circular path                                                                                                    |        |                          |                                              |  |
|-------------------------------------------------------------------|----------------------------------------------------------------------------------------------------|--------|--------------------------|----------------------------------------------|--|
| Default setting: 5000                                             | Min. input li                                                                                                    | mit: 0 | Max. input limit: 100000 |                                              |  |
| Change becomes effective after: IMMEDIATELY Protection level: 3/4 |                                                                                                    |        |                          | Units: mm/min                                |  |
| Data type: DOUBLE                                                 |                                                                                                    |        |                          | Valid as of software version<br>ShopTurn 6.1 |  |
| Significance:                                                     | This MD is used to stipulate the rapid feed rate in mm/min for positioning on a circular path. This applies for the functions "full circle"/"pitch circle" ("Drilling" menu $\rightarrow$ "Positions") and "circumferential groove" ("Milling" menu $\rightarrow$ "Groove"). |        |                          |                                              |  |

| 9725<br>MD number          | \$MM_CMM_ENABLE_QUICK_M_CODES<br>Enable fast M functions                                         |                                                                                    |                                              |                |                          |  |
|----------------------------|--------------------------------------------------------------------------------------------------|------------------------------------------------------------------------------------|----------------------------------------------|----------------|--------------------------|--|
| Default setting: 0         |                                                                                                  | Min. input lir                                                                     | nit: –                                       | Max. input lii | mit: —                   |  |
| Change becomes effective a | after: IMMEDI                                                                                    | ATELY                                                                              | Protection level: 3/4                        |                | Units: –                 |  |
| Data type: BYTE            |                                                                                                  | Valid as of software version<br>ShopTurn 6.4                                       |                                              |                |                          |  |
| Significance:              | This MD is u<br>by the PLC v<br>Bit 0: Coolar<br>Bit 1: Coolar<br>Bit 2: Coolar<br>Bit 3: Coolar | ised to enable<br>without confirm<br>ht 1 ON<br>ht 2 ON<br>ht 1 and 2 ON<br>ht OFF | e fast M functions. This mea<br>mation.<br>I | ans that the M | I functions are executed |  |

| 9729<br>MD number          | \$MM_CMM_G_CODE_TOOL_CHANGE_PROG<br>Program name for tool change in the G code                                                                                                    |                                         |                                              |          |  |  |
|----------------------------|----------------------------------------------------------------------------------------------------|-----------------------------------------|----------------------------------------------|----------|--|--|
| Default setting: -         | Min. inpu                                                                                                    | Min. input limit: – Max. input limit: – |                                              |          |  |  |
| Change becomes effective a | Change becomes effective after: IMMEDIATELY Protection level: 3/4                                                                                                    |                                         |                                              | Units: – |  |  |
| Data type: STRING (24)     |                                                                                                    |                                         | Valid as of software version<br>ShopTurn 7.1 |          |  |  |
| Significance:              | This MD is used to stipulate the program name for the tool change program. The tool change program is automatically called as soon as you have programmed a tool in the G code via softkey. |                                         |                                              |          |  |  |

| 9777                       | \$MM_CMM                       | ENABLE_T                | IME_DISPLAY                 |               |                 |  |  |
|----------------------------|--------------------------------|-------------------------|-----------------------------|---------------|-----------------|--|--|
| MD number                  | Enable the                     | Enable the time display |                             |               |                 |  |  |
| Default setting: 0x7F      |                                | Min. input lir          | nit: –                      | Max. input li | mit: –          |  |  |
| Change becomes effective a | after: IMMED                   | ATELY                   | Protection level: 3/4       |               | Units: –        |  |  |
| Data type: BYTE            |                                |                         |                             | Valid as of s | oftware version |  |  |
|                            |                                |                         |                             | ShopTurn 7.   | 1               |  |  |
| Significance:              | This MD is u                   | used to define          | the display of the runtimes | S.            |                 |  |  |
|                            | Bit 0: Progra                  | am progress c           | lisplay                     |               |                 |  |  |
|                            | Bit 1: Displa                  | y time                  |                             |               |                 |  |  |
|                            | Bit 2: Displa                  | y date                  |                             |               |                 |  |  |
|                            | Bit 3: Displa                  | y machine rui           | ntime                       |               |                 |  |  |
|                            | Bit 4: Display processing time |                         |                             |               |                 |  |  |
|                            | Bit 5: Display utilization     |                         |                             |               |                 |  |  |
|                            | Bit 6: Displa                  | y program rep           | peats                       |               |                 |  |  |

#### Note

For a description of the display machine data for the measuring cycle, please refer to section 9.1.2 "Display machine data for measuring cycle".

| 9802<br>MD number                                                 | \$MM_ST_INDEX_AXIS_C_SUB<br>Axis index for separate C axis of counterspindle |                                                                           |  |  |                       |  |
|-------------------------------------------------------------------|------------------------------------------------------------------------------|---------------------------------------------------------------------------|--|--|-----------------------|--|
| Default setting: 0                                                |                                                                              | Min. input limit: 0                                                       |  |  | imit: 127             |  |
| Change becomes effective after: IMMEDIATELY Protection level: 3/4 |                                                                              |                                                                           |  |  | Units: –              |  |
| Data type: BYTE Valid as of software version<br>ShopTurn 6.4      |                                                                              |                                                                           |  |  | oftware version<br>.4 |  |
| Significance:                                                     | This MD is u                                                                 | his MD is used to enter the axis number of the additional counterspindle. |  |  |                       |  |

| 9803                                                              | \$MM_ST_IN                                                                                   | NDEX_AXIS_                                | 4                     |                              |          |  |
|-------------------------------------------------------------------|----------------------------------------------------------------------------------------------|-------------------------------------------|-----------------------|------------------------------|----------|--|
| MD number                                                         | Axis index                                                                                   | for 4th axis                              |                       |                              |          |  |
| Default setting: 5                                                |                                                                                              | Min. input limit: 0 Max. input limit: 127 |                       |                              |          |  |
| Change becomes effective after: IMMEDIATELY Protection level: 3/4 |                                                                                              |                                           | Protection level: 3/4 |                              | Units: – |  |
| Data type: UBYTE                                                  | Data type: UBYTE                                                                             |                                           |                       | Valid as of software version |          |  |
| ShopTurn 6.1                                                      |                                                                                              |                                           |                       |                              | .1       |  |
| Significance:                                                     | This MD is used to enter the axis number of the 4th axis (special axis) you want to display. |                                           |                       |                              |          |  |
|                                                                   | This can be, for example, the axis you are using to drive the counter-spindle. The axis      |                                           |                       |                              |          |  |
|                                                                   | index of the                                                                                 | Y axis is not a                           | entered here.         |                              |          |  |

| 9804<br>MD number                                                 | \$MM_ST_INDEX_SPINDLE_MAIN<br>Axis index for main spindle |                                                              |   |               |                 |  |
|-------------------------------------------------------------------|-----------------------------------------------------------|--------------------------------------------------------------|---|---------------|-----------------|--|
| Default setting: 3                                                | Min. input limit: 0 Max. input limit: 127                 |                                                              |   |               |                 |  |
| Change becomes effective after: IMMEDIATELY Protection level: 3/4 |                                                           |                                                              |   |               | Units: –        |  |
| Data type: UBYTE                                                  |                                                           |                                                              | · | Valid as of s | oftware version |  |
| ShopTurn 6.1                                                      |                                                           |                                                              |   |               | .1              |  |
| Significance:                                                     | This MD is u                                              | his MD is used to enter the axis number of the main spindle. |   |               |                 |  |

| 9805<br>MD number                                                 | \$MM_ST_INDEX_SPINDLE_TOOL<br>Axis index for tool spindle |                 |                            |                              |          |  |
|-------------------------------------------------------------------|-----------------------------------------------------------|-----------------|----------------------------|------------------------------|----------|--|
| Default setting: 4                                                | Min. input limit: 0                                       |                 |                            | Max. input limit: 127        |          |  |
| Change becomes effective after: IMMEDIATELY Protection level: 3/4 |                                                           |                 | Protection level: 3/4      |                              | Units: – |  |
| Data type: UBYTE                                                  |                                                           |                 |                            | Valid as of software version |          |  |
| ShopTurn 6.1                                                      |                                                           |                 |                            |                              | .1       |  |
| Significance:                                                     | This MD is u                                              | used to enter t | the axis number of the too | l spindle.                   |          |  |

| 9806<br>MD number                                                 | \$MM_ST_INDEX_SPINDLE_SUB<br>Axis index for counter-spindle |                                                                 |                              |          |  |  |
|-------------------------------------------------------------------|-------------------------------------------------------------|-----------------------------------------------------------------|------------------------------|----------|--|--|
| Default setting: 6                                                | Min. input I                                                | imit: 0                                                         | Max. input limit: 127        |          |  |  |
| Change becomes effective after: IMMEDIATELY Protection level: 3/4 |                                                             |                                                                 |                              | Units: – |  |  |
| Data type: UBYTE                                                  |                                                             |                                                                 | Valid as of software version |          |  |  |
|                                                                   | ShopTurn 6                                                  | .1                                                              |                              |          |  |  |
| Significance:                                                     | This MD is used to enter                                    | his MD is used to enter the axis number of the counter-spindle. |                              |          |  |  |

| 9807<br>MD number          | \$MM_ST_INDEX_AXIS_C<br>Axis index for C axis |                                                         |                       |          |  |  |
|----------------------------|-----------------------------------------------|---------------------------------------------------------|-----------------------|----------|--|--|
| Default setting: 3         | Min. input li                                 | mit: 0                                                  | Max. input limit: 127 |          |  |  |
| Change becomes effective a | after: IMMEDIATELY                            | Protection level: 3/4                                   |                       | Units: – |  |  |
| Data type: UBYTE           |                                               | Valid as of software version                            |                       |          |  |  |
| ShopTurn 6.1               |                                               |                                                         |                       |          |  |  |
| Significance:              | This MD is used to enter                      | This MD is used to enter the axis number of the C axis. |                       |          |  |  |

| 9808<br>MD number                                                 | \$MM_ST_INDEX_AXIS_B<br>Axis index for B axis                                                                                |                                           |                              |                      |  |  |
|-------------------------------------------------------------------|----------------------------------------------------------------------------------------------------|-------------------------------------------|------------------------------|----------------------|--|--|
| Default setting: 0                                                |                                                                                                    | Min. input limit: 0 Max. input limit: 127 |                              |                      |  |  |
| Change becomes effective after: IMMEDIATELY Protection level: 3/4 |                                                                                                    |                                           |                              | Units: –             |  |  |
| Data type: BYTE                                                   |                                                                                                    |                                           | Valid as of s<br>ShopTurn 7. | oftware version<br>2 |  |  |
| Significance:                                                     | This MD is used to enter the axis number of the B axis. This is necessary for aligning tools or machining inclined surfaces. |                                           |                              |                      |  |  |

| 9810                                                              | \$MM_ST_GEAR_STEPS_SPINDLE_MAIN |                                                                              |  |                              |    |  |
|-------------------------------------------------------------------|---------------------------------|------------------------------------------------------------------------------|--|------------------------------|----|--|
| MD number                                                         | Number of                       | Number of gears on main spindle                                              |  |                              |    |  |
| Default setting: 0                                                |                                 | Min. input limit: 0 Max. input limit: 5                                      |  |                              |    |  |
| Change becomes effective after: IMMEDIATELY Protection level: 3/4 |                                 |                                                                              |  | Units: –                     |    |  |
| Data type: UBYTE                                                  |                                 |                                                                              |  | Valid as of software version |    |  |
| ShopTurn 6.1                                                      |                                 |                                                                              |  |                              | .1 |  |
| Significance:                                                     | This MD is u                    | This MD is used to stipulate the number of gear stages for the main spindle. |  |                              |    |  |

| 9811<br>MD number                                                 | \$MM_ST_GEAR_STEPS_SPINDLE_TOOL<br>Number of gears on tool spindle |                                                                              |                       |                              |          |  |
|-------------------------------------------------------------------|--------------------------------------------------------------------|------------------------------------------------------------------------------|-----------------------|------------------------------|----------|--|
| Default setting: 0                                                |                                                                    | Min. input limit: 0                                                          |                       |                              | imit: 5  |  |
| Change becomes effective after: IMMEDIATELY Protection level: 3/4 |                                                                    |                                                                              | Protection level: 3/4 |                              | Units: – |  |
| Data type: UBYTE                                                  |                                                                    |                                                                              |                       | Valid as of software version |          |  |
|                                                                   |                                                                    |                                                                              |                       | ShopTurn 6                   | .1       |  |
| Significance:                                                     | This MD is u                                                       | This MD is used to stipulate the number of gear stages for the tool spindle. |                       |                              |          |  |

| 9812<br>MD number                                                 | \$MM_ST_GEAR_STEPS_SPINDLE_SUB<br>Number of gears on counter–spindle |                                                                                 |                     |                              |  |  |
|-------------------------------------------------------------------|----------------------------------------------------------------------|---------------------------------------------------------------------------------|---------------------|------------------------------|--|--|
| Default setting: 0                                                | Min. input                                                           | limit: 0                                                                        | Max. input limit: 5 |                              |  |  |
| Change becomes effective after: IMMEDIATELY Protection level: 3/4 |                                                                      |                                                                                 |                     | Units: –                     |  |  |
| Data type: UBYTE                                                  |                                                                      |                                                                                 |                     | Valid as of software version |  |  |
| ShopTurn 6.1                                                      |                                                                      |                                                                                 |                     |                              |  |  |
| Significance:                                                     | This MD is used to stipu                                             | This MD is used to stipulate the number of gear stages for the counter-spindle. |                     |                              |  |  |

| 9820<br>MD number                                                 | \$MM_ST_MAGN_GLASS_POS_1<br>Position of magnifying glass for measuring tool, 1st axis |                                                                   |  |                              |           |  |
|-------------------------------------------------------------------|---------------------------------------------------------------------------------------|-------------------------------------------------------------------|--|------------------------------|-----------|--|
| Default setting: 0                                                |                                                                                       | Min. input limit: –                                               |  |                              | mit: –    |  |
| Change becomes effective after: IMMEDIATELY Protection level: 3/4 |                                                                                       |                                                                   |  |                              | Units: mm |  |
| Data type: DOUBLE                                                 |                                                                                       |                                                                   |  | Valid as of software version |           |  |
| ShopTurn 6.1                                                      |                                                                                       |                                                                   |  | .1                           |           |  |
| Significance:                                                     | This MD is u                                                                          | his MD is used to enter the X coordinate of the zoom-in function. |  |                              |           |  |

| 9821<br>MD number          | \$MM_ST_MAGN_GLASS_POS2<br>Position of magnifying glass for measuring tool, 2nd axis |                     |                            |                |                 |  |
|----------------------------|--------------------------------------------------------------------------------------|---------------------|----------------------------|----------------|-----------------|--|
| Default setting: 0         | 1                                                                                    | Min. input limit: – |                            |                | mit: –          |  |
| Change becomes effective a | after: IMMEDIA                                                                       | TELY                | Protection level: 3/4      |                | Units: mm       |  |
| Data type: DOUBLE          |                                                                                      |                     |                            | Valid as of s  | oftware version |  |
| ShopTurn 6.1               |                                                                                      |                     |                            |                | 1               |  |
| Significance:              | This MD is us                                                                        | ed to enter t       | he Z coordinate of the zoo | m-in function. |                 |  |

| 9822<br>MD number          | \$MM_ST_DI<br>Displayed di                                                                        | SPL_DIR_N                                                                          | AIN_SPIND_M3 rotation for main spindle v                                                                 | with M3                                             |                                                                |
|----------------------------|---------------------------------------------------------------------------------------------------|------------------------------------------------------------------------------------|----------------------------------------------------------------------------------------------------|-----------------------------------------------------|----------------------------------------------------------------|
| Default setting: 0         |                                                                                                   | Min. input lii                                                                     | mit: 0                                                                                                   | Max. input li                                       | mit: 1                                                         |
| Change becomes effective a | after: IMMEDIA                                                                                    | ATELY                                                                              | Protection level: 3/4                                                                                    |                                                     | Units: –                                                       |
| Data type: BYTE            |                                                                                                   |                                                                                    |                                                                                                    | Valid as of s<br>ShopTurn 6.                        | oftware version<br>1                                           |
| Significance:              | This MD is us<br>M function M<br>looking from 1<br>0 = Clockwise<br>1 = Counterc<br>For more info | sed to stipula<br>3 in the oper<br>the inside ou<br>e<br>lockwise<br>prmation plea | ate which direction of rotation<br>rator interface. The settings<br>ut.<br>ase refer to the section on " | on of the main<br>for the directi<br>Spindle contro | spindle is displayed for<br>on of rotation are as seen<br>ol". |

| 9823                                                         | \$MM_ST_DISPL_DIR_SUB_SPIND_M3                                                                                                    |                                                                                                    |                                                     |                                                               |  |
|--------------------------------------------------------------|----------------------------------------------------------------------------------------------------|----------------------------------------------------------------------------------------------------|-----------------------------------------------------|---------------------------------------------------------------|--|
| MD number                                                    | Displayed direction of r                                                                                                    | otation for counter-spind                                                                                       | lle with M3                                         |                                                               |  |
| Default setting: 0                                           | Min. input li                                                                                                    | mit: 0                                                                                                    | Max. input li                                       | mit: 1                                                        |  |
| Change becomes effective a                                   | after: IMMEDIATELY                                                                                                    | Protection level: 3/4                                                                                           |                                                     | Units: –                                                      |  |
| Data type: BYTE Valid as of software version<br>ShopTurn 6.1 |                                                                                                    |                                                                                                    |                                                     |                                                               |  |
| Significance:                                                | This MD is used to stipula<br>for M function M3 in the c<br>seen looking from the ins<br>0 = Clockwise<br>1 = Counterclockwise<br>For more information plea | ate which direction of rotation<br>operator interface. The settini<br>ide out.<br>ase refer to the section on " | on of the coun<br>ngs for the dir<br>Spindle contro | ter-spindle is displayed<br>ection of rotation are as<br>pl". |  |

| 9824                       | \$MM_ST_DISPL_DIR_MAIN_C_AX_INV |                                  |                   |                            |  |  |
|----------------------------|---------------------------------|----------------------------------|-------------------|----------------------------|--|--|
| MD number                  | <b>Displayed direction</b>      | of rotation for C axis main      | spindle with M    | 13                         |  |  |
| Default setting: 0         | Min. inp                        | ut limit: 0                      | Max. input li     | mit: 1                     |  |  |
| Change becomes effective a | after: IMMEDIATELY              | Protection level: 3/4            |                   | Units: –                   |  |  |
| Data type: BYTE            |                                 |                                  | Valid as of s     | oftware version            |  |  |
|                            |                                 |                                  | ShopTurn 6        | .1                         |  |  |
| Significance:              | This MD is used to st           | ipulate which direction of rota  | tion of the C ax  | tis (main spindle) is dis- |  |  |
|                            | played for M function           | M3 in the operator interface.    | The settings m    | ust be made according to   |  |  |
|                            | the actual direction of         | rotation of the C axis on the    | machine.          |                            |  |  |
|                            | The settings for the d          | irection of rotation are as look | king from the ins | side out.                  |  |  |
|                            | 0 = Clockwise                   |                                  |                   |                            |  |  |
|                            | 1 = Counterclockwise            | 9                                |                   |                            |  |  |
|                            | For more information            | please refer to the section or   | "Spindle contro   | ol".                       |  |  |

| 9825                       | \$MM_ST_DISPL_DIR_SUB_C_AX_INV |            |                            |                  |                              |  |  |
|----------------------------|--------------------------------|------------|----------------------------|------------------|------------------------------|--|--|
| MD number                  | Displayed direction            | on of rot  | tation for C axis count    | er–spindle wit   | h M3                         |  |  |
| Default setting: 0         | Min. i                         | nput limi  | t: 0                       | Max. input li    | mit: 1                       |  |  |
| Change becomes effective a | after: IMMEDIATELY             | ( I        | Protection level: 3/4      |                  | Units: –                     |  |  |
| Data type: BYTE            |                                |            |                            |                  | Valid as of software version |  |  |
|                            |                                |            |                            | ShopTurn 6       | .1                           |  |  |
| Significance:              | This MD is used to             | stipulate  | e which direction of rotat | ion of the C ax  | is (counter–spindle) is      |  |  |
|                            | displayed for M fun            | nction M3  | 3 in the operator interfac | e. The settings  | must be made according       |  |  |
|                            | to the actual directi          | ion of rot | ation of the C axis on th  | e machine.       |                              |  |  |
|                            | The settings for the           | e directio | n of rotation are as look  | ing from the ins | side out.                    |  |  |
|                            | 0 = Counterclockw              | rise       |                            |                  |                              |  |  |
|                            | 1 = Clockwise                  |            |                            |                  |                              |  |  |
|                            | For more information           | on pleas   | e refer to the section on  | "Spindle contro  | ol".                         |  |  |

| 9826                                                              | \$MM_ST_D    | \$MM_ST_DEFAULT_DIR_TURN_TOOLS                                                     |                          |                              |        |  |
|-------------------------------------------------------------------|--------------|------------------------------------------------------------------------------------|--------------------------|------------------------------|--------|--|
| MD number                                                         | Main direct  | on of rotatio                                                                      | on for all turning tools |                              |        |  |
| Default setting: 3                                                |              | Min. input lir                                                                     | nit: 3                   | Max. input li                | mit: 4 |  |
| Change becomes effective after: IMMEDIATELY Protection level: 3/4 |              |                                                                                    |                          | Units: –                     |        |  |
| Data type: BYTE                                                   |              |                                                                                    |                          | Valid as of software version |        |  |
|                                                                   |              |                                                                                    |                          | ShopTurn 6                   | .1     |  |
| Significance:                                                     | This MD is u | This MD is used to stipulate the main direction of rotation for all turning tools. |                          |                              |        |  |
|                                                                   | 3 = M3       |                                                                                    |                          |                              |        |  |
|                                                                   | 4 = M4       |                                                                                    |                          |                              |        |  |

| 9827                     | \$MM_ST_DEFAULT_MACHINING_SENSE |                               |                              |                         |  |
|--------------------------|---------------------------------|-------------------------------|------------------------------|-------------------------|--|
| MD number                | Basic settings for mach         | nining direction – milling    |                              |                         |  |
| Default setting: 0       | Min. input li                   | mit: 0                        | Max. input l                 | imit: 1                 |  |
| Change becomes effective | after: IMMEDIATELY              | Protection level: 3/4         |                              | Units: –                |  |
| Data type: BYTE          |                                 |                               | Valid as of software version |                         |  |
|                          |                                 |                               | ShopTurn 6                   | .1                      |  |
| Significance:            | This MD is used to stipula      | ate the basic setting for the | direction of m               | nachining rotation when |  |
|                          | milling, except for track m     | nilling.                      |                              |                         |  |
|                          | 0 = Reverse                     |                               |                              |                         |  |
|                          | 1 = Synchronous                 |                               |                              |                         |  |
|                          | The basic setting only ha       | s an effect in the case of n  | ewly created p               | programs.               |  |

| 9829                       | \$MM ST SPINDLE CHUCK TYPES                                                                                      |                                                                                                    |                                                                                                    |                                                                                                    |                                                                                                    |  |
|----------------------------|----------------------------------------------------------------------------------------------------|----------------------------------------------------------------------------------------------------|----------------------------------------------------------------------------------------------------|----------------------------------------------------------------------------------------------------|----------------------------------------------------------------------------------------------------|--|
| MD number                  | Type of spir                                                                                                    | Type of spindle chuck                                                                                                    |                                                                                                    |                                                                                                    |                                                                                                    |  |
| Default setting: 0         |                                                                                                    | Min. input lii                                                                                                    | mit: –                                                                                                    | Max. input li                                                                                          | mit: –                                                                                                    |  |
| Change becomes effective a | after: IMMEDI                                                                                                    | ATELY                                                                                                    | Protection level: 3/4                                                                                                    |                                                                                                    | Units: –                                                                                                    |  |
| Data type: BYTE            |                                                                                                    |                                                                                                    |                                                                                                    | Valid as of s<br>ShopTurn 6                                                                            | oftware version<br>.4                                                                                                    |  |
| Significance:              | This MD is u<br>then acts au<br>Bit 0 = 0: Co<br>Bit 0 = 1: Co<br>Or, alternativ<br>"Spindles" in<br>the paramet | used to stipula<br>tomatically as<br>punter-spindle<br>punter-spindle<br>vely, you can<br>h the "Jaw typ<br>er and vice v | ate which edge is measure<br>s reference point when mo<br>e without jaw dimensions (<br>e with jaw dimensions (dim<br>make these settings in the<br>be" parameter. Changes to<br>ersa. | d for the count<br>ving the count<br>dimensions of<br>ensions of sto<br>"Tools zero o<br>the MD are au | ter-spindle. This edge<br>er-spindle.<br>front edge)<br>p edge)<br>ffset" menu $\rightarrow$ ">" $\rightarrow$<br>itomatically transferred to |  |

| 9830                                                           | \$MM_ST_SPINDLE_PARA_ZLO                                                                         |                                                                                              |                                                                                                    |                                                                    |                                                                                                    |
|----------------------------------------------------------------|--------------------------------------------------------------------------------------------------|----------------------------------------------------------------------------------------------|----------------------------------------------------------------------------------------------------|--------------------------------------------------------------------|----------------------------------------------------------------------------------------------------|
| MD number                                                      | Chuck dime                                                                                       | nsion for ma                                                                                 | ain spindle                                                                                                    |                                                                    |                                                                                                    |
| Default setting: 0                                             |                                                                                                  | Min. input lir                                                                               | nit: –                                                                                                    | Max. input li                                                      | nit: –                                                                                                    |
| Change becomes effective a                                     | after: IMMEDI                                                                                    | ATELY                                                                                        | Protection level: 3/4                                                                                                    |                                                                    | Units: mm                                                                                                    |
| Data type: DOUBLE Valid as of software version<br>ShopTurn 6.4 |                                                                                                  |                                                                                              |                                                                                                    |                                                                    | oftware version<br>4                                                                                                    |
| Significance:                                                  | This MD is us<br>mensions are<br>manual tool r<br>Or, alternativ<br>"Spindles" in<br>rameter and | sed to stipula<br>e required wh<br>measuremen<br>ely, you can<br>parameter "2<br>vice versa. | ate the chuck dimension ZL<br>nen you use the chuck of th<br>t.<br>make these settings in the<br>ZL0". Changes to the MD a | 0 of the main<br>le main spindl<br>"Tools zero of<br>re automatica | spindle. The chuck di-<br>e as reference point for<br>fset" menu $\rightarrow$ ">" $\rightarrow$<br>lly transferred to the pa- |

| 9831                     | \$MM_ST_S                                                                                                    | PINDLE_PAF      | RA_ZL1                       |                |                            |
|--------------------------|----------------------------------------------------------------------------------------------------|-----------------|------------------------------|----------------|----------------------------|
| MD number                | Chuck dime                                                                                                   | ension for co   | ounter-spindle               |                |                            |
| Default setting: 0       |                                                                                                    | Min. input lir  | nit: —                       | Max. input li  | mit: —                     |
| Change becomes effective | after: IMMEDI                                                                                                | ATELY           | Protection level: 3/4        |                | Units: mm                  |
| Data type: DOUBLE        |                                                                                                    |                 |                              | Valid as of s  | oftware version            |
|                          |                                                                                                    |                 |                              | ShopTurn 6.    | 4                          |
| Significance:            | This MD is u                                                                                                 | ised to stipula | ate the chuck dimension ZL   | 1 of the count | ter-spindle. The chuck     |
|                          | dimensions                                                                                                   | are required v  | when you use the chuck of    | the counter-s  | pindle as reference point  |
|                          | for manual to                                                                                                | ool measuren    | nent. You also need the chu  | uck dimension  | is for determining the     |
|                          | reference po                                                                                                 | pint when mov   | /ing the counter-spindle (se | ee MD 9829     |                            |
|                          | \$MM_ST_S                                                                                                    | PINDLE_CH       | UCK_TYPES).                  |                |                            |
|                          | Or, alternatively, you can make these settings in the "Tools zero offset" menu $ ightarrow$ ">" $ ightarrow$ |                 |                              |                |                            |
|                          | "Spindles" in                                                                                                | ı parameter "Z  | ZL1". Changes to the MD a    | re automatica  | lly transferred to the pa- |
|                          | rameter and                                                                                                  | vice versa.     |                              |                |                            |

| 9832                                                           | \$MM_ST_SPINDLE_PARA_ZL2                                                                                        |                                                                                         |                                                                                                    |                                                                  |                                                                                                    |
|----------------------------------------------------------------|----------------------------------------------------------------------------------------------------|-----------------------------------------------------------------------------------------|----------------------------------------------------------------------------------------------------|------------------------------------------------------------------|----------------------------------------------------------------------------------------------------|
| MD number                                                      | Stop dimensio                                                                                                   | on for cou                                                                              | nter–spindle                                                                                                    |                                                                  |                                                                                                    |
| Default setting: 0                                             | M                                                                                                    | /lin. input lin                                                                         | nit: –                                                                                                    | Max. input li                                                    | mit: –                                                                                                   |
| Change becomes effective a                                     | after: IMMEDIAT                                                                                                 | TELY                                                                                    | Protection level: 3/4                                                                                                    |                                                                  | Units: mm                                                                                                |
| Data type: DOUBLE Valid as of software version<br>ShopTurn 6.4 |                                                                                                    |                                                                                         |                                                                                                    |                                                                  | oftware version<br>4                                                                                     |
| Significance:                                                  | This MD is user<br>stop dimension<br>MD 9829 \$MM<br>Or, alternatively<br>"Spindles" in par<br>rameter and vice | ed to stipula<br>ns for detern<br>I_ST_SPIN<br>y, you can n<br>arameter "Z<br>ce versa. | te the stop dimension ZL2<br>mining the reference point of<br>DLE_CHUCK_TYPES).<br>make these settings in the<br>ZL2". Changes to the MD a | of the counter<br>when moving<br>"Tools zero of<br>re automatica | r–spindle. You need the<br>the counter–spindle (see<br>ffset" menu → ">" →<br>Ily transferred to the pa- |

| 9833                       | \$MM_ST_SPINDLE_PARA_ZL3                                                                                                    |                                                                                                    |                                                                        |                                                                                                    |  |
|----------------------------|----------------------------------------------------------------------------------------------------|----------------------------------------------------------------------------------------------------|------------------------------------------------------------------------|----------------------------------------------------------------------------------------------------|--|
| MD number                  | Jaw dimension for cou                                                                                                    | nter-spindle                                                                                                    |                                                                        |                                                                                                    |  |
| Default setting: 0         | Min. input li                                                                                                    | mit: –                                                                                                    | Max. input li                                                          | mit: —                                                                                                |  |
| Change becomes effective a | after: IMMEDIATELY                                                                                                    | Protection level: 3/4                                                                                                    |                                                                        | Units: mm                                                                                             |  |
| Data type: DOUBLE          |                                                                                                    |                                                                                                    | Valid as of s                                                          | oftware version                                                                                       |  |
|                            |                                                                                                    |                                                                                                    | ShopTurn 6.                                                            | 4                                                                                                    |  |
| Significance:              | This MD is used to stipul<br>jaw dimensions for detern<br>MD 9829 \$MM_ST_SPIN<br>Or, alternatively, you can<br>"Spindles" in parameter "<br>rameter and vice versa. | ate the jaw dimension ZL3<br>mining the reference point<br>NDLE_CHUCK_TYPES).<br>make these settings in the<br>ZL3". Changes to the MD | of the counter-<br>when moving t<br>e "Tools zero of<br>are automatica | -spindle. You need the<br>he counter–spindle (see<br>fset" menu → ">" →<br>Ily transferred to the pa- |  |

| 9836<br>MD number                                                           | \$MM_ST_TAILSTOCK_DIAM<br>Tailstock diameter                                                                                                    |                                         |  |                              |                       |  |
|-----------------------------------------------------------------------------|----------------------------------------------------------------------------------------------------|-----------------------------------------|--|------------------------------|-----------------------|--|
| Default setting: 0                                                          |                                                                                                    | Min. input limit: – Max. input limit: – |  |                              |                       |  |
| Change becomes effective after: IMMEDIATELY Protection level: 3/4 Units: mm |                                                                                                    |                                         |  | Units: mm                    |                       |  |
| Data type: DOUBLE                                                           |                                                                                                    |                                         |  | Valid as of s<br>ShopTurn 7. | oftware version<br>.1 |  |
| Significance:                                                               | This MD is used to stipulate the diameter of the tail stock. The tail stock diameter is needed for the purposes of displaying the tail stock in simulation. |                                         |  |                              |                       |  |

| 9837                                                          | \$MM_ST_T                               | \$MM_ST_TAILSTOCK_LENGTH                                                                                                    |                       |                              |           |  |
|---------------------------------------------------------------|-----------------------------------------|----------------------------------------------------------------------------------------------------|-----------------------|------------------------------|-----------|--|
| MD number                                                     | Tailstock le                            | Tailstock length                                                                                                    |                       |                              |           |  |
| Default setting: 0                                            | Min. input limit: – Max. input limit: – |                                                                                                    |                       |                              | mit: –    |  |
| Change becomes effective after: IMMEDIATELY Protection level: |                                         |                                                                                                    | Protection level: 3/4 |                              | Units: mm |  |
| Data type: DOUBLE                                             |                                         |                                                                                                    |                       | Valid as of software version |           |  |
| ShopTurn 7.1                                                  |                                         |                                                                                                    |                       |                              | 1         |  |
| Significance:                                                 | This MD is u<br>the purpose             | This MD is used to stipulate the length of the tail stock. The tail stock length is needed for the purposes of displaying the tail stock in simulation. |                       |                              |           |  |

| 9838                                                                        | \$MM_ST_BORDER_TOOL_LEN_X_REV_2                 |                                         |                              |                  |  |  |
|-----------------------------------------------------------------------------|-------------------------------------------------|-----------------------------------------|------------------------------|------------------|--|--|
| MD number                                                                   | Limit value of tool lengt                       | th X for the 2nd tool carr              | ier                          |                  |  |  |
| Default setting: 0                                                          | Min. input li                                   | Min. input limit: – Max. input limit: – |                              |                  |  |  |
| Change becomes effective after: IMMEDIATELY Protection level: 3/4 Units: mm |                                                 |                                         |                              |                  |  |  |
| Data type: DOUBLE                                                           |                                                 |                                         | Valid as of software version |                  |  |  |
|                                                                             |                                                 |                                         | ShopTurn 7.1                 |                  |  |  |
| Significance:                                                               | This MD is used to specif                       | fy the limit value of tool ler          | igth X for the 2             | nd tool carrier. |  |  |
|                                                                             | MD 9838 = 0; Only one tool carrier is available |                                         |                              |                  |  |  |
|                                                                             | X < MD 9838; Tool belongs to tool carrier 1     |                                         |                              |                  |  |  |
|                                                                             | $X \ge MD$ 9838; Tool belong                    | gs to tool carrier 2                    |                              |                  |  |  |

| 9840                                                        | \$MM_ST_ENABLE_MAGN_GLASS |                                                                           |                         |                              |          |  |
|-------------------------------------------------------------|---------------------------|---------------------------------------------------------------------------|-------------------------|------------------------------|----------|--|
| MD number                                                   | Magnifying g              | lass functio                                                              | on in manual: Measuring | a tool                       |          |  |
| Default setting: 0                                          |                           | Min. input limit: 0 Max. input limit: 1                                   |                         |                              |          |  |
| Change becomes effective after: IMMEDIATELY Protection leve |                           |                                                                           | Protection level: 3/4   |                              | Units: – |  |
| Data type: BYTE                                             |                           |                                                                           |                         | Valid as of software version |          |  |
|                                                             |                           |                                                                           |                         | ShopTurn 6                   | .1       |  |
| Significance:                                               | This MD can I             | This MD can be used to activate the "Measure tool with zoom-in" function. |                         |                              |          |  |
|                                                             | 0 = Function r            | 0 = Function not available                                                |                         |                              |          |  |
|                                                             | 1 = Function a            | available                                                                 |                         |                              |          |  |

| 9841                                                                       | \$MM_ST_E                                      | \$MM_ST_ENABLE_PART_OFF_RECEPT          |                           |                 |                           |  |
|----------------------------------------------------------------------------|------------------------------------------------|-----------------------------------------|---------------------------|-----------------|---------------------------|--|
| MD number                                                                  | Enable rece                                    | eptacle funct                           | tion for cut–off          |                 |                           |  |
| Default setting: 0                                                         |                                                | Min. input limit: 0 Max. input limit: 1 |                           |                 |                           |  |
| Change becomes effective after: IMMEDIATELY Protection level: 3/4 Units: - |                                                |                                         |                           |                 | Units: –                  |  |
| Data type: BYTE                                                            |                                                |                                         |                           | Valid as of s   | oftware version           |  |
|                                                                            |                                                |                                         |                           | ShopTurn 6      | .1                        |  |
| Significance:                                                              | This MD car                                    | n be used, if y                         | ou have implemented the   | "Receptacle for | or cut-off" function via  |  |
|                                                                            | machine ma                                     | nufacturer cy                           | cle ST_CUST.SPF, to activ | vate the "Part  | gripper" parameter in the |  |
|                                                                            | "Part cut–off" mask.                           |                                         |                           |                 |                           |  |
|                                                                            | 0 = "Part gripper" parameter is not displayed. |                                         |                           |                 |                           |  |
|                                                                            | 1 = "Part gri                                  | oper" parame                            | eter is displayed.        |                 |                           |  |

| 9842<br>MD number                                                 | \$MM_ST_ENABLE_TAILSTOCK<br>Enable tail stock                                                                                                    |        |                             |                      |  |
|-------------------------------------------------------------------|----------------------------------------------------------------------------------------------------|--------|-----------------------------|----------------------|--|
| Default setting: 0                                                | Min. input li                                                                                                    | mit: 0 | Max. input li               | mit: 1               |  |
| Change becomes effective after: IMMEDIATELY Protection level: 3/4 |                                                                                                    |        |                             | Units: –             |  |
| Data type: BYTE                                                   |                                                                                                    |        | Valid as of s<br>ShopTurn 6 | oftware version<br>1 |  |
| Significance:                                                     | This MD is used to activate the "tail stock" parameter in the program header mask.<br>0 = "Tail stock" parameter is not displayed<br>1 = "Tail stock" parameter is displayed |        |                             |                      |  |

| 9843                     | \$MM_ST_ENABLE_SPINDLE_CLAMPING                                                                                                    |                                                                              |                               |                                                    |  |  |
|--------------------------|----------------------------------------------------------------------------------------------------|------------------------------------------------------------------------------|-------------------------------|----------------------------------------------------|--|--|
| MD number                | Enable spindle clampin                                                                                                    | ig (C axis)                                                                  |                               |                                                    |  |  |
| Default setting: 0       | Min. input li                                                                                                    | mit: 0                                                                       | Max. input li                 | mit: 1                                             |  |  |
| Change becomes effective | after: IMMEDIATELY                                                                                                    | Protection level: 3/4                                                        |                               | Units: –                                           |  |  |
| Data type: WORD          | oftware version                                                                                                    |                                                                              |                               |                                                    |  |  |
|                          |                                                                                                    |                                                                              | ShopTurn 6                    | 4                                                  |  |  |
| Significance:            | This MD can be used, if y<br>machine manufacturer cy<br>rameter in the drilling and                                                                                                    | /ou have implemented the '<br>/cle ST_CUST.SPF, to activ<br>I milling masks. | Clamp/unclar<br>ate the "Clam | np spindle" function via<br>p/unclamp spindle" pa- |  |  |
|                          | 0 = "Clamp/unclamp spindle" parameter is not displayed in the drilling and milling masks.<br>ShopTurn automatically clamps the spindle when machining if clamping is useful for the current application. |                                                                              |                               |                                                    |  |  |
|                          | 1 = "Clamp/unclamp spindle" parameter is displayed in the drilling and milling masks. The operator decides for which machining the spindle should be clamped.                                            |                                                                              |                               |                                                    |  |  |

| 9849<br>MD number                                                        | \$MM_ST_CYCLE_SUB_SP_PARK_POS_Y<br>Parking position of Y axis with counterspindle |                                                                                                    |  |               |                 |  |
|--------------------------------------------------------------------------|-----------------------------------------------------------------------------------|----------------------------------------------------------------------------------------------------|--|---------------|-----------------|--|
| Default setting: 0                                                       |                                                                                   | Min. input limit: – Max. input limit: –                                                                                       |  |               |                 |  |
| Change becomes effective after: IMMEDIATELY Protection level: 3/4 Units: |                                                                                   |                                                                                                    |  |               | Units: mm       |  |
| Data type: DOUBLE                                                        |                                                                                   |                                                                                                    |  | Valid as of s | oftware version |  |
|                                                                          |                                                                                   |                                                                                                    |  | ShopTurn 7.   | 2               |  |
| Significance:                                                            | This MD is u tion for the c                                                       | This MD is used to specify the Y position in the MCS when approaching the parking posi-<br>tion for the counterspindle cycle. |  |               |                 |  |

| 9850                                                                        | \$MM_ST_C                                                                                   | \$MM_ST_CYCLE_THREAD_RETURN_DIST |            |                              |           |  |
|-----------------------------------------------------------------------------|---------------------------------------------------------------------------------------------|----------------------------------|------------|------------------------------|-----------|--|
| MD number                                                                   | Return dist                                                                                 | ance for thre                    | ad turning |                              |           |  |
| Default setting: 2                                                          | Min. input limit: 0 Max. input limit: 1000                                                  |                                  |            |                              |           |  |
| Change becomes effective after: IMMEDIATELY Protection level: 3/4 Units: mm |                                                                                             |                                  |            |                              | Units: mm |  |
| Data type: DOUBLE                                                           |                                                                                             |                                  |            | Valid as of software version |           |  |
|                                                                             |                                                                                             |                                  |            | ShopTurn 6.                  | 1         |  |
| Significance:                                                               | This MD is used to stipulate the distance from the workpiece by which the tool is retracted |                                  |            |                              |           |  |
|                                                                             | between infeeds for thread cutting.                                                         |                                  |            |                              |           |  |

| 9851<br>MD number          | SMM_ST_CYCLE_SUB_SP_WORK_POS<br>Retraction position Z for counter-spindle |                                                                                                    |  |                                              |           |  |
|----------------------------|---------------------------------------------------------------------------|----------------------------------------------------------------------------------------------------|--|----------------------------------------------|-----------|--|
| Default setting: 0         |                                                                           | Min. input limit: – Max. input limit: –                                                                                                    |  |                                              |           |  |
| Change becomes effective a | e after: IMMEDIATELY Protection level: 3/4                                |                                                                                                    |  |                                              | Units: mm |  |
| Data type: DOUBLE          |                                                                           |                                                                                                    |  | Valid as of software version<br>ShopTurn 6.1 |           |  |
| Significance:              | This MD is u<br>travels at pro<br>-1: Suppres                             | This MD is used to stipulate the position in the Z direction to which the counter–spindle travels at program start.<br>–1: Suppress retraction of counter–spindle |  |                                              |           |  |

| 9852<br>MD number                                                 | \$MM_ST_CYCLE_SUB_SP_DIST<br>Distance as of which feed rate is used when approaching fixed stop with counter-<br>spindle                                                                                                    |  |   |                             |                         |  |
|-------------------------------------------------------------------|----------------------------------------------------------------------------------------------------|--|---|-----------------------------|-------------------------|--|
| Default setting: 10                                               | Min. input limit: 0.001 Max. input limit: 1000                                                                                                    |  |   |                             |                         |  |
| Change becomes effective after: IMMEDIATELY Protection level: 3/4 |                                                                                                    |  |   | L                           | Units: mm               |  |
| Data type: DOUBLE                                                 |                                                                                                    |  | · | Valid as of s<br>ShopTurn 6 | software version<br>5.1 |  |
| Significance:                                                     | This MD is used to stipulate the distance from the programmed target position as of which the counter–spindle travels with a special feed rate when approaching the fixed stop. You define the feed rate in MD 9853 \$MM_ST_CYCLE_SUB_SP_FEED. |  |   |                             |                         |  |

| 9853                       | \$MM_ST_CYCLE_SUB_SP_FEED                                                               |                                         |                              |                              |                              |  |
|----------------------------|-----------------------------------------------------------------------------------------|-----------------------------------------|------------------------------|------------------------------|------------------------------|--|
| MD number                  | Feed rate for                                                                           | or traveling t                          | o fixed stop with counter    | -spindle                     |                              |  |
| Default setting: 0         |                                                                                         | Min. input limit: – Max. input limit: – |                              |                              |                              |  |
| Change becomes effective a | e after: IMMEDIATELY Protection level: 3/4                                              |                                         |                              |                              | Units: mm/min                |  |
| Data type: DOUBLE          |                                                                                         |                                         |                              | Valid as of software version |                              |  |
|                            |                                                                                         |                                         |                              | ShopTurn 6                   | .1                           |  |
| Significance:              | This MD is u                                                                            | used to stipula                         | ate the feed rate with which | the counter-                 | spindle travels to the fixed |  |
|                            | stop. You define the distance as of which the axis travels at this feed rate in MD 9852 |                                         |                              |                              |                              |  |
|                            | \$MM_ST_C                                                                               | YCLE_SUB_                               | SP_DIST                      |                              |                              |  |

| 9854                                                                       | \$MM_ST_C                                                                                                    | \$MM_ST_CYCLE_SUB_SP_FORCE                                    |  |             |   |  |
|----------------------------------------------------------------------------|----------------------------------------------------------------------------------------------------|---------------------------------------------------------------|--|-------------|---|--|
| MD number                                                                  | Force in pe                                                                                                    | Force in percent for traveling to fixed stop, counter-spindle |  |             |   |  |
| Default setting: 10                                                        |                                                                                                    | Min. input limit: 1 Max. input limit: 100                     |  |             |   |  |
| Change becomes effective after: IMMEDIATELY Protection level: 3/4 Units: % |                                                                                                    |                                                               |  |             |   |  |
| Data type: DOUBLE                                                          |                                                                                                    | Valid as of software version                                  |  |             |   |  |
|                                                                            |                                                                                                    |                                                               |  | ShopTurn 6. | 1 |  |
| Significance:                                                              | This MD is used to stipulate the percentage of the driving force with which the counter-<br>spindle should stop when traveling to the fixed stop. |                                                               |  |             |   |  |

| 9855                       | \$MM_ST_CYCLE                                                  | _TAP_     | SETTINGS                          |                             |                         |  |  |
|----------------------------|----------------------------------------------------------------|-----------|-----------------------------------|-----------------------------|-------------------------|--|--|
| MD number                  | Settings for rigid tapping                                     |           |                                   |                             |                         |  |  |
| Default setting: 0         | Min. i                                                         | input lir | nit: –                            | Max. input I                | imit: –                 |  |  |
| Change becomes effective a | after: IMMEDIATEL                                              | Y         | Protection level: 3/4             |                             | Units: –                |  |  |
| Data type: WORD            |                                                                |           |                                   | Valid as of s<br>ShopTurn 6 | software version<br>3.3 |  |  |
| Significance:              | Units digit: Exact re                                          | espons    | e                                 |                             |                         |  |  |
|                            | 0: Exact stop resp                                             | oonse a   | ctive as before cycle ca          | II                          |                         |  |  |
|                            | 1: Exact stop G60                                              | )1        |                                   |                             |                         |  |  |
|                            | 2: Exact stop G60                                              | )2        |                                   |                             |                         |  |  |
|                            | 3: Exact stop G60                                              | )3        |                                   |                             |                         |  |  |
|                            | lens digit: Feed-to                                            | orward    | control                           | <b>6</b>                    |                         |  |  |
|                            | 0: With/without fee                                            | ed-forw   | ard control active as be          | fore cycle call             |                         |  |  |
|                            | 1: With feed-forwa                                             | ard con   |                                   |                             |                         |  |  |
|                            | 2: Without feed-to                                             | orward    |                                   |                             |                         |  |  |
|                            |                                                                |           | IUII<br>active on hefere evelo er | .11                         |                         |  |  |
|                            | 1: With jork limiting                                          |           | r                                 | ui                          |                         |  |  |
|                            | 2: Without jerk lim                                            | y SOL I   |                                   |                             |                         |  |  |
|                            | 2: Without Jerk Imiting BRISK<br>2: Poducod accoloration DPIVE |           |                                   |                             |                         |  |  |
|                            | 3. neuloceu acceleration DRIVE                                 |           |                                   |                             |                         |  |  |
|                            | 0. For MCALL Res                                               | activate  | spindle operation                 |                             |                         |  |  |
|                            | 1: For MCALL rem                                               | nain in i | position control                  |                             |                         |  |  |

| 9856                       | \$MM_ST_CYCLE_TAP_                                                                                                    | MID_SETTINGS                                                                                                    |                             |                       |
|----------------------------|----------------------------------------------------------------------------------------------------|----------------------------------------------------------------------------------------------------|-----------------------------|-----------------------|
| MD number                  | Settings for center tapp                                                                                                    | ing                                                                                                    |                             |                       |
| Default setting: 0         | Min. input lin                                                                                                    | nit: –                                                                                                    | Max. input li               | mit: –                |
| Change becomes effective a | after: IMMEDIATELY                                                                                                    | Protection level: 3/4                                                                                                    |                             | Units: –              |
| Data type: WORD            |                                                                                                    |                                                                                                    | Valid as of s<br>ShopTurn 6 | oftware version<br>.3 |
| Significance:              | Units digit: Exact respons<br>0: Exact stop response a<br>1: Exact stop G601<br>2: Exact stop G602<br>3: Exact stop G603<br>Tens digit: Feed-forward<br>0: With/without feed-forward<br>1: With feed-forward of<br>Hundreds digit: Accelerati<br>0: SOFT/BRISK/DRIVE a<br>1: With jerk limiting SOFT<br>2: Without jerk limiting BF<br>3: Reduced acceleration<br>Thousands digit: MCALL<br>0: For MCALL Reactivate<br>1: For MCALL remain in | e<br>active as before cycle call<br>control<br>vard control active as befor<br>itrol FFWON<br>control FFWOF<br>ion<br>active as before cycle call<br>T<br>RISK<br>DRIVE<br>e spindle operation<br>position control | e cycle call                |                       |

| 9857<br>MD number                                                 | \$MM_ST_CYCLE_RET_DIST_FIXEDSTOP<br>Retraction distance before clamping after traveling to fixed stop                                                                                              |         |               |           |  |
|-------------------------------------------------------------------|----------------------------------------------------------------------------------------------------|---------|---------------|-----------|--|
| Default setting: 0                                                | Min. input                                                                                                    | imit: 0 | Max. input li | mit: 10   |  |
| Change becomes effective after: IMMEDIATELY Protection level: 3/4 |                                                                                                    |         |               | Units: mm |  |
| Data type: DOUBLE                                                 | Valid as of software version<br>ShopTurn 6.3                                                                                                    |         |               |           |  |
| Significance:                                                     | This MD is used to stipulate the retraction distance that the counter-spindle is to travel between traveling to fixed stop and gripping in order to eliminate compressive stress in the workpiece. |         |               |           |  |

| 9858                                                              | \$MM_ST_CYCLE_RET_DIST_PART_OFF |                                                                                             |                             |                              |                         |  |  |
|-------------------------------------------------------------------|---------------------------------|---------------------------------------------------------------------------------------------|-----------------------------|------------------------------|-------------------------|--|--|
| MD number                                                         | Retraction                      | distance befo                                                                               | ore cut–off with counter-   | -spindle                     |                         |  |  |
| Default setting: 0                                                |                                 | Min. input lir                                                                              | nit: 0                      | Max. input li                | mit: 1                  |  |  |
| Change becomes effective after: IMMEDIATELY Protection level: 3/4 |                                 |                                                                                             | Protection level: 3/4       |                              | Units: mm               |  |  |
| Data type: DOUBLE                                                 |                                 |                                                                                             |                             | Valid as of software version |                         |  |  |
|                                                                   |                                 |                                                                                             |                             | ShopTurn 6                   | .3                      |  |  |
| Significance:                                                     | This MD is u                    | ised to stipula                                                                             | ate the retraction distance | that the counte              | er–spindle is to travel |  |  |
|                                                                   | before cut-c                    | before cut-off in order to exert tensile stress on the workpiece. This relieves pressure on |                             |                              |                         |  |  |
|                                                                   | the tool whe                    | n cutting off.                                                                              |                             |                              |                         |  |  |

| 9859                       | \$MM_ST_C                                                      | \$MM_ST_CYCLE_PART_OFF_CTRL_DIST |                              |                              |                               |  |
|----------------------------|----------------------------------------------------------------|----------------------------------|------------------------------|------------------------------|-------------------------------|--|
| MD number                  | Distance fo                                                    | r cut–off che                    | eck                          |                              |                               |  |
| Default setting: 0.1       |                                                                | Min. input lir                   | nit: 0                       | Max. input li                | mit: 10                       |  |
| Change becomes effective a | after: IMMEDI                                                  | ATELY                            | Protection level: 3/4        |                              | Units: mm                     |  |
| Data type: DOUBLE          |                                                                |                                  |                              | Valid as of software version |                               |  |
|                            |                                                                |                                  |                              | ShopTurn 6                   | .3                            |  |
| Significance:              | This MD is u                                                   | ised to stipula                  | ate the distance that the co | unter-spindle                | is to travel after cut-off in |  |
|                            | order to perf                                                  | orm a cut–off                    | f check. The cut-off check   | employs the "                | travel to fixed stop" func-   |  |
|                            | tion. The cut-off is successful if travel to fixed stop fails. |                                  |                              |                              |                               |  |
|                            | 0 = Do not c                                                   | arry out cut-                    | off check                    |                              |                               |  |
| Corresponding to           | MD 9860 \$N                                                    | M_ST_CYC                         | LE_PART_OFF_CTRL_FE          | ED                           |                               |  |

| 9860                       | \$MM_ST_CYCLE_PART_OFF_CTRL_FEED                               |                                                                                                    |                       |                                              |               |  |
|----------------------------|----------------------------------------------------------------|----------------------------------------------------------------------------------------------------|-----------------------|----------------------------------------------|---------------|--|
| MD number                  | Feed for cu                                                    | t–off check                                                                                                    |                       |                                              |               |  |
| Default setting: 0         |                                                                | Min. input lir                                                                                                    | nit: —                | Max. input li                                | mit: –        |  |
| Change becomes effective a | after: IMMEDI                                                  | ATELY                                                                                                    | Protection level: 3/4 |                                              | Units: mm/min |  |
| Data type: DOUBLE          |                                                                |                                                                                                    |                       | Valid as of software version<br>ShopTurn 6.3 |               |  |
| Significance:              | This MD is u<br>in order to p<br>function. The<br>0 = Do not c | This MD is used to stipulate the feed with which the counter-spindle is to travel after cut-off in order to perform a cut-off check. The cut-off check employs the "travel to fixed stop" function. The cut-off is successful if travel to fixed stop fails.<br>0 = Do not carry out cut-off check |                       |                                              |               |  |
| Corresponding to           | MD 9859 \$N                                                    | IM_ST_CYCI                                                                                                    | LE_PART_OFF_CTRL_DI   | ST                                           |               |  |

| 9861                                          | \$MM_ST_C                                                                                    | YCLE_PART       | _OFF_CTRL_FORC                   |                              |                            |
|-----------------------------------------------|----------------------------------------------------------------------------------------------|-----------------|----------------------------------|------------------------------|----------------------------|
| MD number                                     | Force in pe                                                                                  | rcent for cut   | –off check                       |                              |                            |
| Default setting: 10                           |                                                                                              | Min. input lir  | nit: 1                           | Max. input li                | mit: 100                   |
| Change becomes effective after: IMMEDIATELY F |                                                                                              |                 | Protection level: 3/4            |                              | Units: %                   |
| Data type: BYTE                               |                                                                                              |                 |                                  | Valid as of software version |                            |
|                                               |                                                                                              |                 |                                  | Shop full o                  | .5                         |
| Significance:                                 | This MD is u                                                                                 | used to stipula | ate the percentage of the d      | riving force wi              | th which the cut–off check |
|                                               | is to be performed after cut-off. The cut-off check employs the "travel to fixed stop" func- |                 |                                  |                              |                            |
|                                               | tion. The cu                                                                                 | t-off is succes | sstul it travel to fixed stop fa | ails.                        |                            |

| 9862<br>MD number          | \$MM_ST_CYC_DRILL_MID_MAX_ECCENT<br>Maximum center offset for center drilling |                 |                           |                                              |              |
|----------------------------|-------------------------------------------------------------------------------|-----------------|---------------------------|----------------------------------------------|--------------|
| Default setting: 0.5       | g: 0.5 Min. input limit: 0.0                                                  |                 |                           | Max. input limit: 10.0                       |              |
| Change becomes effective a | Protection level: 3/4                                                         |                 | Units: mm                 |                                              |              |
| Data type: DOUBLE          |                                                                               |                 |                           | Valid as of software version<br>ShopTurn 6.4 |              |
| Significance:              | This MD is u                                                                  | ised to stipula | ate the maximum center of | fset for "cente                              | r drilling". |

| 0 | 1/  | 2 | 0 | 0 | 8 |
|---|-----|---|---|---|---|
| - | • / | _ | - | - | - |

| 9863                                                                       | \$MM_ST_MAX_INP_AREA_GAMMA                                                       |                                    |                              |         |  |
|----------------------------------------------------------------------------|----------------------------------------------------------------------------------|------------------------------------|------------------------------|---------|--|
| MD number                                                                  | Maximum input area for                                                           | r gamma alignment angle            |                              |         |  |
| Default setting: 5                                                         | Min. input li                                                                    | mit: 0                             | Max. input li                | mit: 90 |  |
| Change becomes effective after: IMMEDIATELY Protection level: 3/4 Units: – |                                                                                  |                                    |                              |         |  |
| Data type: DOUBLE                                                          |                                                                                  |                                    | Valid as of software version |         |  |
|                                                                            |                                                                                  |                                    | ShopTurn 7                   | 2       |  |
| Significance:                                                              | This MD is used to specify the maximum input area for the gamma alignment angle. |                                    |                              |         |  |
|                                                                            | The value acts as a +/- a                                                        | rea for the angle values $0^\circ$ | and 180°.                    |         |  |

| 9897<br>MD number          | \$MM_ST_OPTION_MASK_MAN_FUNC<br>Settings for ShopTurn manual functions                                             |                                                                                                    |                                                                                                    |                                |                                              |  |
|----------------------------|----------------------------------------------------------------------------------------------------|----------------------------------------------------------------------------------------------------|----------------------------------------------------------------------------------------------------|--------------------------------|----------------------------------------------|--|
| Default setting: 8         | Ū                                                                                                    | Min. input lir                                                                                                | nit: –                                                                                                    | Max. input li                  | imit: –                                      |  |
| Change becomes effective a | after: IMMEDI                                                                                                    | ATELY                                                                                                    | Protection level: 3/4                                                                                                    |                                | Units: –                                     |  |
| Data type: LONG            |                                                                                                    |                                                                                                    |                                                                                                    |                                | Valid as of software version<br>ShopTurn 7.1 |  |
| Significance:              | Bit 0 = 0: Co<br>Bit 0 = 1: Co<br>Bit 1 = 0: Co<br>Bit 1 = 1: Co<br>Bit 2: Resen<br>Bit 3 = 0: Ma<br>Bit 3 = 1: Ma | ntrol of main<br>ntrol of main<br>ntrol of tool s<br>ntrol of tool s<br>/ed<br>nual taper tu<br>nual taper tu | spindle via machine contro<br>spindle via operator interfa<br>pindle via machine control<br>pindle via operator interfac<br>rning hidden<br>rning displayed | bl panel<br>ace<br>panel<br>ce |                                              |  |

| 0000                       | ANNA OT O                  |                       |                                |                 |                           |  |  |  |
|----------------------------|----------------------------|-----------------------|--------------------------------|-----------------|---------------------------|--|--|--|
| 9898                       |                            |                       |                                |                 |                           |  |  |  |
| MD number                  | Settings for               | Settings for ShopTurn |                                |                 |                           |  |  |  |
| Default setting: H7000     |                            | Min. input lii        | mit: 0000                      | Max. input I    | imit: FFFF_FFFF           |  |  |  |
| Change becomes effective a | after: IMMED               | ATELY                 | Protection level: 1            |                 | Units: Hex                |  |  |  |
| Data type: LONG            |                            |                       |                                | Valid as of s   | software version          |  |  |  |
|                            |                            |                       |                                | ShopTurn 7      | .5                        |  |  |  |
| Significance:              | Bit 0 = 1: En              | able machini          | ng "internal/rear" in screens  | that define t   | he machining level them-  |  |  |  |
|                            | selves.                    |                       | -                              |                 | -                         |  |  |  |
|                            | Bit 1 to bit 5             | Reserved              |                                |                 |                           |  |  |  |
|                            | Bit 6 = 1: All             | ow simultane          | ous recording despite prog     | ram start.      |                           |  |  |  |
|                            | Bit 7 and bit              | 8: Reserved           |                                |                 |                           |  |  |  |
|                            | Bit 9 = 1: Dis             | sable entering        | g an offset in X in the zero o | offset list.    |                           |  |  |  |
|                            | Bit 10 = 1: D              | isplay progra         | m view under simultaneous      | s recording.    |                           |  |  |  |
|                            | Bit 11 = 0: A              | fter reset, ret       | ain currently active zero off  | set.            |                           |  |  |  |
|                            | Bit 11 = 1 ar              | nd MD 20152           | [7] = 0: After reset, the zero | offset which    | is entered in menu "T, S, |  |  |  |
|                            | M" remains                 | effective.            |                                |                 |                           |  |  |  |
|                            | Bit 12 = 1: E              | nable "Plung          | e-turning" and "Plunge-tur     | ning residual   | material" functions.      |  |  |  |
|                            | Bit 13 = 1: E              | nable "Plung          | e–cutting" and "Plunge–cut     | ting residual ı | material" functions.      |  |  |  |
|                            | Bit 14 = 1: A              | llow negative         | final machining allowance      | for contour tu  | urning.                   |  |  |  |
|                            | Bit 15 = 1: C              | ounterspindle         | e: Allow internal/external cla | amping.         |                           |  |  |  |
|                            | Bit 16 = 1: N              | leasure tools         | with probe: Additional prob    | e on counters   | spindle.                  |  |  |  |
|                            | Bit 17 = 1: T              | ool measurer          | nent for rotating tools with r | otating spindl  | le                        |  |  |  |
|                            | Bit 18 = 1: D              | isplay colum          | n "Rotation" in the zero offs  | et list.        |                           |  |  |  |
|                            | Bit 19 to bit 24: Reserved |                       |                                |                 |                           |  |  |  |
|                            | Bit 25: A full             | cross-sectio          | n of the side view is always   | s displayed in  | the simulation.           |  |  |  |
|                            | Bit 26: Beta               | and gamma a           | angles are not positioned d    | uring tool mea  | asurements.               |  |  |  |
|                            | Bit 27: Rese               | rved                  |                                |                 |                           |  |  |  |
### 7.2 Display machine data for ShopTurn

| 9899                                                                       | \$MM_ST_TRACE       |                                               |                                              |  |  |  |  |
|----------------------------------------------------------------------------|---------------------|-----------------------------------------------|----------------------------------------------|--|--|--|--|
| MD number                                                                  | Settings for ShopTu | Settings for ShopTurn                         |                                              |  |  |  |  |
| Default setting: 0                                                         | Min. inp            | Min. input limit: 0000 Max. input limit: FFFF |                                              |  |  |  |  |
| Change becomes effective after: IMMEDIATELY Protection level: 1 Units: Hex |                     |                                               |                                              |  |  |  |  |
| Data type: LONG                                                            |                     |                                               | Valid as of software version<br>ShopTurn 7.1 |  |  |  |  |
| Significance:                                                              | Bit 0: Reserved     |                                               |                                              |  |  |  |  |
|                                                                            |                     |                                               |                                              |  |  |  |  |

01/2008

## Space for your notes

# 8

# **Tool Management**

### 8.1 Overview of functions

| Option                        | ShopTurn only runs when the tool management option is set. Tool management is shipped together with ShopTurn as standard. The option is already set in the standard set of machine data for ShopTurn.                                                                                                    |
|-------------------------------|----------------------------------------------------------------------------------------------------|
|                               | <b>References:</b> /FBW/, Description of Tool Management Functions                                                                                                    |
| Data                          | Data storage and management is carried out in the NCK. All data can be read<br>and written by manual entry, via the initialization program, or by data transfer.                                                                                                    |
| Operation                     | Operation is performed via system screens.                                                                                                    |
| Programming                   | When using tool management a tool can be called using another name, e.g. "Roughing tool_80".<br>The tool can still also be called using a T no. (tool number). The T no. is then the name of the tool.                                                                                                    |
| PLC                           | Separate PLC blocks are available for tool management to handle communica-<br>tion between NCK and PLC.                                                                                                    |
| Tools                         | With ShopTurn on NCU (HMI Embedded sl), a maximum of 250 tools can be set<br>up; on the PCU 50.3 the maximum number of tools is limited by MD 18082<br>\$MN_MM_NUM_TOOL.<br>Up to 9 cutting edges can be defined per tool.                                                                                                    |
| Replacement tools             | Maximum 98 replacement tools can be set up for each tool.                                                                                                    |
| Magazine                      | It is possible to manage turret, chain or disk-type magazines.<br>If you want to use chain or disk-type magazines, you need to set<br>bit 13 in display machine data 9478 \$MM_TO_OPTION_MASK.<br>The maximum number of magazines is set in the NC.<br>The magazine list can be hidden via display MD 9674 \$MM_CMM_<br>ENABLE_TOOL_MAGAZINE. |
| Magazine location<br>blocking | Magazine locations can be blocked, e.g. for oversized tools occupying adjacent magazine locations.                                                                                                    |

Overview of functions

8.1

| Monitoring<br>functions                          | Tool monitoring in the tool management system can be performed according to tool life, the number of completed workpieces, or tool wear. Replacement tools (sister tools) are distinguished by their Duplo number (DP).<br>The tool monitoring can be deactivated via the display MD 9652 \$MM_CMM_TOOL_LIFE_CONTROL.<br>The wear monitoring is activated via the MD 18080, bit 5. |
|--------------------------------------------------|----------------------------------------------------------------------------------------------------|
| Tool management<br>without loading/<br>unloading | Tool management without the load/unload softkey can be set by means of value 2 in display MD 9651 \$MM_CMM_TOOL_MANAGEMENT.                                                                                                    |
| Tool management<br>with loading/<br>unloading    | Tool management with the load/unload softkey can be set by means of value 4 in display MD 9651 \$MM_CMM_TOOL_MANAGEMENT.                                                                                                    |
| Load                                             | Loading brings the tool to its magazine location.                                                                                                    |
| Unload                                           | Unloading removes the tool from the magazine.                                                                                                    |
| Sorting                                          | Tools can be sorted in the tool list and the tool wear list according to magazine location, name, type, and tool number.                                                                                                    |
| Other functions                                  |                                                                                                    |
|                                                  | <ul> <li>Loading/unloading point for tools by means of display MD 9673</li> <li>\$MM_CMM_TOOL_LOAD_STATION</li> </ul>                                                                                                    |
|                                                  | <ul> <li>Display tools (mill/drill) in diameter or radius via display MD 9663<br/>\$MM_CMM_TOOL_DISPLAY_IN_DIAM.</li> </ul>                                                                                                    |
| Modifying data                                   |                                                                                                    |
|                                                  | Note                                                                                                    |
|                                                  | Changes to the tool and cutting edge data made via system variables in the part program are only displayed in the tool list in the ShopTurn user interface if they refer to the active tool.                                                                                                    |

8.2 Commissioning sequence

### 8.2 Commissioning sequence

You can start up tool management either together with ShopTurn or afterwards 4.2 (see section "First commissioning sequence").

To commission tool management, proceed as follows:

- 1. NCK commissioning
- 2. PLC commissioning
- 3. Adapt display machine data

If tool management has already been installed on your machine, you do not need to install tool management specifically for ShopTurn; i.e. it is not necessary to start up the NCK/PLC; you only need to adapt the display machine data for tool management.

For a precise description of tool management commissioning, please refer to: **References:** /FBIW/, Description of Functions Tool Management

#### Note

With PCU 50.3 you can also commission tool management (generating configuration file and PLC data) via the CNC–ISO operator interface.

References: /FBW/, Description of Tool Management Functions

### 8.3 Commissioning in NCK

### Requirements

- PCU commissioning is performed and the connection to the NCK established.
- NCK commissioning is carried out with the default machine data.

### Implementation

- Enter the NCK machine data for tool management.
- Create a new configuration file for tool management or use and adapt the examples from the toolbox.
- Load the configuration file into the controller.

### 8.3.1 Enter the NCK machine data

In order to use tool management the machine data for memory setting and for activating tool management must be set.

| Machine data for | Memory space must be made available for tool management in the battery- |
|------------------|-------------------------------------------------------------------------|
| memory setting   | backed RAM.                                                             |

The following machine data must be set:

| MD 18080 | Activate the memory for the tool management                    |
|----------|----------------------------------------------------------------|
| MD 18082 | Number of tools to be managed by the NCK                       |
| MD 18084 | Number of turrets that the NCK can manage (min. 3);            |
|          | include intermediate memory and loading magazine in the count! |
| MD 18086 | Number of turret locations that the NCK can manage;            |
|          | include 1 intermediate memory location (tool holder) and       |
|          | 2 load locations in the count!                                 |
| MD 18100 | Number of cutting edges in the NCK                             |
|          |                                                                |

### Note

ShopTurn can manage 9 cutting edges per tool. Define the total number of all available cutting edges in MD 18105 MM\_MAX\_CUTTING\_EDGE\_NO. It is not necessary to enter the number of tools multiplied by 9 cutting edges. You can simply specify approximately how many cutting edges you will need in total.

8.3 Commissioning in NCK

| Example                          | Assignment of n<br>18082=40;<br>18084=3;<br>18086=15;<br>18100=80;                                                                                                    | nachine data:<br>40 tools (12 turret locations + 28 additional locations)<br>1 turret + 1 buffer magazine + 1 load magazine<br>12 turret locations + 1 buffer location + 2 load locations<br>80 cutting edges |  |  |  |  |  |
|----------------------------------|----------------------------------------------------------------------------------------------------|----------------------------------------------------------------------------------------------------|--|--|--|--|--|
|                                  | Note                                                                                                    |                                                                                                    |  |  |  |  |  |
|                                  | Via the machine data you simply reserve memory; the locations are only actually assigned to the turret, etc. when the configuration file is created and loaded; (see section 8.3.3 "Creating and loading the configuration file"). |                                                                                                    |  |  |  |  |  |
|                                  | Modifying the "memory–influencing" machine data also reformats the battery–backed RAM. Data must therefore be backed up in advance.                                                                                                |                                                                                                    |  |  |  |  |  |
| Machine data for activating tool | In addition, the f<br>ment:                                                                                                    | ollowing machine data must be set for activating tool manage-                                                                                                    |  |  |  |  |  |
| U                                | MD 20310<br>MD 20320                                                                                                    | Channel–specific activation of tool management<br>Activation of tool life monitoring for the<br>spindle specified here                                                                                        |  |  |  |  |  |
|                                  | MD 20124                                                                                                    | Activate tool holder                                                                                                    |  |  |  |  |  |
|                                  | Note                                                                                                    |                                                                                                    |  |  |  |  |  |
|                                  | Bits 0–3 of MD 20310 \$MC_TOOL_MANAGEMENT_MASK and MD 18080<br>\$MN_MM_TOOL_MANAGEMENT_MASK must always be set identically.                                                                                                    |                                                                                                    |  |  |  |  |  |
|                                  |                                                                                                    |                                                                                                    |  |  |  |  |  |

### Default

For a detailed description of the NCK machine data for tool management please refer to the next section 8.3.2 "Description of the NC Machine Data for Tool Management".

### 8.3.2 Description of NCK machine data

| 18080                       | MM_TOOL_MANAGEMENT_MASK                                                                                                    |                                                           |                     |                                                        |  |  |  |
|-----------------------------|----------------------------------------------------------------------------------------------------|-----------------------------------------------------------|---------------------|--------------------------------------------------------|--|--|--|
| MD number                   | Activate the memory for tool management                                                                                                    |                                                           |                     |                                                        |  |  |  |
| Default setting: HB         | Min. input limit:                                                                                                    | put limit: 0xFFFF                                         |                     |                                                        |  |  |  |
| Change becomes effective at | fter: POWER ON                                                                                                    | Protection level: 1/4                                     |                     | Units: HEX                                             |  |  |  |
| Data type: DWORD            |                                                                                                    | Valid as of software ver                                  | sion: 4.3           | 1                                                      |  |  |  |
| Significance:               | Activation of the tool management memory with "0" means:<br>The tool management data set does not occupy any memory: tool management is not |                                                           |                     |                                                        |  |  |  |
|                             | available.                                                                                                    |                                                           | ,                   | <i>,</i> , , , , , , , , , , , , , , , , , , ,         |  |  |  |
|                             | Bit 0=1: Memory for data s<br>memory must be set acco<br>MM_NUM_MAGAZINE)                                                                   | specific to tool managem<br>rdingly (18086 MM_NUM         | ent is av<br>1_MAGA | ailable; the MDs for reserving<br>ZINE_LOCATION, 18084 |  |  |  |
|                             | Bit 1=1: Memory is availab                                                                                                    | ble for monitoring data                                   |                     |                                                        |  |  |  |
|                             | Bit 2=1: Memory is availab                                                                                                    | ole for user data (CC data                                | a)                  |                                                        |  |  |  |
|                             | Bit 3=1: Memory is availab                                                                                                    | ble for considering the ad                                | jacent lo           | cation                                                 |  |  |  |
|                             | Bit 4=1: Memory and function release for PI service _N_TSEARC = "Complex search for tools in magazine" is available.                        |                                                           |                     |                                                        |  |  |  |
|                             | Bit 5=1: Wear monitoring a                                                                                                    | active (SW5 and later, 84                                 | 0D)                 |                                                        |  |  |  |
|                             | Bit 6=1: Wear grouping av                                                                                                    | ailable (SW5 and later, 8                                 | 40D)                |                                                        |  |  |  |
|                             | Bit 7=1: Reserve memory                                                                                                    | for magazine location ad                                  | lapters             |                                                        |  |  |  |
|                             | Bit 8=1: Memory for opera                                                                                                    | tion and/or setup correct                                 | ions                |                                                        |  |  |  |
|                             | Bit 9=1: Tools in a turret no longer vacate their turret location on tool change (in the display)                                           |                                                           |                     |                                                        |  |  |  |
|                             | The coded type of memory reservation enables economic use of memory manager<br>for the functionality provided.                              |                                                           |                     |                                                        |  |  |  |
|                             | Example:<br>Standard memory reserva<br>MD = 3 (bit 0 + 1=1) mear                                                                            | tion for tool management<br>is tool management and        | t:<br>tool mon      | itoring data are available                             |  |  |  |
|                             | MD = 1 means tool manag                                                                                                    | MD = 1 means tool management without tool monitoring data |                     |                                                        |  |  |  |

| 18082                                                                   | MM_NUM_TOOL                                                                                                    |  |  |          |  |
|-------------------------------------------------------------------------|----------------------------------------------------------------------------------------------------|--|--|----------|--|
| MD number                                                               | Number of tools the NCK can manage                                                                                                    |  |  |          |  |
| Default setting: 24                                                     | Min. input limit: 0 Max. input limit: 600                                                                                                    |  |  |          |  |
| Change becomes effective after: POWER ON Protection level: 2/4 Units: — |                                                                                                    |  |  | Units: — |  |
| Data type: DWORD                                                        | Valid as of software version: 2.                                                                                                    |  |  |          |  |
| Significance:                                                           | The number of tools which the NCK can manage is entered here. The maximum number of tools equals the number of cutting edges in the NCK. Battery-backed memory is reserved for the number of tools. |  |  |          |  |
| Additional references                                                   | Description of functions: Memory Configuration (S7), Tool Offset (W1)                                                                                                    |  |  |          |  |

### 8.3 Commissioning in NCK

| 18084                                             | MM_NUM_TOOL_MAGAZINE                                                                                                    |  |                       |                |  |
|---------------------------------------------------|----------------------------------------------------------------------------------------------------|--|-----------------------|----------------|--|
| MD number                                         | Number of magazines the NCK can manage                                                                                                    |  |                       |                |  |
| Default setting: 3                                | Min. input limit: 0 Max. input limit: 32                                                                                                    |  |                       |                |  |
| Change becomes effective after: POWER ON          |                                                                                                    |  | Protection level: 2/4 | el: 2/4 Units: |  |
| Data type: DWORD Valid as of software version: 2. |                                                                                                    |  |                       |                |  |
| Significance:                                     | Number of magazines that the NCK can manage (active and background magazines).<br>This MD is used to reserve battery-backed memory for the magazines.<br>Important: One load magazine and a buffer magazine is set up in the tool management for<br>each TOA unit. These magazines must be taken into account.<br>Value = 0: Tool management cannot be active because no data can be created. |  |                       |                |  |
| Additional references                             | Description of functions: Memory configuration (S7)                                                                                                    |  |                       |                |  |

| 18086                       | MM_NUM_MAGAZINE_LOC                                                                                               |                   |                       |         |                 |
|-----------------------------|----------------------------------------------------------------------------------------------------|-------------------|-----------------------|---------|-----------------|
| MD number                   | Number of magazine locations the NCK can manage                                                                   |                   |                       |         |                 |
| Default setting: 15         |                                                                                                    | Min. input limit: | 0                     | Max. ir | nput limit: 600 |
| Change becomes effective at | fter: POWE                                                                                                    | RON               | Protection level: 2/4 |         | Units: —        |
| Data type: DWORD            | Data type: DWORD Valid as of software version: 2.                                                                 |                   |                       |         |                 |
| Significance:               | Number of magazines the NCK can manage.<br>This MD reserves the battery-backed memory for the magazine locations. |                   |                       |         |                 |
|                             | Important: The locations in the intermediate memory and a loading magazine must be taken into account.            |                   |                       |         |                 |
|                             | Value = 0: Tool management cannot be active because no data can be created.                                       |                   |                       |         |                 |
| Additional references       | Description of functions: Memory configuration (S7)                                                               |                   |                       |         |                 |

| 18100                       | MM_NUM_CUTTING_ED                                                                                                    | GES_IN_TOA               |                        |  |  |  |
|-----------------------------|----------------------------------------------------------------------------------------------------|--------------------------|------------------------|--|--|--|
| MD number                   | Number of tool cutting edges per TOA block                                                                                                    |                          |                        |  |  |  |
| Default setting: 48         | Min. input limit:                                                                                                    | 0                        | Max. input limit: 1500 |  |  |  |
| Change becomes effective at | fter: POWER ON                                                                                                    | Protection level: 2/4    | Units: —               |  |  |  |
| Data type: DWORD            |                                                                                                    | Valid as of software ver | sion: 2.               |  |  |  |
| Significance:               | Valid as of software version: 2.         This MD is used to stipulate the number of cutting edges in the NCK.         For each cutting edge – irrespective of tool type – this machine data reserves approximately 250 bytes per TOA block in the battery–backed memory.         Tools with cutting edges of type 400–499 (= grinding tools) occupy space for a cutting edge in addition.         Example: Define 10 grinding tools each with one cutting edge.         The following minimum requirements apply:         MM_NUM_TOOL = 10         MM_NUM_CUTTING_EDGES_IN_TOA = 20         See also MM_NUM_TOOL         Special cases:         If this machine data is altered the buffered data is lost. |                          |                        |  |  |  |
| Additional references       | Description of functions: Memory configuration (S7)                                                                                                    |                          |                        |  |  |  |

### 8 Tool Management

### 8.3 Commissioning in NCK

| 20124<br>MD number       | TOOL_MANAGEMENT_TOOLHOLDER Toolholder number                                                                                                    |                                                                                                    |                                                                                                    |                                                                                                    |                                                                                                    |                                                                                                    |
|--------------------------|----------------------------------------------------------------------------------------------------|----------------------------------------------------------------------------------------------------|----------------------------------------------------------------------------------------------------|----------------------------------------------------------------------------------------------------|----------------------------------------------------------------------------------------------------|----------------------------------------------------------------------------------------------------|
| Default setting: 0,0,0,  | 1                                                                                                    | Min. input lir                                                                                                    | Min. input limit: 0                                                                                                    |                                                                                                    | Max. input limit: 16                                                                                                    |                                                                                                    |
| Change becomes effective | after: POWEF                                                                                                    | RON                                                                                                    | Protection le                                                                                                    | evel: 2/7                                                                                                    |                                                                                                    | Units: –                                                                                                    |
| Data type: DWORD         |                                                                                                    |                                                                                                    | Valid as of software version: 3.2.                                                                                                    |                                                                                                    |                                                                                                    | on: 3.2.                                                                                                    |
| Significance:            | This MD only<br>It is used to<br>in order to do<br>which tool ho<br>If the MD is I<br>numbers.<br>The automa<br>and no longe<br>For machine<br>the MD acts<br>tool change.<br>Tools which<br>and which h<br>with a value<br>Command S<br>When definii<br>-\$TC_MPP <sup>-</sup><br>assignes a c | y takes effect<br>stipulate whe<br>efine the loca<br>older the tool<br>larger than 0,<br>atic address e<br>er the value o<br>as a default<br>SETMTH(n)<br>are to be loa<br>ave the value<br>not equal to r<br>SETMTH resto<br>ng the magaz<br>1=2=spindle l | if tool manage<br>ther a tool hol<br>tion of the too<br>is to be loaded<br>the spindle n<br>extension of T<br>of MD 20090 S<br>al tool holders<br>value defining<br>designates to<br>ded in a buffe<br>\$TC_MPP5=<br>n have no effect<br>ores the tool h<br>cine locations<br>ocation— can holder to the l | ement is active<br>der number of<br>l to be loaded<br>d.<br>umbers \$TC<br>and of M06 is<br>SPIND_DEF_I<br>without a des<br>the tool holder<br>of holder n as<br>r location of the<br>n have the effect on the offse<br>to to n the offse<br>of internal mate<br>be cassigned a<br>ocation. | ve.<br>r spindle num<br>. Tool manage<br>MPP5 are inter<br>then the value<br>MASTER_SP<br>ignated master<br>to which the<br>the master to<br>the spindle typ<br>fect of correct<br>et.<br>ed in the MD a<br>gazines, spin-<br>a location type | ber have to be indicated<br>ement must know on<br>erpreted as tool holder<br>ue of this MD<br>IND.<br>er spindle<br>e tool is to be loaded on<br>bol holder.<br>ing the tool path. Tools<br>as master tool holder.<br>dle locations<br>e index (\$TC_MPP5). This |
| Corresponding to         | MD 20090 S<br>MD 20110: F<br>MD 20112: S<br>MD 20122: T<br>MD 20130: C                                                                                                    | SPIND_DEF_<br>RESET_MOD<br>START_MOD<br>FOOL_RESE<br>CUTTING_EL                                                                                                    | MASTER_SP<br>DE_MASK<br>DE_MASK<br>T_NAME<br>DGE_RESET                                                                                                    | IND<br>_VALUE                                                                                                    |                                                                                                    |                                                                                                    |
| Additional references    |                                                                                                    |                                                                                                    |                                                                                                    |                                                                                                    |                                                                                                    |                                                                                                    |

8.3 Commissioning in NCK

| 20310 T                          | TOOL_MANAGEMENT_MASK                                                          |                                                                                                    |                           |  |  |  |  |
|----------------------------------|-------------------------------------------------------------------------------|----------------------------------------------------------------------------------------------------|---------------------------|--|--|--|--|
| MD number C                      | Channel-specific activation of tool management                                |                                                                                                    |                           |  |  |  |  |
| Default setting: 1400B           |                                                                               | Min. input limit: 0                                                                                                    | Max. input limit: 0xFFFFF |  |  |  |  |
| Changes effective after POWER ON |                                                                               | Protection level: 2/4                                                                                                    | Units: HEX                |  |  |  |  |
| Data type: DWORD                 |                                                                               | Valid as of                                                                                                    | f software version: 2     |  |  |  |  |
| Significance: N                  | MD = 0: Tool management inactive                                              |                                                                                                    |                           |  |  |  |  |
| B                                | 8it 0=1:                                                                      | Tool management active                                                                                                    |                           |  |  |  |  |
|                                  |                                                                               | The tool management functions are                                                                                                    |                           |  |  |  |  |
|                                  |                                                                               | enabled for the current channel.                                                                                                    |                           |  |  |  |  |
| B                                | Sit 1=1:                                                                      | Tool monitoring function active                                                                                                    |                           |  |  |  |  |
|                                  |                                                                               | Functions that are used for tool monito                                                                                                    | pring (tool life and      |  |  |  |  |
|                                  |                                                                               | workpiece count) are enabled.                                                                                                    |                           |  |  |  |  |
| В                                | SIT 2=1:                                                                      | OEM functions active                                                                                                    | _                         |  |  |  |  |
|                                  | The memory can be used for user data                                          |                                                                                                    |                           |  |  |  |  |
| P                                | (see also MID 18090 to 18098).                                                |                                                                                                    |                           |  |  |  |  |
| В                                | on 3=1.                                                                       | Bit 0 to Dit 2 must be get as for MD 19090;                                                                                                    |                           |  |  |  |  |
|                                  | MM TOOL MANAGEMENT MASK                                                       |                                                                                                    |                           |  |  |  |  |
| В                                | Bit 4=1: The PLC is able to request another tool change preparation process   |                                                                                                    |                           |  |  |  |  |
|                                  |                                                                               | modified parameters.                                                                                                    |                           |  |  |  |  |
| w                                | With T selection or M06 the part program pauses until acknowledged by the PLC |                                                                                                    |                           |  |  |  |  |
| p                                | rogram                                                                        |                                                                                                    |                           |  |  |  |  |
| В                                | Bit 5=1: When the tool command is output the main run of the main spindle     |                                                                                                    |                           |  |  |  |  |
|                                  |                                                                               | stopped within one OB1 cycle (e.g. by                                                                                                    | read–in halt).            |  |  |  |  |
| В                                | 8it 5=0:                                                                      | When the command is output to the PLC the main run of the main spindle is resumed.<br>When the tool command is output the main run of the auxiliary spindle can be stopped within one OB1 cycle (e.g. by read–in halt).<br>When the command is output to the PLC the main run of the main spindle is resumed |                           |  |  |  |  |
| В                                | Bit 6=1:                                                                      |                                                                                                    |                           |  |  |  |  |
| В                                | 8it 6=0:                                                                      |                                                                                                    |                           |  |  |  |  |
|                                  | it 7_1.                                                                       | The main run of the main spindle is halted                                                                                                    |                           |  |  |  |  |

until acknowledgment with status 1 is received via FC7, FC8.

When the command is output to the PLC the main run of the main spindle is

When the command is output to the PLC the main run of the auxiliary spindle is

M06 is delayed until "prepare change" is received

The main run of the auxiliary spindle is halted until acknowledgment with

|   |          | via FC8 (status 1) from the PLC.                                                 |
|---|----------|----------------------------------------------------------------------------------|
|   |          | The change signal (e.g. M06) is only output                                      |
|   |          | when tool selection (DBX [ n+0 ].2) is acknowledged. The part program is         |
|   |          | halted with M06 until tool selection is acknowledged.                            |
| B | it 10=0: | The tool change ON command NCK -> PLC is not output until the PLC                |
|   |          | preparation acknowledgment has been received. This is relevant for               |
|   |          | PLC command 3 (i.e. programming of M06 in a                                      |
|   |          | block containing no T).                                                          |
| B | it 11=1: | The preparation command is output even if it has already been issued once for    |
|   |          | the same tool.                                                                   |
|   |          | This system is used to position the chain with the first "Tx"                    |
|   |          | and to check with the second call whether the tool is in the correct tool-change |
|   |          | location (e.g. in front of the changing station)                                 |
| B | it 11=0: | The preparation command can be output only once for a tool.                      |
| В | it 12=1: | The preparation command is executed even if the tool is already in the spindle.  |
|   |          | This means that the T selection signal (DB72.DBXn.2) is set                      |
|   |          | even if it has already been set once for the same tool. (TxTx)                   |
| B | it 12=0: | The preparation command is not executed if the tool is already inserted          |
|   |          | in the spindle.                                                                  |
|   |          |                                                                                  |
|   |          |                                                                                  |
|   |          |                                                                                  |
|   |          |                                                                                  |

status 1 is received via FC7, FC8.

Bit 7=0:

Bit 8=1:

Bit 8=0:

Bit 9:

resumed.

resumed.

Reserved 10=1:

### 8 Tool Management

### 8.3 Commissioning in NCK

| 20310         | TOOL_MA                | NAGEMENT_MASK                                                                                                    |
|---------------|------------------------|----------------------------------------------------------------------------------------------------|
| MD number     | Channel-sp             | pecific activation of tool management                                                                                                    |
| Significance: | Bit 13=1:              | Only for systems with sufficient memory capacity. Recording of tool sequences<br>in a diagnostics buffer. On reset the commands are transferred from the diag<br>nostics buffer to the passive file system (NCATR xx.MPF under part program).<br>This file is required by the Hotline.<br>Tool sequences are recorded in the diagnostics buffer only on systems with<br>sufficient memory (NCUE72)                                                                                         |
|               | Bit 14=1:              | An automatic tool change takes place on reset and start as per<br>MD20120 TOOL_RESET_NAME<br>MD20110 RESET_MODE_MASK<br>MD20124 TOOL_MANAGEMENT_TOOLHOLDER.<br>If the tool specified in TOOL_RESET_NAME is to be loaded<br>(this is set in RESET_MODE_MASK), a tool selection and change command is<br>output to the user interface on RESET or START (DB72).<br>If RESET_MODE_MASK is set, thus retaining the active tool, and the active                                                 |
|               |                        | tool is disabled in the spindle (by the user), a tool change command for a replacement tool is output to the user interface.                                                                                                    |
|               | Bit 14=0:              | No automatic tool change takes place on RESET and START.                                                                                                    |
|               | Bit 15=1:              | The tool is not returned in response to several preparation commands $(Tx \rightarrow Tx)$ .<br>This method of function activation permits various combinations.<br>Example for default activation of tool management:<br>MD 20310 TOOL_MANAGEMENT_MASK = 3 (Bit0 + 1 = 1)                                                                                                    |
|               |                        | Bit16=1: T location number is active                                                                                                    |
|               | Bit 15=0:              | The tool is not returned.                                                                                                    |
|               | Bit 16=1:<br>Bit 17=1: | Tool life decrementation can be started/stopped via the PLC in channel DB 2.1DBx 1.3.                                                                                                    |
|               | Bit 18=1:<br>Bit 18=0: | Activation of monitoring "last tool in tool group".<br>No monitoring for "last tool in tool group"                                                                                                    |
|               | Bit 19=1:              | Activation for bits 5 to 8                                                                                                    |
|               | Bit 19=0:<br>Bit 20=0: | Functions described under bits 5 to 8 are not available.<br>On PLC signal "program testing active" the commands generated on are not<br>output to the PLC. The NCK acknowledges the commands itself.<br>Magazine and tool data are not changed. Exception: The status<br>of the tool activated in the test area can be changed to "active".                                                                                                    |
|               | Bit 20=1:              | On PLC signal "program testing active" the commands generated are output<br>to the PLC. In so doing. depending on the type of PLC acknowledgment,<br>tool/magazine data in the NCK may be altered. If the acknowledgment<br>parameters for the target magazine are set with the same values as the source<br>magazine, the tool is not transported and thus no data is modified in the NCK.<br>Exception: The status of the tool activated in the test area can be changed to<br>"active". |
|               | Bit 21=0:              | Ignore tool status "W" on tool selection.                                                                                                    |
|               | Bit 21=1:              | Tools with status "W" cannot be selected by another tool change or tool preparation command.                                                                                                    |
|               | Bit 22=0<br>Bit 22=1   | Default setting<br>If the function T="Location" (see Bit 16) is active, the tool groups are<br>automatically divided into subgroups. \$TC_TP11 is the grouping and selection<br>parameter. On transition to replacement tool only those tools in the tool group                                                                                                    |
|               | Bit 23=0               | are recognized as replacement tools that in the \$IC_TP11-value have at least<br>one bit of the tool set to the programmed location.<br>Default setting                                                                                                    |
|               | Bit 23=1               | Tool management selects the tool in the main run with optimum certainty; i.e. the interpreter must, if correction is required, wait for the end of tool selection. For single applications the interpreter selects the tool itself; i.e. if correction is required, no synchronization with the main run is needed. (If after selection but before loading the tool becomes no longer usable, a non-correctable alarm                                                                      |

### 8.3 Commissioning in NCK

| <b>20320</b><br>MD number                                             | TOOL_TIME_MONITOR_MASK Activation of tool life monitoring for the spindle here specified |                                                                                                    |    |  |  |  |
|-----------------------------------------------------------------------|------------------------------------------------------------------------------------------|----------------------------------------------------------------------------------------------------|----|--|--|--|
| Default setting: 1                                                    | Min. input limit:                                                                        | Min. input limit: 1 Max. input limit: 4                                                                                  |    |  |  |  |
| Change becomes effective after: POWER ON Protection level: 2/4 Units: |                                                                                          |                                                                                                    |    |  |  |  |
| Data type: DWORD                                                      | Valid as of software version: 2                                                          |                                                                                                    |    |  |  |  |
| Significance:                                                         | Value = 1: Monitoring is<br>Value = 2: Monitoring is                                     | Value = 1: Monitoring is carried out for spindle 1.<br>Value = 2: Monitoring is carried out for spindle 1 and spindle 2. |    |  |  |  |
| Additional references                                                 | Description of functions: N                                                              | lemory configuration (S7                                                                                                 | 7) |  |  |  |

### 8.3.3 Creating and loading the configuration file

For tool management commissioning, a configuration file for the turret must be created and loaded in the NCK.

Create a new configuration file or adapt the example from the toolbox.

#### Note

Make sure that you adapt the data in the configuration file to match the machine data for tool management.

The configuration file must include the following settings:

- Define the type of search strategy
- Define the real magazine
- Define buffer magazine
- Define load magazine
- Define locations for the real magazine
- Define locations for the buffer magazine
- Define the spindle assignment
- Define the locations for the load magazine
- Define the distances for the real magazine

Transfer the configuration file to the NCK.

**Example** The configuration file TM\_REV12.8x0 is located in the PLC toolbox under \ShopMill Turn and has been generated for a turret magazine with 12 locations,

1 tool holder, and 2 loading points.

Enter the value 15 in MD 18086 \$MN\_MM\_NUM\_MAGAZINE\_LOCATION.

Adapt configuration file TM\_REV.12.8X0 at the positions marked bold.

%\_N\_TO\_TMA\_INI
CHANDATA(1)

```
;TM_REV.12.8x0
```

;-

;tool management configuration for ShopTurn machine with turret

;delete old data

8 Tool Management

8.3 Commissioning in NCK

```
$TC MAP1[0]=0
$TC_DP1[0,0]=0
;type of search strategy
                     ;search forward from 1st location for
$TC MAMP2=257
                     ;active tools
;definition of magazines
;-
;real magazine
$TC MAP1[1]=3
                     ;magazine type (3: turret, 1: chain)
$TC MAP3[1]=17
                     ;magazine status (17: active magazine,
                     ;enabled for loading)
$TC MAP6[1]=1
                     ;number of lines in the magazine
$TC_MAP7[1]=12
                     ;number of magazine locations
; buffer magazine
$TC_MAP1[9998]=7
                     ;magazine type (7: buffer)
$TC MAP3[9998]=17
$TC MAP6[9998]=1
$TC MAP7[9998]=1
                     ;number of buffer locations
                     ;(1: spindle)
;load magazine
$TC MAP1[9999]=9
                     ;magazine type (9: load magazine)
$TC_MAP3[9999]=17
$TC_MAP6[9999]=1
                     ;number of load points
$TC MAP7[9999]=2
;locations of real magazine
:-
;location no 1
$TC_MPP1[1,1]=1
                     ;location kind (1: magazine location)
$TC_MPP2[1,1]=1
                     ;location type
$TC_MPP3[1,1]=1
                     ; consider adjacent location (1: on)
$TC MPP4[1,1]=2
                     ;location state (2: location free)
$TC MPP5[1,1]=1
                     ;location kind index (1: location no 1)
;location no 2
$TC_MPP1[1,2]=1
                     ;location kind (1: magazine location)
$TC MPP2[1,2]=1
$TC_MPP3[1,2]=1
$TC_MPP4[1,2]=2
                     ;location kind index (2: location no 2)
$TC MPP5[1,2]=2
$TC MPP1[1,3]=1
$TC _MPP2[1,3]=1
$TC_MPP3[1,3]=1
$TC MPP4[1,3]=2
$TC MPP5[1,3]=3
;
.
```

```
$TC MPP1[1,12]=1
                      $TC_MPP2[1,12]=1
                      $TC MPP3[1,12]=1
                      $TC_MPP4[1,12]=2
                      $TC MPP5[1,12]=12
                      ;
                      ;locations of buffer magazine
                      ;-
                      ;spindle
                      $TC_MPP1[9998,1]=2 ;location kind (2: spindle)
                      $TC_MPP2[9998,1]=0 ;location type
                      $TC_MPP3[9998,1]=0 ;consider adjacent
                                           ;location state (2: location free)
                      $TC_MPP4[9998,1]=2
                      $TC_MPP5[9998,1]=1 ;location kind index (1: spindle)
                      ;locations of load magazine
                      :-
                      ;1st load point
                      $TC MPP1[9999,1]=7
                                           ;location kind (7: load point)
                      $TC MPP2[9999,1]=0 ;location type
                      $TC_MPP3[9999,1]=0 ;consider adjacent
                      $TC_MPP4[9999,1]=2 ;location status (2: location free)
                      $TC_MPP5[9999,1]=1 ;location kind index (1: load point 1)
                      ; distance to change position of real magazine
                      ;-
                                       ;spindle
;1st load point
;2nd loci
                      $TC MDP2[1,1]=0
                      $TC_MDP1[1,1]=0
                      $TC_MDP1[1,2]=0
                                           ;2nd load point
                      M17
Variable
                      The main variables for the configuration file are described here. For a detailed
description
                      description of the system variables, please refer to:
                      References:
                                    /FBW/, Description of Tool Management Functions
                      $TC MAP1[MagazineNo]= Magazine type
                       1: Chain
                        3: Revolver
                       5: Flat magazine
```

- 7: Internal magazine tool buffer
- 9: Internal magazine loading station

8.3 Commissioning in NCK

#### \$TC\_MAP3[MagazineNo]= Magazine status

- Bit 0 = 1: Active magazine
- Bit 1 = 1: Blocked
- Bit 2 = 1: Magazine is at load position
- Bit 3 = 1: Tool motion is active
- Bit 4 = 1: Enabled for loading

Default: Bit 0 and bit 4 set

**\$TC\_MAP6=** Number of magazines for ShopTurn: 1

**\$TC\_MAP7=** Number of locations e.g. number of buffer locations 1= tool holder

#### \$TC\_MAMP2= Type of search strategy

This mask is divided into a right and left byte.

- The right byte describes the tool search (bits 0 and 1).
- · The left byte describes the empty location search for the active tool.

A value must be specified for both strategies.

- Bit 0 = 1: Search for active tool with tool designation (1)
- Bit 1 = 1: Search for next tool with tool designation (2)
- Bit 8 = 1: Search from 1st location onwards (256)
- Bit 9 = 1: Search from current location onwards (512)
- Bit 10 = 1: Search from last location backwards (1024)
- Bit 11 = 1: Search from current location backwards (2048)
- Bit 12 = 1: Search from current location symmetrically (4096)

Example: \$TC MAMP2=257 (bit 0=1 and bit 8=1)

Bit 0 = 1: Search for active tool with tool designation, Bit 8 = 1 Search from 1st location onwards

### **\$TC\_MPP1[MagazineNo, LocNo]=** Type of location:

- 1 = magazine location
- 2 = Tool holder
- 3 = gripper
- 4 = loader
- 5 = transfer location
- 6 = loading station
- 7 = loading point

Default: Value corresponding to location type

### **\$TC\_MPP2[MagazineNo, LocNo]**= Type of location:

Any values can be entered here. The values must match the tools to be loaded at the location.

Example:

- Value = 0: Every tool fits in this location
- Value = 1: Location for heavy tools
- Value = 2: Location for long tools

**\$TC\_MPP3[MagazineNo, LocNo]=** Considering adjacent location ON = 1

- Value = 1: An adjacent location is considered for the location specified
- Value = 0: No adjacent location is considered for the location specified
- Value = 0: This must be entered for buffer and load locations.

#### **\$TC\_MPP4[MagazineNo, LocNo]=** Location status:

- Bit 0 = 1: Blocked
- Bit 1 = 1: Free/allocated

Default: Bit 1 set

### **\$TC\_MPP5[MagazineNo, LocNo]**= Location type index

For \$TC\_MPP1[Magazine no., Location no.]=1 (location type is the magazine location), the location number is entered here. For other location types, the type index is incremented.

8.3 Commissioning in NCK

**\$TC\_MDP2[MagazineNo, BufferNo.]**= Distances between buffer and magazine

Turret revolver: Value = 0

**\$TC\_MDP1[MagazineNo, BufferNo.]=** Distances between load points and magazine

Turret revolver: Value = 0

### Requirements

- PCU commissioning is performed and the connection to the NCK established.
- NCK commissioning is carried out with the NCK machine data for ShopTurn.
- The basic PLC program is loaded.

### General

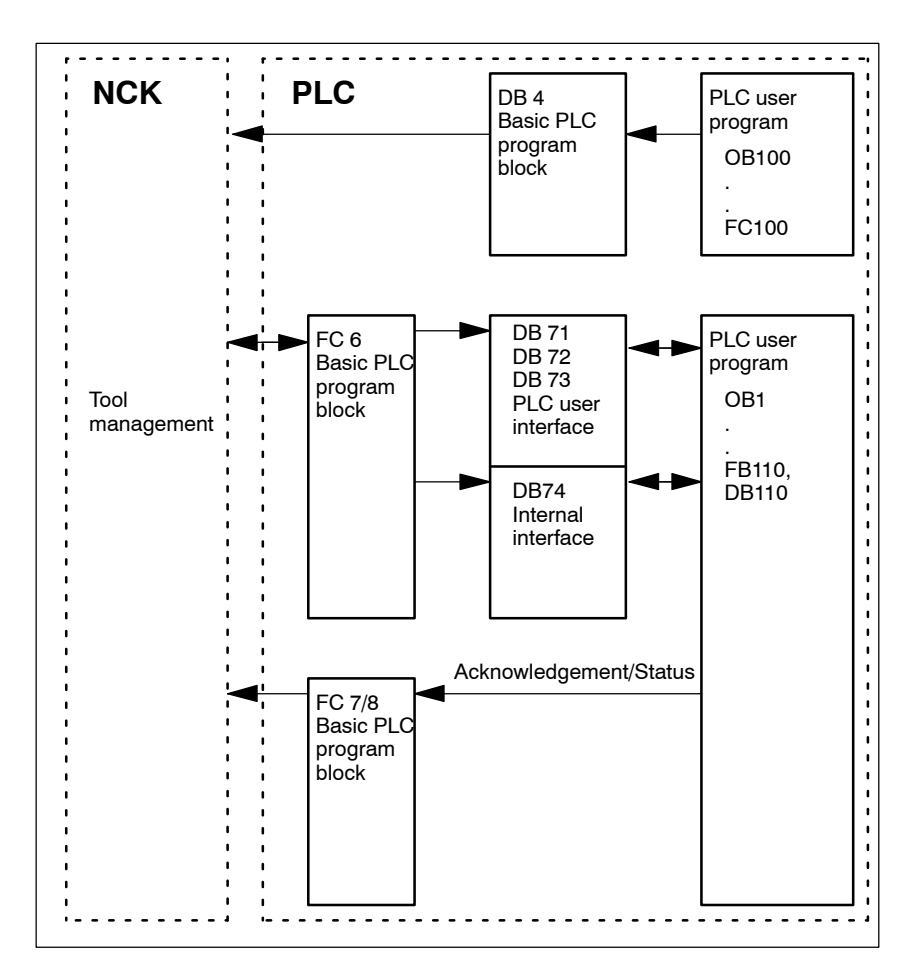

Fig. 8-1 Overview of tool management

FC 6 supplies data blocks DB71, 72, and 73 with the information for the new and old tools. Block FC 6 is called by the basic PLC program and must not be called again in the PLC user program.

To ensure that tool management always knows where the current tool is located, each tool location change must be reported to tool management via FC 7/8 (transfer block). The FC 7/8 (transfer block) is called by the PLC user program (FB110).

FB110 is provided as example.

Data blocks DB71, 72, 73, and 74 are set up automatically. The lengths of the data blocks are determined by the parameters for tool management in DB4. DB4 is written by the PLC user program. FB100 is available as an example for this.

Implementation Implement call FC 8 and create PLC data (DB4). For this purpose, either adjust the blocks FC 100 and FB110 in the directory \ShopMill\_Turn or use your own blocks.

### 8.4.1 Example for FC 100 and FB 110

The AWL source TM\_REV.AWL is provided as an example for tool management in directory  $\ShopMill\_Turn.$ 

### Procedure

 Modify source file TM\_REV.AWL (data transfer for turret) and then compile the file.

Source file TM\_REV.AWL contains the following blocks:

- FC 100 (block for tool management configuration)
- FB 110, DB 110 (blocks for data transfer in tool management)

The blocks for transferring tool management data (FB110, DB110) must be adapted to suit the individual machine.

- Load the blocks to the PLC.
- Call the blocks in OB 1 and OB 100:
  - Call FC 100 in OB 100
  - Call FB 110 in OB 1

8.4

| FC 100        | Block FC 100 transfers the PLC data for tool management to DB4.                                                                                                    |
|---------------|----------------------------------------------------------------------------------------------------|
|               | The PLC data is set up for 2 loading stations (DB71), one tool holder (DB72),<br>and the turret magazine (DB73).<br>The signals for DB71, DB72, and DB73 are described in section 8.4.2 "Signal<br>description".                                                                                                    |
|               | The "Real MagLoc" parameter of FC 100 (number of locations on the turret magazine) must be assigned values when FC 100 is called.                                                                                                    |
| FB 110        | Block FB 110 controls the data transfer for tool management.                                                                                                    |
|               | The block includes the following functions:                                                                                                    |
|               | Acknowledge load/unload/relocate for 1st loading point                                                                                                    |
|               | Acknowledge change for tool holder                                                                                                    |
|               | Abort, i.e. negative acknowledgment for the above-mentioned functions                                                                                                    |
|               | The acknowledgment for these functions can be enabled by the PLC via the input parameter of FB 110, e.g. confirm load/unload via user key. The default settings for the input parameters are for automatic acknowledgement, so that block FB 110 can be used on test stations involving no further link to the machine; (see Table 8-1). Automatic acknowledgment is performed by means of interface signals from the tool management data blocks; each of these can be skipped. |
| Data transfer | For data transfer with the turret FB 110 from STL source file TM_REV.AWL can be used.                                                                                                    |

| Signal         | Туре | Default | Comment                                             |
|----------------|------|---------|-----------------------------------------------------|
| Change_Rev_IF1 | BOOL | TRUE    | Acknowledge change for turret                       |
| Load_IF1       | BOOL | TRUE    | Acknowledge loading for loading point 1             |
| Unload_IF1     | BOOL | TRUE    | Acknowledge unloading for loading point 1           |
| Relocate_IF1   | BOOL | TRUE    | Acknowledge relocation for loading point 1          |
| Position_IF1   | BOOL | TRUE    | Acknowledge positioning to loading point 1          |
| Reset_IF       | BOOL | FALSE   | Abort for one of the above-mentioned func-<br>tions |

Table 8-1 Input parameters of FB 110 from TM\_REV.AWL

### Note

MD 9673 CMM\_TOOL\_LOAD\_STATION defines the interface via which the magazine will be loaded or unloaded.

#### Signal description 8.4.2

| Overview of<br>data blocks | The followin<br>assigned by | g data blocks are used by tool management; i.e. they must not be the PLC user program: |
|----------------------------|-----------------------------|----------------------------------------------------------------------------------------|
|                            | DB 71                       | for loading/unloading points                                                           |
|                            | DB 72                       | for tool holder                                                                        |

| DB 73 | for turr |
|-------|----------|

et DB 74 internal data block for tool management

If you need to change the data for magazines, buffers, or loading positions, delete data blocks DB 71 to DB 74 and restart the PLC.

### **Overview DB71**

| DB71<br>Data b | lock            | Signals of load/unload points<br>NCK –>PLC interface |                                           |          |                                     |                              |                 |        |                                                         |
|----------------|-----------------|------------------------------------------------------|-------------------------------------------|----------|-------------------------------------|------------------------------|-----------------|--------|---------------------------------------------------------|
| Byte           |                 | Bit7                                                 | Bit6                                      | Bit5     | Bit4                                | Bit3                         | Bit2            | Bit1   | Bit0                                                    |
|                |                 |                                                      |                                           |          | In                                  | terfaces                     |                 | I.     |                                                         |
| DBB 0          | 1               | INT 8                                                | INT 7                                     | INT 6    | INT 5                               | INT 4                        | INT 3           | INT 2  | INT 1                                                   |
| DBB 1          |                 | INT 16                                               | INT 15                                    | INT 14   | INT 13                              | INT 12                       | INT 11          | INT 10 | INT 9                                                   |
| DBB 2          | , 3             |                                                      |                                           |          |                                     |                              |                 |        |                                                         |
| DBB n          | + 0             |                                                      |                                           |          | NC program<br>positions<br>magazine | Position at<br>loading point | Relocate        | Unload | Load                                                    |
| DBB            | n + 1           |                                                      |                                           |          | Un                                  | assigned                     |                 |        |                                                         |
| DBB            | n + 2           |                                                      |                                           |          | Assigned of                         | hannel (8bit–Int             | )               |        |                                                         |
| DBB            | n + 3           |                                                      | Tool management number (8bit–Int)         |          |                                     |                              |                 |        |                                                         |
| DBD            | n + 4           |                                                      | \$P_VDITCP[0]<br>User parameter 0 (DWord) |          |                                     |                              |                 |        |                                                         |
| DBD            | n + 8           |                                                      | \$P_VDITCP[1]<br>User parameter 1 (DWord) |          |                                     |                              |                 |        |                                                         |
| DBD            | n + 12          |                                                      |                                           |          | \$P_`<br>User para                  | VDITCP[2]<br>meter 2 (DWord) | 1               |        |                                                         |
| DBW            | n + 16          |                                                      |                                           | Identi   | fier for load/unload                | l point (Int), (fixe         | d value 9999)   |        |                                                         |
| DBW            | n + 18          |                                                      |                                           |          | Location no. of                     | load/unload poin             | t (Int)         |        |                                                         |
| DBW            | n + 20          |                                                      |                                           | Magazine | e no. (source) for l                | oading/relocatior            | n/positioning ( | (Int)  |                                                         |
| DBW            | n + 22          |                                                      |                                           | Location | no. (source) for lo                 | ading/relocation             | /positioning (I | nt)    |                                                         |
| DBW            | n + 24          |                                                      |                                           | Maga     | azine number (targ                  | jet) for loading/re          | locating (Int)  |        |                                                         |
| DBW            | n + 26          |                                                      | 1                                         | Loca     | ation number (targ                  | et) for loading/re           | locating (Int)  |        |                                                         |
| DBW<br>HMI oi  | n + 28<br>n PLC |                                                      |                                           |          |                                     |                              |                 |        | Load/un-<br>load with-<br>out mov-<br>ing maga-<br>zine |

Initial addresses of load/unload locations:

| Loading/unloading location | 1: | n = 4  |
|----------------------------|----|--------|
|                            | 2: | n = 34 |
|                            | 3: | n = 64 |
|                            | 4: | n = 94 |
|                            |    |        |

Example calculation of address DBW n+24 (magazine no. target)

| n = (m–1) * len + 4 |          | m = location no. of loading station/point<br>len = 30 (length of a loading station) |  |  |  |
|---------------------|----------|-------------------------------------------------------------------------------------|--|--|--|
| m =2 ;              | len = 30 | n = (2–1) * 30 + 4 ==> n = 34<br>DBW (34 + 24) = DBW 58                             |  |  |  |

Address for magazine no. target of 2nd load point is DBW 58.

Loading point 1 is intended for loading/unloading in (all) spindles/tool holders. This must be considered when assigning the loading interfaces (applies with ShopTurn on NCU (HMI Embedded sl); with PCU 50.3 this is taken into account automatically). Loading point 1 is also used to relocate/ position tools in any location (e.g. buffer location).

| DB72   |         | Spindle as change position |                                 |                          |                                   |                                |                      |                                       |                           |  |
|--------|---------|----------------------------|---------------------------------|--------------------------|-----------------------------------|--------------------------------|----------------------|---------------------------------------|---------------------------|--|
| Dala D | NUCK    |                            |                                 |                          | Interface N                       | ICK->PLC                       | 2                    |                                       |                           |  |
| Byte   |         | Bit7                       | Bit6                            | Bit5                     | Bit4                              | Bit3                           | Bit2                 | Bit1                                  | Bit0                      |  |
| DBB 0  | 1       | INT 8                      | INT 7                           | INT 6                    | INT 5                             | INT 4                          | INT 3                | INT 2                                 | INT 1                     |  |
| DBB 1  |         | INT 16                     | INT 15                          | INT 14                   | INT 13                            | INT 12                         | INT 11               | INT 10                                | INT 9                     |  |
| DBB 2  | , 3     |                            |                                 |                          |                                   |                                |                      |                                       |                           |  |
| DBB    | n + 0   | Reserved                   | Detach<br>manual tool           | Attach<br>manual<br>tool | OldTool in<br>BL No.<br>(n+42)    | то                             | Prepare<br>change    | Change tool<br>(initiated by:<br>M06) | Obliga-<br>tory<br>change |  |
| DBB    | n + 1   |                            |                                 |                          | Unass                             | signed                         | 1                    | 4                                     | 1                         |  |
| DBB    | n + 2   |                            |                                 | A                        | Assigned cha                      | nnel (8–bit                    | Int)                 |                                       |                           |  |
| DBB    | n + 3   |                            |                                 | Tool                     | management                        | number (8                      | bit–Int)             |                                       |                           |  |
| DBD    | n + 4   |                            | \$F                             | P_VDITCP[0               | ], user–assig                     | nable para                     | meter 0 (DWo         | rd)                                   |                           |  |
| DBD    | n + 8   |                            | \$F                             | P_VDITCP[1               | ], user–assig                     | nable para                     | meter 1 (DWo         | rd)                                   |                           |  |
| DBD    | n + 12  |                            | \$F                             | P_VDITCP[2               | ], user–assig                     | nable para                     | meter 2 (DWo         | rd)                                   |                           |  |
| DBW    | n + 16  |                            |                                 | Buffer<br>equa           | identifier (Int<br>als "Target po | ), fixed valu<br>sition for ne | ue 9998)<br>ew tool" |                                       |                           |  |
| DBW    | n + 18  |                            |                                 | Relative loc             | cation (target)                   | in buffer n                    | nagazine (Int)       |                                       |                           |  |
| DBW    | n + 20  |                            |                                 | Magaz                    | zine no. (sour                    | ce) for new                    | v tool (Int)         |                                       |                           |  |
| DBW    | n + 22  |                            |                                 | Locati                   | on no. (sourc                     | e) for new                     | tool (Int)           |                                       |                           |  |
| DBW    | n + 24  |                            |                                 | Maga                     | azine no. (tarç                   | get) for old                   | tool (Int)           |                                       |                           |  |
| DBW    | n + 26  |                            |                                 | Loca                     | tion no. (targ                    | et) for old to                 | ool (Int)            |                                       |                           |  |
| DBW    | n + 28  |                            |                                 | Ν                        | New tool: Loc                     | ation type (                   | Int)                 |                                       |                           |  |
| DBW    | n + 30  |                            |                                 |                          | New tool: Siz                     | e on left (li                  | nt)                  |                                       |                           |  |
| DBW    | n + 32  |                            |                                 | 1                        | New tool: Siz                     | e on right (l                  | Int)                 |                                       |                           |  |
| DBW    | n + 34  |                            |                                 |                          | New tool: Siz                     | ze at top (Ir                  | nt)                  |                                       |                           |  |
| DBW    | n + 36  |                            |                                 | N                        | lew tool: Size                    | at bottom                      | (Int)                |                                       |                           |  |
| DBW    | n + 38  |                            |                                 |                          | Tool status                       | for new too                    | bl                   |                                       |                           |  |
|        |         | Tool has<br>been used      | Tool with<br>fixed loc.<br>code |                          | Prewarn-<br>ing limit<br>reached  | Measure<br>tool                |                      | Enable<br>tool                        | Active<br>tool            |  |
| DBW    | n + 40  |                            |                                 | New to                   | ol: Internal T                    | number of                      | NCK (Int)            |                                       |                           |  |
| DBW    | n + 42  |                            | If DBX (n+0.4)                  | = 1, then th             | e buffer locat                    | ion of the c                   | old tool must b      | e entered here                        |                           |  |
| DBW    | n + 44  |                            |                                 |                          | Sp                                | are                            |                      |                                       |                           |  |
|        | 11 + 40 | 1                          |                                 |                          | 30                                | are                            |                      |                                       |                           |  |

### **Overview DB72**

Initial addresses of spindles: Spi Spi n = (m-1)\* len + 4 m = len

Spindle 1: n = 4Spindle 2: n = 52Spindle 3: n = 100m = Location number of change positionlen = 48

### Note

DBB (n+1) to DBW (n+46) are updated **only** by a T selection.

### 8 Tool Management

#### 8.4 Commissioning in the PLC

### **Overview DB73**

| DB73<br>Data block | Turret as change position<br>Interface NCK->PLC               |                                       |        |                              |                      |        |                                                 |                           |
|--------------------|---------------------------------------------------------------|---------------------------------------|--------|------------------------------|----------------------|--------|-------------------------------------------------|---------------------------|
| Byte               | Bit7                                                          | Bit6                                  | Bit5   | Bit4                         | Bit3                 | Bit2   | Bit1                                            | Bit0                      |
| DBB 0              | INT 8                                                         | INT 7                                 | INT 6  | INT 5                        | INT 4                | INT 3  | INT 2                                           | INT 1                     |
| DBB 1              | INT 16                                                        | INT 15                                | INT 14 | INT 13                       | INT 12               | INT 11 | INT 10                                          | INT 9                     |
| DBB 2, 3           |                                                               |                                       |        |                              |                      |        |                                                 |                           |
| DBB n+0            |                                                               |                                       |        |                              | то                   |        | Perform<br>change<br>(initia-<br>tion: T<br>no. | Obliga-<br>tory<br>change |
| DBB n+1            |                                                               |                                       |        | Unas                         | signed               |        |                                                 |                           |
| DBB n + 2          |                                                               |                                       | A      | ssigned cha                  | nnel (8–bit l        | nt)    |                                                 |                           |
| DBB n+3            | Tool management number (8bit–Int)                             |                                       |        |                              |                      |        |                                                 |                           |
| DBD n+4            | <pre>\$P_VDITCP[0], user-assignable parameter 0 (DWord)</pre> |                                       |        |                              |                      |        |                                                 |                           |
| DBD n + 8          | <pre>\$P_VDITCP[1], user-assignable parameter 1 (DWord)</pre> |                                       |        |                              |                      |        |                                                 |                           |
| DBD n + 12         | \$P_VDITCP[2], user-assignable parameter 2 (DWord)            |                                       |        |                              |                      |        |                                                 |                           |
| DBW n + 16         | Reserved                                                      |                                       |        |                              |                      |        |                                                 |                           |
| DBW n + 18         | Reserved                                                      |                                       |        |                              |                      |        |                                                 |                           |
| DBW n + 20         | Magazine no. of turret (Int)                                  |                                       |        |                              |                      |        |                                                 |                           |
| DBW n + 22         |                                                               | Location no. of new tool (Int)        |        |                              |                      |        |                                                 |                           |
| DBW n+24           |                                                               | Reserved                              |        |                              |                      |        |                                                 |                           |
| DBW n + 26         | Location no. of old tool (Int)                                |                                       |        |                              |                      |        |                                                 |                           |
| DBW n + 28         | Tool new: loc. type (Int)                                     |                                       |        |                              |                      |        |                                                 |                           |
| DBW n + 30         |                                                               | Tool new: size left (Int)             |        |                              |                      |        |                                                 |                           |
| DBW n+32           |                                                               | Tool new: size right (Int)            |        |                              |                      |        |                                                 |                           |
| DBW n+34           | Tool new: size top (Int)                                      |                                       |        |                              |                      |        |                                                 |                           |
| DBW n+36           | Tool new: size bottom (Int)                                   |                                       |        |                              |                      |        |                                                 |                           |
| DBW n + 38         | Tool status                                                   | Tool status for tool                  |        |                              |                      |        |                                                 |                           |
|                    | Tool was<br>in use                                            | Tool with<br>fixed loc.<br>code       |        | Prewarn.<br>limit<br>reached | Measur-<br>ing tools |        | Tool<br>enabled                                 | Active<br>tool            |
| DBW n + 40         |                                                               | Tool new: Internal T no. of NCK (Int) |        |                              |                      |        |                                                 |                           |
| DBW n + 42         |                                                               | Reserved                              |        |                              |                      |        |                                                 |                           |

Initial addresses of turrets:

```
Turret 3: n = 92
n = (m-1)* len + 4
                                      m = Location number of change position
                                      len = 44
                                 n = (3–1)*n 44+ 4= 2*44 + 4= 88 + 4= 92
```

Turret 1: n = 4Turret 2: n = 48

Example for change position 3:

### Note

For a description of data blocks DB71 and DB74, please see **References:** /FBW/, Description of Functions Tool Management

### **Description DB73**

| DB73 – DBX 0.0 – 0.15 | Active status of interface 1–16                           |                            |  |
|-----------------------|-----------------------------------------------------------|----------------------------|--|
| Edge evaluation       | Signal(s) updated: Conditional                            | Signal(s) valid from SW: 2 |  |
| Signal state 1        | Associated interface has a valid data block               |                            |  |
| Signal state <b>0</b> | Operation for this interface has ended. Is reset by FC 7. |                            |  |

| DB73.DBX(n+0).0        | Command code: Obligatory change |                            |  |
|------------------------|---------------------------------|----------------------------|--|
| Edge evaluation        | Signal(s) updated: Conditional  | Signal(s) valid from SW: 2 |  |
| Signal status 1        |                                 |                            |  |
| Signal status <b>0</b> |                                 |                            |  |
| Corresponding to       | Position of involved tools      |                            |  |

| DB73.DBX(n+0).1       | Command code: Perform change   |                            |  |
|-----------------------|--------------------------------|----------------------------|--|
| Edge evaluation       | Signal(s) updated: Conditional | Signal(s) valid from SW: 2 |  |
| Signal state 1        | Execute tool change            |                            |  |
| Signal state <b>0</b> |                                |                            |  |

| DB73.DBB(n+0).3 | то                                     |                            |
|-----------------|----------------------------------------|----------------------------|
| Edge evaluation | Signal(s) updated: Conditional         | Signal(s) valid from SW: 2 |
| Description     | Indicates that T0 has been programmed. |                            |

| DB73.DBB(n+2)   | Assigned channel                                        |                            |  |
|-----------------|---------------------------------------------------------|----------------------------|--|
| Edge evaluation | Signal(s) updated: Conditional                          | Signal(s) valid from SW: 2 |  |
| Description     | Number of channel from which the T word was programmed. |                            |  |

| DB73.DBB(n+3)   | Tool management no.                                    |                            |  |
|-----------------|--------------------------------------------------------|----------------------------|--|
| Edge evaluation | Signal(s) updated: Conditional                         | Signal(s) valid from SW: 2 |  |
| Description     | Associated tool management number (TO area) of channel |                            |  |

#### Note

The bits in DBB (n+0) (obligatory change, execute change,...) are <u>not</u> reset by the system. They are current only if the corresponding interface bit in DBB0 is set to "1". However, the bits can be reset by the user if necessary.

| DB73.DBD(n+4)   | User parameter 0 (DInt)                                                               |                                                                                           |  |
|-----------------|---------------------------------------------------------------------------------------|-------------------------------------------------------------------------------------------|--|
| Edge evaluation | Signal(s) updated: Conditional                                                        | Signal(s) valid from SW: 2                                                                |  |
| Description     | If you need to send a value to the<br>be programmed with \$P_VDITCP<br>the T command. | PLC via the part program, the transfer can<br>[0]=(value). Parameters 0–2 are passed with |  |

| DB73.DBD(n+8)   | User parameter 1 (DInt)                                                                                                  |                            |  |
|-----------------|----------------------------------------------------------------------------------------------------|----------------------------|--|
| Edge evaluation | Signal(s) updated: Conditional                                                                                           | Signal(s) valid from SW: 2 |  |
| Description     | If you need to send a value to the PLC via the part program, the transfer can be programmed with \$P_VDITCP[1]=(value);. |                            |  |

| DB73.DBD(n+12)  | User parameter 2 (DInt)                                                                                                  |                            |  |
|-----------------|----------------------------------------------------------------------------------------------------|----------------------------|--|
| Edge evaluation | Signal(s) updated: Conditional                                                                                           | Signal(s) valid from SW: 2 |  |
| Description     | If you need to send a value to the PLC via the part program, the transfer can be programmed with \$P_VDITCP[2]=(value);. |                            |  |

| DB73.DBW(n+16)  | Reserved                       |                            |
|-----------------|--------------------------------|----------------------------|
| Edge evaluation | Signal(s) updated: Conditional | Signal(s) valid from SW: 2 |

| DB73.DBW(n+18)  | Reserved                       |                            |
|-----------------|--------------------------------|----------------------------|
| Edge evaluation | Signal(s) updated: Conditional | Signal(s) valid from SW: 2 |

| DB73.DBW(n+20)   | Magazine no. of new tool                                  |                            |
|------------------|-----------------------------------------------------------|----------------------------|
| Edge evaluation  | Signal(s) updated: Conditional                            | Signal(s) valid from SW: 2 |
| Description      | Magazine number of the new tool to be used for machining. |                            |
| Corresponding to | DBW(n+22)                                                 |                            |

| DB73.DBW(n+22)   | Location number of new tool to be loaded                  |                            |
|------------------|-----------------------------------------------------------|----------------------------|
| Edge evaluation  | Signal(s) updated: Conditional                            | Signal(s) valid from SW: 2 |
| Description      | Location number of the new tool to be used for machining. |                            |
| Corresponding to | DBW(n+20)                                                 |                            |

| DB73.DBW(n+24)  | Reserved                       |                            |
|-----------------|--------------------------------|----------------------------|
| Edge evaluation | Signal(s) updated: Conditional | Signal(s) valid from SW: 2 |

| DB73.DBW(n+26)  | Location no. of old tool to be unloaded                        |                            |
|-----------------|----------------------------------------------------------------|----------------------------|
| Edge evaluation | Signal(s) updated: Conditional                                 | Signal(s) valid from SW: 2 |
| Description     | Location number of the old tool (used up to now for machining) |                            |

| DB73.DBW(n+28)   | Tool new: Location type                            |
|------------------|----------------------------------------------------|
| Description      | The location type of the new tool is entered here. |
| Corresponding to | Tool size: Left, right, top, bottom                |

| DB73.DBW(n+30)  | Tool new: Size left (Int)                                        |                            |
|-----------------|------------------------------------------------------------------|----------------------------|
| Edge evaluation | Signal(s) updated: Conditional                                   | Signal(s) valid from SW: 2 |
| Description     | Specification of new tool size <b>on left</b> in half locations. |                            |

| DB73.DBW(n+32)  | Tool new: Size right (Int)                                 |                            |
|-----------------|------------------------------------------------------------|----------------------------|
| Edge evaluation | Signal(s) updated: Conditional                             | Signal(s) valid from SW: 2 |
| Description     | Specification of new tool size on right in half locations. |                            |

| DB73.DBW(n+34)  | Tool new: Size top                                       |                            |
|-----------------|----------------------------------------------------------|----------------------------|
| Edge evaluation | Signal(s) updated: Conditional                           | Signal(s) valid from SW: 2 |
| Description     | Specification of new tool size at top in half locations. |                            |

| DB73.DBW(n+36)  | Tool new: Size bottom                                       |                            |
|-----------------|-------------------------------------------------------------|----------------------------|
| Edge evaluation | Signal(s) updated: Conditional                              | Signal(s) valid from SW: 2 |
| Description     | Specification of new tool size at bottom in half locations. |                            |

| DB73.DBW(n+38)  | Tool status for new tool                                                                                                    |                            |
|-----------------|----------------------------------------------------------------------------------------------------|----------------------------|
| Edge evaluation | Signal(s) updated: Conditional                                                                                                    | Signal(s) valid from SW: 2 |
| Description     | Bit 0: Active tool<br>Bit 1: Tool enabled<br>Bit 2: Tool disabled<br>Bit 3: Measure tool<br>Bit 4: Prewarning limit reached<br>Bit 5: Tool is being changed<br>Bit 6: Tool is fixed–location–code<br>Bit 7: Tool was in use | d                          |

| DB73.DBW(n+40)  | Tool new: Internal T no. of NCK                                                                                                |                            |
|-----------------|----------------------------------------------------------------------------------------------------|----------------------------|
| Edge evaluation | Signal(s) updated: Conditional                                                                                                 | Signal(s) valid from SW: 2 |
| Description     | Display of internal T no. of NCK for the new tool. Tool management variables can be read/written via FB2/FB 3 using this T no. |                            |

| DB73.DBW(n+42)  | Reserved                       |                            |
|-----------------|--------------------------------|----------------------------|
| Edge evaluation | Signal(s) updated: Conditional | Signal(s) valid from SW: 2 |

8.5 Display machine data

### 8.5 Display machine data

Display machine data can be used to activate certain functions and settings at the operator interface.

MD 9450 \$MM\_WRITE\_TOA\_FINE\_LIMIT Limit value for fine wear

MD 9478 \$MM\_TO\_OPTION\_MASK Settings for ShopTurn

MD 9639 \$MM\_CTM\_MAX\_TOOL\_WEAR Upper input limit for tool wear

MD 9651 \$MM\_CMM\_TOOL\_MANAGEMENT Tool management variant

MD 9652 \$MM\_CMM\_TOOL\_LIFE\_CONTROL Tool monitoring

MD 9663 \$MM\_CMM\_TOOL\_DISPLAY\_IN\_DIAM Radius/diameter display for tool

MD 9667 \$MM\_CMM\_FOLLOW\_ON\_TOOL\_ACTIVE Tool preselection active

MD 9671 \$MM\_CMM\_TOOL\_LOAD\_DEFAULT\_MAG Load tool in default magazine

MD 9672 \$MM\_CMM\_FIXED\_TOOL\_PLACE Fixed location coding

MD 9673 \$MM\_CMM\_TOOL\_LOAD\_STATION Number of loading point

MD 9674 \$MM\_CMM\_ENABLE\_TOOL\_MAGAZINE Display of magazine list

MD 9687 \$MM\_CMM\_TOOL\_MOVE\_DEFAULT\_MAG Relocate tool to default magazine

For the defaults and description of this machine data please refer to section 7.2 "Display machine data for ShopTurn".

### 8.6 Enable spindle and coolant

### 8.6 Enable spindle and coolant

Here you can assign a direction of rotation (CW/CCW/OFF) and coolant to a tool.

|               | "Coolant 1/2 ON/OFF" |               |                      |        |        |       |      |      |                |   |   |  |
|---------------|----------------------|---------------|----------------------|--------|--------|-------|------|------|----------------|---|---|--|
|               | "Spindle CW/CCW/OFF" |               |                      |        |        |       |      |      |                |   |   |  |
| Werkzeugliste |                      |               |                      |        |        |       |      |      |                |   |   |  |
| P1.           | Тур                  | Werkzeugname  | DP1. Schneide        |        |        |       |      |      | <b>#</b> ⇒⇒    |   |   |  |
|               |                      |               | Länge XLänge ZRadius |        |        |       |      |      | Plat.<br>länge | 1 | 2 |  |
| 1             |                      | SCHRUPPER_80N | 1                    | 78.057 | 37.260 | 0.800 | + 80 | 93.0 | 15.0           | Ω |   |  |
| 2             | ø                    | PILZ_8N       | 1                    | 83.546 | 26.109 | 4.000 |      |      |                | 2 |   |  |

Fig. 8-2 Tool list: Coolant and direction of spindle rotation

Coolants are assigned to the appropriate M commands via the following machine data:

MD 9680 \$MM\_CMM\_M\_CODE\_COOLANT\_I MD 9681 \$MM\_CMM\_M\_CODE\_COOLANT\_II MD 9668 \$MM\_CMM\_M\_CODE\_COOLANT\_I\_AND\_II MD 9686 \$MM\_CMM\_M\_CODE\_COOLANT\_OFF

8.7 Moving the turret manually

### 8.7 Moving the turret manually

To bring another tool located in the turret into machining position, move the turret manually via the machine control panel. Any manual movement must be reported to the NCK so that the correction values for the new tool can be calculated. You can implement this check–back signal providing that the option "actions that go across modes (asynchronous subprograms ASUB and synchronized actions in all modes)" is set (Order No. 6FC5 800–0AM43–0YB0).

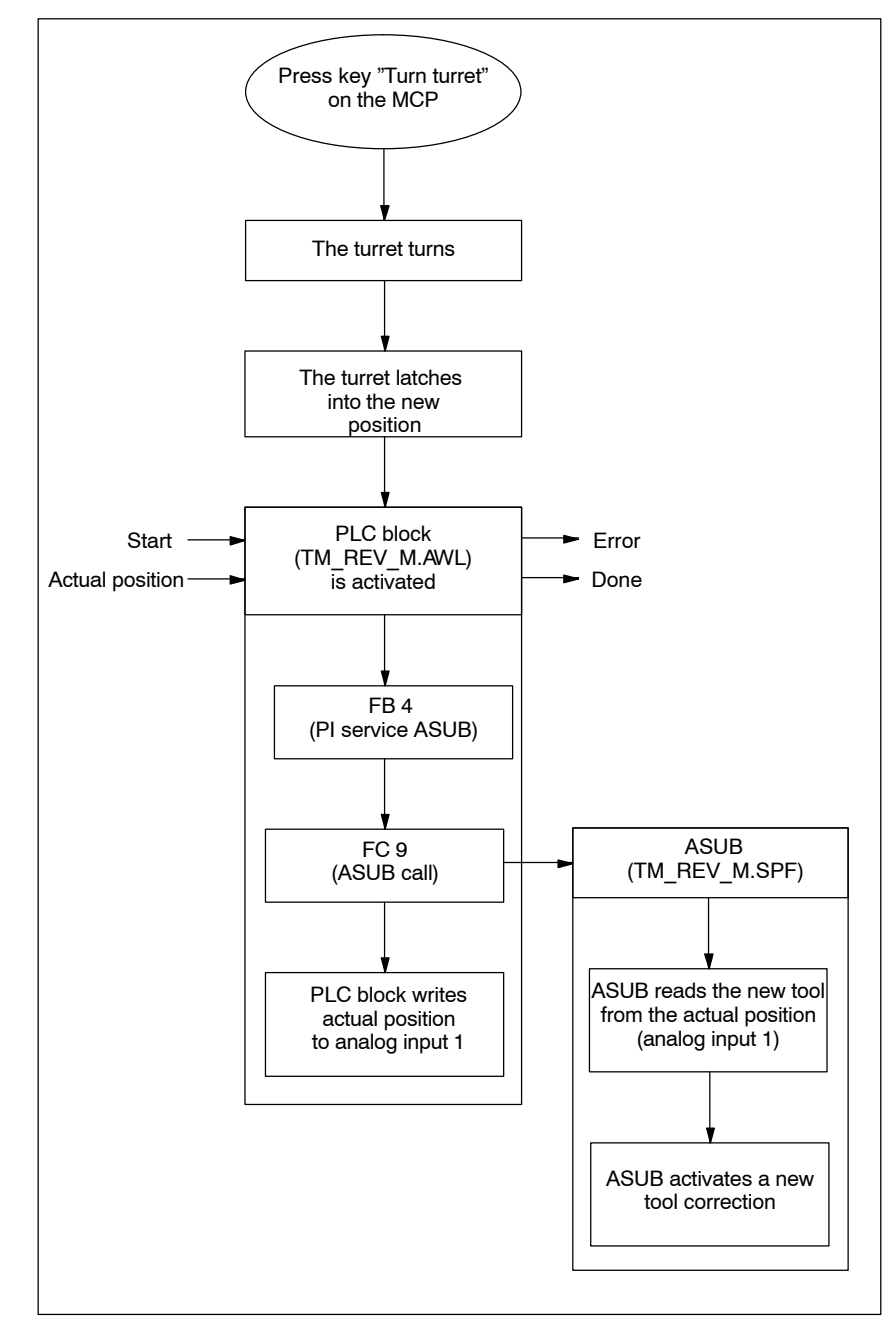

Fig. 8-3 Example of check–back signal from tool number to NCK

### 8.7 Moving the turret manually

01/2008

The ASUB derives the tool number from the location number (actual position) that it has received from the PLC block and forwards this to the NCK.

The toolbox contains the sources TM\_REV\_M\_GR.AWL in German mnemonics, TM\_REV\_M\_UK.AWL in English mnemonics, and the ASUB TM\_REV\_M.SPF. The PLC block and ASUB use interrupt 8 and analog input 1. Please set the following machine data:

MD 11602 \$MN\_ASUP\_START\_MASK = H3 Ignore stop reasons for ASUB

MD 11604 \$MN\_ASUP\_START\_PRIO\_LEVEL = H64 Priorities for MD 11602 \$MN\_ASUP\_START\_MASK effective

MD 20116 \$MC\_IGNORE\_INHIBIT\_ASUP, bit 7 = 1 (ASUB on interrupt 8 can always be executed.) If another interrupt number is used, the corresponding bit must be set.

MD 10300 \$MN\_FASTIO\_ANA\_NUM\_INPUTS = Total number of analog inputs used.

MD 10320[0] \$MN\_FASTIO\_ANA\_INPUT\_WEIGHT = 32767 Weighting of the analog input (index 0 corresponds to input 1)

You might have to adapt the PLC block and the ASUB. Please note the following:

- Assign new block numbers in the symbols table.
- Make sure that the interrupt numbers are identical when you initialize (FB4 call) and call them (FC9 call) (default setting 8).
- If necessary, adapt the interface signals to the analog input.
- Compile and load the TM\_REV\_M.
- Call up the function block in the user PLC and parameterize it.
- Set interface VAR\_INPUT to start and combine the VAR\_OUTPUT signals for the check–back signal of the block in your user PLC.
- In your user PLC make sure that the tool turret cannot be restarted manually while an ASUB is being executed. This would otherwise cause the incorrect actual turret position to be detected.

### Note

Calling the TM\_REV\_M.SPF starts a new tool change call (change request at turret interface in DB 73). If all is correct, setpoint position = actual position and no further movement of the turret is triggered. However, if an incorrect actual position is returned, this could cause the turret to swivel again. You should therefore only permit manual movement of the turret in NCK mode JOG and only permit the change request via the interface signal in DB 73 in NCK mode AUTO.

8.7 Moving the turret manually

### Note

If you permit manual movement of the turret – even if the program has not been interrupted, you must ensure that the ASUB is executed without error and that the interrupted program can be resumed.

8.8 Configuring the operator interface

### 8.8 Configuring the operator interface

There are two ways you can modify the existing operator interface for the tool management system:

- In tool management, in addition to the tools, wear, and magazine lists, an additional list can also be activated on the 3rd horizontal softkey; (see section 8.8.1 "Integrating additional list").
- In these lists, depending on the tool, all existing or user-defined parameters can be configured; (see section 8.8.2 "Modifying lists").

### 8.8.1 Integrating additional list

To activate an additional list proceed as follows:

 Set machine data 9478 \$MM\_TO\_OPTION\_MASK, Bit 2 = 1 Activate additional list

In tool management you can now, by means of the 3rd horizontal softkey, call up a list with the following parameters :

- "Length Y"
- "Wear length Y"

– "H number" .

Parameter "H number" will only be displayed if ShopTurn is set up for ISO dialects (see section 11.4 "ISO dialects").

 Specifying texts for additional list (optional) If you want to change the softkey label (OEM tool list) and header (OEM tool list) of the additional list, you must define new texts (see chapter 8.8.7 "Defining texts").
### 8.8.2 Configuring lists

To modify existing lists (including an integrated additional list) you must proceed as follows:

| Activate the configuration file | Set the following machine data:                                                                                                    |
|---------------------------------|----------------------------------------------------------------------------------------------------|
|                                 | MD 9478 \$MM_TO_OPTION_MASK, bit 8<br>Analyze the file TO_TURN.INI                                                                                                    |
|                                 | The configuration file TO_TURN.INI, in which you configure changes from the standard settings, is analyzed (see chapter 8.8.3 "Creating the configuration file").                                   |
| Activate use of                 | If you use user-defined OEM data, set the following machine data:                                                                                                    |
| OEM data                        | MD 18080 \$MN_MM_TOOL_MANAGEMENT_MASK, Bit 2<br>Provide memory for user data                                                                                                    |
|                                 | MD 18094 \$MN_MM_NUM_CC_TDA_PARAM<br>Number of user-defined parameters                                                                                                    |
|                                 | MD 18095 \$MN_MM_TYPE_CC_TDA_PARAM[n]=4<br>Data type (REAL) of user-defined parameters                                                                                                    |
|                                 | MD 20310 \$MC_TOOL_MANAGEMENT_MASK, Bit 2<br>Activate user functions                                                                                                    |
|                                 | Texts for user-defined parameters (optional)<br>If you want to change the column headers and cursor texts of the user-defined<br>parameters, define new texts (see chapter 8.8.7 "Defining texts"). |
| Adapt the<br>configuration file | Specify all changes changes with respect to the default settings in the configuration file TO_TURN.INI; (see section 8.8.3 "Creating the configuration file").                                      |

#### 8.8.3 Creating the configuration file

You must save all changes made in the lists with respect to the default setting in configuration file TO TURN.INI.

Please note the following:

- After the column "DP number" you can define further columns and also hide ٠ existing columns.
- The number of columns displayed is limited by the width of the window be-• cause each column has a fixed width. Horizontal scrolling is not possible.
- Per column define cutting edge parameters only, tool parameters only, or • magazine parameters only.
- Define the cutting edge parameters in consecutive columns.

The sample file TO TURN.INI, which can be adapted, is located in ShopTurn on NCU (HMI Embedded sl) under CYCLE STORAGE\SEQUENCER CYCLES\TEMPLATES ENG. The adapted file is then found on the CF card (NCU 7x0) under oem\sinumerik\hmi\cfg\ - user\sinumerik\hmi\cfg\.

For ShopTurn on PCU 50.3, this example is located on the supplied CD under Tools\TEMPLATES ENG.

The file is copied to the directory OEM or USER.

Syntax

Entries in the configuration file are subject to the following syntax rules; (see also example at end of this section):

First specify in which tool management list you would like to make changes. [DISPLAY IDENTIFIER] **DISPLAY IDENTIFIER: Tool management list** 

> © Siemens AG 2008 All Rights Reserved SINUMERIK 840D sl Commissioning CNC: ShopTurn – 01/2008 Edition

Next define the changes themselves:

- Modify a specific column for all tools: COLUMNx=CONTENTS\_IDENTIFIER COLUMN: Column command x: Column number, 1 – 12 CONTENTS\_IDENTIFIER: Parameter or property of tool
- Modify a specific column for a specific tool: TOOL\_IDENTIFIER = x=CONTENTS\_IDENTIFIER TOOL\_IDENTIFIER: Tool type
- Define different columns for each tool: TOOL\_IDENTIFIER = CONTENTS\_IDENTIFIER / CONTENTS\_IDENTIFIER / ... TOOL\_IDENTIFIER = CONTENTS\_IDENTIFIER / CONTENTS\_IDENTIFIER / ... ...

The parameters or properties of a tool are listed one after the other by means of a CONTENTS\_IDENTIFIER and are separated from one another by a slash "/". If the default setting is to be used for individual columns, you still need to insert a forward slash.

If, for example, you only want to modify the last few columns, specify the number (x) of the first column you would like to modify and list the respective CONTENTS\_IDENTIFIERs for the subsequent columns.

TOOL\_IDENTIFIER = x=CONTENTS\_IDENTIFIER / CONTENTS\_IDENTIFIER / ...

#### Note

Using the COLUMN command, you can first define one column identically for all tools and then adapt it specifically for individual tools.

You can mark comments by means of a semicolon (;) symbol.

If errors occur during evaluation of the configuration file, refer to the TO\_INI\_F.LOG file for a description of the error. With ShopTurn on NCU (HMI Embedded sl), the file is located in drive I: and with the PCU 50.3 in the directory F:\MMC0W32\TMP.

## Identifier The following tables list the SCREEN\_IDENTIFIERS, TOOL\_IDENTIFIERS, and CONTENTS\_IDENTIFIERS available for defining the columns.

| Table 8-2 | SCREEN IDENTIFIER |
|-----------|-------------------|
|           |                   |

| SCREEN_IDENTIFIER      | Tool management list                  |
|------------------------|---------------------------------------|
| TOOL_LIST              | Tool list                             |
| TOOL_LIST_2ND_EDGE     | Tool list, further cutting edges      |
| TOOL_WEAR              | Tool wear list                        |
| TOOL_WEAR_2ND_EDGE     | Tool wear list, further cutting edges |
| TOOL_MAGA              | Magazine list                         |
| TOOL_LIST_OEM          | Additional list                       |
| TOOL_LIST_OEM_2ND_EDGE | Further cutting edges                 |

#### Table 8-3 TOOL\_IDENTIFIER

| TOOL_IDENTIFIER     | ΤοοΙ           |
|---------------------|----------------|
| SHANK_END_CUTTER_TR | (End) cutter   |
| END_MILL_CUTTER_TR  | Facing tool    |
| POINTED_DRILL_TR    | (Twist) drill  |
| ROUGHER             | Roughing tool  |
| FINISHER            | Finishing tool |
| PARTING_OFF         | Plunge cutter  |
| SCREW_CUTTER        | Threading tool |
| BUTTON              | Button tool    |
| STOPPER             | Stop           |
| TURN_DRILL          | Rotary drill   |
| TO_SCREW_TAP_TR     | Screw tap      |
| 3DTRACER_TR         | 3D probe       |

Table 8-4 CONTENT\_ID

| CONTENT_ID      | Parameter<br>type * | Parameter or property                     | Field<br>width in<br>number<br>of char-<br>acters |
|-----------------|---------------------|-------------------------------------------|---------------------------------------------------|
| EMPTY           |                     | Empty field                               |                                                   |
| NOT_USED        |                     | Empty column                              |                                                   |
| LENGTH1         | S                   | Length X                                  | 7                                                 |
| LENGTH2         | S                   | Length Z                                  | 7                                                 |
| LENGTH3         | S                   | Length Y                                  | 7                                                 |
| RADIUS          | S                   | Radius                                    | 7                                                 |
| RADIUS_<br>DIAM | S                   | Radius with possible diameter calculation | 7                                                 |

| CONTENT_ID       | Parameter<br>type * | Parameter or property                                                  | Field<br>width in<br>number<br>of char-<br>acters |
|------------------|---------------------|------------------------------------------------------------------------|---------------------------------------------------|
| RADIUS_<br>DIAM9 | s                   | Radius with possible diameter calculation<br>– rotary drill bit radius | 5                                                 |
| ANGLE_TR         | S                   | Angle                                                                  | 5                                                 |
| CUTTDIR          | S                   | Reference direction for holder angle                                   | 1                                                 |
| PLATELEN         | S                   | Tip length                                                             | 5                                                 |
| PLATEWID         | S                   | Tip width                                                              | 5                                                 |
| PLATEANG         | S                   | Tip angle                                                              | 2                                                 |
| PITCH            | S                   | Pitch for screw tap                                                    | 5                                                 |
| HOLDERANG        | S                   | Holder angle                                                           | 5                                                 |
| N                | S                   | Number of teeth                                                        | 2                                                 |
| SPINDLE          | S                   | Spindle direction                                                      | 1                                                 |
| COOL1            | S                   | Cooling water 1                                                        | 1                                                 |
| COOL2            | S                   | Cooling water 2                                                        | 1                                                 |
| DLENGTH1         | S                   | Wear length X                                                          | 7                                                 |
| DLENGTH2         | S                   | Wear length Z                                                          | 7                                                 |
| DLENGTH3         | S                   | Wear length Y                                                          | 7                                                 |
| DRADIUS          | S                   | Wear radius                                                            | 6                                                 |
| DRADIUS_<br>DIAM | s                   | Wear radius with possible diameter cal-<br>culation                    | 6                                                 |
| T_OR_C           | W                   | Method of wear monitoring                                              | 1                                                 |
| P_TIME           | S                   | Tool life                                                              | 7                                                 |
| PW_TIME          | S                   | Tool life warning limit                                                | 7                                                 |
| P_COUNT          | S                   | Quantity                                                               | 7                                                 |
| PW_COUNT         | S                   | Pre-warning limit for count                                            | 7                                                 |
| P_WEAR           | S                   | Wear                                                                   | 7                                                 |
| PW_WEAR          | S                   | Prewarning limit for wear                                              | 7                                                 |
| T_LOCKED         | W                   | Tool disabled                                                          | 1                                                 |
| T_SIZE           | W                   | Oversized tool                                                         | 1                                                 |
| T_FIXED          | W                   | Tool in fixed location                                                 | 1                                                 |
| T_STATE          | w                   | Status code: Active/prewarning limit reached/blocked                   | 5                                                 |

Table 8-4 CONTENT\_ID

| CONTENT_ID           | Parameter<br>type * | Parameter or property                                                                                                    | Field<br>width in<br>number<br>of char-<br>acters |
|----------------------|---------------------|----------------------------------------------------------------------------------------------------|---------------------------------------------------|
| T_SIZE_<br>LONG      | W                   | Tool size<br>This parameter is not contained in the<br>ShopTurn<br>standard tool list.<br>Column header: LROU<br>Cursor text: Tool size<br>Input: Number of adjacent half locations<br>(maximum 7) to be blocked. The first half<br>location is always the magazine location in<br>which the tool is mounted. The number of<br>adjacent half locations is specified as a<br>four-digit number. The first digit is the<br>number of adjacent locations to the left,<br>the second to the right, the third above,<br>and the fourth below.<br>Requirement input: The tool must be lo-<br>cated outside a magazine. | 4                                                 |
| T_MAG_<br>PLACE_TYPE | w                   | Magazine location type<br>This parameter is not contained in the<br>ShopTurn standard tool list.<br>Column header: Location type<br>Cursor text: Magazine location type<br>Input: Number of magazine location type<br>Entry requirement: The tool must be lo-<br>cated outside a magazine.                                                                                                    | 5                                                 |
| P_LOCKED             | М                   | Magazine location locked                                                                                                    | 6                                                 |
| MAG_T_<br>LOCKED     | w                   | Display only: Tool disabled                                                                                                    | 1                                                 |
| MAG_T_SIZE           | W                   | Display only: Oversized tool                                                                                                    | 1                                                 |
| MAG_T_<br>FIXED      | w                   | Display only: Tool in fixed location                                                                                                    | 1                                                 |
| H_NBR                | S                   | H number of an ISO dialect program                                                                                                    | 3                                                 |
| TPC1                 | W                   | Parameter 1                                                                                                    | 7                                                 |
| TPC2                 | W                   | Parameter 2                                                                                                    | 7                                                 |
| TPC3                 | W                   | Parameter 3                                                                                                    | 7                                                 |
| TPC4                 | W                   | Parameter 4                                                                                                    | 7                                                 |
| TPC5                 | W                   | Parameter 5                                                                                                    | 7                                                 |
| TPC6                 | W                   | Parameter 6                                                                                                    | 7                                                 |
| TPC7                 | W                   | Parameter 7                                                                                                    | 7                                                 |
| TPC8                 | W                   | Parameter 8                                                                                                    | 7                                                 |
| TPC9                 | W                   | Parameter 9                                                                                                    | 7                                                 |
| TPC10                | W                   | Parameter 10                                                                                                    | 7                                                 |

Table 8-4 CONTENT\_ID

\* Parameter types: S = cutting edge data, W = tool data, M = magazine data.

Parameter "H number" will only be displayed if ShopTurn is set up for ISO dialects (see section 11.4 "ISO Dialects").

|   | ;======================================                                                        |  |  |  |
|---|------------------------------------------------------------------------------------------------|--|--|--|
| - | [TOOL LIST OEM] ; screen OEM tool list;                                                        |  |  |  |
|   |                                                                                                |  |  |  |
|   | ;Default values for columns                                                                    |  |  |  |
|   | COLUMN1 = LENGTH3                                                                              |  |  |  |
|   | COLUMN2 = DLENGTH3                                                                             |  |  |  |
|   | COLUMN3 = TPC1                                                                                 |  |  |  |
|   | COLUMN4 = TPC2                                                                                 |  |  |  |
|   | COLUMN5 = NOT_USED                                                                             |  |  |  |
|   | COLUMN6 = NOT_USEDY                                                                            |  |  |  |
|   | COLUMN7 = NOTUSED                                                                              |  |  |  |
|   | COLUMN8 = NOT_USED                                                                             |  |  |  |
|   | COLUMN9 = NOT_USED                                                                             |  |  |  |
|   | COLUMN10= NOT_USED                                                                             |  |  |  |
|   | COLUMN11= NOT_USED                                                                             |  |  |  |
|   | COLUMN12= NOT_USED                                                                             |  |  |  |
|   |                                                                                                |  |  |  |
|   | In the example list, the following columns are to be displayed:<br>Column 1: Tool length Y     |  |  |  |
|   | Column 2: Wear Y                                                                               |  |  |  |
|   | Column 3: 1. user-specific parameter                                                           |  |  |  |
|   | Column 4: 2. user-specific parameter                                                           |  |  |  |
|   | You have set the following machine data for the example shown:                                 |  |  |  |
|   | MD 18080 \$MN_MM_TOOL_MANAGEMENT_MASK, bit 2<br>Provide memory for user data                   |  |  |  |
|   | MD 18094 \$MN_MM_NUM_CC_TDA_PARAM=2<br>For each of the user-defined parameters (TPC1 and TPC2) |  |  |  |
|   | MD 18095 \$MN_MM_TYPE_CC_TDA_PARAM[n]=4<br>Data type (REAL) of user–defined parameters         |  |  |  |
|   | MD 20310 \$MC_TOOL_MANAGEMENT_MASK, bit 2<br>Activate user functions                           |  |  |  |

### 8.8.4 Adapting individual parameters

Using the configuration file to\_turn.ini, you can change the default settings for specific tool parameters.

| PARAMETER_IDENTIFIER | Parameter              |
|----------------------|------------------------|
| T_MAG_PLACE_TYPE     | Magazine location type |
| TPC1                 | Parameter 1            |
| TPC2                 | Parameter 2            |
| TPC3                 | Parameter 3            |
| TPC4                 | Parameter 4            |
| TPC5                 | Parameter 5            |

| Table 8-5 | PARAMETER | IDENTIFIER |
|-----------|-----------|------------|
|           |           |            |

|                           | PARAMETER_IDENTIFIER                                                                                                    | Parameter                                                                                                    |
|---------------------------|----------------------------------------------------------------------------------------------------|----------------------------------------------------------------------------------------------------|
|                           | TPC6                                                                                                    | Parameter 6                                                                                                    |
|                           | TPC7                                                                                                    | Parameter 7                                                                                                    |
|                           | TPC8                                                                                                    | Parameter 8                                                                                                    |
|                           | TPC9                                                                                                    | Parameter 9                                                                                                    |
|                           | TPC10                                                                                                    | Parameter 10                                                                                                    |
| Magazine location<br>type | You can change the input field into a to<br>location type". The following values are                                                                                                    | oggle field for the parameter "Magazine<br>e entered: You must define the values of                                                                                                    |
|                           | the toggle field in the section T_MAG_<br>cursor texts.<br>Value = Text–ID<br>Valid Text–IDs and information on defin<br>"Defining texts").                                                                                                    | PLACE_TYPE, by assigning values to<br>ning texts are provided in Chapter 8.8.7                                                                                                    |
| Example                   | [T_MAG_PLACE_TYPE]<br>DEFAULT = 89891<br>1 = 89868<br>2 = 89869                                                                                                    |                                                                                                    |
|                           | <ul> <li>5 = 89872</li> <li>9 = 89876</li> <li>In this example, in the column "location or 9 using the "alternative" softkeys. Hected. Cursor texts that have been sa If the actual value of the parameter det text, saved as DEFAULT, is displayed.</li> </ul>                                                                                                    | n type" you can select the values 1, 2, 5<br>ere, the values have been randomly se-<br>ved are displayed for the selected values.<br>vices from the configured values, then the<br>as cursor text. |
| OEM parameter             | You can change the input fields into toggle fields for the OEM tool parameters<br>In so doing, specific values are entered.<br>You must define the values of the toggle field in Sections TPC1 TPC10, by<br>assigning cursor texts to the values (refer to Chapter 8.8.7 "Defining texts").<br>Also refer to the example on "Magazine location type" parameters.<br>You can define the width of the toggle field or the input field to a specific numl |                                                                                                    |
|                           | of characters. The standard width is 7<br>Further, for the input field, you can also<br>however, only if you have not specified<br>data type, then, the double data type s                                                                                                    | characters.<br>o specify the data type (integer or double),<br>a toggle field. If you do not change the<br>set as default, is used.                                                                |

#### Table 8-5 PARAMETER\_IDENTIFIER

#### Example

[TPC1] WIDTH = 2 TYPE = INTEGER

In this example, the input fields of the column OEM tool parameter 1 are 2 characters wide. You can only enter integer values in the input fields.

#### 8.8.5 Defining texts for the magazine locations on the intermediate buffer

The magazine locations of the buffer are shown, as standard using symbols in the tool manager lists. You can assign texts to the location using the configuration file to\_turn.ini.

ID for the buffer: BUFFER

In the section BUFFER, the magazine locations of the buffer are assigned texts.

Magazine location = Text-ID

Valid text IDs and information on defining texts are provided in Chapter 8.8.7 "Defining texts").

#### Example

[BUFFER] DEFAULT = 89768 1 = 89790 2 = 89791 3 = 89792

In this example, three magazine locations of the buffer (spindle, gripper 1 and gripper 2) are assigned texts for the display in the tool manager lists. A default text is displayed for additional magazine locations of the buffer.

## 8.8.6 Designating a load magazine in the tool list sorted according to magazines

If the tool list is sorted according to magazines, all of the magazine locations are displayed in an increasing sequence according to magazine location and magazine number. Using the configuration file to\_turn.ini, a magazine can be high-lighted as a load magazine by sorting this magazine so that it is directly at the beginning of the tool list (sorted according to magazines).

ID for the load magazine: OEM\_LOAD\_MAGAZINE

Example [OEM\_LOAD\_MAGAZINE] MAGAZINE = 3

In this example, magazine 3 is configured as load magazine,. The magazine locations of magazine 3 are displayed directly at the beginning of the tool list that is sorted according to magazine locations.

#### 8.8.7 Define texts

Texts (softkey name and list header for additional lists, column headers, and cursor texts for user-defined parameters) are assigned to specific text numbers in a text file.

These are subject to the following syntax: Text number 0 0 "Text"

The two parameters 2 and 3 separated by blanks are control characters for text output and must always be set to 0.

The column header in the parameter name can consist of three lines, each line with its own text number; (see Table 8-6).

Table 8-6 Text assignment

| Text type                    | Text number         |
|------------------------------|---------------------|
| 3rd horizontal softkey       | 89923               |
| List header                  | 89924               |
| Column header parameter TPC1 | 89925, 89926, 89927 |
| Cursor text parameter TPC1   | 89931               |
| Column header parameter TPC2 | 89928, 89929, 89930 |
| Cursor text parameter TPC2   | 89932               |
| Column header parameter TPC3 | 89953, 89954, 89955 |
| Cursor text parameter TPC3   | 89965               |
| Column header parameter TPC4 | 89937, 89938, 89939 |
| Cursor text parameter TPC4   | 89949               |
| Column header parameter TPC5 | 89940, 89941, 89942 |

| Text type                     | Text number         |
|-------------------------------|---------------------|
| Cursor text parameter TPC5    | 89950               |
| Column header parameter TPC6  | 89943, 89944, 89945 |
| Cursor text parameter TPC6    | 89951               |
| Column header parameter TPC7  | 89956, 89957, 89958 |
| Cursor text parameter TPC7    | 89966               |
| Column header parameter TPC8  | 89946, 89947, 89948 |
| Cursor text parameter TPC8    | 89952               |
| Column header parameter TPC9  | 89959, 89960, 89961 |
| Cursor text parameter TPC9    | 89967               |
| Column header parameter TPC10 | 89962, 89963, 89964 |
| Cursor text parameter TPC10   | 89968               |

Example: 89924 0 0 "Tool data"

The texts must not exceed the following number of characters: Softkey: 6 List header: 20 Column header parameter: 7 Cursor text parameter: 45

A line break in the softkey text can be made by inserting two consecutive blanks.

#### Note

Table 8-6

Text assignment

The columns for parameters TPC1 and TPC2 are already preset with example texts; these can be modified.

Magazine location type, OEM parameter, magazine locations of the buffer The texts for the magazine locations of the buffer and the cursor texts for the parameter, magazine location type and OEM parameter must be located as toggle field in the number range 89700 to 89899.

| ShopTurn on NCU | With ShopTurn on NCU (HMI Embedded sl), enter the texts and numbers in the text file ALLIC TXT. There is an ALLIC TXT text file in each language directory. |
|-----------------|----------------------------------------------------------------------------------------------------|
|                 |                                                                                                    |

PCU 50.3

With the PCU 50.3 enter the texts and numbers in the text file F:\DH\CUS.DIR\ALUC\_xx.COM. If the ALUC\_xx.COM file does not exist, you need to create it in the CUS.DIR directory. The texts are assigned to a language by means of the text file name. In the text file name "xx" is replaced by one of the following codes:

| Abbreviation<br>XX | Language              |
|--------------------|-----------------------|
| gr                 | German                |
| uk                 | English               |
| fr                 | French                |
| it                 | Italian               |
| sp                 | Spanish               |
| nl                 | Dutch                 |
| dk                 | Danish                |
| fi                 | Finnish               |
| SW                 | Swedish               |
| pl                 | Polish                |
| tr                 | Turkish               |
| ch                 | Simplified Chinese    |
| tw                 | Chinese (Traditional) |
| ko                 | Korean                |
| hu                 | Hungarian             |
| ро                 | Brazilian Portuguese  |
| ru                 | Russian               |
| cz                 | Czech                 |
| ja                 | Japanese              |

Table 8-7 Language assignment

In the file F:\USER\MBDDE.INI or F:\OEM\MBDDE.INI add the following line in the section [TextFiles]: UserZYK=F:\dh\cus.dir\aluc\_

## 8.9 Reading in tool data

Tool data that has been defined on an external tool presetting device can be imported directly into ShopTurn tool management.

Save the tool data as an INI file.

The header in the file must be exactly as follows:

;TOOL MAGAZIN ZEROPOINT,TOOL=2,MAGAZIN=0,NPV=0,BNPV=0

However, you can modify the values for "Tool" and "Magazine".

| Tool=1:     | Delete all existing tools in tool management<br>and replace with new tools. |
|-------------|-----------------------------------------------------------------------------|
| Tool=2:     | Add new tools to tool management                                            |
| Magazine=0: | Do not evaluate magazine location number (\$TC_MPP6)                        |
| Magazine=1: | Evaluate magazine location number (\$TC_MPP6)                               |

#### Note

Always keep to the precise order (including blanks) in the header. If you enter an incorrect header line, the INI file on opening will be evaluated as a G code program. Starting the program with "Cycle start" causes existing data in tool management to be overwritten by the data contained in the program.

The tool data must be assigned the following variables in the INI file, where:

- x = tool number
- y = cutting edge number

Variable Value Description \$TC\_TP1[x] Duplo number Number \$TC\_TP2[x] Tool name Name \$TC TP3[x] Number of adjacent half locations on ShopTurn default setting the left to be blocked for oversized 1 = Do not block adjacent location tools. or 2 = Block half of adjacent location on the left ShopTurn default setting \$TC\_TP4[x] Number of adjacent half locations on the right to be blocked for oversized 1 = Do not block adjacent location tools. or 2 = Block half of adjacent location on the right \$TC TP5[x] Number of adjacent half locations ShopTurn default setting above to be blocked for oversized 1 = Do not block adjacent location tools. \$TC TP6[x] Number of adjacent half locations be-ShopTurn default setting low to be blocked for oversized tools. 1 = Do not block adjacent location \$TC\_TP7[x] Magazine location type Number \$TC\_TP8[x] Tool status Bit 1 = 1: Tool enabled Bit 2 = 1: Tool disabled Bit 4 = 1: Prewarning limit reached

Table 8-8Variable assignment

#### 8 Tool Management

#### 8.9 Reading in tool data

| Variable       | Description                         | Value                                                                                                    |
|----------------|-------------------------------------|----------------------------------------------------------------------------------------------------|
| \$TC_TP9[x]    | Tool monitoring                     | Bit 0 = 1: Tool life monitoring active<br>Bit 1 = 1: Workpiece count monitoring active<br>Bit 2 = 1: Wear monitoring active                                                                                                   |
| \$TC_TPC1[x]   | User-defined parameter 1            |                                                                                                    |
| \$TC_TPC2[x]   | User-defined parameter 2            |                                                                                                    |
| \$TC_TPC3[x]   | User-defined parameter 3            |                                                                                                    |
| \$TC_TPC4[x]   | User-defined parameter 4            |                                                                                                    |
| \$TC_TPC5[x]   | User-defined parameter 5            |                                                                                                    |
| \$TC_TPC6[x]   | User-defined parameter 6            |                                                                                                    |
| \$TC_TPC7[x]   | User-defined parameter 7            |                                                                                                    |
| \$TC_TPC8[x]   | User-defined parameter 8            |                                                                                                    |
| \$TC_TPC9[x]   | User-defined parameter 9            |                                                                                                    |
| \$TC_TPC10[x]  | User-defined parameter 10           |                                                                                                    |
| \$TC_DP1[x,y]  | Tool type                           | 120: Cutter<br>140: Facing tool<br>200: Drill<br>240: Tap<br>500: Roughing tool<br>510: Finishing tool<br>520: Plunge–cutter<br>540: Threading tool<br>550: Button<br>560: Rotary drill<br>580: 3D probe<br>750: Stop         |
| \$TC_DP2[x,y]  | Length of cutting edge              | When machining behind the turning center, the<br>tool tip is pointing to:<br>1: Top right<br>2: Top left<br>3: Bottom left<br>4: Botton right<br>5: Right<br>6: Top<br>7: Left<br>8: Bottom<br>9: Tool tip = tool nose center |
| \$TC_DP3[x,y]  | Length<br>or                        | Number [mm]                                                                                                    |
|                | Length X                            | Number [mm]                                                                                                    |
| \$TC_DP4[x,y]  | Length 2                            | Number [mm]                                                                                                    |
|                | or<br>Length Z                      | Number [mm]                                                                                                    |
| \$TC_DP5[x,y]  | Length 3<br>or<br>Length Y          | Number [mm]<br>Number [mm]                                                                                                    |
| \$TC_DP6[x,y]  | Radius                              | Number [mm]                                                                                                    |
|                | or<br>internal radius (facing tool) | Number [mm]                                                                                                    |
| \$TC_DP7[x,y]  | External radius                     | Number [degrees]                                                                                                    |
| \$TC_DP8[x,y]  | Tip length                          | Number [mm]                                                                                                    |
| \$TC_DP9[x,y]  | Tip width                           | Number [mm]                                                                                                    |
| \$TC_DP10[x,y] | Holder angle                        | Number [degrees]                                                                                                    |

#### Table 8-8 Variable assignment

#### 8.9 Reading in tool data

| Variable                  | Description                                                                                                    | Value                                                                                                    |
|---------------------------|----------------------------------------------------------------------------------------------------|----------------------------------------------------------------------------------------------------|
| \$TC_DP11[x,y]            | Reference direction for holder angle                                                                                                    | <ol> <li>Traversing motion in negative direction, x–</li> <li>Traversing motion in positive direction, x+</li> <li>Longitudinal travel in negative direction, z–</li> <li>Longitudinal travel in positive direction, z+</li> </ol>                                                                        |
|                           | tool angle/chamfer angle (facing tool)                                                                                                    | Number [degrees]                                                                                                    |
| \$TC_DP12[x,y]            | Wear length                                                                                                    | Number [mm]                                                                                                    |
|                           | or<br>Wear length X                                                                                                    | Number [mm]                                                                                                    |
| \$TC_DP13[x,y]            | Wear length 2<br>or                                                                                                    | Number [mm]                                                                                                    |
|                           | Wear length Z                                                                                                    | Number [mm]                                                                                                    |
| \$TC_DP14[x,y]            | Wear length 3                                                                                                    | Number [mm]<br>or                                                                                                    |
|                           | Wear length Y                                                                                                    | Number [mm]                                                                                                    |
| \$TC_DP15[x,y]            | Wear radius                                                                                                    | Number [mm]                                                                                                    |
| \$TC_DP24[x,1]            | Number of teeth (milling tool)                                                                                                    | Number                                                                                                    |
| \$TC_DP24[x,y]            | tool tip angle (drill)<br>or                                                                                                    | Number [degrees]                                                                                                    |
| \$TC_DP24[x,y]            | tool clearance angle (turning tool)<br>ShopTurn calculates the tip angle<br>from the tool clearance angle and dis-<br>plays this in tool management:<br>Tip angle = 180 – tool clearance<br>angle – holder angle. | Number [degrees]                                                                                                    |
| \$TC_DP25[x,1]            | Direction of spindle rotation<br>Coolant<br>M function                                                                                                    | Bit 8 and bit 9 = 0: Spindle stop<br>Bit 8 = 1: Spindle rotates clockwise<br>Bit 9 = 1: Spindle rotates counter-clockwise<br>Bit 10 = 1: Cooling water 1 ON<br>Bit 11 = 1: Cooling water 2 ON<br>Bit 0 = 1: M function 1<br>Bit 1 = 1: M function 2<br>Bit 2 = 1: M function 3<br>Bit 3 = 1: M function 4 |
| \$TC_DPH[x,y]             | H number of an ISO dialect program                                                                                                    | Number                                                                                                    |
| <pre>\$TC_MOP1[x,y]</pre> | Tool life warning limit                                                                                                    | Number [min]                                                                                                    |
| \$TC_MOP2[x,y]            | Tool life                                                                                                    | Number [min]                                                                                                    |
| \$TC_MOP3[x,y]            | Pre-warning limit for count                                                                                                    | Number                                                                                                    |
| \$TC_MOP4[x,y]            | Quantity                                                                                                    | Number                                                                                                    |
| \$TC_MOP5[x,y]            | Prewarning limit for wear                                                                                                    | Number [mm]                                                                                                    |
| \$TC_MOP15[x,y]           | Maximum wear                                                                                                    | Number [mm]                                                                                                    |
| \$TC_MPP6[n,m]            | Magazine location number                                                                                                    | Number<br>n: Magazine number<br>m: Magazine location number                                                                                                    |

#### Table 8-8 Variable assignment

For bit-coded parameters you must specify a hexadecimal value.

The H number for ISO dialect programs will only be evaluated if ShopTurn is set up for ISO dialects (see Section 11.4 "ISO Dialects").

#### 8.9 Reading in tool data

If you do not define parameters, tool management will subsequently set them to zero.

You must program the command "M30" at the end of the file.

For information about importing tool data into tool management, please refer to: **References:** /BATsI/, ShopTurn Operating/Programming Guide

#### Example

;TOOL MAGAZINE ZEROPOINT,TOOL=2,MAGAZINE=0,NPV=0,BNPV=0 \$TC TP1[1]=1 ;Duplo number \$TC\_TP2[1]=ROUGHING TOOL ;Tool "ROUGHING TOOL" \$TC TP3[1]=1 ;Adjacent location on left unoccupied \$TC TP4[1]=1 ;Adjacent location on right unoccupied \$TC TP5[1]=1 ;Adjacent location above unoccupied \$TC TP6[1]=1 ;Adjacent location below unoccupied \$TC TP7[1]=1 ;Magazine location type \$TC\_TP8[1]=2 ;Tool enabled \$TC\_TP9[1]=1 ;Tool life monitoring \$TC\_DP1[1,1]=500 ;Tool type, roughing tool \$TC\_DP2[1,1]=3 ;Cutting edge position (left bottom) \$TC DP3[1,1]=35.92 ;Length X \$TC DP4[1,1]=67.89 ;Length Z \$TC DP6[1,1]=0.6 ;Radius \$TC\_DP8[1,1]=14 ;Tip length \$TC DP10[1,1]=93 ;Holder angle ;Reference direction for holder angle \$TC DP11[1,1]=3.0 ;-Z direction \$TC DP24[1,1]=2 ;Tool clearance angle ;End of program M30

## **Additional Functions**

## 9.1 Measuring cycle

## 9.1.1 Brief description

| Overview        | You can use a measuring cycle for automatic measurement of tools on turning machines with ShopTurn.                                                                                 |                                                                                                    |  |  |  |
|-----------------|----------------------------------------------------------------------------------------------------|----------------------------------------------------------------------------------------------------|--|--|--|
|                 | This is achieved simply by connecting a touch trigger probe to the control                                                                                                    |                                                                                                    |  |  |  |
|                 | References:                                                                                                    | /FB2/, Function Manual on Expansion Functions,<br>Measuring (M5);<br>/GDsl/, Device Manual NCU, SINUMERIK 840D sl<br>/IDsl/, Commissioning Manual CNC: NCK, PLC, drive,<br>SINUMERIK 840D sl, |  |  |  |
| Measuring cycle | The measuring c                                                                                                    | ycle is supplied with ShopTurn.                                                                                                    |  |  |  |
|                 | You have to adap<br>machine.                                                                                                    | ot the measuring cycle data to the specific characteristics of the                                                                                                    |  |  |  |
| Function test   | The probe operates internally with the command MEAS.                                                                                                    |                                                                                                    |  |  |  |
|                 | The function test of the probe is conducted using a part program. <b>References:</b> /PGA/, Programming Manual on Production Planning /BNM/, Programming Manual on Measuring cycles |                                                                                                    |  |  |  |
|                 |                                                                                                    |                                                                                                    |  |  |  |

#### 9.1 Measuring cycle

## 9.1.2 Display machine data for measuring cycle

| 9749                      | CMM_ENAB                                      | CMM_ENABLE_MEAS_T_AUTO                                                                                                    |       |  |                |        |  |
|---------------------------|-----------------------------------------------|----------------------------------------------------------------------------------------------------|-------|--|----------------|--------|--|
| MD number                 | Enable auton                                  | natic tool measure                                                                                                    | ement |  |                |        |  |
| Default setting: 1        | •                                             | Min. input limit: (                                                                                                    | 0     |  | Max. input lin | nit: 1 |  |
| Changes effective as from | NOW Protection level: 3/4 Units: –            |                                                                                                    |       |  | Units: –       |        |  |
| Data type: WORD           | Valid as of software version:<br>ShopTurn 6.4 |                                                                                                    |       |  |                |        |  |
| Significance:             | This MD enal<br>0 = "Automat<br>1 = "Automat  | This MD enables the "Automatic tool measurement" function on the user interface.<br>0 = "Automatic tool measurement" function is not displayed<br>1 = "Automatic tool measurement" function is displayed |       |  |                |        |  |

| 9751                      | CMM_MEAS                                                                                      | CMM_MEAS_T_PROBE_INPUT                  |    |  |  |          |  |  |
|---------------------------|-----------------------------------------------------------------------------------------------|-----------------------------------------|----|--|--|----------|--|--|
| MD number                 | Measuring in                                                                                  | put for tool prob                       | ре |  |  |          |  |  |
| Default setting: 0        |                                                                                               | Min. input limit: 0 Max. input limit: 1 |    |  |  |          |  |  |
| Changes effective as from | NOW                                                                                           | Protection level: 3/4                   |    |  |  | Units: – |  |  |
| Data type: BOOL           |                                                                                               | Valid as of software version:           |    |  |  |          |  |  |
|                           | ShopTurn 6.3                                                                                  |                                         |    |  |  |          |  |  |
| Significance:             | This MD is used to stipulate the number of the input for the tool probe for the main spindle. |                                         |    |  |  |          |  |  |
|                           | 0 = Measuring input 1 is activated                                                            |                                         |    |  |  |          |  |  |
|                           | 1 = Measurin                                                                                  | 1 = Measuring input 2 is activated      |    |  |  |          |  |  |

| 9754                      | CMM_MEAS_DIST_TOOL_LENGTH                                                                                                    |                                   |                 |                  |                |           |
|---------------------------|----------------------------------------------------------------------------------------------------|-----------------------------------|-----------------|------------------|----------------|-----------|
| MD number                 | Maximum me                                                                                                    | easurement distan                 | ice for tool le | ength for rotati | ng Spindle     |           |
| Default setting: 10       | -<br>-                                                                                                    | Min. input limit: 0               | 0.001           |                  | Max. input lin | nit: 1000 |
| Changes effective as from | NOW                                                                                                    | / Protection level: 3/4 Units: mm |                 |                  |                | Units: mm |
| Data type: DOUBLE         | Valid as of software version:                                                                                                    |                                   |                 |                  |                |           |
|                           | ShopTurn 6.4                                                                                                    |                                   |                 |                  |                |           |
| Significance:             | This MD stipulates the maximum measurement distance before and after the expected switching                                                                                         |                                   |                 |                  |                |           |
|                           | position (tool length) for measuring the tool length with rotating spindle. If no switching signal is output within this range the error message "Probe does not switch" is output. |                                   |                 |                  |                |           |

| 9759                      | CMM_MAX_CIRC_SPEED_ROT_SP                                                                       |                                                                         |                 |                |          |  |  |
|---------------------------|-------------------------------------------------------------------------------------------------|-------------------------------------------------------------------------|-----------------|----------------|----------|--|--|
| MD number                 | Maximum cire                                                                                    | Maximum circumferential speed for tool measurement for rotating Spindle |                 |                |          |  |  |
| Default setting: 100      | ·                                                                                               | Min. input limit: 1                                                     |                 | Max. input lin | nit: 200 |  |  |
| Changes effective as from | NOW                                                                                             | NOW Protection level: 3/4 Units: m/min                                  |                 |                |          |  |  |
| Data type: DOUBLE         | Valid as of software version:                                                                   |                                                                         |                 |                |          |  |  |
|                           | ShopTurn 6.3                                                                                    |                                                                         |                 |                |          |  |  |
| Significance:             | This MD is used to stipulate the maximum permissible circumferential speed of the tools to be   |                                                                         |                 |                |          |  |  |
|                           | measured for tool measurement with rotating spindle. The permissible spindle speed for carrying |                                                                         |                 |                |          |  |  |
|                           | out tool meas                                                                                   | surement is calculated accord                                           | ling to this MD |                |          |  |  |

01/2008

9 Additional Functions

9.1 Measuring cycle

| 9760                      | CMM_MAX_                                                       | CMM MAX SPIND SPEED ROT SP                                                                                                    |               |                |                |  |  |  |
|---------------------------|----------------------------------------------------------------|----------------------------------------------------------------------------------------------------|---------------|----------------|----------------|--|--|--|
| MD number                 | Maximum spe                                                    | eed for tool me                                                                                                    | asurement for | rotating Spind | lle            |  |  |  |
| Default setting: 1000     |                                                                | Min. input limit: 100 Max. input limit: 25000                                                                                                 |               |                |                |  |  |  |
| Changes effective as from | NOW                                                            | Protection level: 3/4                                                                                                    |               |                | Units: rev/min |  |  |  |
| Data type: DOUBLE         | ata type: DOUBLE Valid as of software version:<br>ShopTurn 6.3 |                                                                                                    |               |                |                |  |  |  |
| Significance:             | This MD is us<br>measured for                                  | This MD is used to stipulate the maximum permissible rotational speed of the tools to be measured for tool measurement with rotating spindle. |               |                |                |  |  |  |

| 9771                      | CMM_MAX_      | CMM_MAX_FEED_ROT_SP                                    |               |                |                |                 |
|---------------------------|---------------|--------------------------------------------------------|---------------|----------------|----------------|-----------------|
| MD number                 | Maximum fee   | Vaximum feed for tool measurement for rotating Spindle |               |                |                |                 |
| Default setting: 20       |               | Min. input limit: 1                                    |               |                | Max. input lir | nit: 1000       |
| Changes effective as from | NOW           | Protection level: 3/4                                  |               |                | Units: mm/min  |                 |
| Data type: DOUBLE         |               | Valid as                                               |               |                | ftware versior | 1:              |
|                           |               |                                                        |               | ShopTurn 6.4   | ŀ              |                 |
| Significance:             | This MD is us | sed to stipulate                                       | the feed rate | for tool measu | rement with ro | tating spindle. |

| 9772                      | CMM_T_PR                                                                                   | CMM_T_PROBE_MEASURING_DIST |              |                  |                 |   |
|---------------------------|--------------------------------------------------------------------------------------------|----------------------------|--------------|------------------|-----------------|---|
| MD number                 | Measuremen                                                                                 | t distance for to          | ool measurem | ent with statior | nary spindle    |   |
| Default setting: 10       | Min. input limit: 1 Max. input limit: 1000                                                 |                            |              |                  | nit: 1000       |   |
| Changes effective as from | NOW                                                                                        | Protection level: 3/4      |              |                  | Units: mm       |   |
| Data type: DOUBLE         |                                                                                            |                            |              | Valid as of so   | oftware version | : |
|                           | ShopTurn 6.4                                                                               |                            |              |                  |                 |   |
| Significance:             | This MD is used to stipulate the measurement distance for tool measurement with stationary |                            |              |                  |                 |   |
|                           | spindle and d                                                                              | uring probe ca             | libration.   |                  |                 |   |

| 9773                      | CMM_T_PR                                                                                                    | CMM_T_PROBE_MEASURING_FEED                             |  |   |               |
|---------------------------|----------------------------------------------------------------------------------------------------|--------------------------------------------------------|--|---|---------------|
| MD number                 | Feed rate for                                                                                                    | Feed rate for tool measurement with stationary spindle |  |   |               |
| Default setting: 300      | Min. input limit: 10 Max. input limit: 5000                                                                      |                                                        |  |   | nit: 5000     |
| Changes effective as from | NOW                                                                                                    | Protection level: 3/4                                  |  |   | Units: mm/min |
| Data type: DOUBLE         | Valid as of software version:                                                                                    |                                                        |  | : |               |
|                           | ShopTurn 6.4                                                                                                    |                                                        |  |   |               |
| Significance:             | This MD is used to stipulate the feed for tool measurement with stationary spindle and during probe calibration. |                                                        |  |   |               |

| 9828                      | ST_MEAS_T_PROBE_INPUT_SUB               |                                                |              |                               |                 |                         |
|---------------------------|-----------------------------------------|------------------------------------------------|--------------|-------------------------------|-----------------|-------------------------|
| MD number                 | Input number                            | Input number for tool probe for counterspindle |              |                               |                 |                         |
| Default setting: 1        | Min. input limit: 0 Max. input limit: 1 |                                                |              | nit: 1                        |                 |                         |
| Changes effective as from | NOW                                     | Protection level: 3/4                          |              | el: 3/4                       |                 | Units: –                |
| Data type: UNSIGNED WORD  |                                         |                                                |              | Valid as of software version: |                 |                         |
| ShopTurn 6.3              |                                         |                                                |              |                               |                 |                         |
| Significance:             | This MD is us                           | sed to stipulate th                            | he number of | the input for t               | he tool probe f | or the counter–spindle. |
|                           | 0 = Measuring input 1 is activated      |                                                |              |                               |                 |                         |
|                           | 1 = Measuring input 2 is activated      |                                                |              |                               |                 |                         |

9.2 Network link

## 9.2 Network link

Option

The function "Manage up to 4 additional network drives" is an option with Order No. 6FC5 800–0AP01–0YB0.

For installing the network, please refer to

References: /IHA/, Commissioning Base Software and HMI Advanced, SINUMERIK 840D sl/840D/840Di; /IHE/, Commissioning Base Software and HMI Embedded sl, SINUMERIK 840D sl

## 9.3 Cylinder surface transformation, end face machining

#### 9.3.1 General

The cylinder surface transformation and end face machining functions can be used to machine the peripheral and end faces of a turned part.

The functions "cylinder surface transformation" (Tracyl) and "face end machining" (Transmit) are a software option set on the CNC–ISO operator interface. The Order No. is: 6FC5 800–0AM27–0YB0.

These functions must also be set up via machine data.

- Face-end machining main spindle: Transformation 1 MD 24100 \$MC\_TRAFO\_TYPE\_1=256 (without Y axis) MD 24100 \$MC\_TRAFO\_TYPE\_1=257 (with Y axis)
- Face-end machining counter-spindle: Transformation 2 MD 24200 \$MC\_TRAFO\_TYPE\_2=256 (without Y axis) MD 24200 \$MC\_TRAFO\_TYPE\_2=257 (with Y axis)
- Cylinder surface transformation main spindle: Transformation 3 without groove side offset (without Y axis): MD 24300 \$MC\_TRAFO\_TYPE\_3=512 with groove side offset (with Y axis): MD 24300 \$MC\_TRAFO\_TYPE\_3=513 with groove side offset and Y correction: MD 24300 \$MC\_TRAFO\_TYPE\_3=514
- Cylinder surface transformation counter–spindle: Transformation 4 without groove side offset (without Y axis): MD 24400 \$MC\_TRAFO\_TYPE\_4=512 with groove side offset (with Y axis): MD 24400 \$MC\_TRAFO\_TYPE\_4=513 with groove side offset and Y correction: MD 24400 \$MC\_TRAFO\_TYPE\_4=514

#### Note

For each of the individual transformations you must also set up other machine data (see following sections).

The "cylinder surface transformation" and "end face machining" functions are automatically integrated in the ShopTurn cycles, with the exception of "straight line" and "circle". For these two cycles you can call the functions in the Program operating area under Straight line, Arc, Tool.

References: /BATsl/, ShopTurn Operating/Programming Guide

### 9.3.2 Example: X axis and Z axis, main spindle and tool spindle

For example, for a turning machine with X and Z axes, main spindle (C1) and tool spindle (WZ) you must configure the following machine data:

|           | 2008020080<br>20080<br>20080<br>20080                                                                        | <pre>\$MC_AXCONF_CHANAX_NAME_TAB[0]="XC"<br/>Channel axis XC<br/>\$MC_AXCONF_CHANAX_NAME_TAB[1]="ZC"<br/>Channel axis ZC<br/>\$MC_AXCONF_CHANAX_NAME_TAB[2]="C1"<br/>Channel axis C1<br/>\$MC_AXCONF_CHANAX_NAME_TAB[3]="WZ"<br/>Channel axis WZ</pre>                                             |
|-----------|----------------------------------------------------------------------------------------------------|----------------------------------------------------------------------------------------------------|
|           | General settir<br>10602<br>Take coordina<br>between geor<br>24040<br>Adaptation of<br>28082<br>Configuring o | ngs for transformations:<br>\$MN_FRAME_GEOAX_CHANGE_MODE=1<br>ate transformations in total frame into account when switching<br>metry axes<br>\$MC_FRAME_ADAPT_MODE=H7<br>factive frames<br>\$MC_MM_SYSTEM_FRAME_MASK, Bit 6=1<br>f channel–specific system frames included in channel calculation |
| Face end  | Data set for fa                                                                                              | ace end machining (main spindle):                                                                                                    |
| machining | 24100                                                                                                    | \$MC_TRAFO_TYPE_1=256<br>Definition of 1st transformation in channel:<br>TRANSMIT main spindle                                                                                                    |
|           | 24110                                                                                                    | \$MC_TRAFO_AXES_IN_1[0]=1<br>Channel axis perpendicular to rotary axis (XC) for 1st transformation                                                                                                    |
|           | 24110                                                                                                    | \$MC_TRAFO_AXES_IN_1[1]=3<br>Channel axis of rotary axis (C1) for 1st transformation                                                                                                    |
|           | 24110                                                                                                    | \$MC_TRAFO_AXES_IN_1[2]=2<br>Channel axis parallel to rotary axis (ZC) for 1st transformation                                                                                                    |
|           | 24120                                                                                                    | \$MC_TRAFO_GEOAX_ASSIGN_TAB_1[0]=1<br>1st channel axis (X) for 1st transformation                                                                                                    |
|           | 24120                                                                                                    | \$MC_TRAFO_GEOAX_ASSIGN_TAB_1[1]=3<br>2nd channel axis (Y) for 1st transformation                                                                                                    |
|           | 24120                                                                                                    | \$MC_TRAFO_GEOAX_ASSIGN_TAB_1[2]=2<br>3rd channel axis (Z) for 1st transformation                                                                                                    |
|           | 24900                                                                                                    | \$MC_TRANSMIT_ROT_AX_OFFSET_1=0<br>Offset of rotary axis for 1st TRANSMIT transformation                                                                                                    |
|           | 24905                                                                                                    | \$MC_TRANSMIT_ROT_AX_FRAME_1=2<br>Axial offset of rotary axis is taken into account during TRANSMIT                                                                                                    |
|           | 24910                                                                                                    | \$MC_TRANSMIT_ROT_SIGN_IS_PLUS_1=0<br>Arithmetic sign of rotary axis for 1st TRANSMIT transformation                                                                                                    |
|           | 24911                                                                                                    | \$MC_TRANSMIT_POLE_SIDE_FIX_1=1<br>Restriction of working area in front of/behind pole,                                                                                                    |
|           | 24920                                                                                                    | SC TRANSMIT transformation<br>\$MC_TRANSMIT_BASE_TOOL_1[0]=0<br>Vector of basic tool for 1st TRANSMIT transformation                                                                                                    |

| 9.3 | Cylinder | surface | transformation, | end face | machining |
|-----|----------|---------|-----------------|----------|-----------|
|     |          |         |                 |          |           |

| Cylinder surface transformation | Data set for cylinder surface transformation without groove side offset (main spindle): |                                                                       |  |  |  |
|---------------------------------|-----------------------------------------------------------------------------------------|-----------------------------------------------------------------------|--|--|--|
| without aroove                  | 24300                                                                                   | \$MC_TRAFO_TYPE_3=512                                                 |  |  |  |
| side offset                     |                                                                                         | Definition of 3rd transformation in channel: TRACYL main spindle      |  |  |  |
|                                 | 24310                                                                                   | \$MC_TRAFO_AXES_IN_3[0]=1                                             |  |  |  |
|                                 |                                                                                         | Channel axis perpendicular to rotary axis (XC) for 3rd transformation |  |  |  |
|                                 | 24310                                                                                   | \$MC_TRAFO_AXES_IN_3[1]=3                                             |  |  |  |
|                                 |                                                                                         | Channel axis of rotary axis (C1) for 3rd transformation               |  |  |  |
|                                 | 24310                                                                                   | \$MC_TRAFO_AXES_IN_3[2]=2                                             |  |  |  |
|                                 |                                                                                         | Channel axis parallel to rotary axis (ZC) for 3rd transformation      |  |  |  |
|                                 | 24320                                                                                   | \$MC_TRAFO_GEOAX_ASSIGN_TAB_3[0]=1                                    |  |  |  |
|                                 |                                                                                         | 1st channel axis (X) for 3rd transformation                           |  |  |  |
|                                 | 24320                                                                                   | \$MC_TRAFO_GEOAX_ASSIGN_TAB_3[1]=3                                    |  |  |  |
|                                 |                                                                                         | 2nd channel axis (Y) for 3rd transformation                           |  |  |  |
|                                 | 24320                                                                                   | \$MC_TRAFO_GEOAX_ASSIGN_TAB_3[2]=2                                    |  |  |  |
|                                 |                                                                                         | 3rd channel axis (Z) for 3rd transformation                           |  |  |  |
|                                 | 24800                                                                                   | \$MC_TRACYL_ROT_AX_OFFSET_1=0                                         |  |  |  |
|                                 |                                                                                         | Offset of rotary axis for 1st TRACYL transformation                   |  |  |  |
|                                 | 24805                                                                                   | \$MC_TRACYL_ROT_AX_FRAME_1=2                                          |  |  |  |
|                                 |                                                                                         | Axial offset of rotary axis is taken into account during TRACYL       |  |  |  |
|                                 | 24810                                                                                   | \$MC_TRACYL_ROT_SIGN_IS_PLUS_1=1                                      |  |  |  |
|                                 |                                                                                         | Arithmetic sign of rotary axis for 1st TRACYL transformation          |  |  |  |
|                                 | 24820                                                                                   | \$MC_TRACYL_BASE_TOOL_1[n]=0                                          |  |  |  |
|                                 |                                                                                         | Vector of basic tool for 1st TRACYL transformation                    |  |  |  |

## 9.3.3 Example: X axis and Z axis, main spindle and tool spindle, Y axis

|           | For example,<br>and tool spine         | for a turning machine with X, Z, and Y axes, main spindle (C1)<br>dle (WZ) you must configure the following machine data:    |
|-----------|----------------------------------------|----------------------------------------------------------------------------------------------------|
|           | 2008020080                             | \$MC_AXCONF_CHANAX_NAME_TAB[0]="XC"<br>Channel axis XC                                                                       |
|           | 20080                                  | \$MC_AXCONF_CHANAX_NAME_TAB[1]="ZC"<br>Channel axis ZC                                                                       |
|           | 20080                                  | \$MC_AXCONF_CHANAX_NAME_TAB[2]="C1"<br>Channel axis C1                                                                       |
|           | 20080                                  | \$MC_AXCONF_CHANAX_NAME_TAB[3]="WZ"<br>Channel axis WZ                                                                       |
|           | 20080                                  | \$MC_AXCONF_CHANAX_NAME_TAB[5]="YC"<br>Channel axis YC                                                                       |
|           | General setti<br>10602<br>Take coordin | ngs for transformations:<br>\$MN_FRAME_GEOAX_CHANGE_MODE=1<br>ate transformations in total frame into account when switching |
|           | between geo<br>24040                   | metry axes<br>\$MC_FRAME_ADAPT_MODE=H7                                                                                       |
|           | Adaptation of                          | factive frames                                                                                                    |
|           | 28082<br>Qaafi waxia a                 | \$MC_MM_SYSTEM_FRAME_MASK, Bit 6=1                                                                                           |
|           | Configuring c                          | or channel-specific system frames included in channel calculation                                                            |
| Face end  | Data set for f                         | ace end machining (main spindle):                                                                                            |
| machining | 24100                                  | SMC_TRAFO_TYPE_1=257<br>Definition of 1st transformation in channel:                                                         |
|           | 04110                                  | TRANSMIT main spindle                                                                                                    |
|           | 24110                                  | SINC_IMAPO_AXES_IN_I[U]=1<br>Channel axis perpendicular to rotary axis (XC) for 1st transformation                           |
|           | 24110                                  | \$MC TRAFO AXES IN 1[1]=3                                                                                                    |
|           |                                        | Channel axis of rotary axis (C1) for 1st transformation                                                                      |
|           | 24110                                  | \$MC_TRAFO_AXES_IN_1[2]=2                                                                                                    |
|           |                                        | Channel axis parallel to rotary axis (ZC) for 1st transformation                                                             |
|           | 24120                                  | \$MC_TRAFO_GEOAX_ASSIGN_TAB_1[0]=1                                                                                           |
|           | 04400                                  | 1st channel axis (X) for 1st transformation                                                                                  |
|           | 24120                                  | \$MC_IRAFO_GEOAX_ASSIGN_IAB_1[1]=3                                                                                           |
|           | 2/120                                  | SMC TRAFO GEOAX ASSIGN TAB 1[2]-2                                                                                            |
|           | 24120                                  | 3rd channel axis (Z) for 1st transformation                                                                                  |
|           | 24900                                  | \$MC TRANSMIT ROT AX OFFSET 1=0                                                                                              |
|           |                                        | Offset of rotary axis for 1st TRANSMIT transformation                                                                        |
|           | 24905                                  | \$MC_TRANSMIT_ROT_AX_FRAME_1=2                                                                                               |
|           |                                        | Axial offset of rotary axis is taken into account during TRANSMIT                                                            |
|           | 24910                                  | \$MC_TRANSMIT_ROT_SIGN_IS_PLUS_1=0                                                                                           |
|           | 04011                                  | Arithmetic sign of rotary axis for 1st TRANSMIT transformation                                                               |
|           | 24911                                  | Divid_IMANDIVIT_PULE_DIDE_FIX_1=1  Postriction of working area in front of/bobind polo                                       |
|           |                                        | 1st TRANSMIT transformation                                                                                                  |
|           | 24920                                  | SMC TRANSMIT BASE TOOL 101=0                                                                                                 |
|           | 2.020                                  | Vector of basic tool for 1st TRANSMIT transformation                                                                         |

| 9.3 | Cylinder | surface | transformation, | end face | machining |
|-----|----------|---------|-----------------|----------|-----------|
|     |          |         |                 |          |           |

| Cvlinder surface | Data set for c | vlinder surface transformation with groove side offset (main spindle):    |
|------------------|----------------|---------------------------------------------------------------------------|
| transformation   | 24300          | \$MC TRAFO TYPE 3=513                                                     |
| with groove side |                | Definition of 3rd transformation in channel: TRACYL main spindle          |
| offect           | 24310          | \$MC TRAFO AXES IN 3[0]=1                                                 |
| Unset            |                | Channel axis perpendicular to rotary axis (XC) for 3rd transformation     |
|                  | 24310          | \$MC TRAFO AXES IN 3[1]=3                                                 |
|                  |                | Channel axis of rotary axis (C1) for 3rd transformation                   |
|                  | 24310          | \$MC TRAFO AXES IN 3[2]=2                                                 |
|                  |                | Channel axis parallel to rotary axis (ZC) for 3rd transformation          |
|                  | 24310          | \$MC TRAFO AXES IN 3[3]=6                                                 |
|                  | 24010          | Channel axis parallel to cylinder peripheral surface and perpendicular to |
|                  |                | rotary axis (ZC) for 3rd transformation                                   |
|                  | 24320          | \$MC TRAFO GEOAX ASSIGN TAB 3[0]=1                                        |
|                  |                | 1st channel axis (X) for 3rd transformation                               |
|                  | 24320          | \$MC TRAFO GEOAX ASSIGN TAB 3[1]=3                                        |
|                  |                | 2nd channel axis (Y) for 3rd transformation                               |
|                  | 24320          | \$MC TRAFO GEOAX ASSIGN TAB 3[2]=2                                        |
|                  |                | 3rd channel axis (Z) for 3rd transformation                               |
|                  | 24800          | \$MC_TRACYL_ROT_AX_OFFSET_1=0                                             |
|                  |                | Offset of rotary axis for 1st TRACYL transformation                       |
|                  | 24805          | \$MC_TRACYL_ROT_AX_FRAME_1=2                                              |
|                  |                | Axial offset of rotary axis is taken into account during TRACYL           |
|                  | 24810          | \$MC_TRACYL_ROT_SIGN_IS_PLUS_1=1                                          |
|                  |                | Arithmetic sign of rotary axis for 1st TRACYL transformation              |
|                  | 24820          | \$MC_TRACYL_BASE_TOOL_1[n]=0                                              |
|                  |                | Vector of basic tool for 1st TRACYL transformation                        |

# 9.3.4 Example: X axis and Z axis, main spindle, tool spindle and counter–spindle

|           | For example,<br>spindle (WZ)<br>chine data: | for a turning machine with X and Z axes, main spindle (C1), tool<br>, and counter-spindle (C2) you must configure the following ma- |
|-----------|---------------------------------------------|----------------------------------------------------------------------------------------------------|
|           | 2008020080                                  | \$MC_AXCONF_CHANAX_NAME_TAB[0]="XC"<br>Channel axis XC                                                                              |
|           | 20080                                       | \$MC_AXCONF_CHANAX_NAME_TAB[1]="ZC"<br>Channel axis ZC                                                                              |
|           | 20080                                       | \$MC_AXCONF_CHANAX_NAME_TAB[2]="C1"<br>Channel axis C1                                                                              |
|           | 20080                                       | \$MC_AXCONF_CHANAX_NAME_TAB[3]="WZ"<br>Channel axis WZ                                                                              |
|           | 20080                                       | \$MC_AXCONF_CHANAX_NAME_TAB[4]="C2"<br>Channel axis C2                                                                              |
|           | General setti                               | ngs for transformations:<br>\$MN_EBAME_GEOAX_CHANGE_MODE-1                                                                          |
|           | Take coordin                                | ate transformations in total frame into account when switching                                                                      |
|           | between geo                                 | metry axes                                                                                                    |
|           | 24040                                       | \$MC_FRAME_ADAPT_MODE=H7                                                                                                    |
|           | Adaptation of                               | f active frames                                                                                                    |
|           | 28082                                       | \$MC_MM_SYSTEM_FRAME_MASK, Bit 6 = 1                                                                                                |
|           | Configuring c                               | of channel-specific system frames included in channel calculation                                                                   |
| Face end  | Data set for f                              | ace end machining (counter-spindle):                                                                                                |
| machining | 24200                                       | \$MC_TRAFO_TYPE_2=256                                                                                                    |
|           |                                             | Definition of 2nd transformation in channel:                                                                                        |
|           |                                             | TRANSMIT counter-spindle                                                                                                    |
|           | 24210                                       | \$MC_IRAFO_AXES_IN_2[0]=1                                                                                                    |
|           | 04010                                       | Channel axis perpendicular to rotary axis (XC) for 2nd transformation                                                               |
|           | 24210                                       | \$MU_IRAFU_AXES_IN_2[I]=5<br>Chapped axis of retary axis (C2) for 2nd transformation                                                |
|           | 24210                                       | SMC TRAFO AXES IN 2[2]-2                                                                                                    |
|           | 24210                                       | Channel axis parallel to rotary axis (ZC) for 2nd transformation                                                                    |
|           | 24220                                       | SMC TRAFO GEOAX ASSIGN TAB 2[0]=1                                                                                                   |
|           |                                             | 1st channel axis (X) for 2nd transformation                                                                                         |
|           | 24220                                       | \$MC TRAFO GEOAX ASSIGN TAB 2[1]=5                                                                                                  |
|           |                                             | 2nd channel axis (Y) for 2nd transformation                                                                                         |
|           | 24220                                       | \$MC_TRAFO_GEOAX_ASSIGN_TAB_2[2]=2                                                                                                  |
|           |                                             | 3rd channel axis (Z) for 2nd transformation                                                                                         |
|           | 24950                                       | \$MC_TRANSMIT_ROT_AX_offset_2=0                                                                                                    |
|           |                                             | Offset of rotary axis for 2nd TRANSMIT transformation                                                                               |
|           | 24955                                       | \$MC_TRANSMIT_ROT_AX_FRAME_2=2                                                                                                    |
|           | 0.0000                                      | Axial offset of rotary axis is taken into account during TRANSMIT                                                                   |
|           | 24960                                       | \$MC_IHANSMII_HOI_SIGN_IS_PLUS_2=0                                                                                                  |
|           | 04061                                       | Arithmetic sign of rotary axis for 2nd I HANSMIT transformation                                                                     |
|           | 24901                                       | PIVIO_IMANOVIII_POLE_OIDE_FIA_2=1  Restriction of operating area in front of/bobind the pole                                        |
|           |                                             |                                                                                                    |

2nd TRANSMIT transformation

\$MC\_TRANSMIT\_BASE\_TOOL\_2[0]=0

Vector of basic tool for 2nd TRANSMIT transformation

24970

| 9.3 | Cylinder | surface | transformation, | end face | machining |
|-----|----------|---------|-----------------|----------|-----------|
|     |          |         |                 |          |           |

| Cylinder surface transformation | Data set fo<br>offset): | Data set for cylinder surface transformation on counter-spindle (without groov<br>offset): |  |  |
|---------------------------------|-------------------------|--------------------------------------------------------------------------------------------|--|--|
| without groove<br>side offset   | 24400                   | \$MC_TRAFO_TYPE_4=512                                                                      |  |  |
|                                 |                         | Definition of 4th transformation in channel: TRACYL counter-spindle                        |  |  |
|                                 | 24410                   | \$MC_TRAFO_AXES_IN_4[0]=1                                                                  |  |  |
|                                 |                         | Channel axis perpendicular to rotary axis (XC) for 4th transformation                      |  |  |
|                                 | 24410                   | \$MC_TRAFO_AXES_IN_4[1]=5                                                                  |  |  |
|                                 |                         | Channel axis of rotary axis (C2) for 4th transformation                                    |  |  |
|                                 | 24410                   | \$MC_TRAFO_AXES_IN_4[2]=2                                                                  |  |  |
|                                 |                         | Channel axis parallel to rotary axis (ZC) for 4th transformation                           |  |  |
|                                 | 24420                   | \$MC_TRAFO_GEOAX_ASSIGN_TAB_4[0]=1                                                         |  |  |
|                                 |                         | 1st channel axis (X) for 4th transformation                                                |  |  |
|                                 | 24420                   | \$MC_TRAFO_GEOAX_ASSIGN_TAB_4[1]=5                                                         |  |  |
|                                 |                         | 2nd channel axis (Y) for 4th transformation                                                |  |  |
|                                 | 24420                   | \$MC_TRAFO_GEOAX_ASSIGN_TAB_4[2]=2                                                         |  |  |
|                                 |                         | 3rd channel axis (Z) for 4th transformation                                                |  |  |
|                                 | 24850                   | \$MC_TRACYL_ROT_AX_offset_2=0                                                              |  |  |
|                                 |                         | Offset of rotary axis for 2nd TRACYL transformation                                        |  |  |
|                                 | 24855                   | \$MC_TRACYL_ROT_AX_FRAME_2=2                                                               |  |  |
|                                 |                         | Axial offset of rotary axis is taken into account during TRACYL                            |  |  |
|                                 | 24860                   | \$MC_TRACYL_ROT_SIGN_IS_PLUS_2=1                                                           |  |  |
|                                 |                         | Arithmetic sign of rotary axis for 2nd TRACYL transformation                               |  |  |
|                                 | 24870                   | \$MC_TRACYL_BASE_TOOL_2[n]=0                                                               |  |  |
|                                 |                         | Vector of basic tool for 2nd TRACYL transformation                                         |  |  |

# 9.3.5 Example: X axis and Z axis, main spindle, tool spindle, and counter–spindle, Y axis

For example, for a turning machine with X, Z, and Y axes, main spindle (C1), tool spindle (WZ), and counter–spindle (C2) you must configure the following machine data:

| 20080 | \$MC_AXCONF_CHANAX_NAME_TAB[0]="XC"<br>Channel axis XC |
|-------|--------------------------------------------------------|
| 20080 | \$MC_AXCONF_CHANAX_NAME_TAB[1]="ZC"<br>Channel axis ZC |
| 20080 | \$MC_AXCONF_CHANAX_NAME_TAB[2]="C1"<br>Channel axis C1 |
| 20080 | \$MC_AXCONF_CHANAX_NAME_TAB[3]="WZ"<br>Channel axis WZ |
| 20080 | \$MC_AXCONF_CHANAX_NAME_TAB[4]="C2"<br>Channel axis C2 |
| 20080 | \$MC_AXCONF_CHANAX_NAME_TAB[5]="YC"<br>Channel axis YC |

General settings for transformations: 10602 \$MN\_FRAME\_GEOAX\_CHANGE\_MODE=1 Take coordinate transformations in total frame into account when switching between geometry axes 24040 \$MC\_FRAME\_ADAPT\_MODE=H7 Adaptation of active frames 28082 \$MC\_MM\_SYSTEM\_FRAME\_MASK, Bit 6 = 1 Configuring of channel–specific system frames included in channel calculation

| Face end                                                         | Data set for face end machining (counter-spindle):                                                                                  |                                                                                                    |  |
|------------------------------------------------------------------|----------------------------------------------------------------------------------------------------|----------------------------------------------------------------------------------------------------|--|
| machining                                                        | 24200                                                                                                    | \$MC TRAFO TYPE 2=257                                                                                                    |  |
| J                                                                |                                                                                                    | Definition of 2nd transformation in channel:                                                                                                    |  |
|                                                                  |                                                                                                    | TBANSMIT counter-spindle                                                                                                    |  |
|                                                                  | 24210                                                                                                    | SMC TRAFO AXES IN 201=1                                                                                                    |  |
|                                                                  | 21210                                                                                                    | Channel axis perpendicular to rotary axis (XC) for 2nd transformation                                                                                                    |  |
|                                                                  | 2/210                                                                                                    | SMC TRAFO AXES IN 2[1]-5                                                                                                    |  |
|                                                                  | 24210                                                                                                    | Channel axis of rotary axis (C2) for 2nd transformation                                                                                                    |  |
|                                                                  | 24210                                                                                                    |                                                                                                    |  |
|                                                                  | 24210                                                                                                    | General axis parallel to ratery axis (70) for and transformation                                                                                                    |  |
|                                                                  | 04000                                                                                                    |                                                                                                    |  |
|                                                                  | 24220                                                                                                    | sivic_IRAFO_GEOAX_ASSIGN_IAB_2[0]=1                                                                                                    |  |
|                                                                  | 04000                                                                                                    |                                                                                                    |  |
|                                                                  | 24220                                                                                                    | SINC_IRAFO_GEOAX_ASSIGN_IAD_2[I]=5                                                                                                    |  |
|                                                                  | 04000                                                                                                    |                                                                                                    |  |
|                                                                  | 24220                                                                                                    | SINC_IRAFO_GEOAX_ASSIGN_IAD_2[2]=2                                                                                                    |  |
|                                                                  | 04050                                                                                                    | 3rd channel axis (Z) for 2nd transformation                                                                                                    |  |
|                                                                  | 24950                                                                                                    | \$MC_TRANSMIT_ROT_AX_Offset_2=0                                                                                                    |  |
|                                                                  | 04055                                                                                                    | Unset of rotary axis for 2nd TRANSMIT transformation                                                                                                    |  |
|                                                                  | 24955                                                                                                    | \$MC_IRANSMII_RUI_AX_FRAME_2=2                                                                                                    |  |
|                                                                  |                                                                                                    | Axial offset of rotary axis is taken into account during TRANSMIT                                                                                                    |  |
|                                                                  | 24960                                                                                                    | \$MC_IRANSMII_ROT_SIGN_IS_PLUS_2=0                                                                                                    |  |
|                                                                  |                                                                                                    | Arithmetic sign of rotary axis for 2nd TRANSMIT transformation                                                                                                    |  |
|                                                                  | 24961                                                                                                    | \$MC_TRANSMIT_POLE_SIDE_FIX_2=1                                                                                                    |  |
|                                                                  |                                                                                                    | Restriction of operating area in front of/behind the pole,                                                                                                    |  |
|                                                                  |                                                                                                    | 2nd TRANSMIT transformation                                                                                                    |  |
|                                                                  | 24970                                                                                                    | \$MC_TRANSMIT_BASE_TOOL_2[0]=0                                                                                                    |  |
|                                                                  |                                                                                                    | Vector of basic tool for 2nd TRANSMIT transformation                                                                                                    |  |
|                                                                  |                                                                                                    |                                                                                                    |  |
|                                                                  |                                                                                                    |                                                                                                    |  |
| Cylinder surface                                                 | Data set for c                                                                                                    | ylinder surface transformation with groove side offset (counter-spindle):                                                                                                    |  |
| Cylinder surface transformation                                  | Data set for c<br>24400                                                                                                    | sylinder surface transformation with groove side offset (counter-spindle):<br>\$MC_TRAFO_TYPE_4=513                                                                                                    |  |
| Cylinder surface<br>transformation<br>with groove side           | Data set for c<br>24400                                                                                                    | ylinder surface transformation with groove side offset (counter–spindle):<br>\$MC_TRAFO_TYPE_4=513<br>Definition of 4th transformation in channel: TRACYL counterspindle                                                                                                    |  |
| Cylinder surface<br>transformation<br>with groove side<br>offset | Data set for c<br>24400<br>24410                                                                                                    | wylinder surface transformation with groove side offset (counter-spindle):<br>\$MC_TRAFO_TYPE_4=513<br>Definition of 4th transformation in channel: TRACYL counterspindle<br>\$MC_TRAFO_AXES_IN_4[0]=1                                                                                                    |  |
| Cylinder surface<br>transformation<br>with groove side<br>offset | Data set for c<br>24400<br>24410                                                                                                    | wylinder surface transformation with groove side offset (counter-spindle):<br>\$MC_TRAFO_TYPE_4=513<br>Definition of 4th transformation in channel: TRACYL counterspindle<br>\$MC_TRAFO_AXES_IN_4[0]=1<br>Channel axis perpendicular to rotary axis (XC) for 4th transformation                                                                                                    |  |
| Cylinder surface<br>transformation<br>with groove side<br>offset | Data set for c<br>24400<br>24410<br>24410                                                                                           | sylinder surface transformation with groove side offset (counter-spindle):<br>\$MC_TRAFO_TYPE_4=513<br>Definition of 4th transformation in channel: TRACYL counterspindle<br>\$MC_TRAFO_AXES_IN_4[0]=1<br>Channel axis perpendicular to rotary axis (XC) for 4th transformation<br>\$MC_TRAFO_AXES_IN_4[1]=5                                                                                                    |  |
| Cylinder surface<br>transformation<br>with groove side<br>offset | Data set for c<br>24400<br>24410<br>24410                                                                                           | sylinder surface transformation with groove side offset (counter-spindle):<br>\$MC_TRAFO_TYPE_4=513<br>Definition of 4th transformation in channel: TRACYL counterspindle<br>\$MC_TRAFO_AXES_IN_4[0]=1<br>Channel axis perpendicular to rotary axis (XC) for 4th transformation<br>\$MC_TRAFO_AXES_IN_4[1]=5<br>Channel axis of rotary axis (C2) for 4th transformation                                                                                                    |  |
| Cylinder surface<br>transformation<br>with groove side<br>offset | Data set for c<br>24400<br>24410<br>24410<br>24410                                                                                  | sylinder surface transformation with groove side offset (counter-spindle):<br>\$MC_TRAFO_TYPE_4=513<br>Definition of 4th transformation in channel: TRACYL counterspindle<br>\$MC_TRAFO_AXES_IN_4[0]=1<br>Channel axis perpendicular to rotary axis (XC) for 4th transformation<br>\$MC_TRAFO_AXES_IN_4[1]=5<br>Channel axis of rotary axis (C2) for 4th transformation<br>\$MC_TRAFO_AXES_IN_4[2]=2                                                                                                    |  |
| Cylinder surface<br>transformation<br>with groove side<br>offset | Data set for c<br>24400<br>24410<br>24410<br>24410                                                                                  | sylinder surface transformation with groove side offset (counter-spindle):<br>\$MC_TRAFO_TYPE_4=513<br>Definition of 4th transformation in channel: TRACYL counterspindle<br>\$MC_TRAFO_AXES_IN_4[0]=1<br>Channel axis perpendicular to rotary axis (XC) for 4th transformation<br>\$MC_TRAFO_AXES_IN_4[1]=5<br>Channel axis of rotary axis (C2) for 4th transformation<br>\$MC_TRAFO_AXES_IN_4[2]=2<br>Channel axis parallel to rotary axis (ZC) for 4th transformation                                                                                                    |  |
| Cylinder surface<br>transformation<br>with groove side<br>offset | Data set for c<br>24400<br>24410<br>24410<br>24410<br>24410                                                                         | sylinder surface transformation with groove side offset (counter-spindle):<br>\$MC_TRAFO_TYPE_4=513<br>Definition of 4th transformation in channel: TRACYL counterspindle<br>\$MC_TRAFO_AXES_IN_4[0]=1<br>Channel axis perpendicular to rotary axis (XC) for 4th transformation<br>\$MC_TRAFO_AXES_IN_4[1]=5<br>Channel axis of rotary axis (C2) for 4th transformation<br>\$MC_TRAFO_AXES_IN_4[2]=2<br>Channel axis parallel to rotary axis (ZC) for 4th transformation<br>\$MC_TRAFO_AXES_IN_4[3]=6                                                                                                    |  |
| Cylinder surface<br>transformation<br>with groove side<br>offset | Data set for c<br>24400<br>24410<br>24410<br>24410<br>24410<br>24410                                                                | sylinder surface transformation with groove side offset (counter-spindle):<br>\$MC_TRAFO_TYPE_4=513<br>Definition of 4th transformation in channel: TRACYL counterspindle<br>\$MC_TRAFO_AXES_IN_4[0]=1<br>Channel axis perpendicular to rotary axis (XC) for 4th transformation<br>\$MC_TRAFO_AXES_IN_4[1]=5<br>Channel axis of rotary axis (C2) for 4th transformation<br>\$MC_TRAFO_AXES_IN_4[2]=2<br>Channel axis parallel to rotary axis (ZC) for 4th transformation<br>\$MC_TRAFO_AXES_IN_4[3]=6<br>Channel axis parallel to cylinder peripheral surface and                                                                                                    |  |
| Cylinder surface<br>transformation<br>with groove side<br>offset | Data set for c<br>24400<br>24410<br>24410<br>24410<br>24410<br>24410                                                                | sylinder surface transformation with groove side offset (counter-spindle):<br>\$MC_TRAFO_TYPE_4=513<br>Definition of 4th transformation in channel: TRACYL counterspindle<br>\$MC_TRAFO_AXES_IN_4[0]=1<br>Channel axis perpendicular to rotary axis (XC) for 4th transformation<br>\$MC_TRAFO_AXES_IN_4[1]=5<br>Channel axis of rotary axis (C2) for 4th transformation<br>\$MC_TRAFO_AXES_IN_4[2]=2<br>Channel axis parallel to rotary axis (ZC) for 4th transformation<br>\$MC_TRAFO_AXES_IN_4[3]=6<br>Channel axis parallel to cylinder peripheral surface and<br>perpendicular to rotary axis (ZC) for 4th transformation                                                                                                    |  |
| Cylinder surface<br>transformation<br>with groove side<br>offset | Data set for c<br>24400<br>24410<br>24410<br>24410<br>24410<br>24420                                                                | sylinder surface transformation with groove side offset (counter-spindle):<br>\$MC_TRAFO_TYPE_4=513<br>Definition of 4th transformation in channel: TRACYL counterspindle<br>\$MC_TRAFO_AXES_IN_4[0]=1<br>Channel axis perpendicular to rotary axis (XC) for 4th transformation<br>\$MC_TRAFO_AXES_IN_4[1]=5<br>Channel axis of rotary axis (C2) for 4th transformation<br>\$MC_TRAFO_AXES_IN_4[2]=2<br>Channel axis parallel to rotary axis (ZC) for 4th transformation<br>\$MC_TRAFO_AXES_IN_4[3]=6<br>Channel axis parallel to cylinder peripheral surface and<br>perpendicular to rotary axis (ZC) for 4th transformation<br>\$MC_TRAFO_GEOAX_ASSIGN_TAB_4[0]=1                                                                                                    |  |
| Cylinder surface<br>transformation<br>with groove side<br>offset | Data set for c<br>24400<br>24410<br>24410<br>24410<br>24410<br>24420                                                                | sylinder surface transformation with groove side offset (counter-spindle):<br>\$MC_TRAFO_TYPE_4=513<br>Definition of 4th transformation in channel: TRACYL counterspindle<br>\$MC_TRAFO_AXES_IN_4[0]=1<br>Channel axis perpendicular to rotary axis (XC) for 4th transformation<br>\$MC_TRAFO_AXES_IN_4[1]=5<br>Channel axis of rotary axis (C2) for 4th transformation<br>\$MC_TRAFO_AXES_IN_4[2]=2<br>Channel axis parallel to rotary axis (ZC) for 4th transformation<br>\$MC_TRAFO_AXES_IN_4[3]=6<br>Channel axis parallel to cylinder peripheral surface and<br>perpendicular to rotary axis (ZC) for 4th transformation<br>\$MC_TRAFO_GEOAX_ASSIGN_TAB_4[0]=1<br>1st channel axis (X) for 4th transformation                                                                                                    |  |
| Cylinder surface<br>transformation<br>with groove side<br>offset | Data set for c<br>24400<br>24410<br>24410<br>24410<br>24410<br>24420<br>24420                                                       | sylinder surface transformation with groove side offset (counter-spindle):<br>\$MC_TRAFO_TYPE_4=513<br>Definition of 4th transformation in channel: TRACYL counterspindle<br>\$MC_TRAFO_AXES_IN_4[0]=1<br>Channel axis perpendicular to rotary axis (XC) for 4th transformation<br>\$MC_TRAFO_AXES_IN_4[1]=5<br>Channel axis of rotary axis (C2) for 4th transformation<br>\$MC_TRAFO_AXES_IN_4[2]=2<br>Channel axis parallel to rotary axis (ZC) for 4th transformation<br>\$MC_TRAFO_AXES_IN_4[3]=6<br>Channel axis parallel to cylinder peripheral surface and<br>perpendicular to rotary axis (ZC) for 4th transformation<br>\$MC_TRAFO_GEOAX_ASSIGN_TAB_4[0]=1<br>1st channel axis (X) for 4th transformation<br>\$MC_TRAFO_GEOAX_ASSIGN_TAB_4[1]=5                                                                                                    |  |
| Cylinder surface<br>transformation<br>with groove side<br>offset | Data set for c<br>24400<br>24410<br>24410<br>24410<br>24410<br>24420<br>24420<br>24420                                              | sylinder surface transformation with groove side offset (counter-spindle):<br>\$MC_TRAFO_TYPE_4=513<br>Definition of 4th transformation in channel: TRACYL counterspindle<br>\$MC_TRAFO_AXES_IN_4[0]=1<br>Channel axis perpendicular to rotary axis (XC) for 4th transformation<br>\$MC_TRAFO_AXES_IN_4[1]=5<br>Channel axis of rotary axis (C2) for 4th transformation<br>\$MC_TRAFO_AXES_IN_4[2]=2<br>Channel axis parallel to rotary axis (ZC) for 4th transformation<br>\$MC_TRAFO_AXES_IN_4[3]=6<br>Channel axis parallel to cylinder peripheral surface and<br>perpendicular to rotary axis (ZC) for 4th transformation<br>\$MC_TRAFO_GEOAX_ASSIGN_TAB_4[0]=1<br>1st channel axis (X) for 4th transformation<br>\$MC_TRAFO_GEOAX_ASSIGN_TAB_4[1]=5<br>2nd channel axis (Y) for 4th transformation                                                                                                    |  |
| Cylinder surface<br>transformation<br>with groove side<br>offset | Data set for c<br>24400<br>24410<br>24410<br>24410<br>24410<br>24420<br>24420<br>24420<br>24420                                     | sylinder surface transformation with groove side offset (counter-spindle):<br>\$MC_TRAFO_TYPE_4=513<br>Definition of 4th transformation in channel: TRACYL counterspindle<br>\$MC_TRAFO_AXES_IN_4[0]=1<br>Channel axis perpendicular to rotary axis (XC) for 4th transformation<br>\$MC_TRAFO_AXES_IN_4[1]=5<br>Channel axis of rotary axis (C2) for 4th transformation<br>\$MC_TRAFO_AXES_IN_4[2]=2<br>Channel axis parallel to rotary axis (ZC) for 4th transformation<br>\$MC_TRAFO_AXES_IN_4[3]=6<br>Channel axis parallel to cylinder peripheral surface and<br>perpendicular to rotary axis (ZC) for 4th transformation<br>\$MC_TRAFO_GEOAX_ASSIGN_TAB_4[0]=1<br>1st channel axis (X) for 4th transformation<br>\$MC_TRAFO_GEOAX_ASSIGN_TAB_4[1]=5<br>2nd channel axis (Y) for 4th transformation<br>\$MC_TRAFO_GEOAX_ASSIGN_TAB_4[2]=2                                                                                                    |  |
| Cylinder surface<br>transformation<br>with groove side<br>offset | Data set for c<br>24400<br>24410<br>24410<br>24410<br>24410<br>24420<br>24420<br>24420<br>24420                                     | eylinder surface transformation with groove side offset (counter-spindle):<br>\$MC_TRAFO_TYPE_4=513<br>Definition of 4th transformation in channel: TRACYL counterspindle<br>\$MC_TRAFO_AXES_IN_4[0]=1<br>Channel axis perpendicular to rotary axis (XC) for 4th transformation<br>\$MC_TRAFO_AXES_IN_4[1]=5<br>Channel axis of rotary axis (C2) for 4th transformation<br>\$MC_TRAFO_AXES_IN_4[2]=2<br>Channel axis parallel to rotary axis (ZC) for 4th transformation<br>\$MC_TRAFO_AXES_IN_4[3]=6<br>Channel axis parallel to cylinder peripheral surface and<br>perpendicular to rotary axis (ZC) for 4th transformation<br>\$MC_TRAFO_GEOAX_ASSIGN_TAB_4[0]=1<br>1st channel axis (X) for 4th transformation<br>\$MC_TRAFO_GEOAX_ASSIGN_TAB_4[1]=5<br>2nd channel axis (Y) for 4th transformation<br>\$MC_TRAFO_GEOAX_ASSIGN_TAB_4[2]=2<br>3rd channel axis (Z) for 4th transformation                                                                                                    |  |
| Cylinder surface<br>transformation<br>with groove side<br>offset | Data set for c<br>24400<br>24410<br>24410<br>24410<br>24410<br>24420<br>24420<br>24420<br>24420<br>24420                            | eylinder surface transformation with groove side offset (counter-spindle):<br>\$MC_TRAFO_TYPE_4=513<br>Definition of 4th transformation in channel: TRACYL counterspindle<br>\$MC_TRAFO_AXES_IN_4[0]=1<br>Channel axis perpendicular to rotary axis (XC) for 4th transformation<br>\$MC_TRAFO_AXES_IN_4[1]=5<br>Channel axis of rotary axis (C2) for 4th transformation<br>\$MC_TRAFO_AXES_IN_4[2]=2<br>Channel axis parallel to rotary axis (ZC) for 4th transformation<br>\$MC_TRAFO_AXES_IN_4[3]=6<br>Channel axis parallel to cylinder peripheral surface and<br>perpendicular to rotary axis (ZC) for 4th transformation<br>\$MC_TRAFO_GEOAX_ASSIGN_TAB_4[0]=1<br>1st channel axis (X) for 4th transformation<br>\$MC_TRAFO_GEOAX_ASSIGN_TAB_4[1]=5<br>2nd channel axis (Y) for 4th transformation<br>\$MC_TRAFO_GEOAX_ASSIGN_TAB_4[2]=2<br>3rd channel axis (Z) for 4th transformation<br>\$MC_TRAFO_GEOAX_ASSIGN_TAB_4[2]=2<br>3rd channel axis (Z) for 4th transformation<br>\$MC_TRAFO_GEOAX_ASSIGN_TAB_4[2]=2<br>3rd channel axis (Z) for 4th transformation<br>\$MC_TRAFO_GEOAX_ASSIGN_TAB_4[2]=2<br>3rd channel axis (Z) for 4th transformation<br>\$MC_TRAFO_GEOAX_ASSIGN_TAB_4[2]=2                                                                                                    |  |
| Cylinder surface<br>transformation<br>with groove side<br>offset | Data set for c<br>24400<br>24410<br>24410<br>24410<br>24410<br>24420<br>24420<br>24420<br>24420<br>24850                            | eylinder surface transformation with groove side offset (counter-spindle):<br>\$MC_TRAFO_TYPE_4=513<br>Definition of 4th transformation in channel: TRACYL counterspindle<br>\$MC_TRAFO_AXES_IN_4[0]=1<br>Channel axis perpendicular to rotary axis (XC) for 4th transformation<br>\$MC_TRAFO_AXES_IN_4[1]=5<br>Channel axis of rotary axis (C2) for 4th transformation<br>\$MC_TRAFO_AXES_IN_4[2]=2<br>Channel axis parallel to rotary axis (ZC) for 4th transformation<br>\$MC_TRAFO_AXES_IN_4[3]=6<br>Channel axis parallel to cylinder peripheral surface and<br>perpendicular to rotary axis (ZC) for 4th transformation<br>\$MC_TRAFO_GEOAX_ASSIGN_TAB_4[0]=1<br>1st channel axis (X) for 4th transformation<br>\$MC_TRAFO_GEOAX_ASSIGN_TAB_4[1]=5<br>2nd channel axis (Y) for 4th transformation<br>\$MC_TRAFO_GEOAX_ASSIGN_TAB_4[2]=2<br>3rd channel axis (Z) for 4th transformation<br>\$MC_TRAFO_GEOAX_ASSIGN_TAB_4[2]=2<br>3rd channel axis (Z) for 4th transformation<br>\$MC_TRAFO_GEOAX_ASSIGN_TAB_4[2]=2<br>3rd channel axis (Z) for 4th transformation<br>\$MC_TRAFO_GEOAX_ASSIGN_TAB_4[2]=2<br>3rd channel axis (Z) for 4th transformation<br>\$MC_TRAFO_GEOAX_ASSIGN_TAB_4[2]=2<br>3rd channel axis (Z) for 4th transformation                                                                                                    |  |
| Cylinder surface<br>transformation<br>with groove side<br>offset | Data set for c<br>24400<br>24410<br>24410<br>24410<br>24420<br>24420<br>24420<br>24420<br>24850<br>24855                            | eylinder surface transformation with groove side offset (counter-spindle):<br>\$MC_TRAFO_TYPE_4=513<br>Definition of 4th transformation in channel: TRACYL counterspindle<br>\$MC_TRAFO_AXES_IN_4[0]=1<br>Channel axis perpendicular to rotary axis (XC) for 4th transformation<br>\$MC_TRAFO_AXES_IN_4[1]=5<br>Channel axis of rotary axis (C2) for 4th transformation<br>\$MC_TRAFO_AXES_IN_4[2]=2<br>Channel axis parallel to rotary axis (ZC) for 4th transformation<br>\$MC_TRAFO_AXES_IN_4[3]=6<br>Channel axis parallel to cylinder peripheral surface and<br>perpendicular to rotary axis (ZC) for 4th transformation<br>\$MC_TRAFO_GEOAX_ASSIGN_TAB_4[0]=1<br>1st channel axis (X) for 4th transformation<br>\$MC_TRAFO_GEOAX_ASSIGN_TAB_4[1]=5<br>2nd channel axis (Y) for 4th transformation<br>\$MC_TRAFO_GEOAX_ASSIGN_TAB_4[2]=2<br>3rd channel axis (Z) for 4th transformation<br>\$MC_TRAFO_GEOAX_ASSIGN_TAB_4[2]=2<br>3rd channel axis (Z) for 4th transformation<br>\$MC_TRAFO_GEOAX_ASSIGN_TAB_4[2]=2<br>Offset of rotary axis for 2nd TRACYL transformation<br>\$MC_TRACYL_ROT_AX_FRAME_2=2                                                                                                    |  |
| Cylinder surface<br>transformation<br>with groove side<br>offset | Data set for c<br>24400<br>24410<br>24410<br>24410<br>24420<br>24420<br>24420<br>24420<br>24850<br>24855                            | eylinder surface transformation with groove side offset (counter-spindle):<br>\$MC_TRAFO_TYPE_4=513<br>Definition of 4th transformation in channel: TRACYL counterspindle<br>\$MC_TRAFO_AXES_IN_4[0]=1<br>Channel axis perpendicular to rotary axis (XC) for 4th transformation<br>\$MC_TRAFO_AXES_IN_4[1]=5<br>Channel axis of rotary axis (C2) for 4th transformation<br>\$MC_TRAFO_AXES_IN_4[2]=2<br>Channel axis parallel to rotary axis (ZC) for 4th transformation<br>\$MC_TRAFO_AXES_IN_4[3]=6<br>Channel axis parallel to cylinder peripheral surface and<br>perpendicular to rotary axis (ZC) for 4th transformation<br>\$MC_TRAFO_GEOAX_ASSIGN_TAB_4[0]=1<br>1st channel axis (X) for 4th transformation<br>\$MC_TRAFO_GEOAX_ASSIGN_TAB_4[1]=5<br>2nd channel axis (Y) for 4th transformation<br>\$MC_TRAFO_GEOAX_ASSIGN_TAB_4[2]=2<br>3rd channel axis (Z) for 4th transformation<br>\$MC_TRAFO_GEOAX_ASSIGN_TAB_4[2]=2<br>3rd channel axis (Z) for 4th transformation<br>\$MC_TRAFO_GEOAX_ASSIGN_TAB_4[2]=2<br>3rd channel axis (Z) for 4th transformation<br>\$MC_TRACYL_ROT_AX_OFFSET_2=0<br>Offset of rotary axis for 2nd TRACYL transformation<br>\$MC_TRACYL_ROT_AX_FRAME_2=2<br>Axial offset of rotary axis is taken into account when                                                                                                    |  |
| Cylinder surface<br>transformation<br>with groove side<br>offset | Data set for o<br>24400<br>24410<br>24410<br>24410<br>24410<br>24420<br>24420<br>24420<br>24850<br>24855                            | eylinder surface transformation with groove side offset (counter-spindle):<br>\$MC_TRAFO_TYPE_4=513<br>Definition of 4th transformation in channel: TRACYL counterspindle<br>\$MC_TRAFO_AXES_IN_4[0]=1<br>Channel axis perpendicular to rotary axis (XC) for 4th transformation<br>\$MC_TRAFO_AXES_IN_4[1]=5<br>Channel axis of rotary axis (C2) for 4th transformation<br>\$MC_TRAFO_AXES_IN_4[2]=2<br>Channel axis parallel to rotary axis (ZC) for 4th transformation<br>\$MC_TRAFO_AXES_IN_4[3]=6<br>Channel axis parallel to cylinder peripheral surface and<br>perpendicular to rotary axis (ZC) for 4th transformation<br>\$MC_TRAFO_GEOAX_ASSIGN_TAB_4[0]=1<br>1st channel axis (X) for 4th transformation<br>\$MC_TRAFO_GEOAX_ASSIGN_TAB_4[1]=5<br>2nd channel axis (Y) for 4th transformation<br>\$MC_TRAFO_GEOAX_ASSIGN_TAB_4[2]=2<br>3rd channel axis (Z) for 4th transformation<br>\$MC_TRAFO_GEOAX_ASSIGN_TAB_4[2]=2<br>3rd channel axis (Z) for 4th transformation<br>\$MC_TRAFO_GEOAX_ASSIGN_TAB_4[2]=2<br>3rd channel axis for 2nd TRACYL transformation<br>\$MC_TRACYL_ROT_AX_OFFSET_2=0<br>Offset of rotary axis for 2nd TRACYL transformation<br>\$MC_TRACYL_ROT_AX_FRAME_2=2<br>Axial offset of rotary axis is taken into account when<br>TRACYL is active                                                                                                    |  |
| Cylinder surface<br>transformation<br>with groove side<br>offset | Data set for o<br>24400<br>24410<br>24410<br>24410<br>24410<br>24420<br>24420<br>24420<br>24850<br>24855<br>24860                   | eylinder surface transformation with groove side offset (counter-spindle):<br>\$MC_TRAFO_TYPE_4=513<br>Definition of 4th transformation in channel: TRACYL counterspindle<br>\$MC_TRAFO_AXES_IN_4[0]=1<br>Channel axis perpendicular to rotary axis (XC) for 4th transformation<br>\$MC_TRAFO_AXES_IN_4[1]=5<br>Channel axis of rotary axis (C2) for 4th transformation<br>\$MC_TRAFO_AXES_IN_4[2]=2<br>Channel axis parallel to rotary axis (ZC) for 4th transformation<br>\$MC_TRAFO_AXES_IN_4[3]=6<br>Channel axis parallel to cylinder peripheral surface and<br>perpendicular to rotary axis (ZC) for 4th transformation<br>\$MC_TRAFO_GEOAX_ASSIGN_TAB_4[0]=1<br>1st channel axis (X) for 4th transformation<br>\$MC_TRAFO_GEOAX_ASSIGN_TAB_4[1]=5<br>2nd channel axis (Y) for 4th transformation<br>\$MC_TRAFO_GEOAX_ASSIGN_TAB_4[2]=2<br>3rd channel axis (Z) for 4th transformation<br>\$MC_TRAFO_GEOAX_ASSIGN_TAB_4[2]=2<br>3rd channel axis for 2nd TRACYL transformation<br>\$MC_TRACYL_ROT_AX_FRAME_2=2<br>Axial offset of rotary axis is taken into account when<br>TRACYL_BOT_SIGN_IS_PLUS_2=1                                                                                                    |  |
| Cylinder surface<br>transformation<br>with groove side<br>offset | Data set for o<br>24400<br>24410<br>24410<br>24410<br>24410<br>24420<br>24420<br>24420<br>24850<br>24855<br>24860                   | eylinder surface transformation with groove side offset (counter-spindle):<br>\$MC_TRAFO_TYPE_4=513<br>Definition of 4th transformation in channel: TRACYL counterspindle<br>\$MC_TRAFO_AXES_IN_4[0]=1<br>Channel axis perpendicular to rotary axis (XC) for 4th transformation<br>\$MC_TRAFO_AXES_IN_4[1]=5<br>Channel axis of rotary axis (C2) for 4th transformation<br>\$MC_TRAFO_AXES_IN_4[2]=2<br>Channel axis parallel to rotary axis (ZC) for 4th transformation<br>\$MC_TRAFO_AXES_IN_4[3]=6<br>Channel axis parallel to cylinder peripheral surface and<br>perpendicular to rotary axis (ZC) for 4th transformation<br>\$MC_TRAFO_GEOAX_ASSIGN_TAB_4[0]=1<br>1st channel axis (X) for 4th transformation<br>\$MC_TRAFO_GEOAX_ASSIGN_TAB_4[1]=5<br>2nd channel axis (Y) for 4th transformation<br>\$MC_TRAFO_GEOAX_ASSIGN_TAB_4[2]=2<br>3rd channel axis (Z) for 4th transformation<br>\$MC_TRAFO_GEOAX_ASSIGN_TAB_4[2]=2<br>3rd channel axis (Z) for 4th transformation<br>\$MC_TRAFO_GEOAX_ASSIGN_TAB_4[2]=2<br>3rd channel axis (Z) for 4th transformation<br>\$MC_TRACYL_ROT_AX_OFFSET_2=0<br>Offset of rotary axis for 2nd TRACYL transformation<br>\$MC_TRACYL_ROT_AX_FRAME_2=2<br>Axial offset of rotary axis is taken into account when<br>TRACYL is active<br>\$MC_TRACYL_ROT_SIGN_IS_PLUS_2=1<br>Sign of rotary axis for 2nd TRACYL transformation                                 |  |
| Cylinder surface<br>transformation<br>with groove side<br>offset | Data set for o<br>24400<br>24410<br>24410<br>24410<br>24420<br>24420<br>24420<br>24420<br>24850<br>24855<br>24855<br>24860<br>24870 | eylinder surface transformation with groove side offset (counter-spindle):<br>\$MC_TRAFO_TYPE_4=513<br>Definition of 4th transformation in channel: TRACYL counterspindle<br>\$MC_TRAFO_AXES_IN_4[0]=1<br>Channel axis perpendicular to rotary axis (XC) for 4th transformation<br>\$MC_TRAFO_AXES_IN_4[1]=5<br>Channel axis of rotary axis (C2) for 4th transformation<br>\$MC_TRAFO_AXES_IN_4[2]=2<br>Channel axis parallel to rotary axis (ZC) for 4th transformation<br>\$MC_TRAFO_AXES_IN_4[3]=6<br>Channel axis parallel to cylinder peripheral surface and<br>perpendicular to rotary axis (ZC) for 4th transformation<br>\$MC_TRAFO_GEOAX_ASSIGN_TAB_4[0]=1<br>1st channel axis (X) for 4th transformation<br>\$MC_TRAFO_GEOAX_ASSIGN_TAB_4[1]=5<br>2nd channel axis (Y) for 4th transformation<br>\$MC_TRAFO_GEOAX_ASSIGN_TAB_4[2]=2<br>3rd channel axis (Z) for 4th transformation<br>\$MC_TRAFO_GEOAX_ASSIGN_TAB_4[2]=2<br>3rd channel axis (Z) for 4th transformation<br>\$MC_TRAFO_GEOAX_ASSIGN_TAB_4[2]=2<br>3rd channel axis (Z) for 4th transformation<br>\$MC_TRACYL_ROT_AX_OFFSET_2=0<br>Offset of rotary axis for 2nd TRACYL transformation<br>\$MC_TRACYL_ROT_AX_FRAME_2=2<br>Axial offset of rotary axis is taken into account when<br>TRACYL is active<br>\$MC_TRACYL_ROT_SIGN_IS_PLUS_2=1<br>Sign of rotary axis for 2nd TRACYL transformation<br>\$MC_TRACYL_BASE_TOOL_2[n]=0 |  |

## 9.4 Inclined Y axis

|         | If your machine has an inclined Y axis (i.e. the Y axis is not perpendicular to the other axes), you can still program the entire machining sequence in the Cartesian coordinate system. The control uses the "Inclined axis" function (Traang) to transform the Cartesian coordinates to the traveling motions of the inclined axis.<br>The function "Inclined Axis" (Traang) is a software option which you need to set in the CNC–ISO user interface. The Order No. is:<br>6FC5 800–0AM28–0YB0. |                                                                                                    |  |  |
|---------|----------------------------------------------------------------------------------------------------|----------------------------------------------------------------------------------------------------|--|--|
|         | You also need <b>References</b> :                                                                                                    | l to set up the "Inclined axis" function (Traang) via machine data.<br>/FB2/, Function Manual on Extended Functions,<br>M1, Kinematic Transformations                                                                                                    |  |  |
|         | Once the "Incl<br>face, it is auto<br>select machini<br>tion for the inc<br><b>References:</b>                                                                                                    | ined axis" function has been set up in the ShopTurn user inter-<br>matically integrated in the ShopTurn cycles. This means you can<br>ing level "Face Y" or "Surface Y" in the masks and enter the posi-<br>lined Y axis in Cartesian coordinates.<br>/BATsl/, ShopTurn Operating/Programming Guide |  |  |
| Example | For example, t<br>spindle (C), ar<br>data:                                                                                                    | for a turning machine with X and Z axes and inclined Y axis, main<br>nd tool spindle (WZ) you must configure the following machine                                                                                                    |  |  |
|         | 20050                                                                                                    | \$MC_AXCONF_GEOAX_ASSIGN_TAB[0]=1                                                                                                    |  |  |
|         | 20050                                                                                                    | \$MC_AXCONF_GEOAX_ASSIGN_TAB[1]=0                                                                                                    |  |  |
|         | 20050                                                                                                    | \$MC_AXCONF_GEOAX_ASSIGN_TAB[2]=2                                                                                                    |  |  |
|         | 20110                                                                                                    | 3rd real geometric axis (Z axis)<br>\$MC_RESET_MODE_MASK, Bit 0 = 1, Bit 7 = 0                                                                                                    |  |  |
|         | 20112                                                                                                    | TRAANG retained after booting<br>\$MC_START_MODE_MASK, Bit 7 = 1<br>TBAANG retained after "Cycle start"                                                                                                    |  |  |
|         | 20118                                                                                                    | \$MC_GEOAX_CHANGE_RESET=1                                                                                                    |  |  |
|         | 20140                                                                                                    | \$MC_TRAFO_RESET_VALUE=5                                                                                                    |  |  |
|         | 20144                                                                                                    | TRAANG IS always active after reset<br>\$MC_TRAFO_MODE_MASK, bit 0 = 1<br>TRAANG runs in background (persistent process) and is not displayed<br>in the operator interface                                                                                                    |  |  |

9.4 Inclined Y axis

| 20070 | \$MC_AXCONF_MACHAX_USED[4]=5        |
|-------|-------------------------------------|
|       | Channel axis YC = 5th machine axis  |
| 20080 | \$MC_AXCONF_CHANAX_NAME_TAB[0]="XC" |
|       | 1st channel axis = XC               |
| 20080 | \$MC_AXCONF_CHANAX_NAME_TAB[1]="ZC" |
|       | 2nd channel axis = ZC               |
| 20080 | \$MC_AXCONF_CHANAX_NAME_TAB[2]="C"  |
|       | 3rd channel axis = C                |
| 20080 | \$MC_AXCONF_CHANAX_NAME_TAB[3]="WZ" |
|       | 4th channel axis = WZ               |
| 20080 | \$MC_AXCONF_CHANAX_NAME_TAB[4]="YC" |
|       | 5th channel axis = YC               |

| Data set for "Inc | lined axis":                                                    |
|-------------------|-----------------------------------------------------------------|
| 24430             | \$MC_TRAFO_TYPE_5=1024                                          |
|                   | Transformation 5: TRAANG                                        |
| 24432             | \$MC_TRAFO_AXES_IN_5[0]=5                                       |
|                   | 1st transformation axis with transformation 5 = channel axis YC |
| 24432             | \$MC_TRAFO_AXES_IN_5[1]=1                                       |
|                   | 2nd transformation axis with transformation 5 = channel axis XC |
| 24432             | \$MC_TRAFO_AXES_IN_5[2]=2                                       |
|                   | 3rd transformation axis with transformation 5 = channel axis ZC |
| 24434             | \$MC_TRAFO_GEOAX_ASSIGN_TAB_5[0]=1                              |
|                   | 1st geometric axis with transformation 5 = channel axis XC      |
| 24434             | \$MC_TRAFO_GEOAX_ASSIGN_TAB_5[1]=5                              |
|                   | 2nd geometric axis with transformation 5 = channel axis YC      |
| 24434             | \$MC_TRAFO_GEOAX_ASSIGN_TAB_5[2]=2                              |
|                   | 3rd geometric axis with transformation 5 = channel axis ZC      |
| 24436             | \$MC_TRAFO_INCLUDES_TOOL_5=0                                    |
|                   | Tool included when 5th transformation is active                 |
| 24700             | \$MC_TRAANG_ANGLE_1=55                                          |
|                   | Angle between 1st and 2nd transformation axes                   |

Data set for linking (TRACON) face end machining on main spindle (TRANSMIT) and "Inclined axis" (TRAANG):

| 24440 | \$MC_TRAFO_TYPE_6=8192                                       |
|-------|--------------------------------------------------------------|
|       | Transformation 6: TRACON                                     |
| 24444 | \$MC_TRAFO_GEOAX_ASSIGN_TAB_6[0]=1                           |
|       | 1st geometric axis with transformation 6 = channel axis XC   |
| 24444 | \$MC_TRAFO_GEOAX_ASSIGN_TAB_6[1]=3                           |
|       | 2nd geometric axis with transformation 6 = channel axis C    |
| 24444 | \$MC_TRAFO_GEOAX_ASSIGN_TAB_6[2]=2                           |
|       | 3rd geometric axis with transformation 6 = channel axis ZC   |
| 24995 | \$MC_TRACON_CHAIN_1[0]=1                                     |
|       | Number of transformation TRANSMIT (main spindle) for linking |
| 24995 | \$MC_TRACON_CHAIN_1[1]=5                                     |
|       | Number of transformation TRAANG for linking                  |
|       |                                                              |

Data set for linking (TRACON) from cylinder surface transformation main spindle and "Inclined axis" (TRAANG):

| 24450 | \$MC_TRAFO_TYPE_7=8192                                     |
|-------|------------------------------------------------------------|
|       | Transformation 7: TRACON                                   |
| 24454 | \$MC_TRAFO_GEOAX_ASSIGN_TAB_7[0]=1                         |
|       | 1st geometric axis with transformation 7 = channel axis XC |
| 24454 | \$MC_TRAFO_GEOAX_ASSIGN_TAB_7[1]=3                         |
|       | 2nd geometric axis with transformation 7 = channel axis C  |
| 24454 | \$MC TRAFO GEOAX ASSIGN TAB 7[2]=2                         |
|       | 3rd geometric axis with transformation 7 = channel axis ZC |
| 24996 | \$MC TRACON CHAIN 1[0]=1                                   |
|       | Number of transformation TRACYL (main spindle) for linking |
| 24996 | \$MC TRACON CHAIN 1[3]=5                                   |
|       | Number of transformation TRAANG for linking                |
|       |                                                            |

## 9.5 Measuring cycle support in the G code editor

In ShopTurn you can integrate screen forms which provide support for programming measuring cycles into the G code editor. These cycles can then be recompiled automatically.

The "measuring cycles" function is a software option with Order No. 6FC5  $800{-}0AP28{-}0YB0.$ 

For more information on measuring cycle support, please refer to: **References**: /BNM/, Programming Manual on Measuring Cycles

For commissioning, proceed as follows:

| ShopTurn on NCU<br>(HMI Embedded sl) |   |                                                             |                                                                                                    |  |
|--------------------------------------|---|-------------------------------------------------------------|----------------------------------------------------------------------------------------------------|--|
|                                      | • | Remove the semicolon ";" p                                  | receding the following lines in file STAN-                                                                     |  |
|                                      |   |                                                             |                                                                                                    |  |
|                                      |   | ;sc8406=aeditor.com                                         | ;Measuring cycles for turning (horizontal softkey 6 on<br>;the expanded softkey menu in the<br>;G code editor) |  |
|                                      |   | ;sc8407=aeditor.com                                         | ;Measuring cycles for milling (horizontal softkey 7<br>;on the expanded softkey menu in the<br>;G code editor) |  |
|                                      |   | By doing this, you create the suring cycles support and the | e connection between the softkeys used to call the mea-<br>e configuration file of the support screens.        |  |
|                                      | • | Remove the semicolon ";" pr<br>DARD_CYCLES\COMMON           | eceding the following line in file STAN-<br>.COM:                                                              |  |
|                                      |   | ;sc617=startup.com                                          | ;Startup operating area (horizontal<br>:softkey 7 on the expanded softkey bar)                                 |  |
|                                      |   | You can modify the character startup operating area.        | ristics of the measuring cycle support in the                                                                  |  |
|                                      | • | Restart the machine.                                        |                                                                                                    |  |
|                                      | • | If required, modify the chara                               | cteristics for the measuring cycle support in the                                                              |  |

"Commissioning"  $\rightarrow$  ">"  $\rightarrow$  "Measuring cycles" menu.

#### 9.5 Measuring cycle support in the G code editor

PCU 50.3 Requirements: When HMI Advanced was commissioned, the files AEDITOR.COM and STAR-TUP.COM must have been stored in the STANDARD CYCLES (CST.DIR) directory. when ShopTurn started up the archive ST CYC.ARC must have been transferred from the PCU 50.3 to the NCK. The COMMON.COM file must have been copied automatically to the STANDARD CYCLES (CST.DIR) directory. Copy the archive MCSUPP from the ARCHIVES\CYCLE ARCHIVES\MCYC. If you want to use the measurement result displays, you need to copy the MCRESULT archive from the ARCHIVES\CYCLE ARCHIVES\MCYC directory. If the versions of the standard measuring cycles supplied with ShopTurn (see file SIEMENSD.RTF or SIEMENSE.RTF on the software CD) differ from the HMI Advanced measuring cycles (see AR-CHIVES\CYCLE ARCHIVES\MCYC\VERSION.ARC) in the first 4 digits (e.g. 06.02), you need to copy the archive MCYCTURN from the ARCHIVES\CYCLE ARCHIVES\MCYC directory. Remove the semicolon ";" preceding the following lines in file STAN-DARD CYCLES\COMMON.COM: ;sc8406=aeditor.com ;Measuring cycles for turning (horizontal softkey 6 on ;the expanded softkey menu in the ;G code editor) ;sc8407=aeditor.com; ;Measuring cycles for milling (horizontal softkey 7 ;on the expanded softkey menu in the ;G code editor) Remove the semicolon ";" preceding the following lines in the file STAN-DARD CYCLES\AEDITOR.COM: ;HS15=(\$83531,,se1) ; PRESS(HS15) ; LS("F mess", "MZ SKL.COM", 1) ;END PRESS By doing this, you create the connection between the softkeys used to call the measuring cycles support and the configuration file of the support screens.

- In the file STANDARD\_CYCLES\STARTUP.COM remove the semicolon ";" preceding the following lines:
   ;HS15=(\$83070,,se1)
   ;PRESS(HS15)
   ;LS("Messz")
   ;END\_PRESS
   This allows you to modify the characteristics of the measuring cycle support in the Startup operating area.
- Restart the PCU 50.3.
- If required, modify the characteristics for the measuring cycle support in the "Commissioning" → ">" → "Measuring cycles" menu.

## 9.6 Counter-spindle

If your turning machine has a counter–spindle, you can machine workpieces with turning, drilling, and milling functions on the front and reverse side without having to rechuck the workpiece manually.

Before machining the reverse side, the counter–spindle must grip the workpiece, pull it out of the main spindle, and position it at the new machining position.

In order to use the counter-spindle on your machine, you need the software options "travel to fixed stop" (Order No. 6FC5 800-0AM01-0YB0) and "synchronous spindle" (Order No. 6FC5 800-0AM14-0YB0).

| layout | When setting up the counter-spindle you need to take the following machine<br>data into account:<br>9803 \$MM_ST_INDEX_AXIS_4: Axis index slide counter-spindle<br>9806 \$MM_ST_INDEX_SPINDLE_SUB: Axis index counter-spindle<br>9812 \$MM_ST_GEAR_STEPS_SPINDLE_SUB: Gear steps counter-spindle<br>9823 \$MM_ST_DISPL_DIR_SUB_SPIND_M3: Direction of rotation with M3<br>9825 \$MM_ST_DISPL_DIR_SUB_C_AX_INV: Direction of rotation C axis with<br>M3 |
|--------|----------------------------------------------------------------------------------------------------|
|        | The position to which the counter-spindle travels when the program starts is defined in the following machine data:<br>9851 \$MM_ST_CYCLE_SUB_SP_WORK_POS: Retraction position of the counter-spindle                                                                                                    |
|        | If the counter-spindle is to travel to fixed stop when gripping, ShopTurn will<br>evaluate the following machine data:<br>9852 \$MM_ST_CYCLE_SUB_SP_DIST: Travel to fixed stop, distance<br>9853 \$MM_ST_CYCLE_SUB_SP_FEED: Travel to fixed stop, feed<br>9854 \$MM_ST_CYCLE_SUB_SP_FORCE: Travel to fixed stop, force                                                                                                    |
|        | Between traveling to the fixed stop and gripping, the counter-spindle can retract<br>a short distance to counteract compressive stress in the workpiece.<br>9857 \$MM_ST_CYCLE_RET_DIST_FIXEDSTOP: Retraction distance for re-<br>lieving compressive stress after traveling to fixed stop                                                                                                    |
|        | After gripping you can cut off the workpiece. Before doing so, the counter-<br>spindle can travel back a short distance with the workpiece to exert tensile<br>stress on the workpiece. This relieves pressure on the tool when cutting off.<br>9858 \$MM_ST_CYCLE_RET_DIST_PART_OFF: Retraction distance for tensile<br>stress before cut-off                                                                                                    |
|        | After cut–off, you can carry out a cut–off check with ShopTurn using the function<br>"Travel to fixed stop". You can activate/deactivate the cut–off check by means of<br>the following machine data:<br>9859 \$MM_ST_CYCLE_PART_OFF_CTRL_DIST: Cut–off check, distance<br>9860 \$MM_ST_CYCLE_PART_OFF_CTRL_FEED: Cut–off check, feed<br>9861 \$MM_ST_CYCLE_PART_OFF_CTRL_FORC: Cut–off check, force                                                   |

|                               | The cut–off is successful if travel to fixed stop fails. Alarms 20091 "Axis %1 did<br>not reach fixed stop" and 20094 "Axis %1 function was aborted" must therefore<br>be deactivated in the machine data:<br>37050 \$MA_FIXED_STOP_ALARM_MASK = 2<br>This machine data must be set in the "Machine data" mask in operating area<br>"Tools – zero offset"; you need to adapt it to the specific axis.<br>If, however, the specified force was achieved during the cut–off control (i.e.<br>travel to fixed stop was successful), alarm 61255 "Error at cut–off: Tool break?"<br>is issued.                                                |  |
|-------------------------------|----------------------------------------------------------------------------------------------------|--|
|                               | Note                                                                                                    |  |
|                               | The "Travel to fixed stop" function can also be used when gripping the spindle (see above). If travel to fixed stop does not succeed when gripping, an alarm will of course also be issued. Instead of alarms 20091 and 20094 the alarm 61254 "Error during travel to fixed stop" will be issued.                                                                                                    |  |
|                               |                                                                                                    |  |
| Dimensions                    | To define the reference point for moving the counter–spindle, you must first in-<br>form the counter–spindle of the dimensions. You can either enter the dimen-<br>sions in the following machine data or in the menu "Tools – zero offset" → ">" →<br>"Spindles". Changes to the machine data automatically become effective in the<br>menu and vice versa.<br>9829 \$MM_ST_SPINDLE_CHUCK_TYPES: Spindle chuck selection<br>9831 \$MM_ST_SPINDLE_PARA_ZL1: Chuck dimensions for counter–spindle<br>9832 \$MM_ST_SPINDLE_PARA_ZL2: Stop dimension for counter–spindle<br>9833 \$MM_ST_SPINDLE_PARA_ZL3: Jaw dimension for counter–spindle |  |
| Machine<br>manufacturer cycle | If you would like to perform one of the following actions, you need to adapt the machine manufacturer cycle ST_CUST.SPF (see section 11.2 "Machine manufacturer cycles):                                                                                                    |  |
|                               | <ul> <li>Switch between spindle and C axis mode for the main spindle or counter-<br/>spindle</li> </ul>                                                                                                    |  |
|                               | Open, close, flush chuck (main spindle/counter-spindle)                                                                                                    |  |
|                               | Change default settings for the main spindle and counter-spindle                                                                                                    |  |
| Simulation                    | If your programming includes M functions to open or close the chuck on the main spindle or counter-spindle, the simulation will only display these actions if you observe the following:                                                                                                    |  |
|                               | In the machine data you must assign the M functions to cycles which will then perform the appropriate function.<br>The functions performed by individual cycles are listed in the table below:                                                                                                    |  |
9.6 Counter-spindle

| Cycle        | Function                                               |
|--------------|--------------------------------------------------------|
| chuck1cl.spf | Main spindle, close chuck                              |
| chuck1os.spf | Main spindle, open chuck when spindle is stationary    |
| chuck1or.spf | Main spindle, open chuck when spindle is rotating      |
| chuck2cl.spf | Counter-spindle, close chuck                           |
| chuck2os.spf | Counter-spindle, open chuck when spindle is stationary |
| chuck2or.spf | Counter-spindle, open chuck when spindle is rotating   |

| Table 9-1 Cycles for opening/closing the opening closing the opening states of the opening of the opening states of the opening states states of the openi |
|----------------------------------------------------------------------------------------------------|
|----------------------------------------------------------------------------------------------------|

Please proceed as follows:

- Transfer the necessary cycles from the directory CYCLES\SC\PROG\TEMPLATES to the user cycles directory.
- Assign the M functions to cycles in the following machine data: MD 10715 \$MN\_M\_NO\_FCT\_CYCLE[n] = Number of M function MD 10716 \$MN\_M\_NO\_FCT\_CYCLE\_NAME[n] = Name of cycle
- Execute a "Power ON" in the NCK.

# Simulation example

| Sample program:<br>G54                                                                                                    |                                                                                                    |
|----------------------------------------------------------------------------------------------------|----------------------------------------------------------------------------------------------------|
| G0 G90 X200<br>M280<br>COUPDEF (S3,S4,1,1,"noc","dv")<br>COUPON (S3,S4,1)                                                                                                    | ; Machine front face<br>; Retract tool<br>; Open chuck on counter–spindle<br>; Define coupling<br>; Coupling ON |
| G0 Z3=300<br>G1 G91 F1000 Z3=-40                                                                                                    | ; Position counter–spindle<br>; Gripper position                                                                |
| M281<br>M240                                                                                                    | ; Close chuck on counter-spindle<br>; Open chuck on main spindle                                                |
| G0 G90 Z3=600<br>COUPOF (S3,S4)<br>G55                                                                                                    | ; Machining position<br>; Coupling OFF<br>; Activate rear face WO with                                          |
| мзо                                                                                                    | ; mirroring<br>; Machine rear face<br>; End of program                                                          |
| To obtain the sample program above, set the<br>\$MN_M_NO_FCT_CYCLE[1]= <b>M280</b><br>\$MN_M_NO_FCT_CYCLE_NAME[1]=chucl<br>\$MN_M_NO_FCT_CYCLE[2]= <b>M281</b><br>\$MN_M_NO_FCT_CYCLE_NAME[2]=chucl<br>\$MN_M_NO_FCT_CYCLE[3]= <b>M240</b> | e following machine data:<br>k2os<br>k2cl                                                                       |

\$MN\_M\_NO\_FCT\_CYCLE\_NAME[3]=chuck1os For further information about machining with the counter-spindle, please refer to:

**References**: /BATsl/, ShopTurn Operating/Programming Guide

#### 9.7 Turning machines with a B axis

## 9.7 Turning machines with a B axis

|                  | Where turning machines with an additional rotary axis B are concerned, the tool can be aligned or swiveled on the X/Y plane. If your machine has a counterspindle, you can alternate machining on the main spindle and counterspindle with, e.g., a tool.<br>The basic setting, in which all tools are measured, must be B = 0.                                                                                                    |
|------------------|----------------------------------------------------------------------------------------------------|
| Setup            | When setting up your machine, you must take the following machine data into account:<br>MD 9808 \$MM_ST_INDEX_AXIS_B                                                                                                    |
|                  | The function CUTMOD is used to create the necessary tool offsets.                                                                                                    |
|                  | References: PG/, "Programming Manual Fundamentals"                                                                                                    |
|                  | The Swivel function is activated using MD 9723 \$MM_CMM_ENABLE_SWIV-<br>ELLING_HEAD = 1.                                                                                                    |
|                  | For aligning and swiveling purposes, the following swivel data records must be taken into account:                                                                                                    |
|                  | <ul> <li>Swivel data record for aligning and swiveling tools on the main spindle and<br/>counterspindle (Turning, Face Y/C, Surface Y/C).</li> </ul>                                                                                                    |
|                  | <ul> <li>Swivel data record for machining inclined surfaces when milling on the main<br/>spindle (face B).</li> </ul>                                                                                                    |
|                  | • Swivel data record for machining inclined surfaces when milling on the coun-<br>terspindle (face B).                                                                                                    |
|                  | When commissioning swiveling, you must select the "Yes" setting in the "B axis kinematics" field in the "Commissioning Rotary axis parameters" menu.                                                                                                    |
|                  | References: PGZ/, Programming Guide Cycles, chapter "Swiveling – Cycle800                                                                                                    |
| Measuring a tool | The tool is measured with special brackets for $\beta$ and $\gamma$ , which can be set in the input mask. The rotary axes can be put in the requisite positions through the NC start.                                                                                                    |
|                  | Before setting the length, these positions are compared with the specified values. If the values differ from one another by more than the value of the MD 36000 STOP_LIMIT_COARSE (coarse precise stop), the message "Tool orientation Beta contradictory, actuate NC start" (or gamma) is output. The tolerance limit is approved because there may be slight deviations from the target value, for example as a result of an axis jamming. |
| Transformations  | To use the function "Tracking tool (hold tool tip when swiveling)", you must com-<br>mission the relevant TRAORI.                                                                                                    |

It is possible to work on a single turning machine with two tool carriers, both of which are mounted on an X axis. The tool holders might be turrets, multifix, or a combination of both.

Since both tool adapters are mounted on the same axis, it is only ever possible to work with one tool at a time. The workpiece is located between the two tool adapters.

All tools have the same reference point (generally on tool carrier 1), regardless of which tool carrier they are located on. For this reason, the tool lengths of the second tool carrier are always longer than those of the tools on the first tool carrier. The main machining work is carried out in the negative range of the X axis.

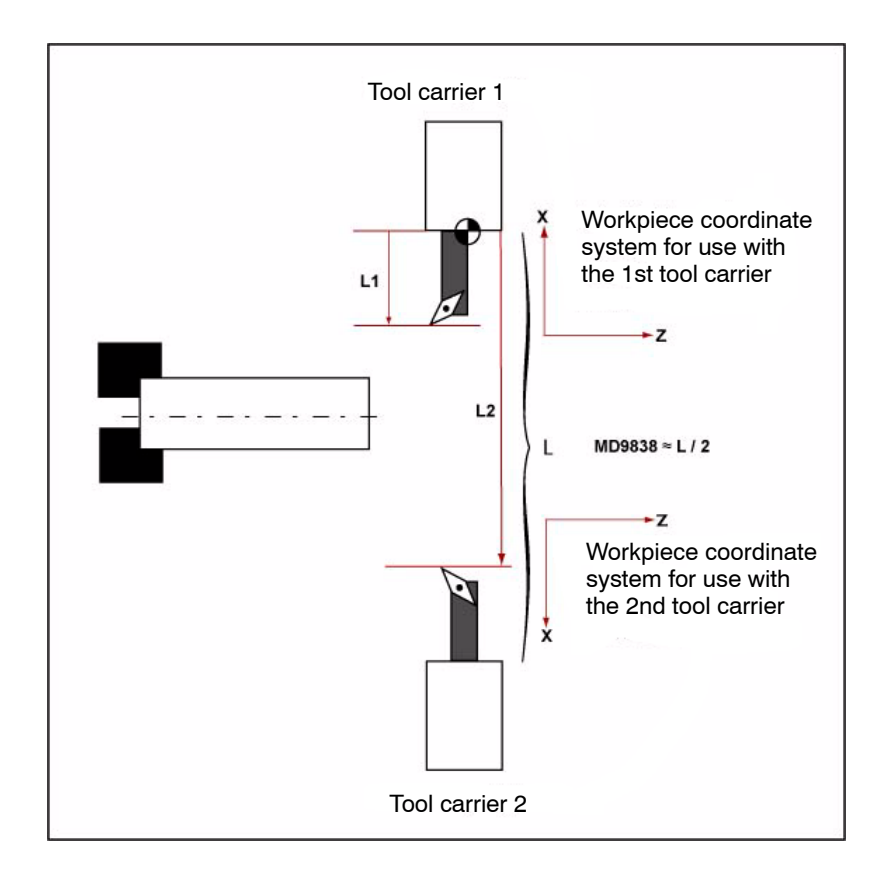

If the tool length is  $\geq$  MD 9838, mirroring takes place.

For the mirroring used for the X and Y axes and offsets of the C axis, the following machine data must be configured:

MD 24006 \$MC\_CHSFRAME\_RESET\_MASK='H11'; Bit 4 = 1 MD 24007 \$MC\_CHSFRAME\_RESET\_CLEAR\_MASK='H00'; Bit 4 = 0 MD 28082 \$MC\_MM\_SYSTEM\_FRAME\_MASK='H31'; Bit 4 = 1 MD 28083 \$MC\_MM\_SYSTEM\_DATAFRAME\_MASK='H1F'; Bit 4 = 1

Due to the coordinate system being mirrored, the following machine/setting data must be set:

MD 21202 \$MC\_LIFTFAST\_WITH\_MIRROR=1 Mirroring with LIFTFAST

SD 42910 \$SC\_MIRROR\_TOOL\_WEAR=1 Mirroring of tool wear

MD 9478 Bit 19 = 1; if no turret is being used.

#### G code programs

#### Note

If there are a large number of old G code programs that were programmed without mirroring of the X axis, you should consider setting mirroring for G code programs.

If the relevant mode of operation of the second tool carrier (with mirroring of the X axis) is also to be used for G code programs, further settings must be made.

To activate mirroring when loading tools on the second tool carrier, the following T replacement must be set:

10717 \$MN\_T\_NO\_FCT\_CYCLE\_NAME="F\_T\_REV2"

If the necessary mirror images are also to be activated automatically when programming the TRASMIT command, this command must be replaced by a subprogram (e.g., in the manufacturer directory):

10712 \$MN\_NC\_USER\_CODE\_CONF\_NAME\_TAB[0]="TRANSMIT" 10712 \$MN\_NC\_USER\_CODE\_CONF\_NAME\_TAB[1]="TRANSM"

TRANSMIT.SPF PROC TRANSMIT(INT\_NR) F\_T\_REV2 TRANSM(\_NR) F\_T\_REV2 RET

#### Note

In the status display, TRANSM is now displayed instead of TRANSMIT.

# Supplementary condition

The "Taper turning" option is not enabled when working with two tool carriers. It is not possible to use the turning machine with B axis at the same time.

# Space for your notes

# 10

# **Customized User Interface**

## 10.1 Configuring the custom boot screen

With the ShopTurn variant with PCU 50.3 you can create your own customized image (e.g. company logo, etc.) which will then appear when the control boots up.

To do so create your own image in 16–color mode. The maximum size of the image, for the OP010/OP010C/OP010S/OP012, is 224 x 224 pixels and, for the OP015, 352 x 352 pixels.

For the procedure for configuring this and exchanging the boot–up image, please refer to:

**References:** /IHA/, Commissioning Base Software and HMI Advanced, SINUMERIK 840D sI/840D

## 10.2 Configuring the custom screen

You can use the "operator interface extension" software to build your own custom screens with specific functional expansions (e.g. custom cycles and measuring cycles) or just create your own screen layout (static screens).

References: /IHA/, Commissioning Base Software and HMI Advanced, Operator Interface Extension, SINUMERIK 840D sl/840Di/840D

Screen form properties In ShopTurn you cannot specify any dimensions for configuring the main part of the screen. The position and size of the various main parts of the screen are fixed according to the operating area and mode. This only applies for screens that can be accessed via entry softkeys.

| Exit screen                                                             | Softkey                                      | Size   | Dimensions                                                              |
|-------------------------------------------------------------------------|----------------------------------------------|--------|-------------------------------------------------------------------------|
| Manual operating<br>mode – Zero point<br>workpiece/Measure<br>workpiece | Vertical softkey 1<br><br>Vertical softkey 7 |        | X–pos. = 0<br>Y–pos. = 272<br>height = 158 pixels<br>width = 556 pixels |
| Manual operating<br>mode                                                | Horizontal softkey 8                         | Large  | X-pos. = 0<br>Y-pos. = 34<br>height = 396 pixels<br>width = 556 pixels  |
| Manual operating<br>mode                                                | Horizontal softkey 8                         | Medium | X-pos. = 0<br>Y-pos. = 78<br>height = 352 pixels<br>width = 556 pixels  |
| Manual operating<br>mode                                                | Horizontal softkey 8                         | Small  | X-pos. = 0<br>Y-pos. = 254<br>height = 176 pixels<br>width = 556 pixels |
| Automatic mode                                                          | Horizontal softkey 6                         | Large  | X-pos. = 0<br>Y-pos. = 34<br>height = 396 pixels<br>width = 556 pixels  |
| Automatic mode                                                          | Horizontal softkey 6                         | Medium | X-pos. = 0<br>Y-pos. = 78<br>height = 352 pixels<br>width = 556 pixels  |
| Automatic mode                                                          | Horizontal softkey 6                         | Small  | X-pos. = 0<br>Y-pos. = 254<br>height = 176 pixels<br>width = 556 pixels |
| Program operating<br>area – Drilling/milling                            | Vertical softkey 6                           |        | X-pos. = 33<br>Y-pos. = 52<br>height = 378 pixels<br>width = 523 pixels |
| Program operating<br>area – Miscellaneous                               | Vertical softkey 4                           |        | X-pos. = 33<br>Y-pos. = 52<br>height = 378 pixels<br>width = 523 pixels |

Table 10-1 Fixed dimensions of ShopTurn screens

#### 01/2008

#### 10.2 Configuring the custom screen

| Exit screen                               | Softkey                                          | Size | Dimensions                                                             |
|-------------------------------------------|--------------------------------------------------|------|------------------------------------------------------------------------|
| Program operating<br>area – G code editor | Horizontal softkey 2<br><br>Horizontal softkey 6 |      | X–pos. = 0<br>Y–pos. = 34<br>height = 396 pixels<br>width = 556 pixels |
| Alarms operating area                     | Horizontal softkey 7<br>Horizontal softkey 8     |      | X–pos. = 0<br>Y–pos. = 34<br>height = 396 pixels<br>width = 556 pixels |
| Operating area – Tools/<br>Zero offsets   | Horizontal softkey 7                             |      | X–pos. = 0<br>Y–pos. = 34<br>height = 396 pixels<br>width = 556 pixels |

| Table 10-1 | Fixed dimensions of ShopTurn screens |
|------------|--------------------------------------|
|------------|--------------------------------------|

| Generate code | Do not enter a target directory for the program operating area and the manual |
|---------------|-------------------------------------------------------------------------------|
|               | mode. ShopTurn defines the target file.                                       |

**Entry softkeys** The customized static screens can be displayed with the following entry softkeys, the SC number being the link between the entry softkey and the configuration file of the screen. In manual and automatic modes you have the choice between different sized screens that fill the following window areas:

- Large: Status area, position display, or program display and input window
- Medium: Position display or program display and input window
- Small: Input window

Table 10-2 Entry softkeys for screens

| Exit screen                             | Softkey              | Size   | SCxxxx |
|-----------------------------------------|----------------------|--------|--------|
| Manual operating mode                   | Horizontal softkey 8 | Large  | SC818  |
|                                         | Horizontal softkey 8 | Medium | SC8181 |
|                                         | Horizontal softkey 8 | Small  | SC8182 |
| Automatic mode                          | Horizontal softkey 6 | Small  | SC826  |
|                                         | Horizontal softkey 6 | Medium | SC8261 |
|                                         | Horizontal softkey 6 | Large  | SC8262 |
| Messages/Alarms oper-<br>ating area     | Horizontal softkey 7 |        | SC857  |
| Messages/Alarms oper-<br>ating area     | Horizontal softkey 8 |        | SC858  |
| Operating area – Tools/<br>Zero offsets | Horizontal softkey 7 |        | SC867  |

#### Note

The screen size is fixed in ShopTurn (see above "Screen Properties"). Take note of this in case you would like to program background images, for example, for screens you configured yourself.

#### Note

Open a user-configured screen before calling a softkey bar.

You can call your own cycles by means of the following access softkeys:

Table 10-3 Entry softkeys for cycles

| Exit screen                            | Softkey            | SCxxxx |
|----------------------------------------|--------------------|--------|
| Program operating area – Drilling      | Vertical softkey 6 | SC8426 |
| Program operating area – Turning       | Vertical softkey 6 | SC9436 |
| Program operating area – Milling       | Vertical softkey 6 | SC9456 |
| Program operating area – Miscellaneous | Vertical softkey 4 | SC8454 |

#### Note

In manual mode you can also assign your own user cycle to horizontal softkey 8. The NC code generated is then collected and you can then start the cycle with "Cycle Start"; (see section 10.2.3. "Integrating measuring cycles).

You can use the following entry softkeys to display your own measuring cycles, which are to replace the ShopTurn measuring cycles:

| Exit screen                                       | Softkey            | SCxxxx |
|---------------------------------------------------|--------------------|--------|
| Manual operating mode – Zero point work-<br>piece | Vertical softkey 1 | SC8131 |
| Manual operating mode – Zero point work-<br>piece | Vertical softkey 2 | SC8132 |
| Manual operating mode – Zero point work-<br>piece | Vertical softkey 3 | SC8133 |
| Manual operating mode – Zero point work-<br>piece | Vertical softkey 4 | SC8134 |
| Manual operating mode – Zero point work-<br>piece | Vertical softkey 5 | SC8135 |
| Manual operating mode – Zero point work-<br>piece | Vertical softkey 6 | SC8136 |
| Manual operating mode – Zero point work-<br>piece | Vertical softkey 7 | SC8137 |
| Manual operating mode – Tool measure-<br>ment     | Vertical softkey 1 | SC8141 |
| Manual operating mode – Tool measure-<br>ment     | Vertical softkey 2 | SC8142 |
| Manual operating mode – Tool measure-<br>ment     | Vertical softkey 3 | SC8143 |
| Manual operating mode – Tool measure-<br>ment     | Vertical softkey 4 | SC8144 |
| Manual operating mode – Tool measure-<br>ment     | Vertical softkey 5 | SC8145 |
| Manual operating mode – Tool measure-<br>ment     | Vertical softkey 6 | SC8146 |
| Manual operating mode – Tool measure-<br>ment     | Vertical softkey 7 | SC8147 |

Table 10-4 Entry softkeys for measuring cycles

#### **10.2.1** Transferring cycles to the machining plan

You can transfer all user cycles that you have inserted in the Program operating area (including measuring cycles) to the work plan and edit them there. However, the cycles will not be displayed as programming graphics. Use the "operator interface extension" software to define the cycle. Please note that the cycle must contain the Generate Code (GC) function and an OUTPUT method for NC code to be generated and sent to the NC for execution. If you call and validate the cycle on the ShopTurn user interface, the cycle will automatically appear in the work plan. The screen form name of the cycle will appear in the machining plan as plain text. Sample cycles Sample cycles are available for the following applications: Tail stock (TAILSTOK) Part gripper (RECEPTAC) Bar loader (BARLOAD) If you want to use these cycles, adapt them to the characteristics of your machine. Directory CYCLES\SC\PROG\TEMPLATES contains the archive file EQUIP-MENT.ARC which lists the cycles and operator interfaces. The associated texts are imported together with the alarm texts when you install ShopTurn. A readme file with information about how to install is also located in the same directory as the archive file. The cycles for tail stock, part gripper, and bar loader can be seen in the Program operating area under Miscellaneous -> Device. You will also find the tail stock cycle in Manual mode (horizontal softkey 8). Sample cycles -The "bar loader" cycle can be linked with a cut-off or stock removal cycle; (see linking "bar Sample cycle). loader" Note

If you want to use the sample cycle for bar loader, you must not change its name ("BARLOAD").

#### 10.2.2 Linking cycles into the machining plan

|                        | You can link user cycles into the work plan with the ShopTurn cycles "Positions".                                                                                                    |
|------------------------|----------------------------------------------------------------------------------------------------|
| Name                   | The name of the cycles to be linked in the work plan is mandatory and must not be changed:<br>$F_DR_Ox$ with x = 1 to 8                                                                                                    |
| Variables              | The following variables must be configured within the cycles:                                                                                                    |
|                        | First you must define three variables that are not used until the program step is inserted in the ShopTurn work plan; i.e. you must assign the attribute invisible (wr0) to the variable input field. The variable sequence is as follows:                                                                                                    |
|                        | 1. Variable for the next tool, data type String (S)                                                                                                    |
|                        | 2. Variable for the position identifier in objects, data type Integer                                                                                                    |
|                        | <ol> <li>Variable for the sequencer text that is to be displayed in the ShopTurn work<br/>schedule, data type character string (S)<br/>The easiest way to assign a value to this variable is in a LOAD method.</li> </ol>                                                                                                    |
|                        | Two variables for cycles processing must also be defined as well as one vari-<br>able for each toggle field which has a different display content on the interface<br>(e.g. mm/rev) than the internally transferred quantity (e.g. 1).<br>You need to assign the attribute invisible (wr0) to these variables too as they do<br>not have their own input field. You can place the variables in any order. |
|                        | Note                                                                                                    |
|                        | When an OUTPUT method is used, all variables described above must be configured within this method so that they can all be interpreted on recompilation.                                                                                                    |
| Once–only<br>machining | If a particular work step is to be performed not in all positions but only once, the following user variable must be set in the associated cycle F_ONETIME = 1. This also provides the possibility of implementing modal changes for subsequent technologies.                                                                                                    |
| Example                | Directory CYCLES\SC\PROG\TEMPLATES contains a sample cycle<br>F_DR_O1.SPF. The associated user interface is configured in file<br>F_DR_O1.COM. The German and English texts are stored in files<br>F_DR_TXD.COM and F_DR_TXE.COM. A number of help displays are also<br>included with the sample cycle.<br>Please see the README.TXT file for information on how to install the cycle.                    |

### 10.2.3 Integrating measuring cycles

| Manual operating<br>mode    | If you wish to integrate your own measuring cycles in Manual mode, vertical softkey 8 (VS8) in the new cycles screen acquires a special meaning. All actions that the new measuring cycle is supposed to perform after the "cycle start" key has been pressed must be defined in a PRESS method for VS8. If you press the "cycle start" button, NC code is generated that is written and executed in a program, i.e. the function Generate Code (GC) must be programmed in the PRESS method for VS8. This in turn means that an OUTPUT method must be defined. |
|-----------------------------|----------------------------------------------------------------------------------------------------|
|                             | Note                                                                                                    |
|                             | The user does not have to press VS8; it is triggered internally when the "cycle start" key is pressed. The VS8 must therefore not be labeled.                                                                                                    |
|                             |                                                                                                    |
| Example                     | Directory CYCLES\SC\PROG\TEMPLATES contains the archive file $F_MS_O1.ARC$ containing sample cycle $F_MS_O1.SPF$ . The associated user interface is configured in file $F_MS_O1.COM$ . In Files $F_MS_TXD.COM$ and $F_MS_TXE.COM$ contain the German and English texts, and file EDGE_Z.BMP contains a help display.<br>Please see the README.TXT file for information on how to install the cycle.                                                                                                    |
| "Program"<br>operating area | If you want to link user measuring cycles into the operating area program, proceed as described in Section 10.2.1 "Transferring Cycles to the Machining Plan".<br>A vertical softkey menu will then be created behind the entry softkey "Miscellaneous" $\rightarrow$ "Zero point workpiece", via which you can call up your measuring cycles. Such a vertical softkey menu already exists behind the "Miscellaneous" $\rightarrow$ "Measure tool" entry softkey.                                                                                              |

## 10.3 ShopTurn Open (PCU 50.3)

In ShopTurn Open, the HMI Advanced operating areas "Parameter" (without tool management and zero offsets), "Services", "Diagnosis", and "Commissioning" are located on the extended horizontal softkey bar.

The extended horizontal softkey bar also includes the "Machine Service" and "Exit" softkeys for commissioning/diagnosis. These two softkeys are visible only when protection level 1 is selected.

In ShopMill Open you can also integrate Windows applications in the standard menu bar via softkeys. You must also install the Windows applications in the OEM directory and define them in the REGIE.INI file. This does not apply to Siemens additional products. You must install those in the ADD\_ON directory. Refer to the ShopTurn DVD for details.

**References:** User's Guide HMI Programming Package Part 1 (BN)

#### 10.3.1 Basic menu bar

| Jump into<br>application | There are various into the basic me                                        | s methods by which you can integrate Windows applications<br>nu bar:                                                                                          |
|--------------------------|----------------------------------------------------------------------------|----------------------------------------------------------------------------------------------------|
|                          | Horizontal sof                                                             | tkey 4, i.e. the Messages/Alarms operating area is replaced                                                                                                   |
|                          | User-assigna                                                               | ble softkeys 7 and 8                                                                                                    |
|                          | User-assigna                                                               | ble softkeys 1 to 8 in the extended horizontal softkey menu                                                                                                   |
| Return jump              | There are 3 meth another operating                                         | ods by which you can jump from the Windows application to<br>g area:                                                                                          |
|                          | <ul> <li>Using the "Me<br/>basic menu b</li> </ul>                         | enu Select" key on the operator panel, you can return to the<br>ar and then select another operating area via a softkey.                                      |
|                          | <ul> <li>You can confi<br/>ager", "Alarm'<br/>another operation</li> </ul> | gure the keys "Position", "Program", "Offset", "Program Man-<br>' and "Custom" on the operator panel to branch directly into<br>ating area or sub-menu.       |
|                          | • You can confi area or sub-r                                              | gure so-called "PLC keys" to branch into another operating nenu.                                                                                              |
|                          | References:                                                                | /IHA/, Commissioning Base Software and HMI Advanced,<br>Operator Interface Extension<br>keyword "OP Hotkeys" and "PLC Keys",<br>SINUMERIK 840D sl, 840D/840Di |

10.4 Operator interface for ShopTurn on the NCU (HMI Embedded sl)

## **10.4** Operator interface for ShopTurn on the NCU (HMI Embedded sl)

| Default<br>setting | The operating areas "Machine" and "Program" are by default hidden without manufacturer password. In the operating area "Parameter" only the set- |
|--------------------|----------------------------------------------------------------------------------------------------|
| Setting            | ting data and the zero offsets can be seen without manufacture password.                                                                         |
|                    | You can change the display by means of the following machine data                                                                                |
|                    | 9272 MM_USER_CLASS_APPLICATION [1] = 1<br>Machine area                                                                                           |
|                    | 9272 MM_USER_CLASS_APPLICATION [3] = 1<br>Program area                                                                                           |
|                    | 9273 MM_USER_CLASS_APP_PARAMETER [1] = 1<br>Tool list                                                                                            |
|                    | 9273 MM_USER_CLASS_APP_PARAMETER [2] = 1<br>Tool wear                                                                                            |
|                    | 9273 MM_USER_CLASS_APP_PARAMETER [3] = 1<br>OEM tool data                                                                                        |
|                    | 9273 MM_USER_CLASS_APP_PARAMETER [4] = 1<br>Magazine                                                                                             |
|                    | 9273 MM_USER_CLASS_APP_PARAMETER [6] = 1<br>R parameters                                                                                         |
|                    | 9273 MM_USER_CLASS_APP_PARAMETER [10] = 1<br>User data                                                                                           |
|                    | 9414 MM_TM_KIND_OF_TOOLMANAGEMENT = 1<br>Graphical representation of the tool management                                                         |

## 10.5 User status display

You can display machine states controlled via the PLC as custom user icons in the program status line.

|   | <u> M</u> AUTO                                                                                       |                                                                                                    |                                     |
|---|----------------------------------------------------------------------------------------------------|----------------------------------------------------------------------------------------------------|-------------------------------------|
|   |                                                                                                    |                                                                                                    |                                     |
|   |                                                                                                    | /<br>Program status l                                                                               | ine                                 |
|   | Fig. 10-1 Program status                                                                             | line                                                                                                |                                     |
|   | You need to activate the<br>SHOW_CHANNEL_SPA<br>The program path of the<br>together with the program | display of user icons in the displa<br>NNING_STATE.<br>currently selected program is sho<br>n name. | ay MD 9052<br>own in the line below |
|   | 16 display positions are                                                                             | defined in the program status ba                                                                    | <b>.</b>                            |
|   | The custom user icons n                                                                              | nust meet the following requireme                                                                   | ents:                               |
| S | Colors: 16–color mod                                                                                 | 6–color mode                                                                                        |                                     |
|   | <ul> <li>Size: OP010/OP0<sup>-</sup><br/>OP012: 20 x<br/>OP015: 27 x</li> </ul>                      | I0C/OP010S: 16 x 16 pixels<br>20 pixels<br>26 pixel (height x width)                                |                                     |
|   | • File name: 8 charact                                                                               | ers                                                                                                 |                                     |
|   | Format: BMP                                                                                          |                                                                                                    |                                     |
|   | For ShopTurn on PCU 5 the directory F:\DH\CUS                                                        | 0.3 (HMI Advanced), you should<br>.DIR\HLP.DIR.                                                     | store user symbols in               |
|   | For ShopTurn on NCU (<br>following folders:                                                          | HMI Embedded sl), you should pl                                                                     | ace the icons in the                |
|   | Table 10-5 Directory for                                                                             | or saving user-specific icons                                                                       |                                     |
|   | Storage folder                                                                                       | OP/resolution                                                                                       | Size of icons<br>(height x width)   |
|   |                                                                                                    |                                                                                                    |                                     |

OP 010 (640 x 480)

OP 012 (800 x 600)

OP 015 (1024 x 768)

ico640

ico800

ico1024

16 x 16 pixels

20 x 20 pixels

27 x 26 pixels

The user-specific images are stored in directories (icoxxx) in the following subdirectories:

- Manufacturer: \oem\sinumerik\hmi\ico\icoxxx
- User: \oem\sinumerik\hmi\ico\icoxxx

#### 10.5.1 Configuring the user status display

The cross–channel status display is allocated and configured with user symbols in the HEADER.INI file.

**ShopTurn on PCU 50.3** The HEADER.INI file is located in the directory F:\HMI\_ADV and must be copied either to the directory F:\OEM or F:\USER.

In the section UserIcons of the HEADER.INI file, enter the names of the user symbols and the signal for the control of the symbol selection.

#### Note

If you have already made these entries for HMI Advanced, you do not need to make them again for ShopTurn.

[User icons] UI\_0= <Icons\_00.bmp>, <Position> UI\_0: Identifier Icons\_00.bmp: Name of the user icon Position: Position for display (1 to 16) ... UI\_31= <Icons\_31.bmp>, <Position> USER\_ICON\_BASE = DBx.DBBy DBx.DBBy: Signal defined by user for controlling icon selection

The user icons are addressed bit by bit, i.e. if bit **n** is set in signal DBx.DBBy, then the user icon with identifier UI\_**n** is displayed. If the bit is reset by the PLC, the associated user icon is deleted in the program

If the bit is reset by the PLC, the associated user icon is deleted in the program status display.

If several user symbols are assigned to the same position, the user symbol with the highest identifier number is displayed. You do not need to specify blank positions.

Additional information can be found in

References: /IHA/, Commissioning Base Software and HMI Advanced, SINUMERIK 840D sl/840D/840Di

| Sh | opTu | rn  |     |
|----|------|-----|-----|
| on | NCU  | (HI | MI  |
| Em | bedd | ed  | sl) |

The CompactFlash card contains the HEADER.INI file in the directory siemens\sinumerik\hmi\cfg\

Copy the HEADER.INI file to the directory oem\sinumerik\hmi\cfg. Open the file using the editor and assign the desired positions to the user symbols.

Additional information can be found in

**References:** /IHE/, Commissioning Base Software and HMI Embedded sl, SINUMERIK 840D sl

## 10.6 OP hotkeys, PLC keys

| OP hotkeys    | You can configure the keys "Position", "Program", "Offset", "Program Manager", "Alarm", and "Custom" on the operator panel to branch to an operating area of your choice.                                                                |
|---------------|----------------------------------------------------------------------------------------------------|
| PLC keys      | You can configure so-called "PLC keys" to branch to particular operating areas.                                                                                                    |
| Configuration | You can switch to the following operating areas with the OP hotkeys or PLC keys:                                                                                                    |
|               | <ul> <li>ShopTurn on NCU (HMI Embedded sl)<br/>From ShopTurn to any operating area of ShopTurn.</li> </ul>                                                                                                    |
|               | <ul> <li>PCU 50.3         From ShopTurn to any other operating area in ShopTurn.         From ShopTurn to any other operating area in HMI Advanced and vice versa.     </li> </ul>                                                       |
|               | Information about the configuration can be found in:<br><b>References:</b> /IHA/, Commissioning Base Software and HMI Advanced,<br>Operator Interface Extension<br>keyword "OP Hotkeys" and "PLC Keys",<br>SINUMERIK 840D sl, 840D/840Di |
|               | Note                                                                                                    |
|               | The configuration of the "PLC Keys" in ShopTurn is carried out in the file<br>KEYS.INI, not via the DB 19 interface.<br>The file KEYS.INI must feature the following entry in the section                                                |

[HMI\_INI\_FILES]:

Task6 = shopturn.ini

# 11

## Miscellaneous

## 11.1 Machine data for protection levels

#### Lockable data areas

The machine manufacturer or end user can set operator panel machine data to assign the appropriate protection levels for individual functions and data areas For a number of data types, it is possible to input different protection levels for read and write access authority.

The machine data which can be locked by means of protection levels in Shop-Turn is listed below:

| Operator panel machine data                                        | Access to                                                   |
|--------------------------------------------------------------------|-------------------------------------------------------------|
| 9182 USER_CLASS_INCH_METRIC                                        | Switch over between Inch/metric                             |
| 9200 USER_CLASS_READ_TOA                                           | Read tool offsets                                           |
| 9201 USER_CLASS_WRITE_TOA_GEO                                      | Write tool geometry<br>(including type and<br>cutting edge) |
| 9202 USER_CLASS_WRITE_TOA_WEAR                                     | Write tool wear (without<br>limit value)                    |
| 9203 USER_CLASS_WRITE_FINE                                         | Write fine tool wear and fine offsets                       |
| 9206 USER_CLASS_WRITE_TOA_SUPVIS                                   | Change limit values for tool monitoring                     |
| 9210 USER_CLASS_WRITE_ZOA                                          | Write rough offsets                                         |
| 9215 USER_CLASS_WRITE_SEA                                          | Write setting data                                          |
| 9216 USER_CLASS_READ_PROGRAM (protection level must be $\leq$ 6)   | Read program                                                |
| 9217 USER_CLASS_WRITE_PROGRAM (protection level must be $\leq$ 5)  | Write/edit program                                          |
| 9218 USER_CLASS_SELECT_PROGRAM (protection level must be $\leq$ 7) | Enable program selection                                    |
| 9222 USER_CLASS_WRITE_RPA                                          | Write R parameters                                          |
| 9252 USER_CLASS_TM_SKTOOLLOAD                                      | Enable loading of a tool                                    |
| 9253 USER_CLASS_TM_SKTOOLUNLOAD                                    | Enable unloading of a tool                                  |
| 9254 USER_CLASS_TM_SKTOOLMOVE                                      | Enable relocation of a tool                                 |
| 9258 USER_CLASS_TM_SKNCNEWTOOLE                                    | Enable setting up of new cutting edges                      |

#### 11.1 Machine data for protection levels

| 9259 USER_CLASS_TM_SKNCDELTOOL | Enable deleting of a tool       |
|--------------------------------|---------------------------------|
| 9264 USER_CLASS_TM_SKTLNEWTOOL | Enable setting up of a new tool |
| 9510 USER_CLASS_DIRECTORY1_P   | Enable network drive 1          |
| 9511 USER_CLASS_DIRECTORY2_P   | Enable network drive 2          |
| 9512 USER_CLASS_DIRECTORY3_P   | Enable network drive 3          |
| 9513 USER_CLASS_DIRECTORY4_P   | Enable network drive 43         |
| 9890 ST_USER_CLASS_MEAS_T_CAL  | Calibrate tool probe            |

## 11.2 Machine manufacturer cycle

The machine manufacturer cycle ST\_CUST.SPF is called by the ShopTurn cycles. Adapt the cycle if you want to perform one of the following actions:

 Switch between spindle and C axis mode of the main spindle or counterspindle.
 Marks M1, M2, M21, M22

(see also Section 9.6 "Counter-spindle")

- Clamp or release the rotary axes (main spindle/counter-spindle). Marks \_M3, \_M4, \_M23, \_M24 (see also MD 9843 \$MM ST ENABLE SPINDLE CLAMPING)
- Open, close, flush chuck (main spindle /counter-spindle). Marks \_M5 to \_M8, \_M25 to \_M29 (see also Section 9.6 "Counter-spindle")
- Engage/disengage rotating tool (make/break connection to drive). Marks \_M41, \_M42
- Configure special functions for switchover between machining planes. (You do not have to make any settings for cylinder surface transformation or face end machining with the C axis.) Marks M61 to M68
- Position, extend, or retract receptacle for cutting off. Marks \_M100, \_M101, \_M102 (see also MD 9841 \$MM ST ENABLE PART OFF RECEPT)
- Configure special functions for tool changing. (These special functions are called after the T command is output.) Marks \_M110, \_M111, \_M112
- Change default for coupling between main spindle and counter-spindle. Mark \_M120 (see also Section 9.6 "Counter-spindle")
- Set special properties for program start or program end. Marks \_M131, \_M135, \_M136

The cycle is located in directory CYCLES\SC\PROG\TEMPLATES.

## 11.3 Spindle control

|                       | For configuration                                                                                                    | n of the spindle control, please refer to:                                                                                                    |
|-----------------------|----------------------------------------------------------------------------------------------------|----------------------------------------------------------------------------------------------------|
|                       | References:                                                                                                    | /FB1/, Function Manual, Basic Machine, Spindles (S1)                                                                                                    |
| End of program        | ShopTurn distin<br>M function set ir<br>in "Manual" or "N<br>Setting MD 3504<br>to switch off the<br>function program<br>One of the purpo<br>spindle in manua | guishes between M2/M30 (end of a ShopTurn program) and the<br>MD 10714 \$MN_M_NO_FCT_EOP (end of a program created<br>MDI" mode).<br>40 \$MA_SPIND_ACTIVE_AFTER_RESET=2 causes the NCK<br>spindle in response to M2/M30 but not in response to the M<br>nmed in MD 10714 \$MN_M_NO_FCT_EOP.<br>oses of this functionality is to allow continuous starting of the<br>al mode (e.g. for scratching). |
|                       | ShopTurn uses                                                                                                    | the following M functions for end of program:                                                                                                    |
|                       | <ul> <li>M function fr<br/>spindle conti</li> </ul>                                                                                                    | om MD 10714 \$MN_M_NO_FCT_EOP: End of main program,<br>inues                                                                                                    |
|                       | <ul> <li>M2, M30: Er spindle stops</li> </ul>                                                                                                    | d of main program and return jump to beginning of program,<br>s                                                                                                    |
|                       | <ul> <li>M17: End of<br/>ues operatin</li> </ul>                                                                                                    | subprogram and return jump to main program, spindle contin-<br>g                                                                                                    |
| Direction of rotation | In order to ensure rectly displayed grammed Shop settings. You muspindle/C axis o                                                                             | re that the rotational direction of the spindle and C axis is cor-<br>in the ShopTurn interface and executed directly for pro-<br>Furn functions you must enter a number of mutually coordinated<br>ust base these settings on the actual direction of rotation of the<br>n the machine.                                                                                                    |
|                       | If you want to us<br>chining, commis<br>The following m<br>24810 \$MC_TR<br>24860 \$MC_TR<br>24910 \$MC_TR<br>24960 \$MC_TR                                   | se functions cylinder surface transformation and end face ma-<br>sioning must have been correctly performed for the functions.<br>achine data in particular must be correctly set:<br>ACYL_ROT_SIGN_IS_PLUS_1<br>ACYL_ROT_SIGN_IS_PLUS_2<br>ANSMIT_ROT_SIGN_IS_PLUS_1<br>ANSMIT_ROT_SIGN_IS_PLUS_2                                                                                                 |
|                       | In display machi<br>axis is to be disp                                                                                                    | ne data you stipulate which direction of rotation of the spindle/C played for M function M3 in the ShopTurn interface.                                                                                                    |
|                       | MD 9822 \$MM_<br>MD 9823 \$MM_<br>MD 9824 \$MM_<br>MD 9825 \$MM_                                                                                              | ST_DISPL_DIR_MAIN_SPIND_M3<br>ST_DISPL_DIR_SUB_SPIND_M3<br>ST_DISPL_DIR_MAIN_C_AX_INV<br>ST_DISPL_DIR_SUB_C_AX_INV                                                                                                    |
|                       | The direction of<br>direction of the 0<br>the relevant C a<br>rection (=0) or in                                                                              | spindle rotation (M3/M4) is assigned to the positive rotational C axis via interface signal DB3n.DBX17.6 (where $n = index$ of xis). The bit defines whether M3 and C+ rotate in the same dimopposite directions (=1).                                                                                                    |
|                       | The following se<br>spindle; the sett<br>which the user v<br>and 9825 and th                                                                                  | ettings are possible for the main spindle and the counter-<br>ings for machine data 9822 and 9823 depend on the direction in<br>views the coordinate axis. The settings for machine data 9824<br>the interface signal DB3n.DBX17.6 must be observed.                                                                                                    |

| Main spindle direction of rotation | MD 9822* | MD 9824 | DB3n.DBX17.6 |
|------------------------------------|----------|---------|--------------|
| C++++ M3                           | 0        | 0       | 0            |
| C+P M4                             | 1        | 0       | 1            |
| С+ M3                              | 1        | 1       | 0            |
| M4                                 | 0        | 1       | 1            |

#### Table 11-1 Direction of rotation of main spindle

The setting of machine data marked with "\*" assumes that the viewing direction was towards the negative coordinate axis. If on the other hand you are looking towards the positive coordinate axis, you need to reverse the values, i.e. swap "0" and "1".

Machine data 9822 is only relevant for display in the ShopTurn interface, not for correct operation on the machine.

#### 11 Miscellaneous

#### 11.3 Spindle control

| Counter-spindle direction of rotation | MD 9823* | MD 9825 | DB3n.DBX17.6 |
|---------------------------------------|----------|---------|--------------|
| M3 (C+)                               | 1        | 0       | 0            |
| M4                                    | 0        | 0       | 1            |
| M3                                    | 0        | 1       | 0            |
| M4                                    | 1        | 1       | 1            |

| Table 11-2 Direction of rotation of count |
|-------------------------------------------|
|-------------------------------------------|

The setting of machine data marked with "\*" assumes that the viewing direction was towards the negative coordinate axis. If on the other hand you are looking towards the positive coordinate axis, you need to reverse the values, i.e. swap "0" and "1".

Machine data 9823 is only relevant for display in the ShopTurn interface, not for correct operation on the machine.

## 11.4 ISO dialects

You can also create and run ISO dialect programs under ShopTurn. For more information on how to set up ISO dialects, please refer to the following documentation:

**References:** /FBFA/, Function Manual on ISO Dialects for SINUMERIK

11.5 Automatically generated programs

## 11.5 Automatically generated programs

ShopTurn creates certain programs automatically during operation.

Directory of part programs:

- **CMM\_SINGLE** The program is created when a function is executed in "Manual" mode. The program is started via an asynchronous subprogram.
- **INPUT\_DATA\_MM INPUT\_DATA\_IN** The last parameter values entered in a screen are saved in these programs, depending on the unit of measurement. (INPUT\_DATA\_MM = values with the unit "mm"; INPUT\_DATA\_IN = values with the unit "Inch")

Directory commissioning:

**REM\_DATA.TRC** Data which needs to remain stored when the machine is next switched off (e.g. the last selected program) is saved in this program.

## 11.6 Manual machine

| Option            | "Manual machine" is an option (Order No. 6FC5 800–0AP11–0YB0).                                                                                                    |
|-------------------|----------------------------------------------------------------------------------------------------|
|                   | The "Manual machine" option allows work to be carried out with large cycles in manual mode, without the need to write programs for this purpose.                                                                                                    |
|                   | For a more detailed description of the cycles available in "Manual" mode, and how to work with the "Manual machine" option, please refer to:                                                                                                    |
|                   | <b>References:</b> /BATsl/, Operation/Programming ShopTurn                                                                                                    |
|                   | Manual operation in the "Manual" mode is based on the jogging functions in the NCK.                                                                                                    |
| Tool selection    | For tool selection enter the name of the tool and start by means of "Cycle start".                                                                                                    |
|                   | <ul> <li>Turret revolver<br/>With "Cycle start" the turret revolver starts to rotate.</li> </ul>                                                                                                    |
|                   | <ul> <li>Multifix<br/>With "Cycle start" tool correction is activated.</li> </ul>                                                                                                    |
| Feedrate          | SD 42600 JOG_FEED_PER_REV_SOURCE is used to stipulate whether one<br>or two feed fields should be available in the basic screen "Manual".                                                                                                    |
|                   | <ul> <li>42600 JOG_FEED_PER_REV_SOURCE = 0<br/>One feedrate field is offered.<br/>The entry field can be switched from mm/min to mm/rev. SD 41100<br/>JOG_REV_IS_ACTIVE is then altered from 0 (mm/min) to 1 (mm/rev).</li> </ul>                         |
|                   | <ul> <li>42600 JOG_FEED_PER_REV_SOURCE = -3<br/>Two separate feedrate fields are offered for mm/min and mm/rev.<br/>The JOG function only uses the mm/rev feedrate when the main spindle is<br/>rotating. Otherwise, it uses the mm/min value.</li> </ul> |
|                   | At the same time, the axis-specific setting data SD 43300 must be set so that it is identical for each of the relevant axes.                                                                                                    |
| Feedrate override | With the MD 12200 \$MN_RUN_OVERRIDE_0 = 1, it is possible to move the handwheels even when there is a 0% feedrate override.                                                                                                    |

11.6 Manual machine

| Rotational speed<br>(main spindle) | The speed entry field can be switched between rpm and m/min.<br>SD 43206 SA_SPIND_SPEED_TYPE is set accordingly to the appropriate G code (G94, G95, G96).                                                                                                    |
|------------------------------------|----------------------------------------------------------------------------------------------------|
|                                    | <ul> <li>rpm<br/>SD 43200 SPIND_S is written.</li> </ul>                                                                                                    |
|                                    | <ul> <li>m/min<br/>SD 43202 SPIND_CONSTCUT_S is written.</li> </ul>                                                                                                    |
|                                    | You have the following possibilities for starting the spindle:                                                                                                    |
|                                    | <ul> <li>MD 9897 MM_ST_OPTION_MASK_MAN_FUNC Bit 0 = 1<br/>Spindle start by means of "Cycle start".</li> <li>Select rpm or m/min and enter the desired value.</li> <li>Select the direction of rotation and start the spindle by means of "Cycle start".</li> </ul>                                                              |
|                                    | <ul> <li>MD 9897 MM_ST_OPTION_MASK_MAN_FUNC Bit0 = 0<br/>Spindle start by means of external switch.<br/>Select rpm or m/min and enter the desired value.<br/>DB3x.DBB30.1 starts the spindle rotating clockwise.<br/>DB3x.DBB30.2 starts the spindle rotating counter-clockwise.<br/>DB3x.DBB30.0 stops the spindle.</li> </ul> |
| Rotational speed<br>(driven tool)  | The rotational speed is displayed in rpm.<br>SD 43206 SA_SPIND_SPEED_TYPE is set.<br>SD 43200 SPIND_S is written.                                                                                                    |
|                                    | You have the following possibilities for starting the spindle:                                                                                                    |
|                                    | <ul> <li>MD 9897 MM_ST_OPTION_MASK_MAN_FUNC Bit 0 = 1<br/>Spindle start by means of "Cycle start".</li> <li>In the input field enter the desired value for the rotational speed.</li> <li>Select the direction of rotation and start the spindle by means of "Cycle start".</li> </ul>                                          |
|                                    | <ul> <li>MD 9897 MM_ST_OPTION_MASK_MAN_FUNC Bit0 = 0<br/>Spindle start by means of external switch.<br/>In the input field enter the desired value for the rotational speed.<br/>DB3x.DBB30.1 starts the spindle rotating clockwise.<br/>DB3x.DBB30.2 starts the spindle rotating counter-clockwise.</li> </ul>                 |

DB3x.DBB30.0 stops the spindle.

## 11.7 Action log

You can log sequences of operations in ShopTurn in the action log to obtain a history of events for later examination.

More detailed information about the action log can be found in: **References:** /IHE/, Commissioning Base Software and HMI Embedded sl, SINUMERIK 840D sl

Please refer to directory DOCUMENTATION\WINDOWLISTS on the ShopTurn DVD for the assignment between ID numbers listed in the log and the corresponding ShopTurn windows.

#### Note

If you are using a PCU 50.3 with HMI Advanced and wish to log ShopTurn operating sequences, you must enter the settings for the action log directly in MD 9012 \$MM\_ACTION\_LOG\_MODE. The log is stored in the F:\MMCOW32\TMP\\_AC\_LOG.BIN file. No support for display or readout of this file is provided.

11.8 Version display

## 11.8 Version display

You can see the ShopTurn version in the boot screen.

The version data of the installed system software are output in a version display.

- For this purpose switch to the CNC ISO operator interface.
- Select the menu "Diagnostics" ---> "Service displays" ---> "Version".

More detailed information about the version display can be found in the following documentation:

References: /IHE/, Commissioning Base Software and HMI Embedded sl, SINUMERIK 840D sl; /BAD/ Operating Manual HMI Advanced, SINUMERIK 840D sl/840D/840Di BEMsl/ Operating Manual HMI Embedded sl, SINUMERIK 840D sl

# Α

# Abbreviations

| ASUB | Asynchronous subroutine                                                               |
|------|---------------------------------------------------------------------------------------|
| BAG  | Mode group                                                                            |
| BUFF | Buffer                                                                                |
| CNC  | Computerized Numerical Control                                                        |
| СОМ  | Communication<br>Component of NC control that performs and coordinates communication. |
| DB   | Data block                                                                            |
| DBB  | Data Block Byte                                                                       |
| DBD  | Data Block Double Word                                                                |
| DBW  | Data Block Word                                                                       |
| DBX  | Data Block Bit                                                                        |
| FC   | Function Call, function block on the PLC                                              |
| GUD  | Global User Data                                                                      |
| HPU  | Handheld Programming Unit                                                             |
| IBN  | Commissioning                                                                         |
| МСР  | Machine control panel                                                                 |
| MD   | Machine data                                                                          |
| MDA  | Manual Data Automatic                                                                 |
| MPF  | Main program file: Part program (main program)                                        |
| МРІ  | Multi-Port Interface                                                                  |
| NC   | Numerical Control<br>The NC control comprises the components NCK, PLC, PCU and COM.   |

| NCK   | Numerical Control Kernel<br>Component of NC control that executes programs and basically coordinates<br>movements for the machine tool. |
|-------|----------------------------------------------------------------------------------------------------|
| NCU   | Numerical Control Unit: NC module                                                                                                    |
| ОВ    | Organization block in the PLC                                                                                                    |
| OP    | Operator Panel                                                                                                    |
| PC    | Personal computer                                                                                                    |
| PCU   | Personal Computer Unit<br>Component of NC control allowing communication between operator and machine.                                  |
| PG    | Programming device                                                                                                    |
| PLC   | Programmable Logic Control<br>Component of NC control for processing machine tool control logic                                         |
| RAM   | Random Access Memory, i.e. program memory that can be read and written to                                                               |
| SD    | Setting data                                                                                                    |
| SK    | Softkey                                                                                                    |
| SPF   | Sub Program File                                                                                                    |
| STL   | Statement List                                                                                                    |
| SW    | Software                                                                                                    |
| тм    | Tool management                                                                                                    |
| T No. | Tool number                                                                                                    |
| ΤΟΑ   | Tool Offset Active: Identifier for tool offsets                                                                                         |
| wz    | Tool                                                                                                    |

## Index

#### Α

Abbreviations, A-177 Action log, 11-175

#### В

B axis, Turning machines, 9-146 Bar loader, 10-156 Basic components, 1-11

#### С

Commissioning First, 4-18 NCK, 4-22 PCU 50.3, 4-20 PLC, 4-21 PLC tool management, 8-92 Process, 4-18 ShopTurn on NCU (HMI Embedded sl), 4-20 Software, 4-17 Tool management NCK, 8-78 Configuration file, 8-86 Variables, 8-88 Coolant, 8-104 Counterspindle, 9-143 Custom screen, 10-152 Cycles Link, 10-157 Transfer to machining plan, 10-156 User-configured, 10-152 Cylinder surface transformation, 9-129

#### D

Data transfer, 4-17 DB 71, 8-95 DB 72, 8-97 DB 73, 8-98 Direction of rotation, 11-168 Display machine data, 7-41 Tool management, 8-103

## Ε

End of program, 11-168

#### F

FB110, 8-94 FC 100, 8-94 First commissioning, 4-18 Front end machining, 9-129

#### Н

Hardware, 1-11 Basic components, 1-11 Operator Components, 1-11

#### I

Inclined axis, 9-138 Input signals, 6-34 Interface DB 19, 6-29 Interface signals, 6-29 for ShopTurn, 5-27 ISO dialects, 11-171

#### Μ

Machine data, 7-39 Display, 7-41 NCK, 7-39 ShopTurn, 7-41 Machine manufacturer cycle, 11-167 Manual machine, 11-173 Measuring cycle, Display machine data, 9-126 Measuring cycles, 9-125 Integrate, 10-158 Support, 9-141

#### Ν

NCK commissioning, 4-22 NCK machine data, Tool management, 8-78 Network, 9-128

## 0

OP hotkeys, 10-164 Operator Components, 1-11 Output signals, 6-36

## Ρ

Parts gripper, 10-156 PCU 50.3, Commissioning, 4-20 PLC Interface signals, 6-29 Program, 5-25 Program structure, 5-25 PLC commissioning, 4-21 PLC keys, 10-164 Programs, generated automatically, 11-172

## R

Reserved functions, 3-15 Revolver, Manual movement, 8-105

## S

Sample source files, 5-25 Screen form, User–configured, 10-152 Setup feed rate, 7-40 ShopTurn interface DB 82, Former, 6-34 ShopTurn on NCU (HMI Embedded sl) Commissioning, 4-20 Settings for operator interface, 10-160 ShopTurn Open, 10-159 ShopTurn software, 4-17 Software commissioning, 4-17 Spindle, 8-104 Spindle control, 11-168 ST\_CUST, 11-167 Start softkey, 10-152, 10-153 Status display, 10-161 Supplementary axis, 7-62, 7-63 Supplementary Conditions, 2-13 Support, Measuring cycles, 9-141

## Т

Tailstock, 10-156 to turn.ini, 8-110 Tool list, Coolant and direction of rotation, 8-104 Tool management, 8-75 Blocks, 8-93 Configuration file, 8-86 Configuring the operator interface, 8-108 Coolant, 8-104 Display machine data, 8-103 NCK commissioning, 8-78 NCK machine data, 8-78 Overview of functions, 8-75 PLC commissioning, 8-92 Spindle, 8-104 Toolholder, Two, 9-147 **TRAANG**, 9-138 **TRACYL**, 9-129 TRANSMIT, 9-129 Turning machines, B axis, 9-146 Two tool carriers, 9-147

#### U

User status display, 10-161

## V

Version display, 11-176

#### W

Window ID, 11-175
|                                                                                       | Suggestions                                       |
|---------------------------------------------------------------------------------------|---------------------------------------------------|
|                                                                                       | Corrections                                       |
|                                                                                       | For Publication/Manual:                           |
| Postrach 3180                                                                         | SINUMERIK 840D sl                                 |
| D–91050 Erlangen                                                                      | ShonTurn                                          |
| Phone: +49 (0) 180 5050 – 222 [Hotline]                                               |                                                   |
| Fax: +49 (0) 9131 98 – 63315 [Documentation]<br>mailto:docu.motioncontrol@siemens.com | Manufacturer/Service Documentation                |
| From                                                                                  | Commissioning Manual                              |
| Name                                                                                  | Order No.: 6FC5397–5AP10–2BA0<br>Edition: 01/2008 |
| Address of your company/department                                                    | If you find any errors when reading this          |
| Address                                                                               | publication, please use this form to notify us.   |
| Zip code: City:                                                                       | welcome.                                          |
| Phone: /                                                                              | _                                                 |
| Fax: /                                                                                |                                                   |

Suggestions and/or corrections

## Overview

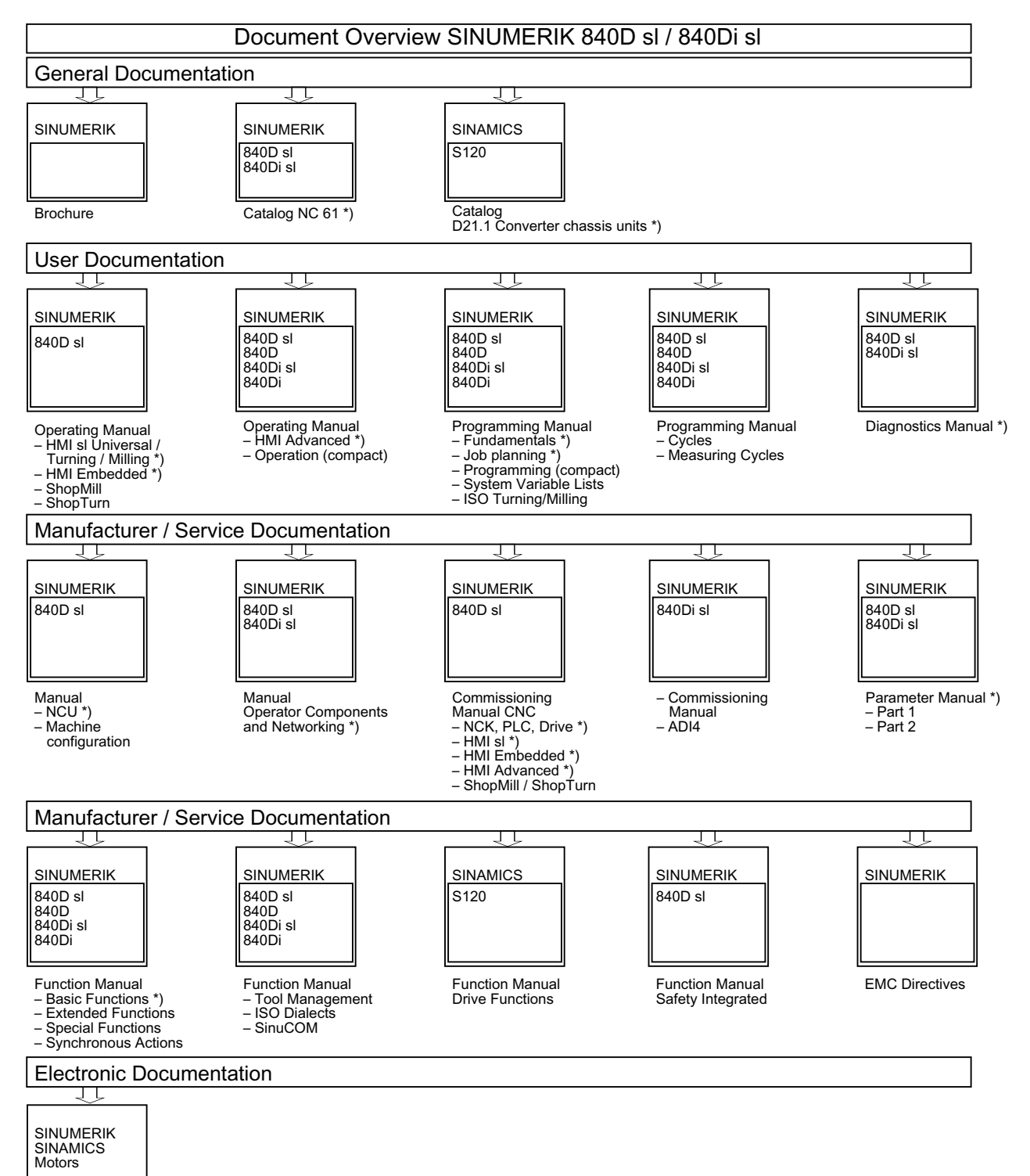

DOCONCD \*) DOCONWEB

\*) Recommended minimum scope of documentation